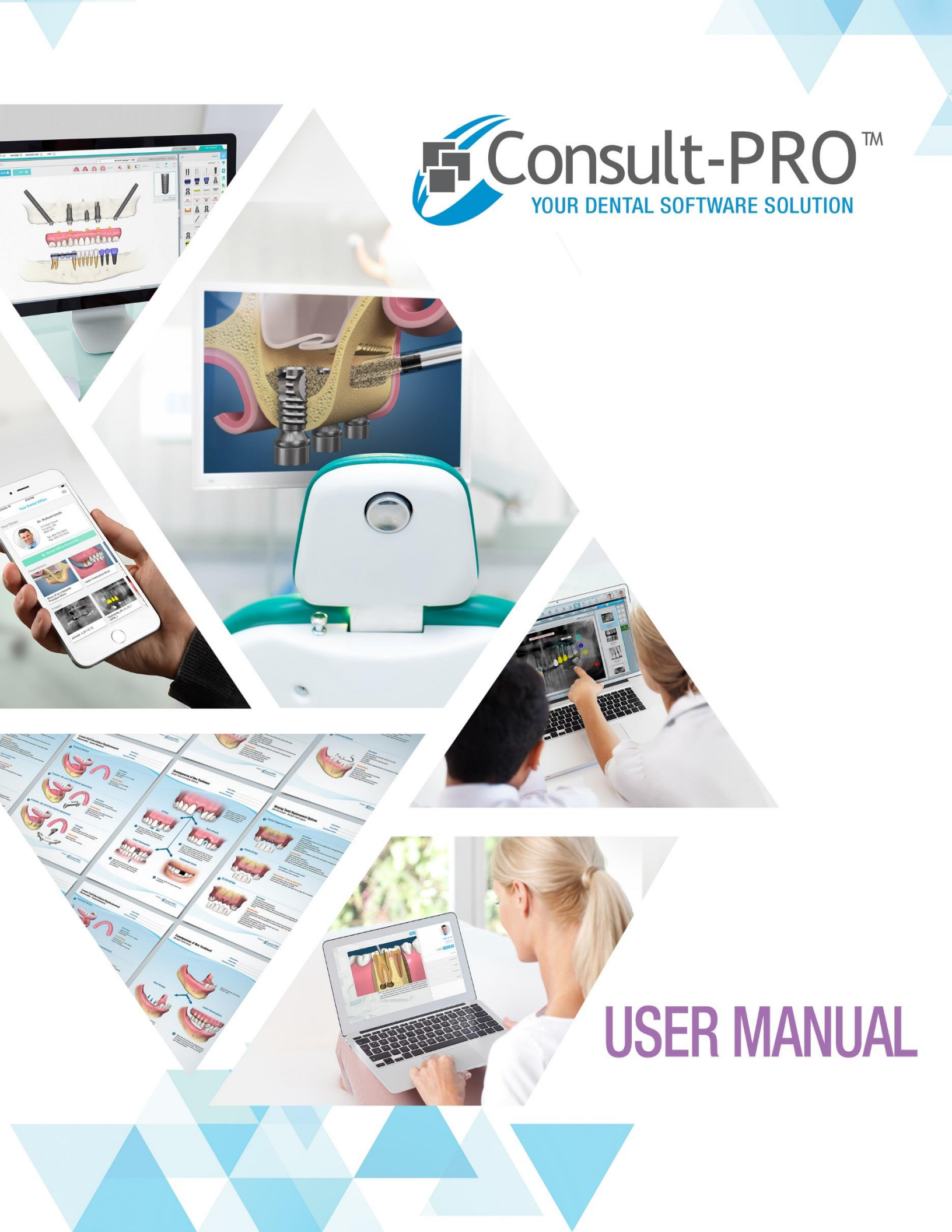

## **Table of Contents**

### **Consult-PRO Overview**

| Home and Overview1 |
|--------------------|
|--------------------|

### Manage Users

| Logging In                    | 2 |
|-------------------------------|---|
| Create or Modify Users        | 3 |
| Setting Privileges            | 5 |
| Changing Username or Password | 6 |

## **Office & Organization Setup**

### **Patient Profiles**

| Logging in a Patient | 10 |
|----------------------|----|
| Archiving a Patient  | 12 |
| Linking Patients     | 14 |

### Chairside

| Navigating Chairside                         | 16 |
|----------------------------------------------|----|
| Favourites                                   | 20 |
| Additional way of adding Favourites          | 20 |
| Searching Presentations                      | 22 |
| Viewing Videos                               | 25 |
| Presentation Tools Overview                  | 26 |
| Navigating Through Slides                    | 27 |
| Selecting Different Languages                | 29 |
| Printing Presentations                       | 29 |
| Emailing Presentations                       | 30 |
| Alternative Method of Emailing Presentations | 32 |
| Draw Tool                                    | 32 |

| Exporting a Drawing to Consult-PRO Images  |
|--------------------------------------------|
| Related Presentations, and Other Functions |
| Creating and Editing Tabs                  |
| Adding Presentations to Tabs37             |
| Removing Presentations from Tabs           |
| Series40                                   |
| Removing Presentations from Series43       |
| Deleting or Renaming Series43              |
| Viewing Series                             |
| Patient History                            |
| Patient History Overview                   |
| Date Picker                                |
| Inserting Notes into History               |
| Obtaining Signature in History51           |
| Editing or Creating a New Presentation52   |
| Replacing Audio54                          |
| Adding or Deleting Scenes                  |
| Chairside Preferences                      |

### CPTV

| CPTV Overview:                    | 63 |
|-----------------------------------|----|
| Setting Organization Logo in CPTV | 64 |
| Displaying Staff on CPTV          | 65 |
| Setting Office Hours              | 66 |
| Setting CPTV Preferences          | 67 |
| Playing CPTV Channels             | 68 |

## Notes

| Notes Overview:            | 69 |
|----------------------------|----|
| Entering Notes in Work Pad | 70 |
| Tentative Appointments     | 72 |
| Using Template Notes       | 74 |
| Creating Template Notes    | 75 |

| Editing Template Notes | 76 |
|------------------------|----|
| Creating a Category    | 77 |
| Deleting a Category    |    |
| Adding Favourites      | 79 |
| Adding Favourites      | 79 |

### Images

| Importing Images80                        |
|-------------------------------------------|
| Scan X-Ray83                              |
| Creating a New Image                      |
| Image Tool Descriptions                   |
| Layouts                                   |
| Creating a Layout90                       |
| Layout Toolbar90                          |
| Creating a New Template91                 |
| Image Layout Toolbar92                    |
| Archiving Patient Layouts and Templates93 |
| Showing Archived Items                    |
| Images Context Menu94                     |
| Creating a New Group96                    |
| Creating a New Category                   |
| Editing an Existing Group99               |

### Forms

| Creating a New Template      |     |
|------------------------------|-----|
| Forms Tools Descriptions     |     |
| Page Setup Tool Descriptions |     |
| Tool Strip Descriptions      |     |
| Editing an Existing Template |     |
| Filling Out Forms            |     |
| Forms Context Menu           |     |
| Import Forms                 |     |
| Archiving Forms              | 110 |
| Unarchiving Forms            | 111 |

| Creating a New Group      |     |
|---------------------------|-----|
| Creating a New Category   | 113 |
| Editing an Existing Group | 114 |

### Documents

| Importing Documents       | 115 |
|---------------------------|-----|
| Documents Context Menu    | 117 |
| Archiving Documents       | 119 |
| Unarchiving Documents     | 119 |
| Creating a New Group      | 120 |
| Creating a New Category   | 121 |
| Editing an Existing Group | 122 |

### Schedule

| Setting up Your Schedule          | . 123 |
|-----------------------------------|-------|
| Viewing Multiple Office Schedules | . 127 |
| Filter Providers                  | . 127 |
| Schedule Settings                 | . 128 |
| Schedule Advanced Settings        | . 128 |
| Booking an Appointment            | . 131 |
| Schedule Context Menu             | . 134 |
| Setting Patient Status            | . 135 |
|                                   |       |

### Connect

| Cancelling an Appointment             | 135 |
|---------------------------------------|-----|
| Inviting a Patient to Join Connect    | 137 |
| Patient Registration                  | 138 |
| Connect Administrative Page           | 141 |
| Editing User and Office Information   | 141 |
| Removing Shared Content with Patients | 142 |
| Referring a Friend                    | 144 |
| Adding Referred Patients              | 147 |
| Messaging                             | 149 |
| Message Options                       | 150 |

| How Do Patients Send the Office Messages?           | 150 |
|-----------------------------------------------------|-----|
| How Do Patients Access Resources I share with them? | 151 |
| How Can Patients See Their Appointments?            | 152 |

## **Treatment Planning**

| Setting up Your Fee Guide                                                                                                    | 155        |
|----------------------------------------------------------------------------------------------------|------------|
| Editing the Fee Guide                                                                                                    | 156        |
| Creating Service Codes                                                                                                    | 157        |
| Adding and Removing Types                                                                                                    | 159        |
| Creating Initial Phase                                                                                                    | 159        |
| Tool Bar Description                                                                                                    | 159        |
| How to add a space?                                                                                                    | 161        |
| Eruption Sequence                                                                                                    | 161        |
| How to use tools?                                                                                                    |            |
| Changing Tooth Position                                                                                                    | 164        |
| Fillings                                                                                                    | 169        |
| Perio                                                                                                    | 173        |
| Periodontal Charting View                                                                                                    | 175        |
| O'll com de Diague Control Decord                                                                                                    |            |
| O Leafy S Plaque Control Record                                                                                                    |            |
| Silness and Loe Plaque Index                                                                                                    | 177<br>178 |
| Silness and Loe Plaque Index<br>Creating a Treatment Plan                                                                                                    |            |
| Creating a Treatment Plan<br>Changing the Assigned Dental Code (e.g. CDT, ODA)                                                                                                    |            |
| Creating a Treatment Plan<br>Changing the Assigned Dental Code (e.g. CDT, ODA)<br>Building a Form                                                                                                    |            |
| Silness and Loe Plaque Index<br>Creating a Treatment Plan<br>Changing the Assigned Dental Code (e.g. CDT, ODA)<br>Building a Form<br>Creating a Treatment                                                                                                    |            |
| Silness and Loe Plaque Index<br>Creating a Treatment Plan<br>Changing the Assigned Dental Code (e.g. CDT, ODA)<br>Building a Form<br>Creating a Treatment<br>Creating a Treatment Template                                                                         |            |
| Silness and Loe Plaque Index<br>Creating a Treatment Plan<br>Changing the Assigned Dental Code (e.g. CDT, ODA)<br>Building a Form<br>Creating a Treatment<br>Creating a Treatment Template<br>Using Treatment Templates                                            |            |
| Silness and Loe Plaque Index<br>Creating a Treatment Plan<br>Changing the Assigned Dental Code (e.g. CDT, ODA)<br>Building a Form<br>Creating a Treatment<br>Creating a Treatment Template<br>Using Treatment Templates<br>Creating a Shortcut                     |            |
| Silness and Loe Plaque Index<br>Creating a Treatment Plan<br>Changing the Assigned Dental Code (e.g. CDT, ODA)<br>Building a Form<br>Creating a Treatment<br>Creating a Treatment Template<br>Using Treatment Templates<br>Creating a Shortcut<br>Using a Shortcut |            |

## **Training Videos**

| nsult-PRO Cloud Training Videos |
|---------------------------------|
|---------------------------------|

## **Overview**

### **Home and Overview**

The Home Screen is the central hub for the Consult-PRO. You can learn about new products, as well as access our website. Get to the **Home screen** by clicking the **Home** button.

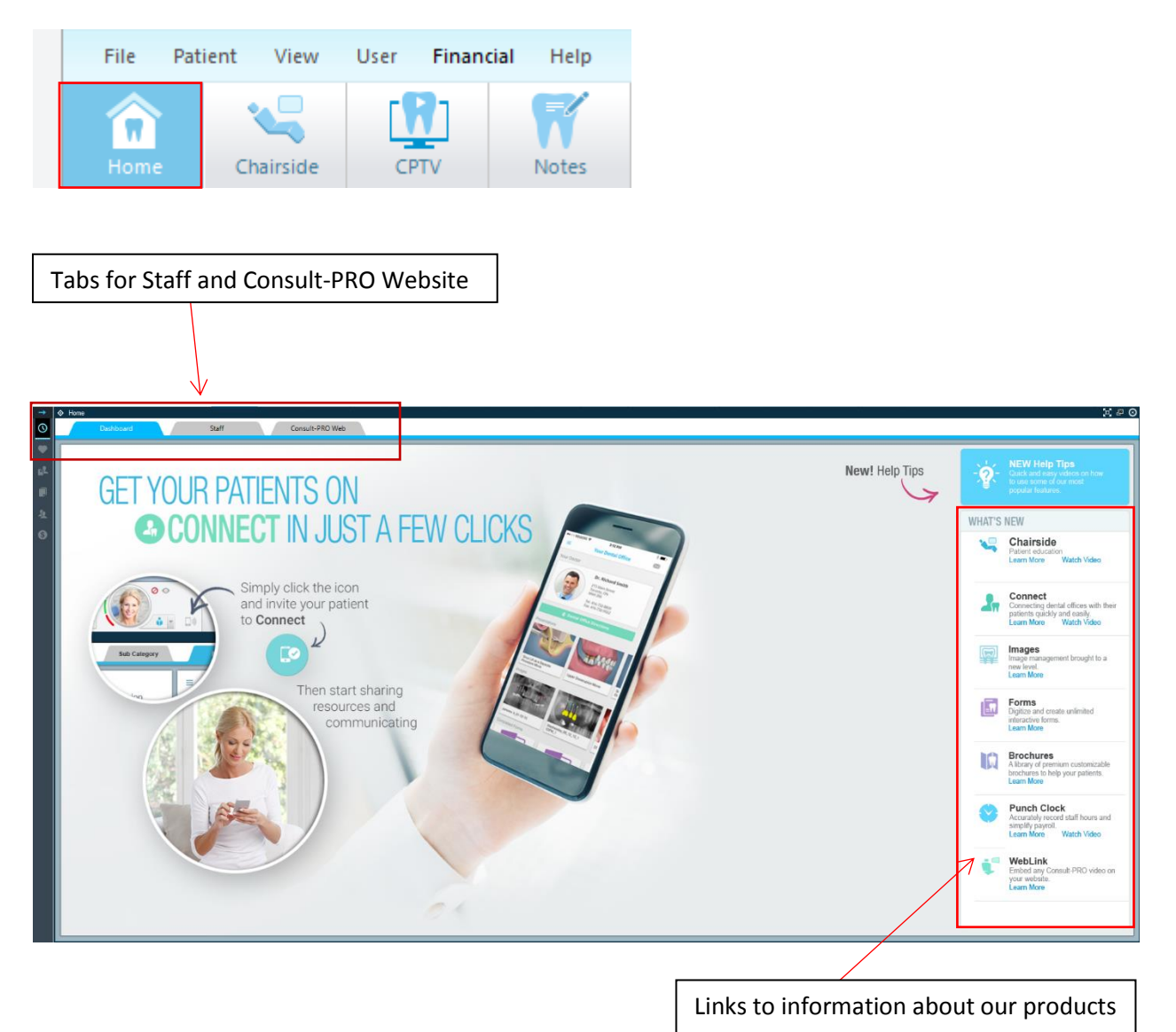

### Logging In

To log in, click the **User Login** button.

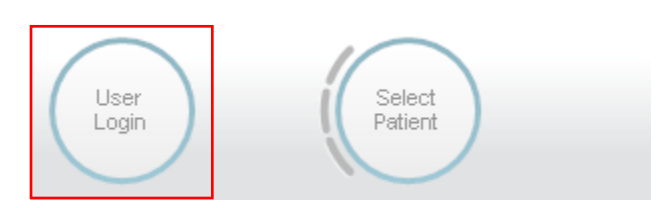

You will see the following pop up menu.

| je Consult-PRO™ |                     |  |
|-----------------|---------------------|--|
|                 | Mr. Org 2517 Admin  |  |
|                 | Dr. Patrick Smith   |  |
|                 | Ms. Kimberly Jones  |  |
|                 | Dr. Mary Williams   |  |
| Password        | Ms. Stacy Smith     |  |
|                 | Dr. David Smith     |  |
| Login           | Mr. Michael Johnson |  |

A list of recent users will be displayed in the right pane. You may select the user from the right pane or enter your username and password in the left pane. The administrator login information will be enclosed in the activation email you received to install Consult-PRO Cloud. You should now be logged in. The **User Login** button portrait will change to reflect this.

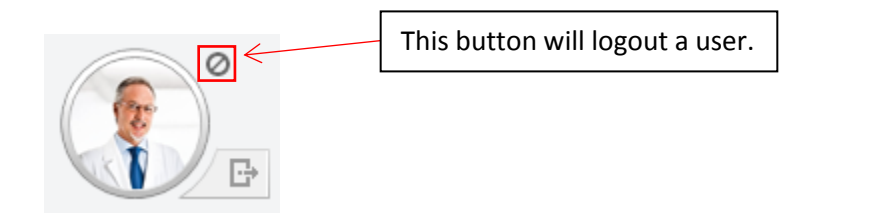

### **Create or Modify Users**

Please login as the administrator to use **Manage Users**. To create or manage your user accounts, click **User** located at the top of the screen and select **Manage Users**.

| View      | User    | EduLink                            | Schedule                 | Tools              | Help |
|-----------|---------|------------------------------------|--------------------------|--------------------|------|
| Chairside | U<br>Li | lser Login<br>ogout<br>hange Passv | Ctrl+S<br>Ctrl+S<br>vord | Shift+L<br>Shift+X | В    |
| Cons      | N<br>St | lanage User<br>tats                | s Ctrl+S                 | hift+U             |      |
|           |         |                                    |                          |                    |      |

You will be taken to the user management screen.

| 0           | © horre<br>Dashboard | Sall Consult-PRO Web                                                                                                    | 90 |
|-------------|----------------------|----------------------------------------------------------------------------------------------------|----|
|             | Office: Al           | Status Book Adve      Group By Book Type     Toggle Statution     Coup By Book Type     Dear Type:     AA     Dear Status     AA |    |
| ■<br>上<br>⑤ | Doctor - 3           | Patrics Smith Wittens                                                                                                    |    |
|             | Hygienist - 2        | Siry Smith                                                                                                    | н  |
|             | Secretary - 1        |                                                                                                    |    |
|             | System - 1           |                                                                                                    | ·  |

All users will be displayed in this menu. To modify a user's profile, double click the user's image. If you want to create a new user, click the **New User** button located in the upper right corner.

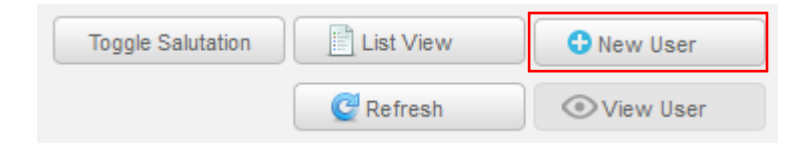

You will now see the User Creation screen.

| Dr.          | Privilege                                                                    |                                                                                                    |
|--------------|------------------------------------------------------------------------------|----------------------------------------------------------------------------------------------------|
| Import Image | Salutation Dr  Gender  Male  Female First Name Contact # DA#: Email          | Username Password Confirm Pass : *Error Message                                                                                   |
| Finger Print | Other Type: Other Uevel: Other Status: Not Set  Smith Dental Office Office 2 | Associated Providers Assigned : 0 Assigned Provder Smith Dental Office Doctor Dr. Patrick Smith Dr. David Smith Dr. Mary Williams |
| Inactivate   |                                                                              | Hygienist Mr. Michael Johnson Ms. Stacy Smith Save Close                                                                          |

You will need to fill out the fields highlighted in blue in the **Profile** tab. The other fields are optional. We recommend you fill out as much information as possible. Setting user type will be useful in organizing your staff in Consult-PRO. The password for your user must be at least 8 characters in length and include at least one number.

If you have multiple offices, you must select each office you want the user to access. Click beside the office name in the "Assigned" column to assign this user to that office. A green button with a checkmark inside indicates it has been assigned.

| Assigned   | Office Name         | Default |
|------------|---------------------|---------|
| $\odot$    | Smith Dental Office | 0       |
| $\bigcirc$ | Office 2            |         |
|            |                     |         |
|            |                     |         |

You can import an image for the user's portrait from your computer by clicking the **Import Image** button.

| Add          |                                             |
|--------------|---------------------------------------------|
| Import Image | Click here to import an image for the user. |
|              |                                             |

### **Setting Privileges**

Click the **Privilege** tab. This will allow you to define what the user you are creating can and cannot do in the application.

| Dr.          |                                                                                                    |                                                                                                    |                                                                                                    | ×                                                                                           |
|--------------|----------------------------------------------------------------------------------------------------|----------------------------------------------------------------------------------------------------|----------------------------------------------------------------------------------------------------|---------------------------------------------------------------------------------------------|
| Profile      | Privilege                                                                                                    |                                                                                                    |                                                                                                    |                                                                                             |
| Import Image | User<br>View Users<br>Edt Users<br>General Admin<br>import Logo<br>Punch Clock Admin<br>School Admin                         | Patient         View All Patients         V         Create Patient         View Patient         Edit Patient         Archive/Unarchive Patient         View Patient History         Print Patient History         View Printing History | Presentations         Image: Presentation         Edit Presentations         Delete Presentations         Image: View Deleted Presentations         Delete Series         Edit Series         Image: Create Presentations         Create Presentations         Create Presentations         Image: Create Presentations         Image: Create Presentations         Image: Create Presentations         Image: Create Presentations         Image: Create Presentation Series         Image: Create Presentation Series | Pre-defined Privileges<br>Administrator<br>Doctor<br>Hygienist<br>Assistant<br>Receptionist |
| Finger Print | Category<br>Edit Personal Categories<br>Edit All Categories                                                                  | Schedule Pro Scheduler Basic Scheduler Admin View All Schedules                                                                                                    | Notes Create Note Templates Edit Note Templates Delete Note Templates Terret / Chart                                                                                                    |                                                                                             |
| Inactivate   | Image Pro Print Images / Layouts Edit All Layouts Edit All Layouts Edit Personal Layouts Minport / Edit Images Export Images | Form Pro     Print Forms     Edit All Form Templates     Edit Personal Form Templates     Export Forms                                                                                                    | Restrict Access      Fee Guide (Practice Wide)      Create/Edit Service Codes      Override Prices                                                                                                    |                                                                                             |
|              |                                                                                                    |                                                                                                    |                                                                                                    | Save Close                                                                                  |

If you wish to quickly define privileges for a user, you can use the **Pre-Defined Privileges** box located in the top right of the privilege tab.

If these pre-defined privileges do not fit the criteria of your user, you can select the privilege boxes manually to grant or revoke a permission.

Click **Save** when complete to create the user.

### **Changing Username or Password**

Double click the user's profile image from the user management screen.

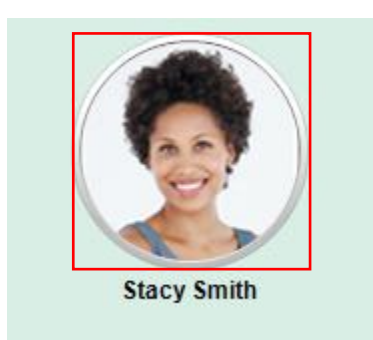

Enter a new username or password.

| Username       | psmith |  |
|----------------|--------|--|
| Password       | •••••  |  |
| Confirm Pass : | •••••  |  |

Click **Save** when complete.

## **Office & Organization Setup**

### **Setting Office & Organization Information**

Click File and select Organization/Office.

|     | File                  | Patient     | View | User       |  |  |  |  |  |
|-----|-----------------------|-------------|------|------------|--|--|--|--|--|
|     |                       | Language    |      | - +        |  |  |  |  |  |
|     | Organization / Office |             |      |            |  |  |  |  |  |
|     |                       | Preferences |      | Í          |  |  |  |  |  |
|     |                       | Exit        |      |            |  |  |  |  |  |
| tai |                       |             | COF  | isuit-PriC |  |  |  |  |  |

The Office & Organization window will pop up. Fill out as much information as possible. This information is useful throughout the application where organization and office information are automatically populated.

To add office hours, click the **Add** button to add a row. Use the drop-down menus and up and down arrows to set the day and time.

| Office Name    | Consult-PRO Sales     |         |                       | Logo<br>You can choose a se | perate logo or image for this | office       |
|----------------|-----------------------|---------|-----------------------|-----------------------------|-------------------------------|--------------|
| Address        | 985 Broadview Avenue  |         |                       |                             | e                             |              |
| Address 2      |                       | Unit    |                       | E.                          | Consult-F                     | PRO T        |
| State/Province | Canada                | City    | New Orleans           |                             | YOUR DENTAL SOFTWA            | RE SOLUTION  |
| Zip Code       |                       | Country | United States         |                             | Remove                        | Import       |
| Time Zone      | Eastern Standard Time |         |                       |                             |                               |              |
| Phone Number   |                       | Email   | sales@consult-pro.com | Office Hours                |                               | Add 🕒        |
| Other #        |                       | Website | www.consult-pro.com   | Mon - Fri                   | - 09:00 AM                    | 05:00 PM 👻 🙁 |
| Fax Number     |                       | DA#     |                       | Sat - Sun                   | - 10:00 AM -                  | 06:15 PM 👻 😢 |

Click Save when complete.

### **Creating Patient Profiles**

Please login as the administrator or a user with adequate privileges. Click the **Patient** button and select **New.** 

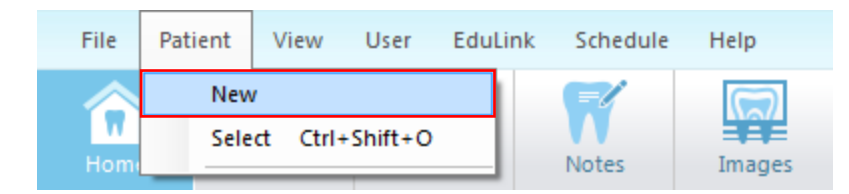

You will be taken to the Patient Profile creator.

| Patient                                  |                                                                                                    |                                                                                                    |
|------------------------------------------|----------------------------------------------------------------------------------------------------|----------------------------------------------------------------------------------------------------|
| 💷 Profile 🔤                              | Contact 🖌 🛦 Alert 💙 💲 Fi                                                                                                    | ïnancial 🔰 🗷 Group/Family 📁 Peferrals 🖉 🗐 Appointments                                                                                                    |
| E Import                                 | Gender: Male Female<br>Salutation: None<br>First Name:<br>Last Name:<br>Pref. Name:<br>Type: Other                                                                                                    | Status: Active          Month       Day       Year       Age         Date of Birth:       April       11       2018       0         Place of birth:       Image: Comparison of the state of the state |
| Office Home Mobile File Id: Document Id: | Providers: Filter           Assigned         Provder           Smith Dental Office         Doctor           Dr. Patrick Smith         Dr. David Smith           Dr. Mary Williams         Hygienist           Mr. Michael Johnson         Me. Stacy Smith | Assigne Office Name Default  Smith Dental Office Office 2  For School Use Difficulty Factor: Not Set                                                                                                    |
| Created: -<br>By:                        | Last Verified: filler<br>By:                                                                                                    | New Client Save Close                                                                                                    |

The first tab you will see is the **Profile** tab. Much like the **User** creation tool, mandatory fields for a **Patient Profile** are highlighted in blue. Please assign provider(s) and office(s) by clicking beside the provider/office name in the "Assigned" column.

You can add a patient profile image in the same manner as you did for a user. Click the **Image Button** and import an image from your computer.

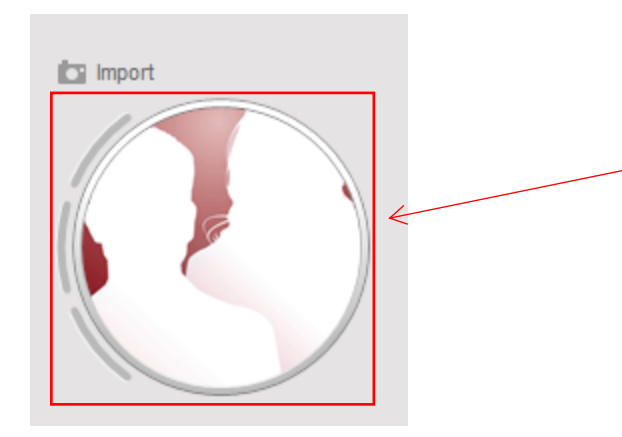

Click here to import an image for the patient.

After you have completed filling out the **Profile** tab, click the **Contact** tab.

| Patient                                                                                                    |                                                                                       |          |              |                       |                            |              |        | <u> </u> |
|----------------------------------------------------------------------------------------------------|---------------------------------------------------------------------------------------|----------|--------------|-----------------------|----------------------------|--------------|--------|----------|
| Profile                                                                                                    | Contact                                                                               | Alert    | \$ Financial | 🚇 Group/              | Family                     | 🗩 Referrals  | Appoin | ntments  |
| Import Import I | Preferred Home #: Mobile #: Office #: Email: Address: 1 Address: 2 City: Postal Code: |          |              | Province:<br>Country: | No Em<br>Ontario<br>Canada | ail<br>Jnit: | •      |          |
|                                                                                                    | Emergency Cont<br>Full Name:<br>Contact #:                                            | tact:    | New Clie     | nf                    |                            |              |        |          |
| By:                                                                                                    | East Verified<br>By:                                                                  | : Tiller | New Cile     | in.                   |                            | S            | ave C  | Close    |

You will see the remaining mandatory information to complete a **Patient Profile** highlighted in blue.

Fill out these fields with the patient's information. If the patient does not have an email address, click the **No Email** box.

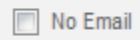

Click **Save** when complete to finish creating the patient profile.

### Logging in a Patient

To log in a patient, click **Select Patient** with a user logged in.

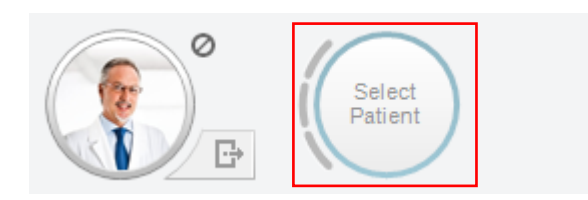

Select a patient's name from the recent menu or select **Search.** 

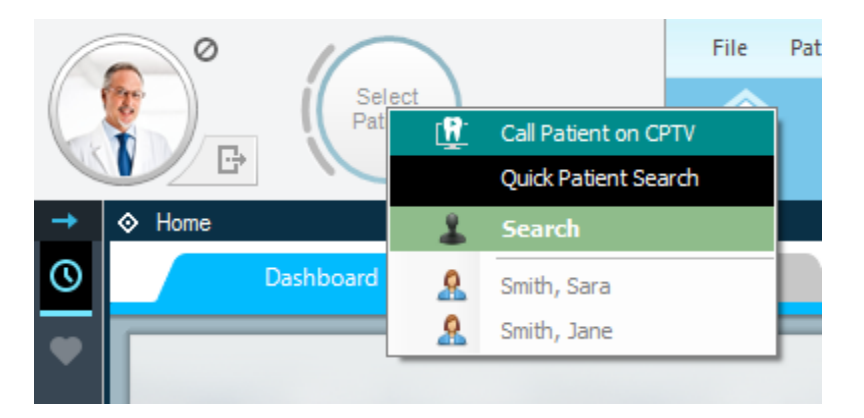

Patient Search Window:

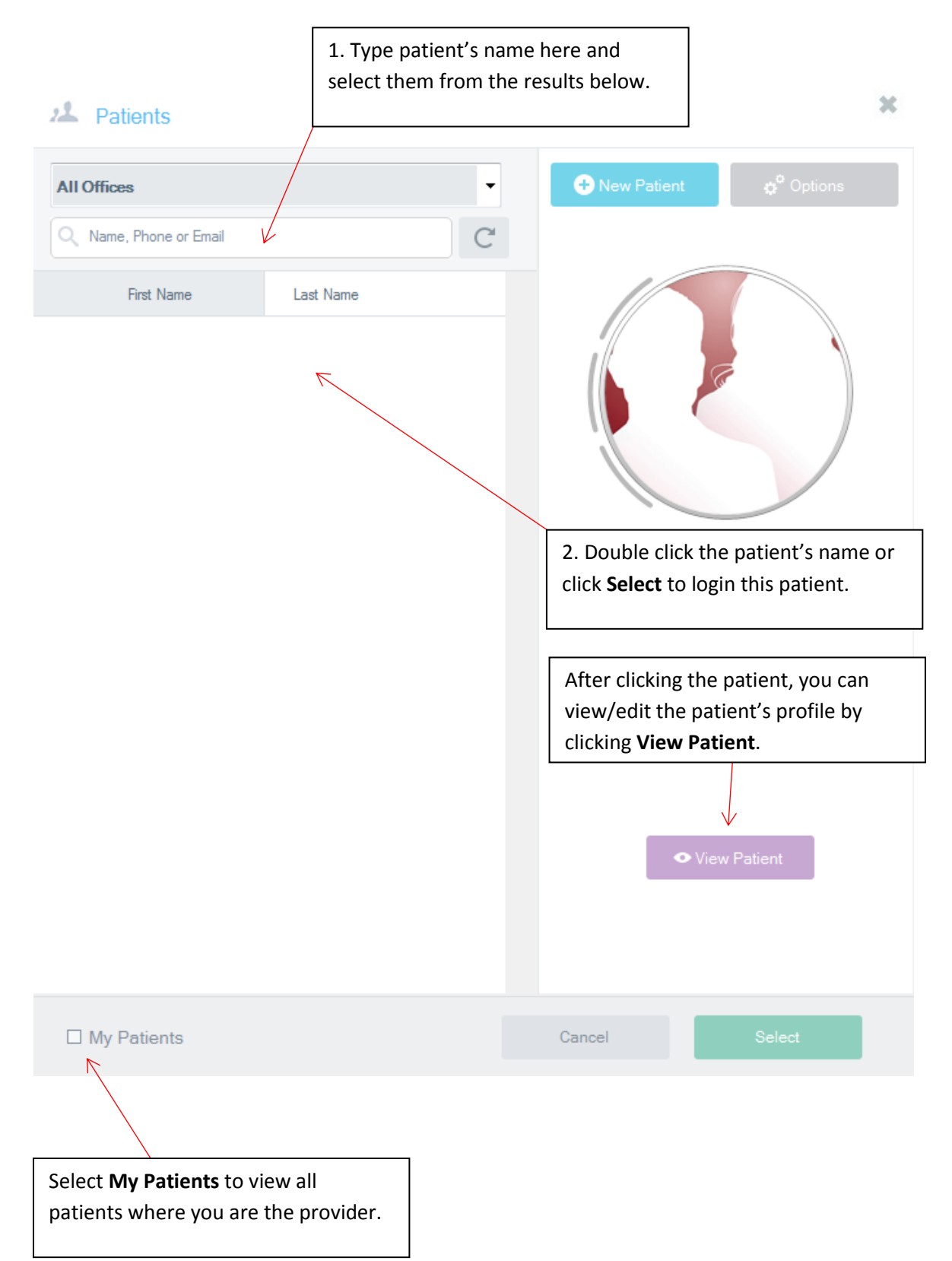

### **Archiving a Patient**

Click Select Patient with a user logged in.

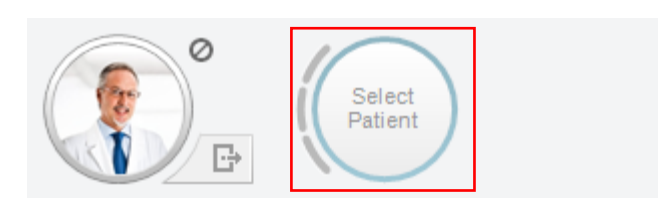

Click Search.

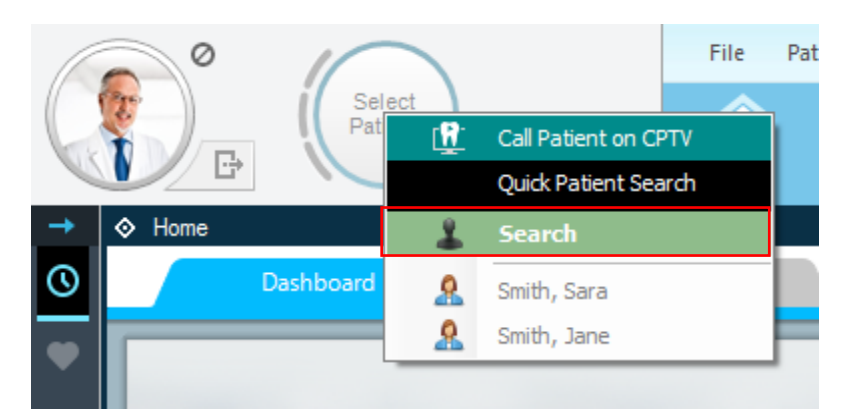

Enter the patient's name and select the patient.

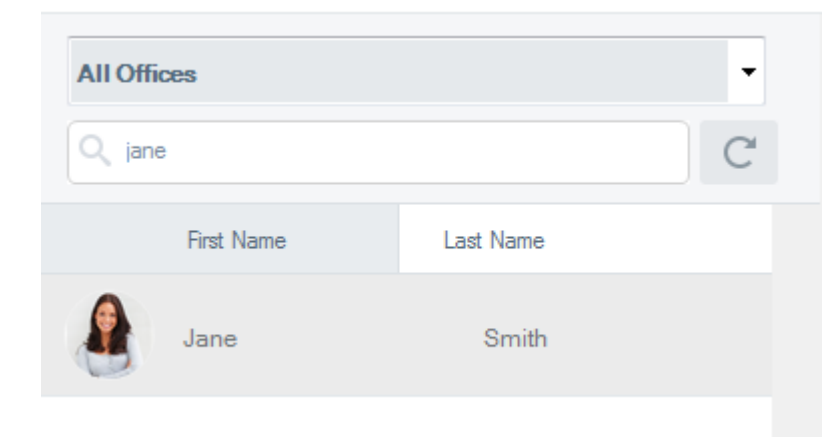

Selected users will be highlighted in grey.

#### Click Options and select Archive.

| Coptions | ~ | Auto Open New Patients | [                                     |
|----------|---|------------------------|---------------------------------------|
|          |   | Show Archived <        | Click <b>Show Archived</b> to display |
|          |   | Archive                | archived patients.                    |
|          |   | Link Patients          |                                       |

#### Click **Yes** to archive the patient.

| ? | Patient<br>Are you sure you want to Archive ? |    |
|---|-----------------------------------------------|----|
|   | Yes                                           | No |

The patient will now be flagged with an archived icon.

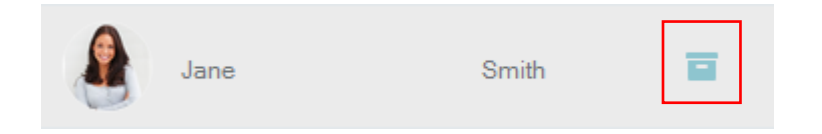

Unarchiving patients can be achieved in the same manner as archiving patients.

Ensure **Show Archived** is enabled in options. Select the patient, click **Options** and select **Unarchive**.

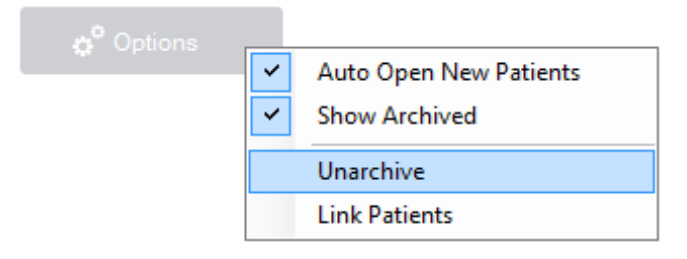

### **Linking Patients**

If you have accidently created the same patient twice, you can link both accounts to one primary account. This is useful when you have two patients with data imported for them in separate profiles.

Click **Select Patient** with a user logged in.

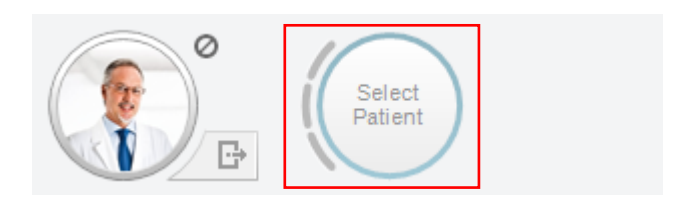

Click Search.

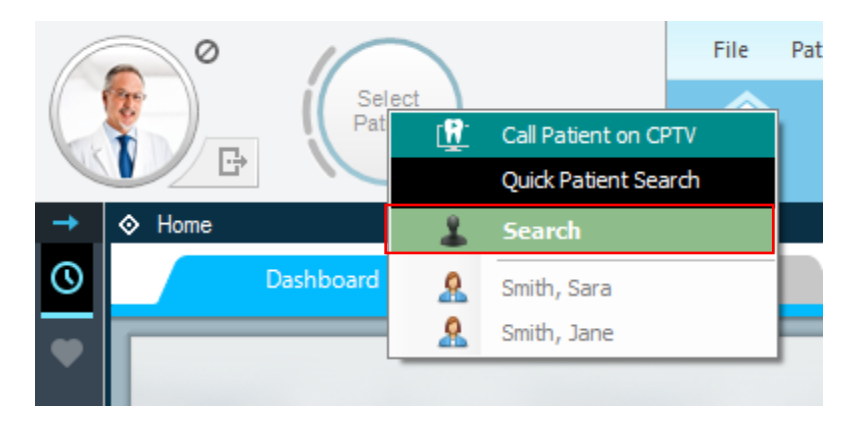

#### Enter the patient's name.

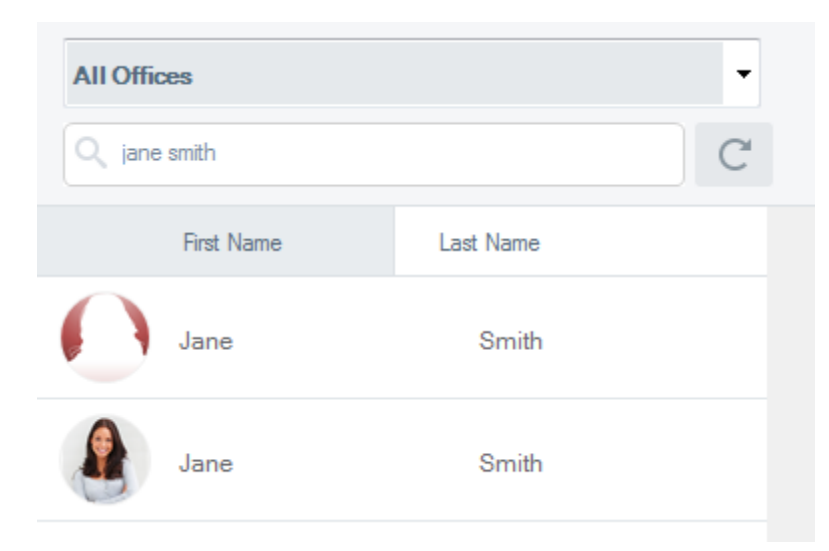

Single click each patient. Take note of each of their patient ids as it is useful for the linking step.

Jane Smith Patient Id: 65457

#### Click **Options** and select **Link Patients**.

| <b>⇔</b> ‴ Options | ~ | Auto Open New Patients |
|--------------------|---|------------------------|
|                    |   | Show Archived          |
|                    |   | Archive                |
|                    |   | Link Patients          |

Select the main patient on the left, and the duplicate patient on the right.

| Link F    | Patients                                                                   | 10.74                                                             |      |         |            |                       |                               |  |
|-----------|----------------------------------------------------------------------------|-------------------------------------------------------------------|------|---------|------------|-----------------------|-------------------------------|--|
| Th<br>bot | is tool will allow the linking of two<br>th records into one. This link ca | o duplicate patient records toget<br>n be undone at a later time. | her. | lt shou | Id ONLY    | be used to link the s | ame patient, as it will merge |  |
| Pat       | ient #1 is the Visible Main                                                | Patient.                                                          | 1    | Patie   | ent #2 is  | set as Archived.      |                               |  |
|           | Existing Patient:                                                          | Add new Patient                                                   |      | Б       | cisting Pa | tient:                | Add new Patient               |  |
|           | First Name                                                                 | Last Name                                                         |      |         | First Na   | ame                   | Last Name                     |  |
| 2         | Jane                                                                       | Smith                                                             |      | 2       | Jane       |                       | Smith                         |  |
|           | Jane                                                                       | Smith                                                             |      | 2       | Jane       |                       | Smith                         |  |
|           | Full Name                                                                  |                                                                   |      |         |            | Full Name             |                               |  |
|           | Patient Id: 65457<br>4164296545                                            |                                                                   |      |         |            | Patient Id: 68087     | el link                       |  |
|           |                                                                            |                                                                   |      |         |            | Caric                 |                               |  |

Click **Link** when complete to link the patients.

## **Navigating Chairside**

### Click the **Chairside** button.

Presentation Categories

|                                          | File                     | Patient                                     | View                                                | User                                                   | EduLink                                              | Financial        | Schedule           | Help                                        |
|------------------------------------------|--------------------------|---------------------------------------------|-----------------------------------------------------|--------------------------------------------------------|------------------------------------------------------|------------------|--------------------|---------------------------------------------|
|                                          |                          |                                             |                                                     | r R                                                    | 1                                                    | -/               |                    |                                             |
|                                          | Hom                      |                                             | haircida                                            | CPT                                                    |                                                      | Notes            | Images             | Eorms                                       |
|                                          | Hom                      |                                             | nansiue                                             | CFI                                                    | v                                                    | Notes            | images             | Torms                                       |
| 🕥 New Movie                              | is I                     | mplant (Sin                                 | igle Tooth)                                         | Impl                                                   | ant (Multip                                          | le Tee           | Full Arch Ir       | mplant D                                    |
|                                          |                          | =                                           | Home                                                |                                                        |                                                      |                  |                    |                                             |
| mium Versior                             | n                        | Favou                                       | rites                                               |                                                        |                                                      |                  |                    |                                             |
| -                                        | 1                        | Recen                                       | it                                                  |                                                        |                                                      |                  |                    |                                             |
| The following                            | screen w                 | vill displa                                 | ıy:                                                 |                                                        | Sub Cate                                             | egory            |                    |                                             |
| Home New                                 | Movies Implant (Single T | looth) /Implant (Multiple Tee               | Full Arch Implant                                   | Dental Hygiene                                         | RCT                                                  |                  | Q Search 🔇 New     | w 📙 Series 🤎 Favourites ⊘ History 💥 Full Se |
| Premium Ver                              | rsion A. Periodo         | ntal Disease                                | k                                                   |                                                        |                                                      |                  |                    |                                             |
| 1. Dental Hygiene                        |                          |                                             | in And                                              | Anth                                                   | Y Man                                                | m                |                    |                                             |
| 2. Third Molers and<br>Oral Surgery      | 1. Periodor<br>Movie     | tal Disease Gum View 2. P<br>Slid           | eriodontal Disease Gum View                         | 3. Periodontal Disesse Bo<br>Movie                     | ne View 4. Periodontal Di<br>Slides                  | isease Bone View |                    |                                             |
| 3. Bone Atrophy and<br>Grating           | B. Brushing              | g Techniques                                | ۷                                                   | -                                                      | •                                                    | v                |                    |                                             |
| 4. Orthodontics                          | •                        |                                             | ante                                                | m                                                      |                                                      | THE OT           |                    |                                             |
| 5. Removable<br>Prosthodontics           |                          |                                             | S?                                                  | 2 Chil Tank Bashing E                                  |                                                      |                  |                    |                                             |
| 6. Fixed Prosthodomics                   | Teeth Move               | ie V                                        | en room broaning rones<br>hnique Movie              | Vibration Movie                                        | Con room and     Technique Movie     Technique Movie |                  | ecomp rom to gue b | Technique Movie                             |
| 7. Missing Teeth and<br>Implast Concepts | •                        | Marco V                                     | MUMIN                                               | MILLIAN                                                | R                                                    |                  |                    |                                             |
| 8. Periodontico                          | 8. OHI Suk               | cular Tooth Brushing<br>Slides 9. 0<br>Brus | HI Modified Sulcular Tooth<br>shing Technique Movie | 10. OHI Modified Sulcular<br>Brushing Technique Silder | Teath                                                |                  |                    |                                             |
| Procedures                               | C. Flossing              | g Techniques                                |                                                     | <u>_</u>                                               | Y                                                    |                  |                    |                                             |
| 10. Nestorative                          |                          |                                             | P.B.B.B                                             |                                                        |                                                      |                  |                    | - mon                                       |

Presentation

Once you click a presentation category, the window to the right will populate with all the presentations in that category.

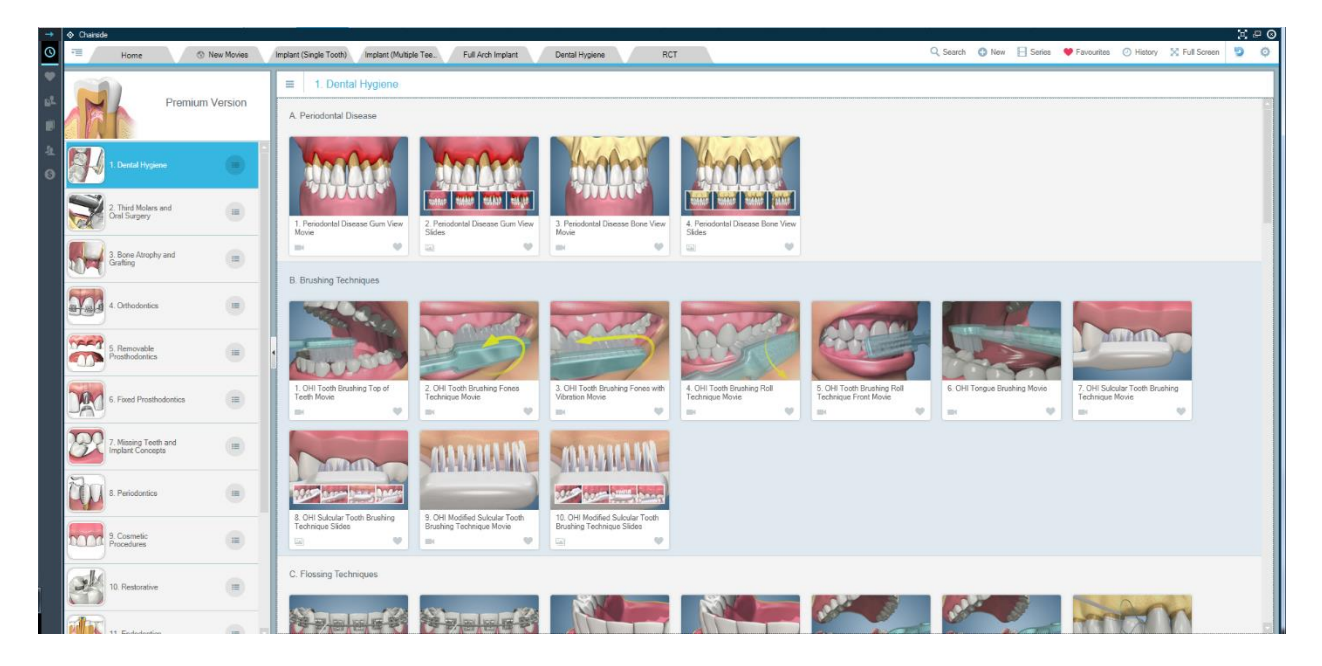

Selecting the **Dental Hygiene** category will display the following:

We can now look at all the presentations in the **Dental Hygiene** and navigate through them in several different ways. Using your mouse wheel, you can scroll up and down to view all the presentations. Additionally, you can click the following menu button to quickly navigate to a subcategory.

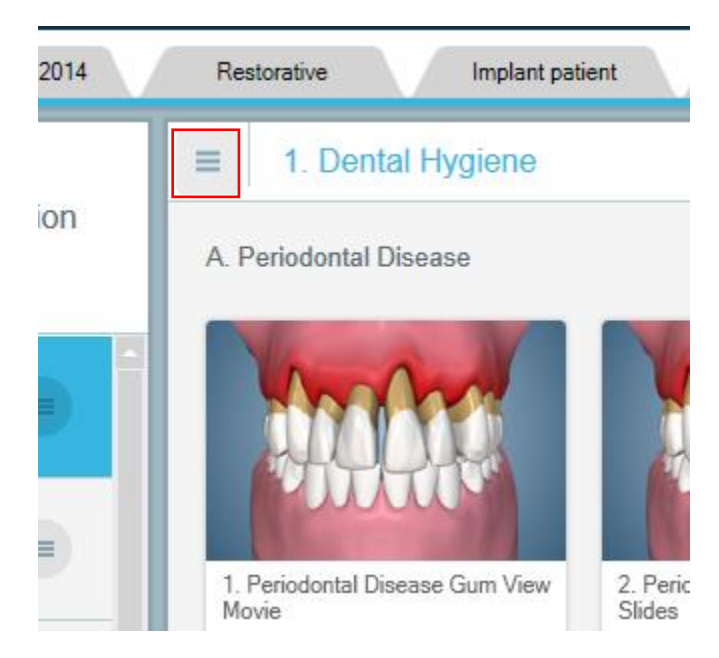

After you click the menu button, you will see all the subcategories in the presentation category. For **Dental Hygiene**, you will see the following:

| nes | aurauve impiant patient End                                                                                                    | louoniucs                                                                                                    |
|-----|----------------------------------------------------------------------------------------------------|----------------------------------------------------------------------------------------------------|
| A   | A. Periodontal Disease     B. Brushing Techniques     C. Flossing Techniques     D. Oral Care Aids     E. Pocket Formation and Treatment |                                                                                                    |
|     | G. Dental Sealants and Fluoride Treatment<br>H. Oral Hygiene and The Body<br>I. Oral Hygiene and Implants<br>J. Custom                   | jm Vi                                                                                                    |
|     |                                                                                                    | A Periodontal Disease<br>B. Brushing Techniques<br>C. Flossing Techniques<br>D. Oral Care Aids<br>E. Pocket Formation and Treatment<br>F. Tooth Brush Abrasion<br>G. Dental Sealants and Fluoride Treatment<br>H. Oral Hygiene and The Body<br>I. Oral Hygiene and Implants<br>J. Custom |

You will see that the presentation preview has automatically scrolled to the **Pocket Formation** and **Treatment** category.

A final way to quickly navigate through videos without scrolling is by using the navigation tool contained in every presentation category.

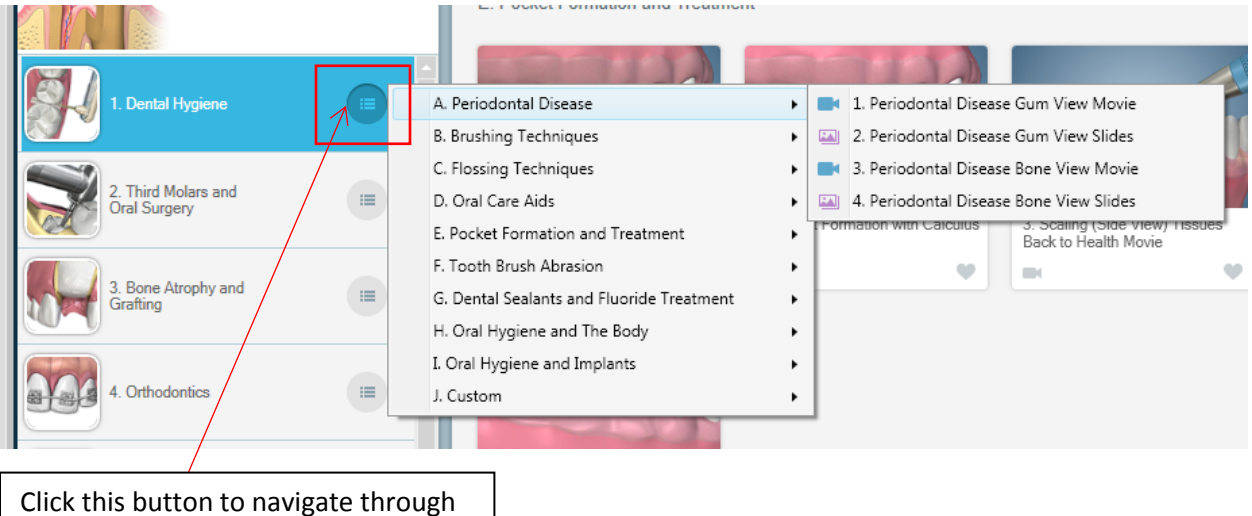

Click this button to navigate through presentations without using the preview window on the right.

Hovering your mouse over a presentation will indicate which presentation type it is. The icon located at the bottom left of the thumbnail will also indicate what type of presentation it is. In this case, the selected presentation is a video.

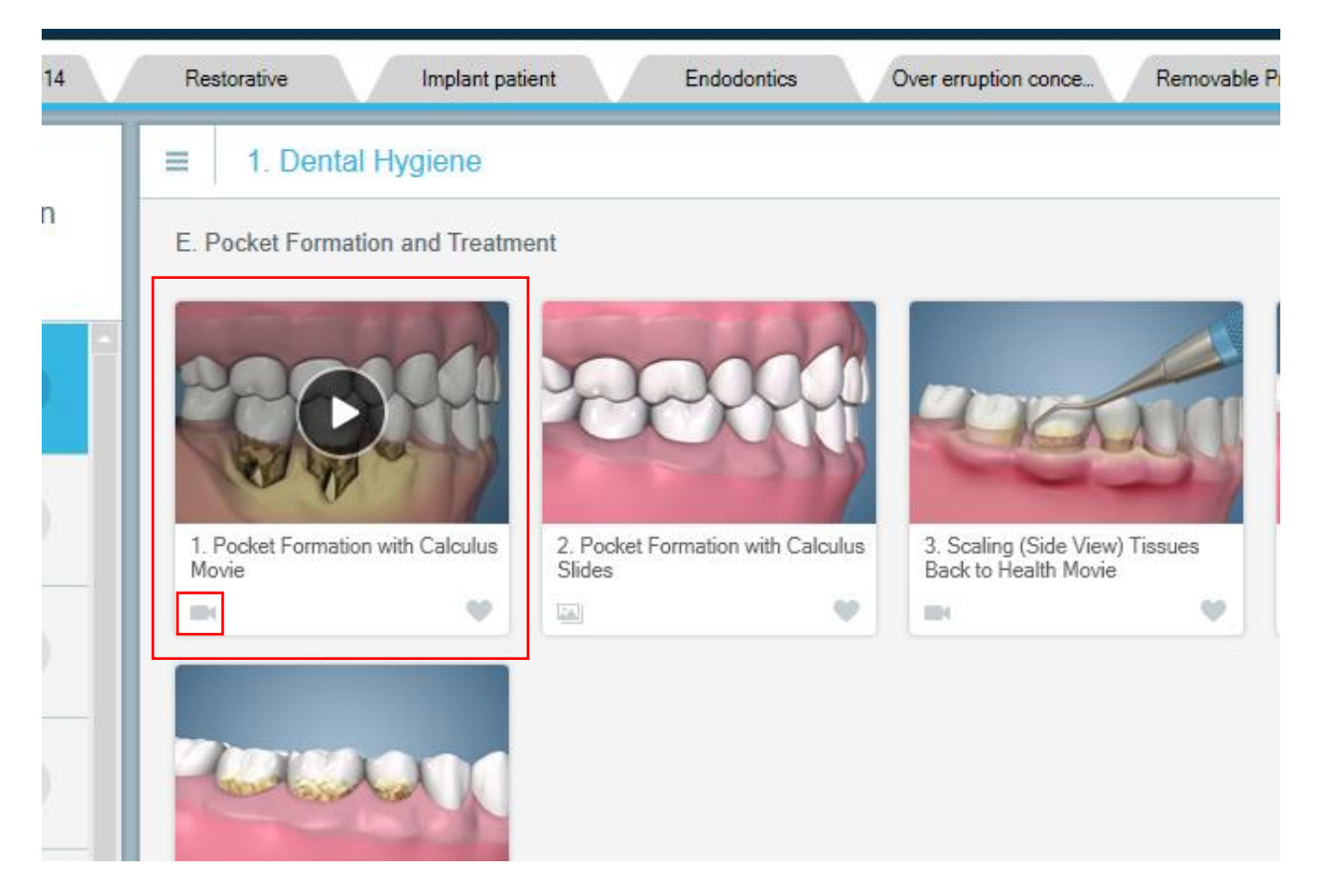

Presentations that are slides will have the following symbol appear.

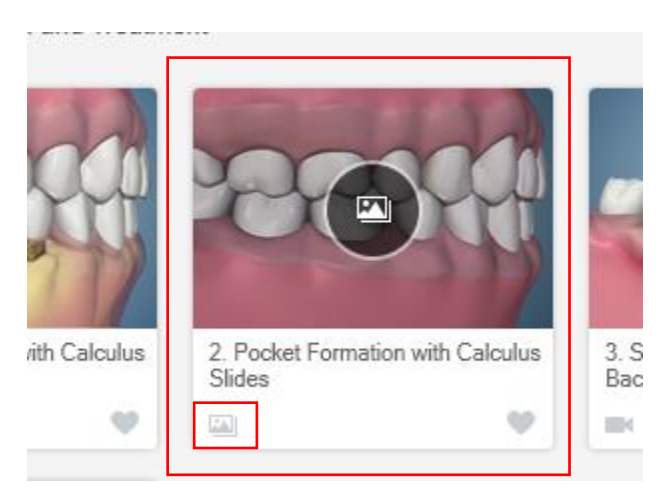

### **Favourites**

Login with a user. You will notice that each presentation preview has a **Heart Symbol** in the bottom right corner of the thumbnail. This will allow you to add or remove that presentation from the user's **Favourites**.

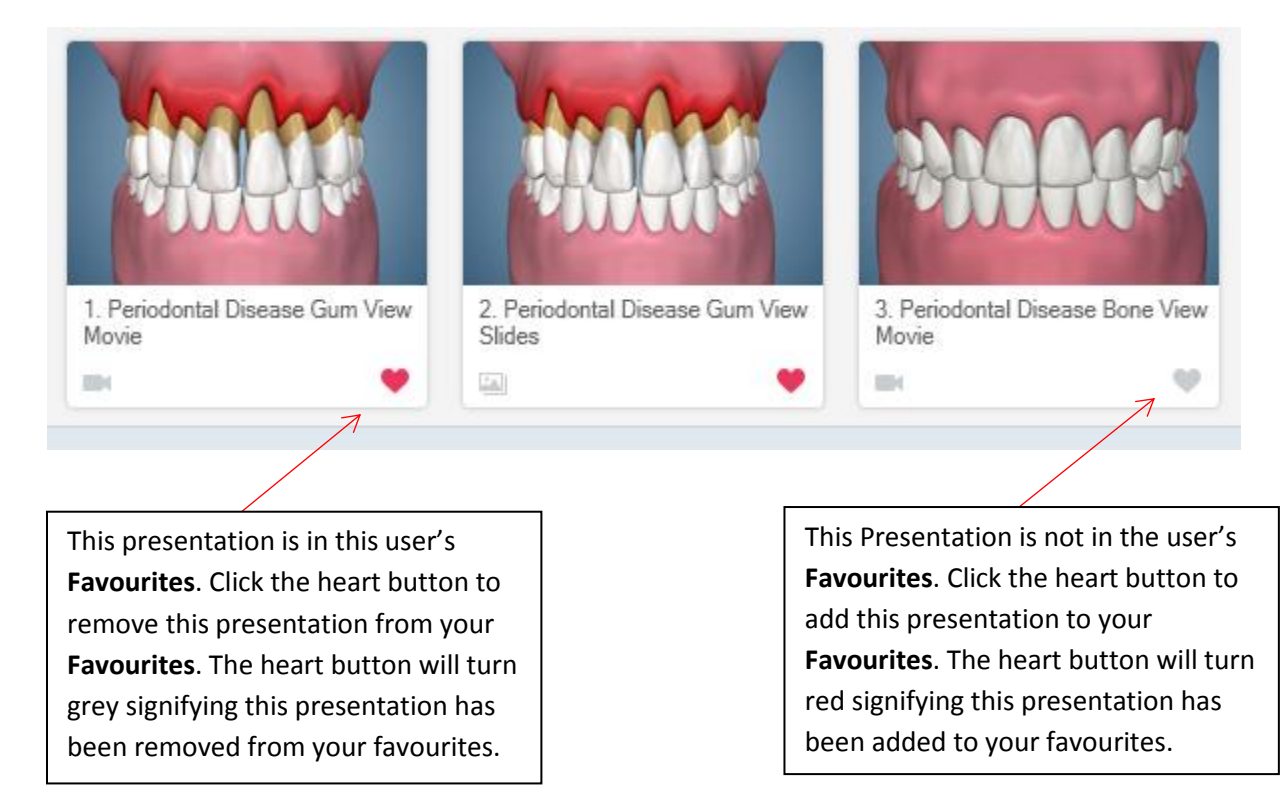

### Additional way of adding Favourites

Login with a user. View the presentation you wish to add as a favourite.

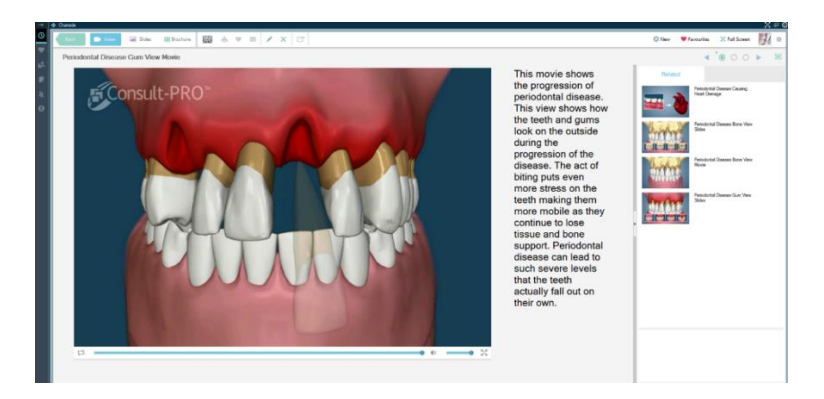

Click the heart button to mark as a favourite.

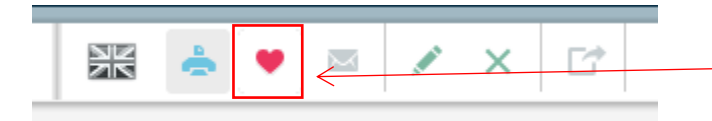

Click to Favourite/Unfavourite

Favourites can be viewed in two ways. Click the **Favourites** button near the upper right of the screen. You will see a list of your user's favourite presentations.

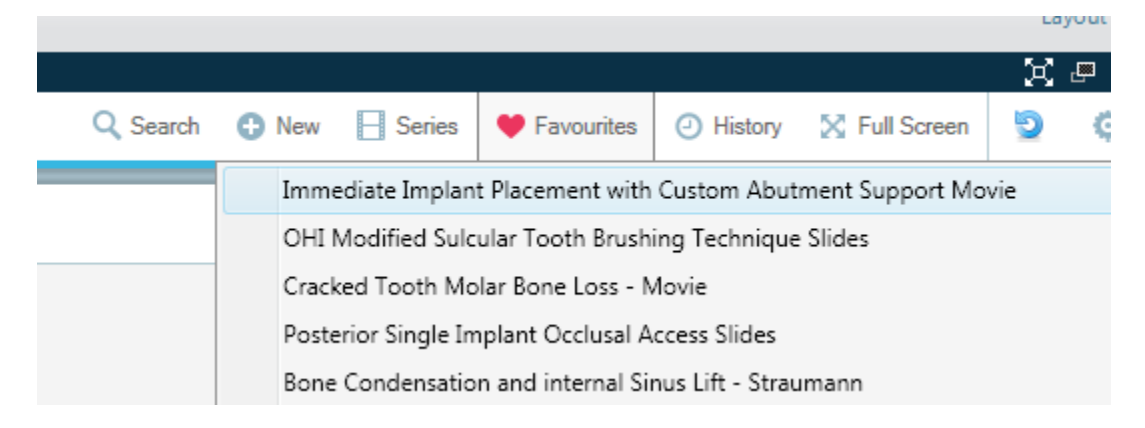

You can also view your user's favourite movies by clicking the **Home Tab**, located above the presentation categories.

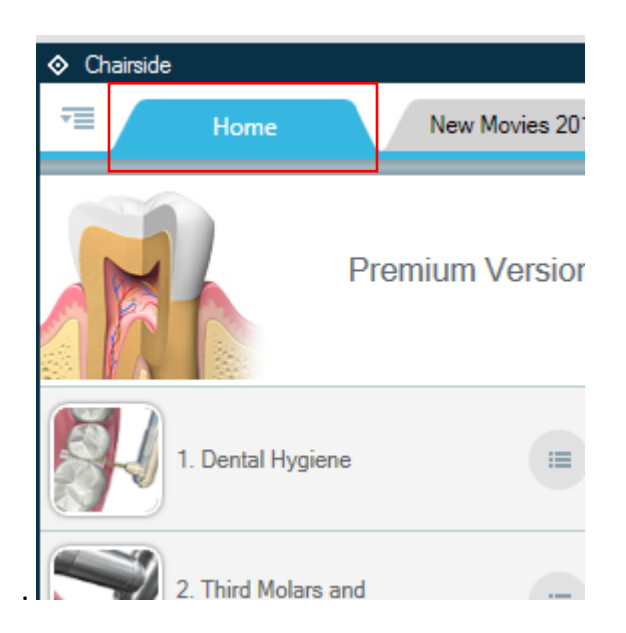

Your user's favourites appear in the presentation preview window.

#### 22

## **Chairside**

These movies are all in the current user's favourites 1 Favourites Immediate Implant Placement with OHI Modified Sulcular Tooth Cracked Tooth Molar Bone Loss -Posterior Single In Custom Abutment Support Movie Brushing Technique Slides Access Slides Movie LA 004 i.e. 1214

OHI Floss Aid Movie

#### MAG Lower Anterior Severe Movie

Series

Crooked Teeth Corrected with Veneers and Crowns

### **Searching Presentations**

Q Search

You can use the search tool to easily find presentations in the software, add them to your Favourites, or learn where different presentations are stored. Click the Search Button.

🛡 Fav

Enter the word maxillary into the search box that appears.

New

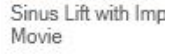

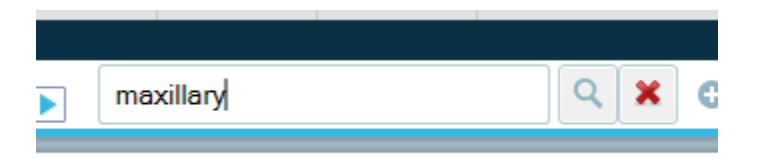

You will see every presentation in the software with the word "maxillary" in the title. You'll also notice a code before every presentation title.

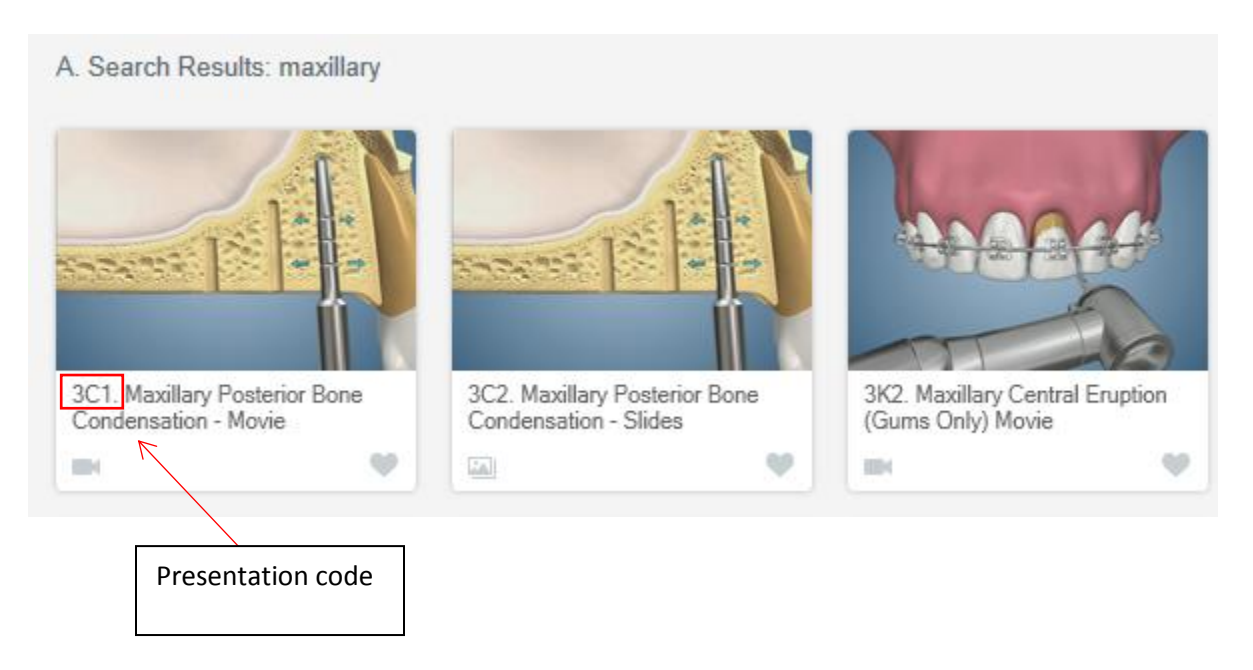

We can use this code to find where this presentation is located. The first number, 3, denotes the presentation category. In this case, the presentation category is "Bone Atrophy and Grafting ".

The second letter, C, denotes the subcategory. In this case, the presentation category is "Maxillary Bone Augmentation".

The final number, 1, denotes the presentation number in the subcategory. This is demonstrated in the image below.

| 3. Bone Atrophy and<br>Grafting          |   |                                                                 |
|------------------------------------------|---|-----------------------------------------------------------------|
| 3 (Presentation category)                | • | 8. Mand Post Short Implants -<br>Bicon Movie<br>C (Subcategory) |
| 5. Removable<br>Prosthodontics           |   | C. Maxillary Bone Augmentation                                  |
| 6. Fixed Prosthodontics                  |   |                                                                 |
| 7. Missing Teeth and<br>Implant Concepts |   | 1. Maxillary Posterior Bone                                     |
| 8. Periodontics                          |   | 1 (Presentation Number in Subcategory C)                        |

You can also **Favourite** any movie you find with the **Search Tool** using the same method mentioned earlier.

### **Viewing Videos**

Click the **Dental Hygiene** category and click the first movie that appears (Periodontal Disease Gum View Movie).

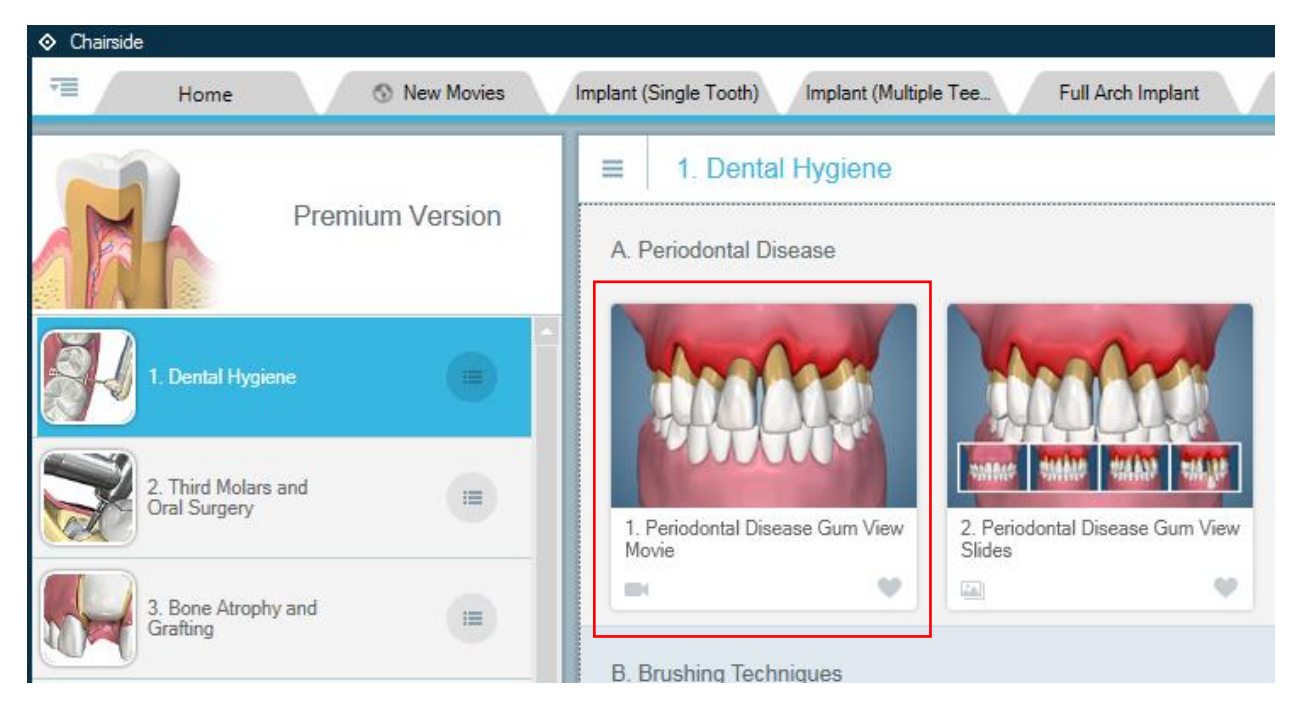

#### The presentation will now play.

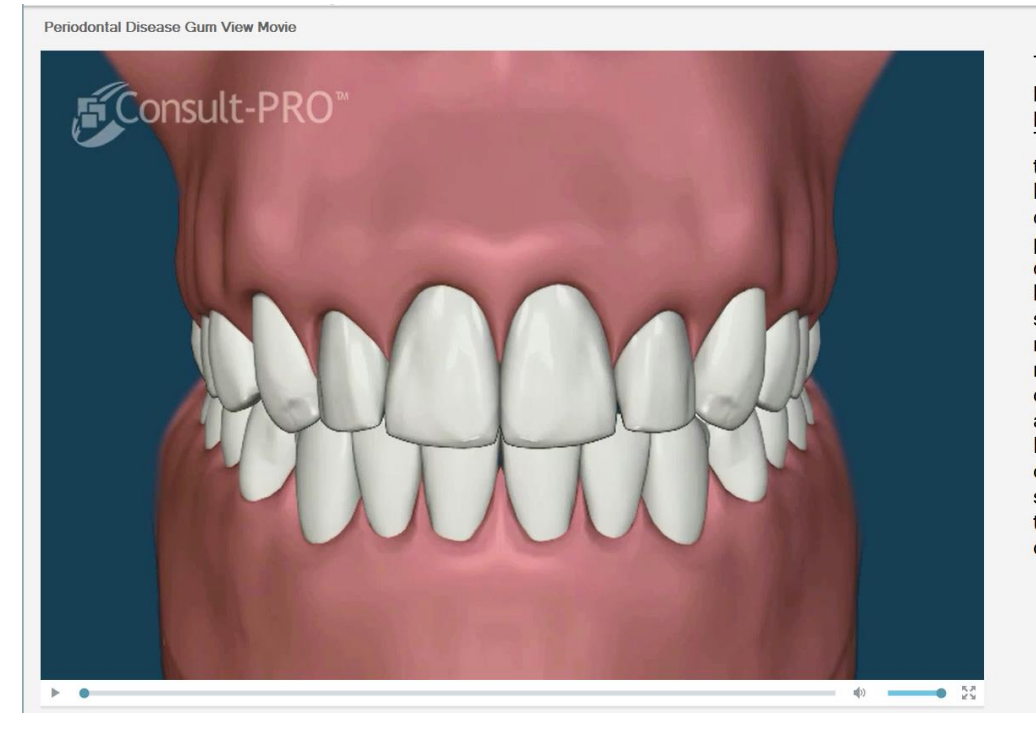

This movie shows the progression of periodontal disease. This view shows how the teeth and gums look on the outside during the progression of the disease. The act of biting puts even more stress on the teeth making them more mobile as they continue to lose tissue and bone support. Periodontal disease can lead to such severe levels that the teeth actually fall out on their own.

Below the video, you will see the video playback tools.

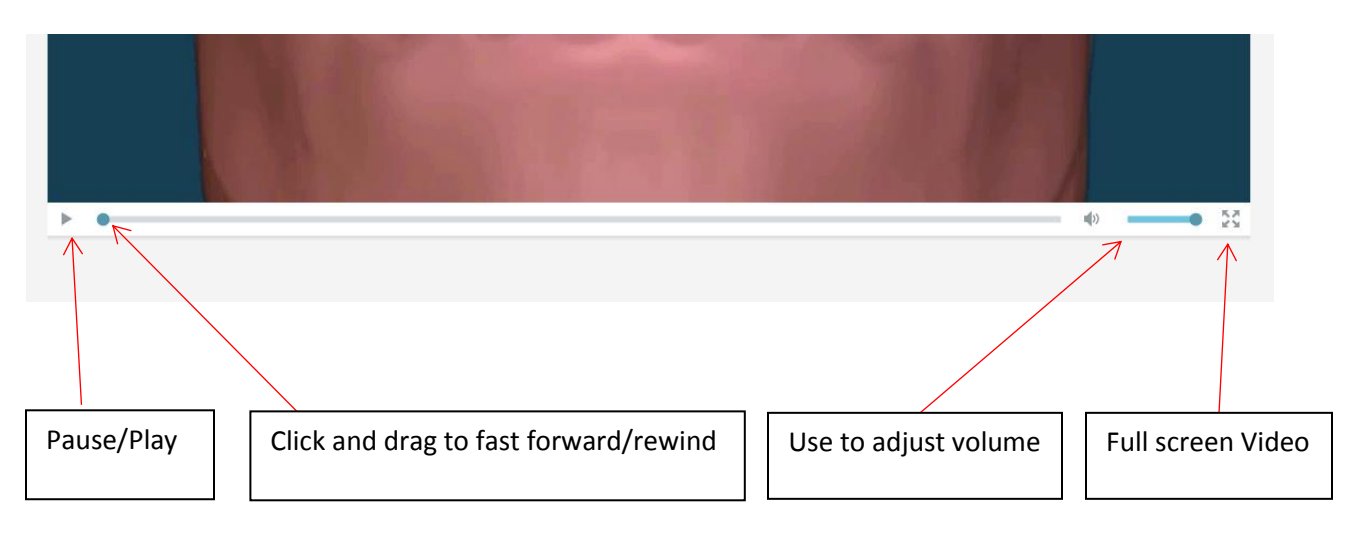

### **Presentation Tools**

The following menu located above the presentation are the **Presentation Tools.** 

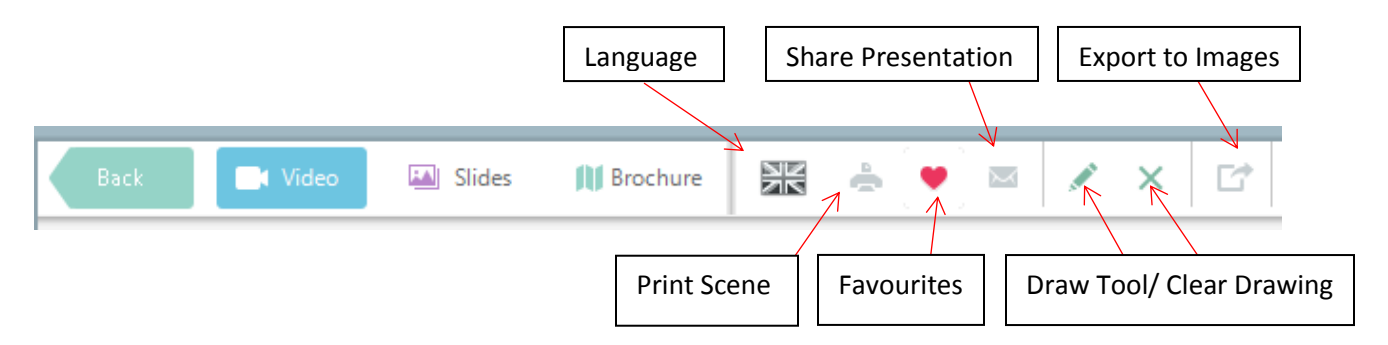

### **Presentation Tools Overview**

| Back     | Returns you to the previous screen.                                 |
|----------|---------------------------------------------------------------------|
| Video    | Allows you to view the presentation as a video.                     |
| Slides   | Allows you to view the presentation as a slideshow.                 |
| Brochure | Allows you to view the presentation as a printer friendly brochure. |
| NK       | Allows you to change the language for the presentation.             |
| ۵        | Allows you to print the presentation.                               |
| •        | Allows you to add the presentation to your user's favourites.       |

| M  | Allows you to email the presentation to the patient as well as share on<br>Connect with the patient. |
|----|----------------------------------------------------------------------------------------------------|
|    | This tool draws on the presentation.                                                                 |
| ×  | This tool exits the draw tool.                                                                       |
| C* | Export what is on the screen to the Images Module.                                                   |

\*\*If Video, Slides or Brochures are highlighted in the presentation tools, this indicates what type of presentation you are viewing.

### **Navigating Through Slides**

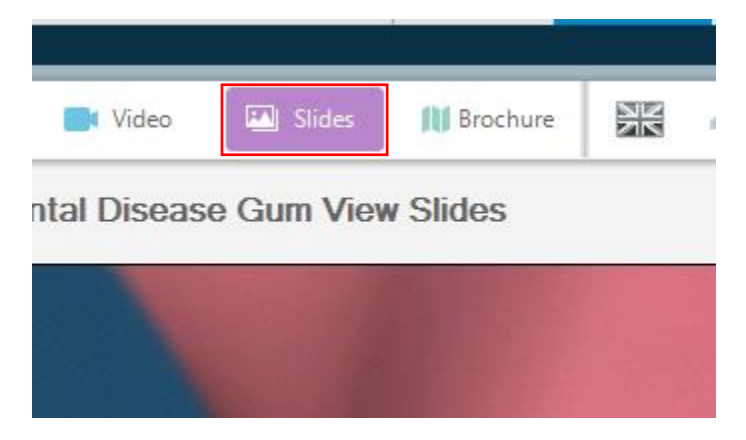

You can navigate to different slides by clicking on the bubbles in the upper right or use the next and back arrows.

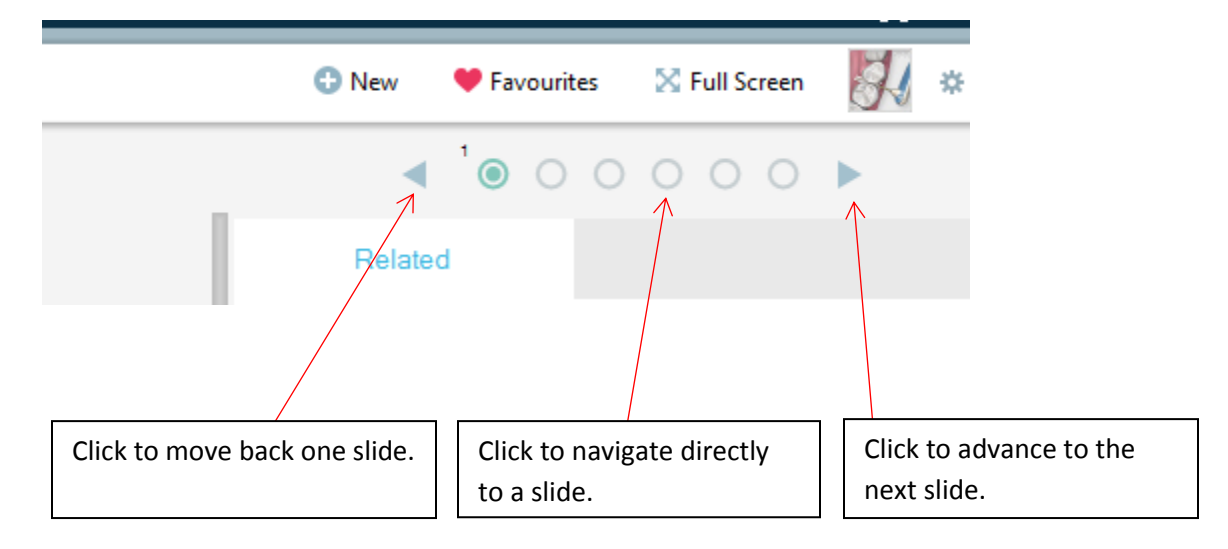

Click the **Brochure** Button. If a presentation has multiple brochures available, you will see the following:

30

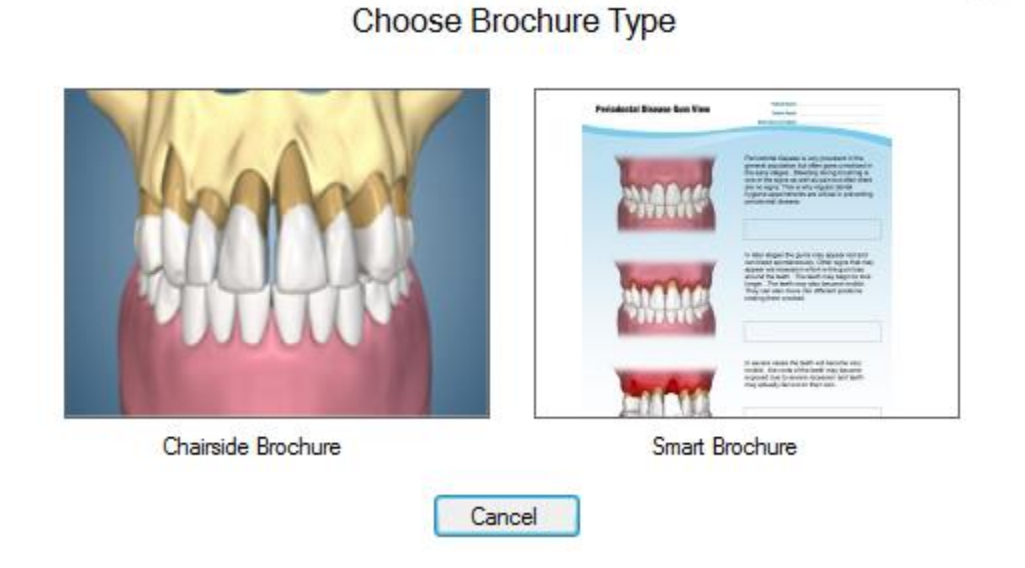

Chairside Brochure will open a printer optimized version of the presentation.

Smart Brochure will open the brochure in the Brochures module.

Select Chairside Brochure to view the brochure in Chairside.

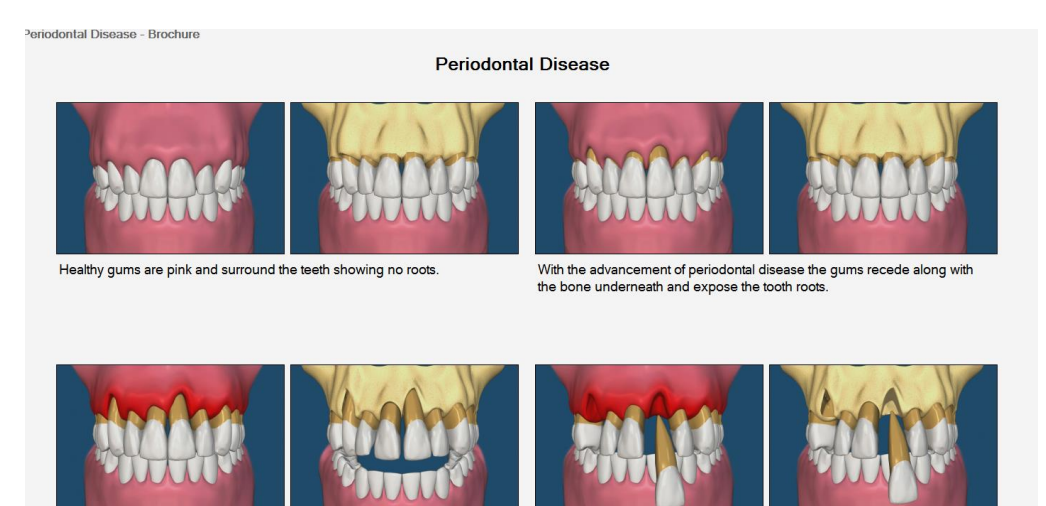

The gums become red and swollen in later stages.

The act of biting puts even more stress on the teeth making them more mobile as they continue to loose tissue and bone support.

The teeth become very mobile, hurt and may produce a foul odor

 Periodontal disease can lead to such severe levels that the teeth actually fall out on their own.

### **Selecting Different Languages**

Click the **Languages** button to change the language of the presentation. You will notice that certain languages have a loudspeaker icon next to them. These presentations have audio and text translations. Those without the loudspeaker icon will only have text translations.

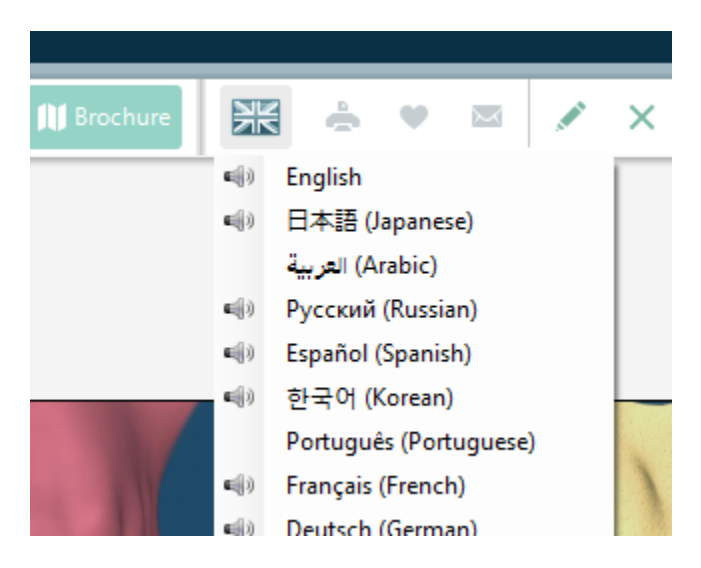

### **Printing Presentations**

While viewing a presentation, click the **Print** button.

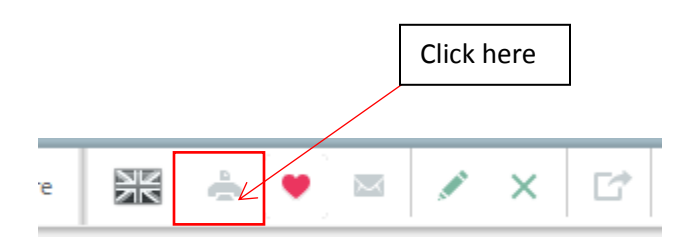

The following screen will appear:

| Print Option                                                                         | ×          |  |
|--------------------------------------------------------------------------------------|------------|--|
| Print Option                                                                         |            |  |
| Please select a print mode.                                                          |            |  |
| Current Scene                                                                        | All Scenes |  |
| Current Scene Print the current page only. All Scenes Print the entire presentation. |            |  |
|                                                                                      | Cancel     |  |

Current Scene: Prints the current scene displayed.

All Scenes: Prints all the scenes in a presentation, such as printing all the slides.

### **Emailing Presentations**

Login with a user and patient. View the presentation you wan to email. Click the **Email** button.

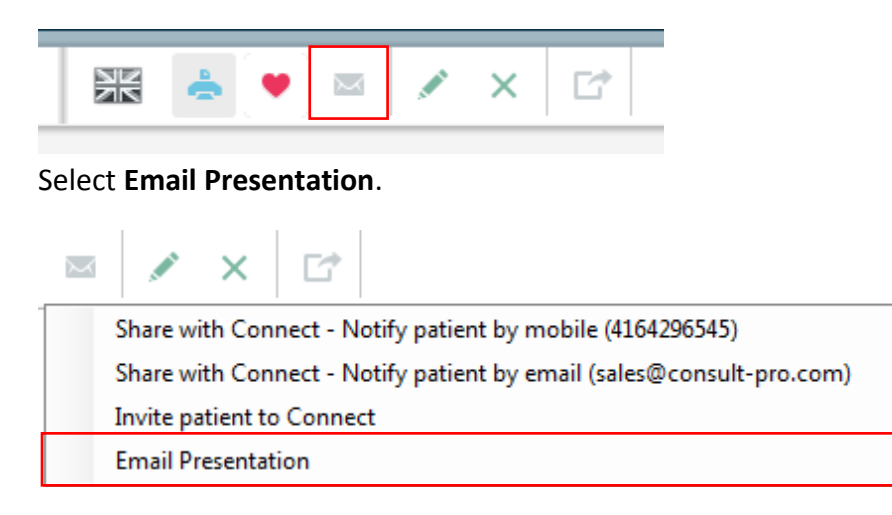
Email Messages window will popup.

| This is the reply email. You set this information in<br>the Organization/Office screen. You can manually<br>override this by typing in a new email address<br>here. It will not save the next time you email a<br>presentation.                           | This is the patient's email. You<br>specify this in the patient's profile.<br>You can manually override this.                                                                                                    |
|----------------------------------------------------------------------------------------------------|----------------------------------------------------------------------------------------------------|
| Email Messages                                                                                                    |                                                                                                    |
| Email Presentation         Periodontal Disease Gum View Movie         From       Dr. Patrick Smith         Email :       sales@consult-pro.com         To       Mr. John Smith (email@email.com)         Email       email@email.com         Message Body | <ul> <li>This checkbox allows you to save the email in the patient's profile if you are sending to an updated email address.</li> <li>Save email as Patient's Email</li> </ul>                                                          |
| Dr. Patrick Smith Would like you to view this presentation: Peri                                                                                                    | odontal Disease Gum View Movie                                                                                                    |
| Your Added Comments                                                                                                    | Type any message you wish in this<br>field. It can be as long or short as you<br>need. You could use this for follow<br>ups, appointment reminders, and<br>more. Your comments will be<br>included in the email sent to the<br>patient. |
| Cancel                                                                                                    | Send                                                                                                    |

Once all information is correct and your desired comments are inputted, click **Send** to email the presentation. You will receive a message confirming that the email has been sent to the patient. Click **OK**.

#### **Alternative Method of Emailing Presentations**

Right click the presentation you want to email. Click **Share with Patient** and select **Email Presentation**.

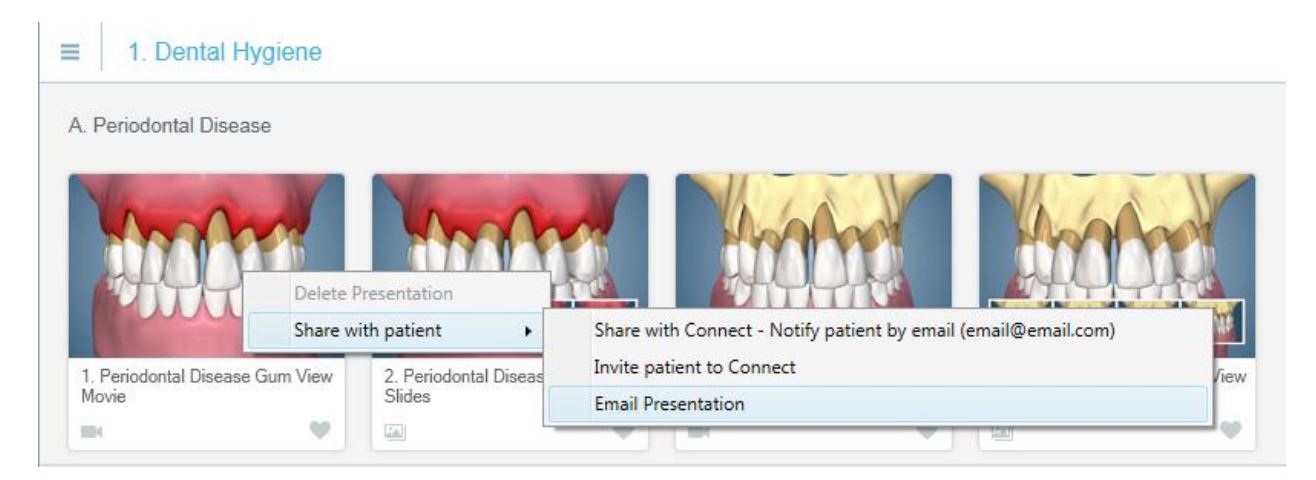

#### **Draw Tool**

Click the **Draw Tool** in the presentation.

| 🔛 📥 💌 🖂 🗡 🖆 | - |    |          |   |  |
|-------------|---|----|----------|---|--|
|             |   | ٠. | $\times$ | × |  |

The draw tool will now expand.

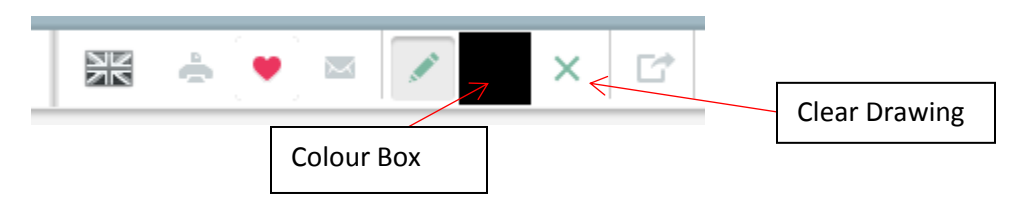

Use the **Colour Box** to select the colour of the **Draw Tool**. Click the **Clear Drawing** tool to clear the drawing on the presentation.

Use the mouse to draw on any Video, Slide, or Brochure.

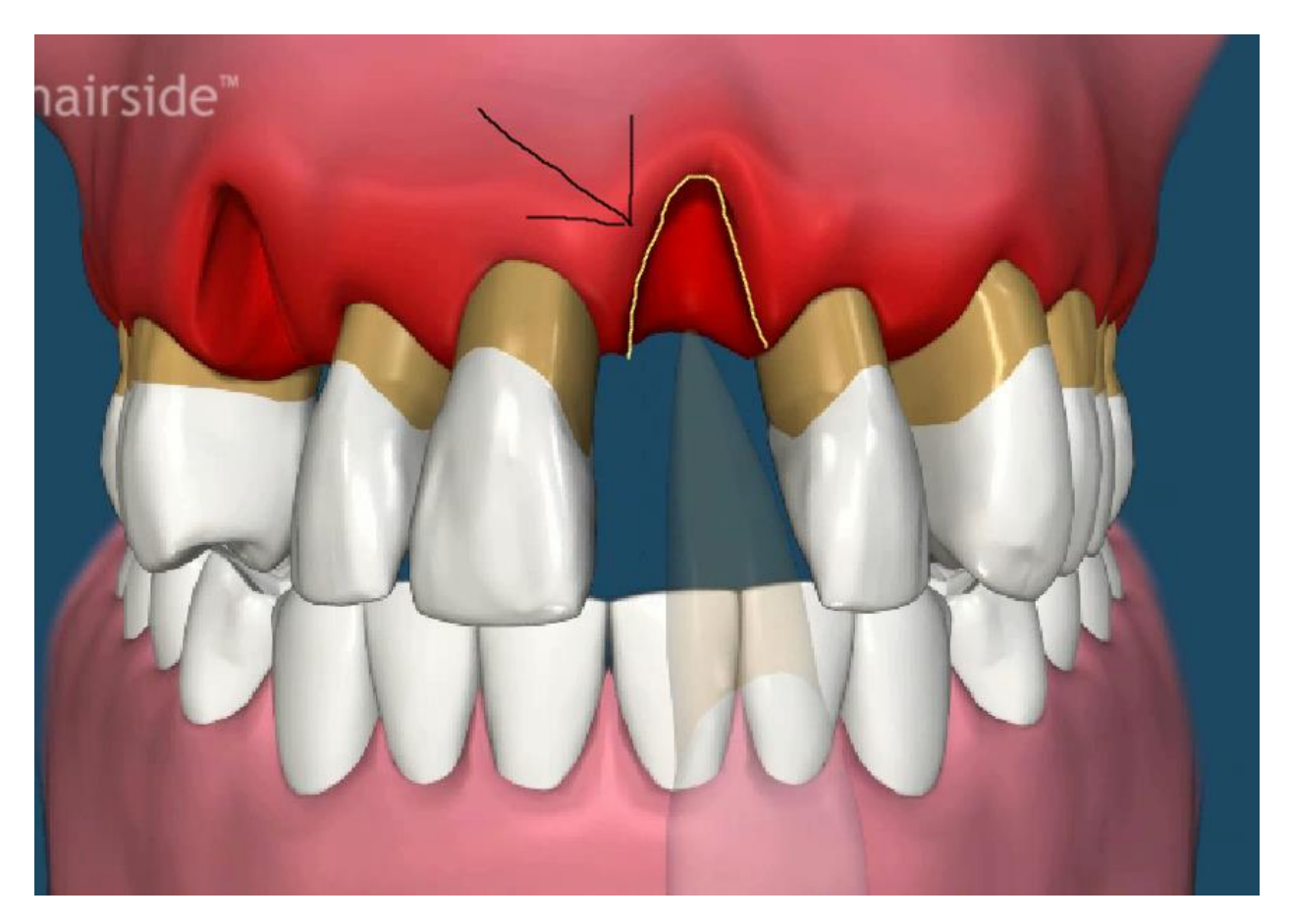

You can draw in multiple colours simultaneously, and drawings will show up in printouts.

#### **Exporting a Drawing to Consult-PRO Images**

Login with a user and patient. Click the **Export to Consult-PRO Images.** This will send your drawing to Consult-PRO Images for the patient.

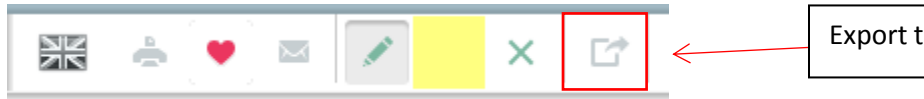

Export to Consult-PRO Images

#### **Related Presentations, and Other Functions**

When viewing a video, you will see a list of related presentations located in the right pane. Click the arrow to hide this screen or click on any of the presentations to view them.

| Related |                                             |                                    |
|---------|---------------------------------------------|------------------------------------|
| - 2     | Periodontal Disease Causing<br>Heart Damage |                                    |
|         | Periodontal Disease Bone View<br>Slides     | Click any presentation to view it. |
| ****    | Periodontal Disease Bone View<br>Movie      |                                    |
|         | Periodontal Disease Gum View<br>Slides      |                                    |
|         | Click to hide related prese                 | entations.                         |

Hide Text for Videos: Removes text from videos.

Full Screen: View Chairside presentations in full screen mode.

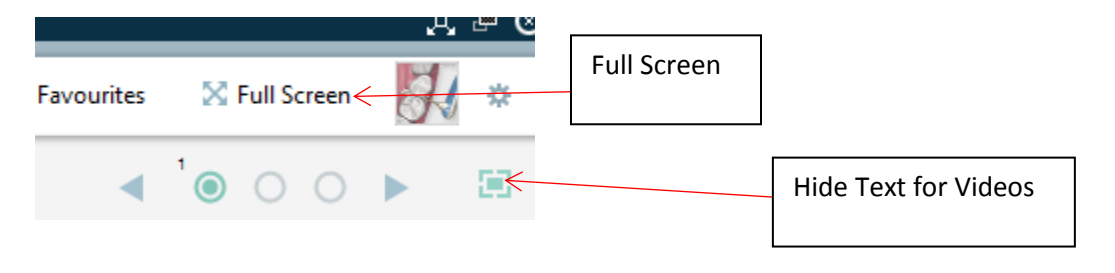

#### Back Button: Return to the Chairside menu.

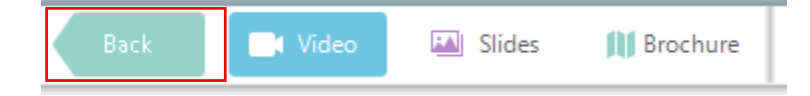

#### **Creating and Editing Tabs**

Tabs allow you to group movies you like together that you can share with the whole office. Here's an example of a Tab created with some Dental Hygiene related presentations.

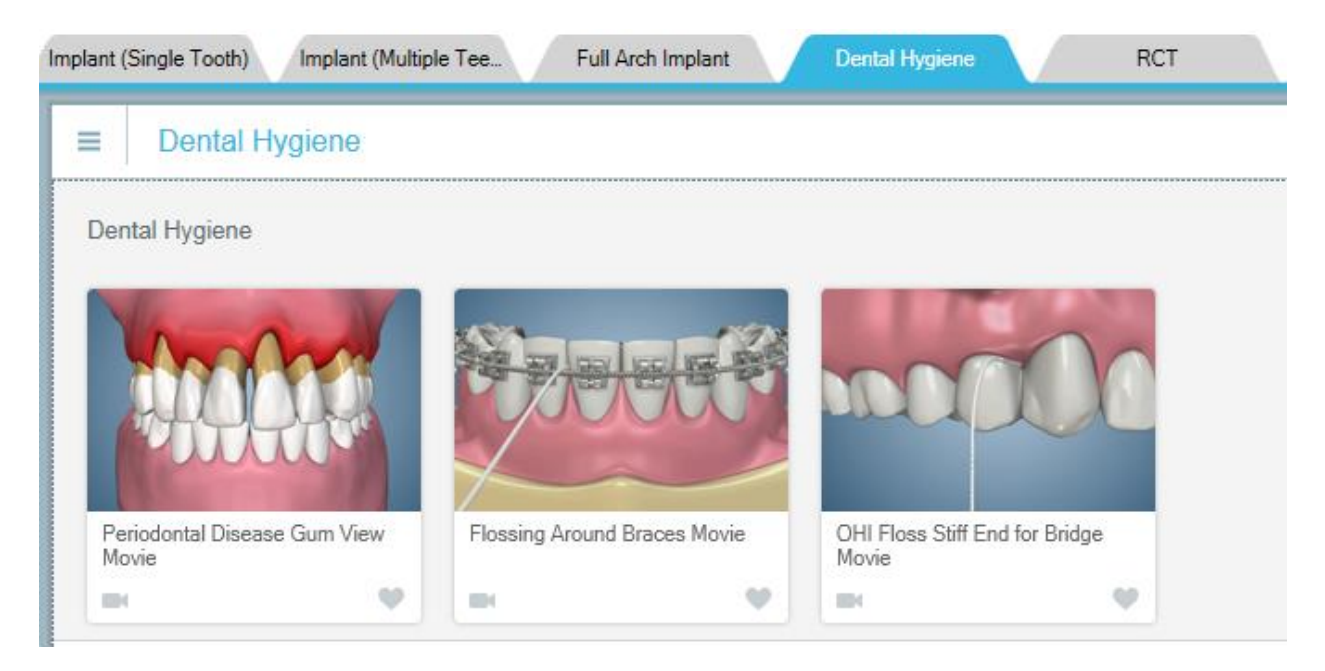

Selected tabs are highlighted in blue. You can name a tab anything you like and put any presentations in them. All tabs appear above the presentation preview window.

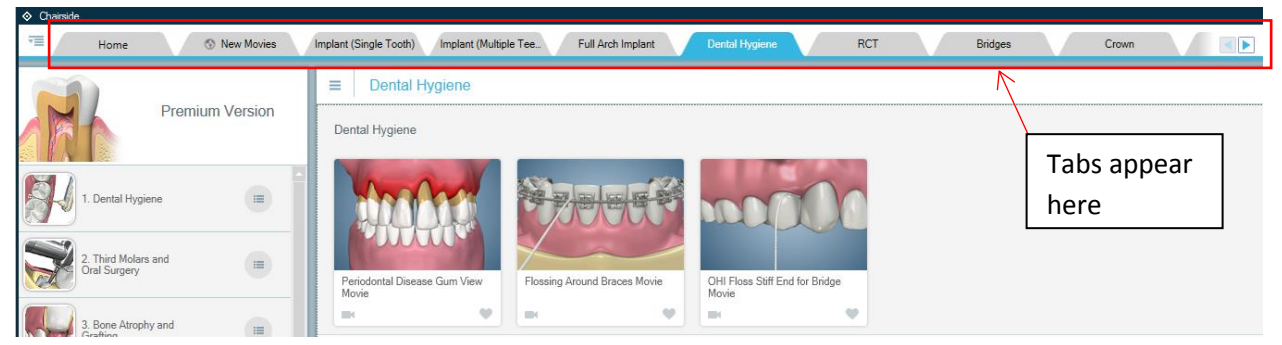

To create tabs, please login with a user. Click the **Tab Editor** button and select **Edit Tabs**.

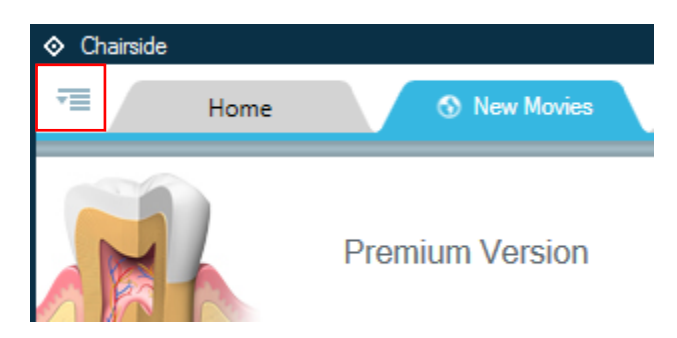

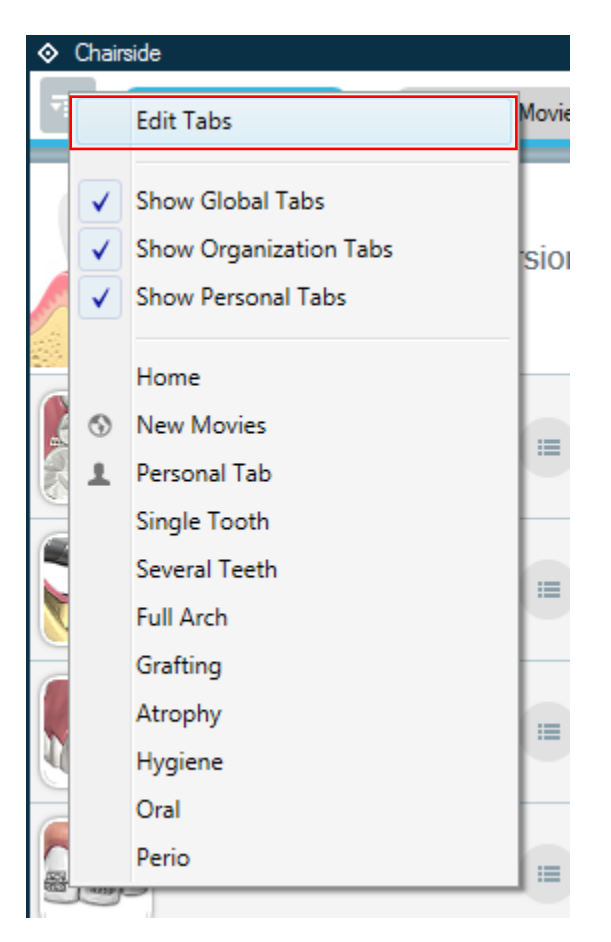

#### Click New Tab.

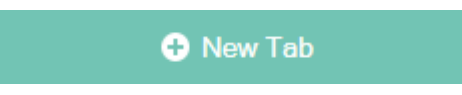

Enter a name for your tab.

Click **Visible to All Users** button to allow everyone in the office to view the tab you are about to create. This option is only available if you have the privilege "General Admin". For information on how to enable this privilege, please refer to the Managing users section earlier in this manual.

| Please enter a name for the tab. (maximum 20 characters) |   |        |    |
|----------------------------------------------------------|---|--------|----|
|                                                          |   |        |    |
| Tab Name                                                 |   |        |    |
|                                                          | • |        |    |
| Visible to all users                                     | C | Canad  | OK |
|                                                          |   | Cancer | ÖK |

#### **Adding Presentations to Tabs**

You are now ready to start importing presentations into your tab.

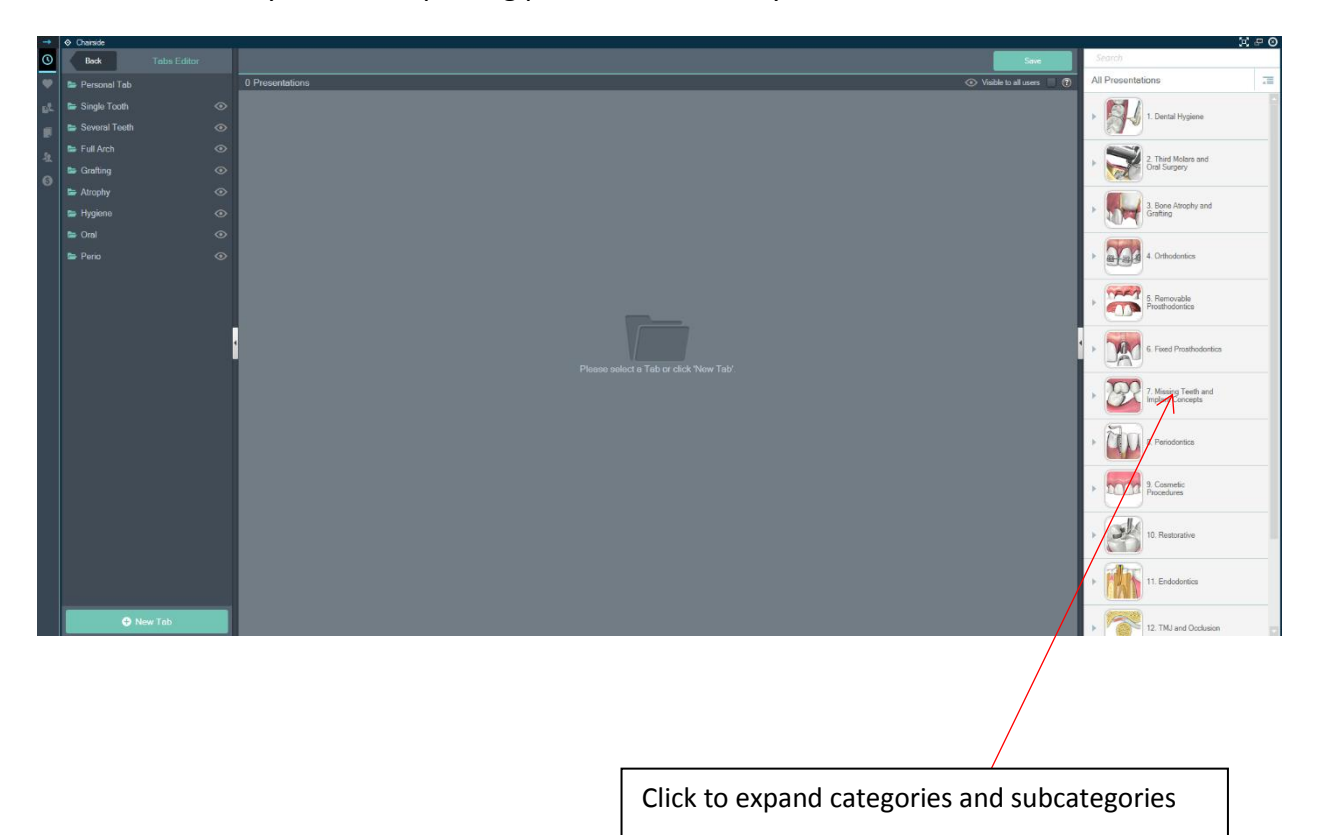

#### Click on a presentation category in the tab editor.

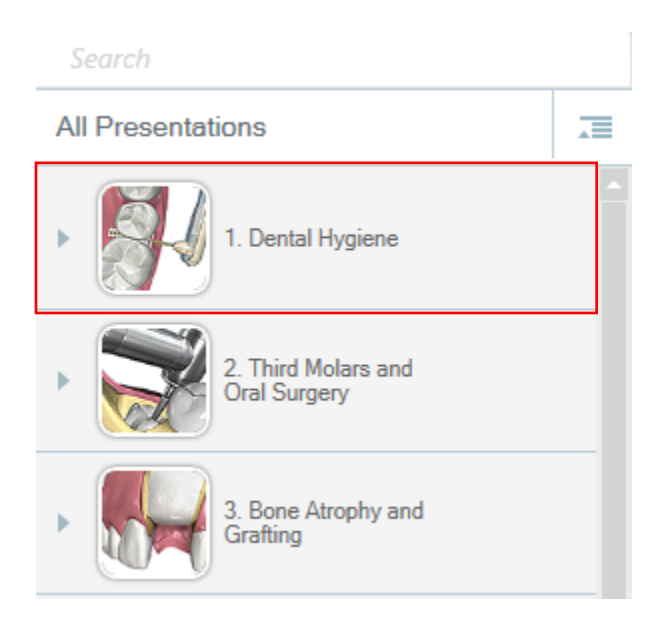

Expand the desired subcategory. Double click the presentation or drag and drop the presentations into the middle pane.

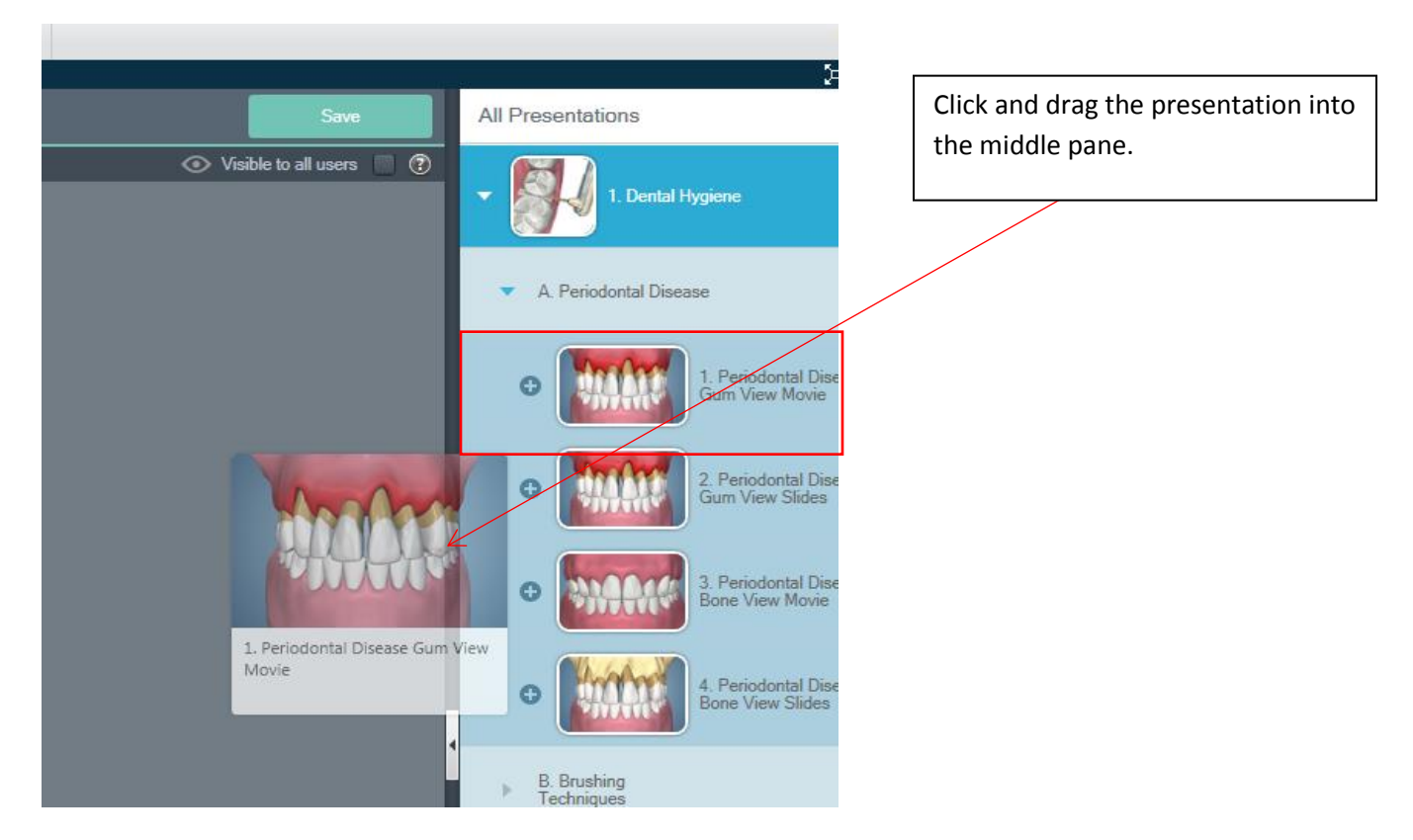

The presentation should now appear in the middle pane. You can rearrange presentations in the tab by clicking and holding while dragging the presentation into the desired spot.

Clicking the Collapse all button collapses all categories that have been expanded

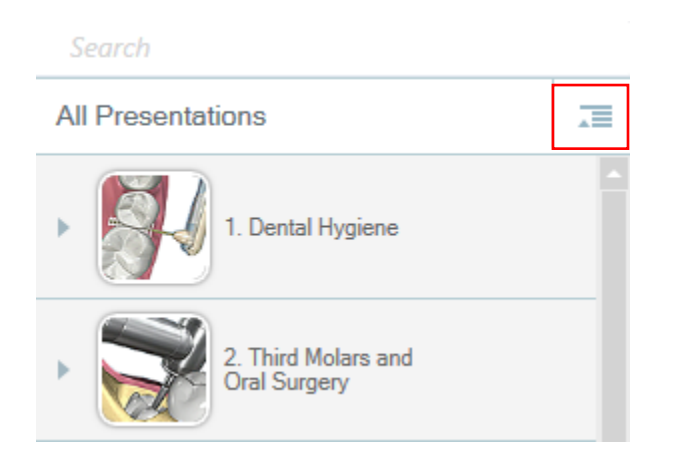

#### **Removing Presentations from Tabs**

Right click any presentation you have already added into the presentation field and select **Remove this Presentation**.

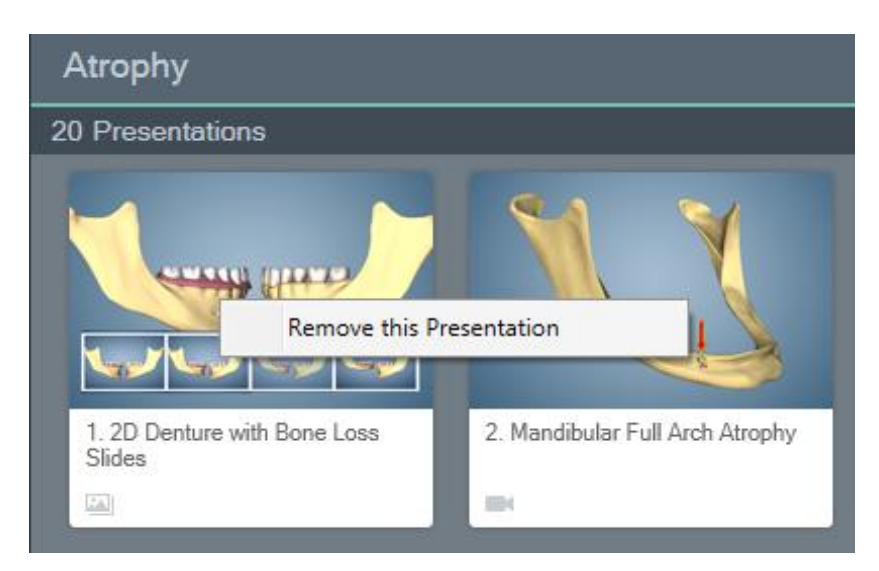

You can save any time by clicking the **Save** button. You are also given another opportunity to choose if the tab is visible to all users. Click the **Back** button after saving to return to the Chairside menu.

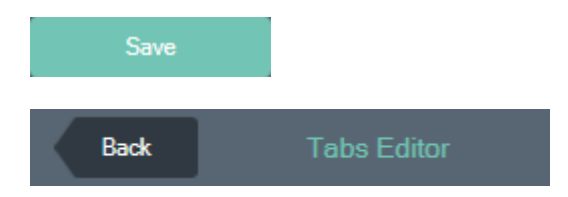

#### **Deleting or Renaming Tabs**

Right click the name of the tab in the left pane to rename or delete the tab.

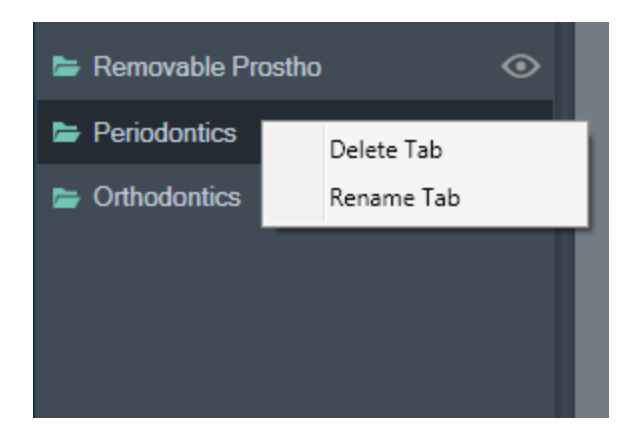

Selecting **Rename Tab** will allow you to edit the tab's name. Click **OK** after you have entered a new name. Click **Save** when complete.

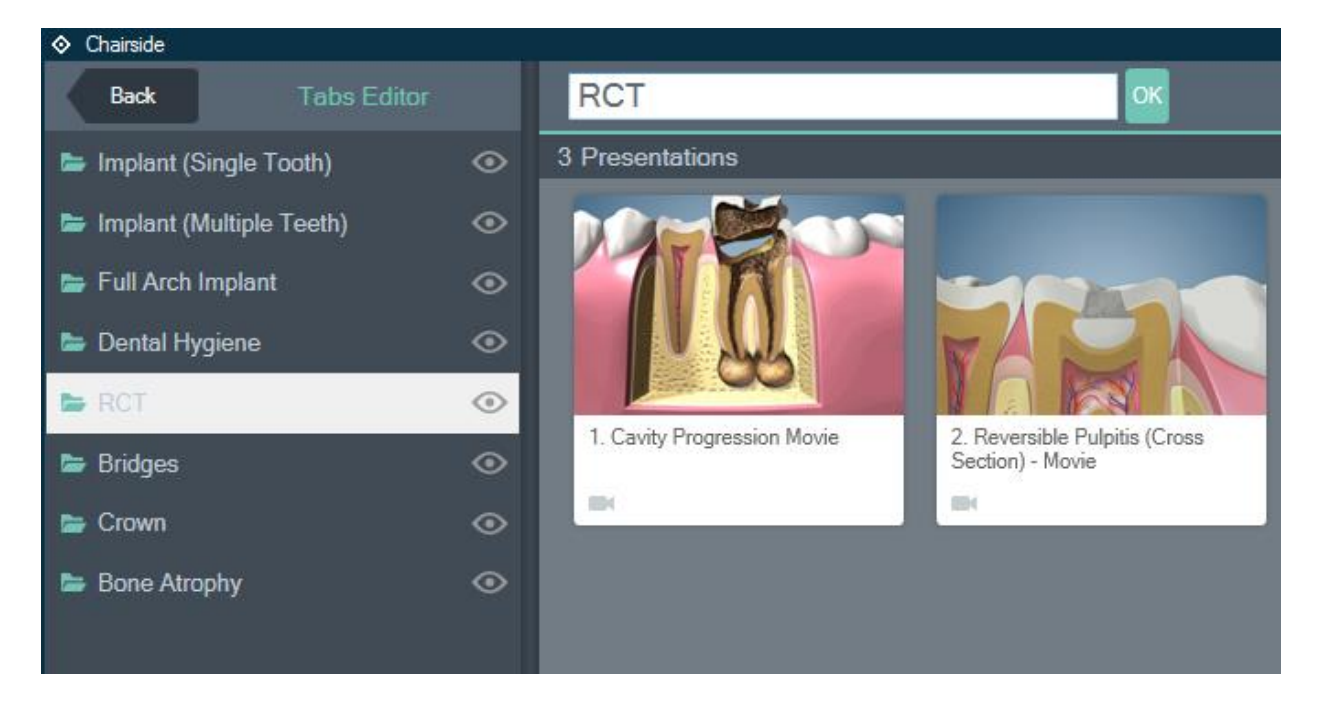

#### **Series**

Series allows you to group multiple presentations in a playlist. This can be used in the waiting room, or as part of a case presentation.

Click the Series button and select New. Selecting Edit will edit existing series.

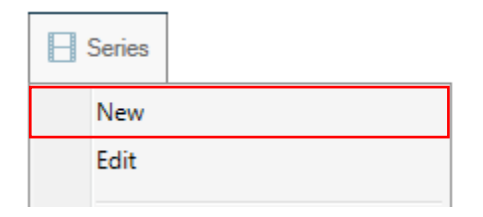

You will be taken to the Series Editor. It works in the same fashion as the tabs editor.

Enter a name for your series. Select **Visible to all users** if you want everyone in the office to view your series. Click **OK** when finished.

| Please enter a name for the new Se | eries. (maximum 30 | characters) 🛞 |
|------------------------------------|--------------------|---------------|
|                                    |                    |               |
| Series Name                        |                    |               |
| 📃 Visible to all users 🛛 🔞         |                    |               |
|                                    | Cancel             | ОК            |

You are now ready to start importing presentations into your series.

| Back Series Editor       |                                              | Saw                        | All Presentations                                 |
|--------------------------|----------------------------------------------|----------------------------|---------------------------------------------------|
| Crowns and RCT           | 0 Presentations G                            | > Visible to all users 👘 🕐 |                                                   |
| Orthondontics Series     |                                              |                            | P Dentas Hygiene                                  |
| 3rd Molar + Oral Surgery |                                              |                            |                                                   |
| Cosmetic Procedures      |                                              |                            | Cral Surgery                                      |
| Ш ТМЈ                    |                                              |                            |                                                   |
| Dentures                 |                                              |                            | <ul> <li>Bone Atrophy and<br/>Grafting</li> </ul> |
| 📙 Sinus Lifts            |                                              |                            | 65.00                                             |
| Ellings                  |                                              |                            | A Orthodontics                                    |
| Preprosthetic Surgery    |                                              |                            |                                                   |
| E Implants               |                                              |                            | 5. Removable     Prosthodontics                   |
|                          |                                              |                            |                                                   |
|                          |                                              |                            | Fixed Prosthodontice                              |
|                          | Click to expand categories and subcategories |                            | 7. Massing Teeth and                              |
|                          |                                              |                            | > 200 8. Periodontice                             |
|                          |                                              |                            | 9. Cosmetic     Procedures                        |
|                          |                                              |                            | > 10. Restorative                                 |
|                          |                                              |                            | > 11. Endodontics                                 |
| New Series               |                                              |                            | 12. TMJ and Occlusion                             |

Click on a presentation category in the series editor.

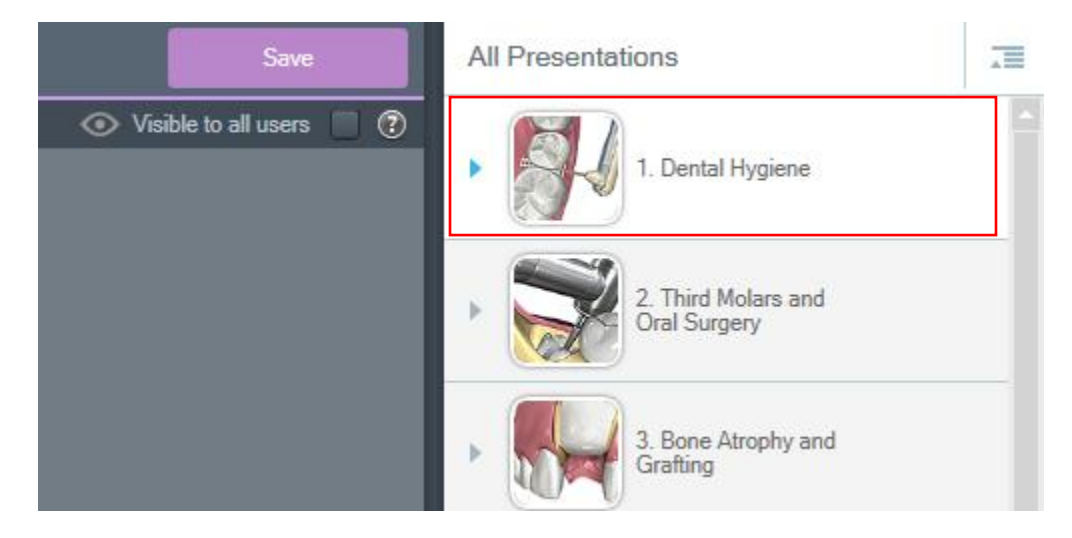

Expand the desired subcategory. Double click the presentation or drag and drop the presentations into the middle pane.

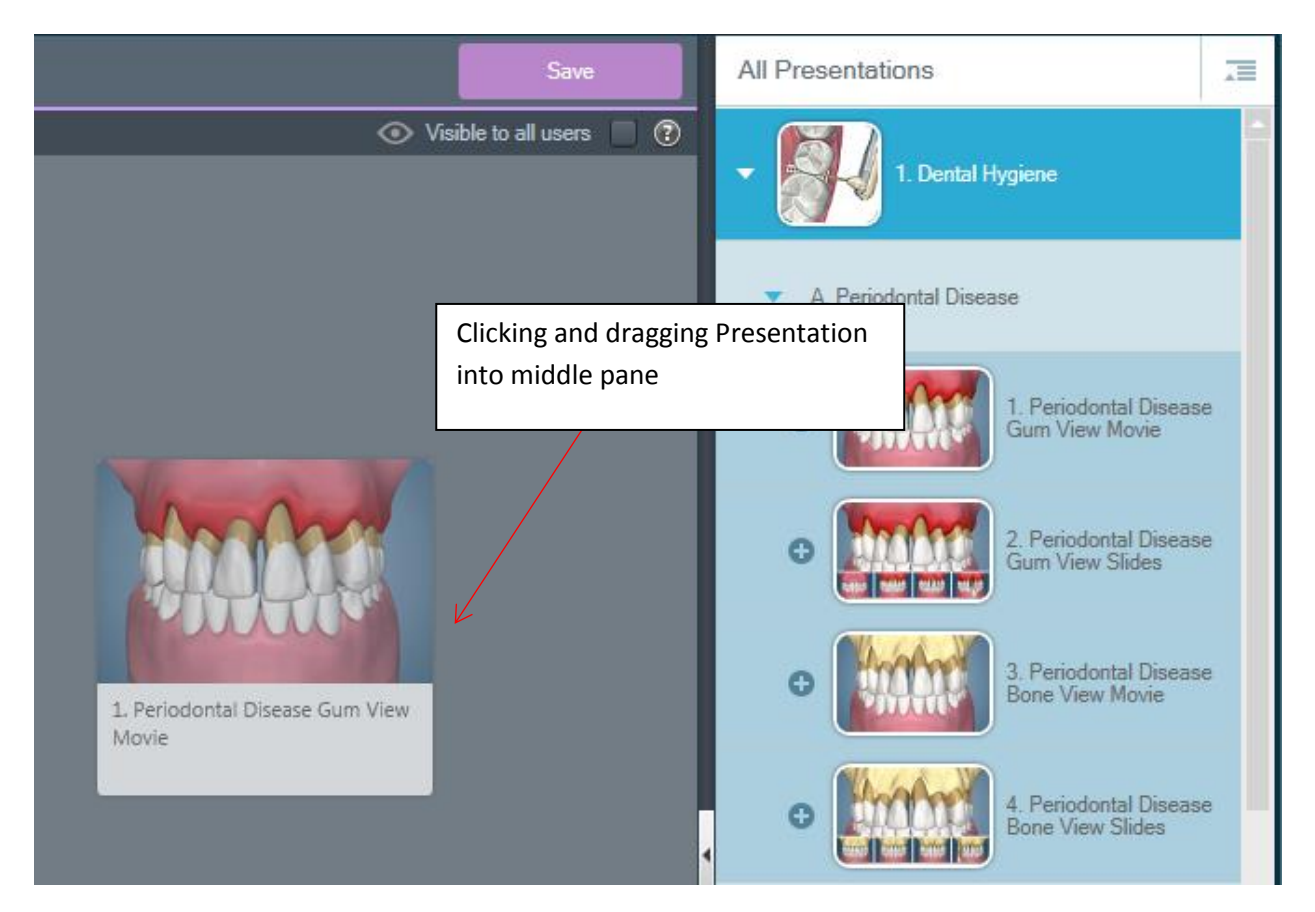

The presentation should now appear in the middle pane. You can rearrange presentations in the tab by clicking and holding while dragging the presentation into the desired spot.

Clicking the Collapse all button collapses all categories that have been expanded

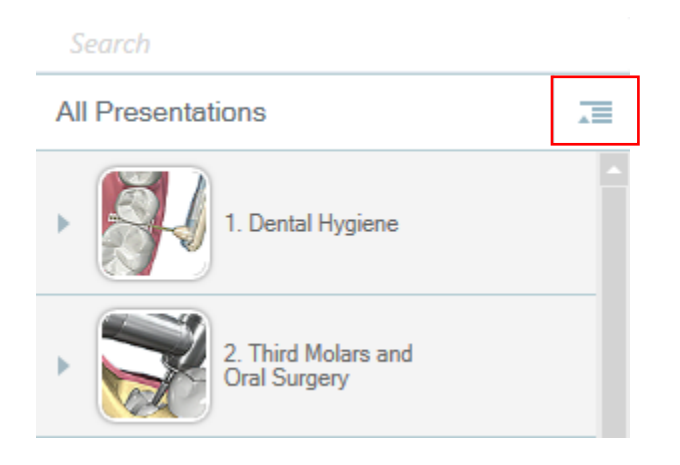

#### **Removing Presentations from Series**

Right click any presentation you have already added into the presentation field and select **Remove this Presentation**.

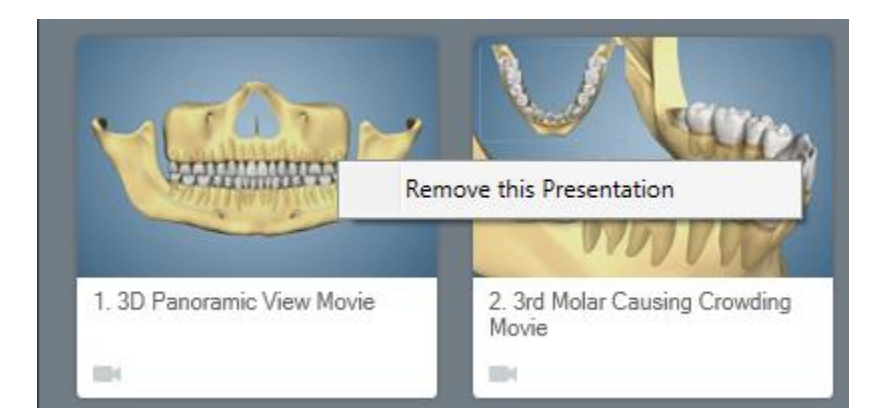

You can save any time by clicking the **Save** button. You are also given another opportunity to choose if the tab is visible to all users. Click the **Back** button after saving to return to the Chairside menu.

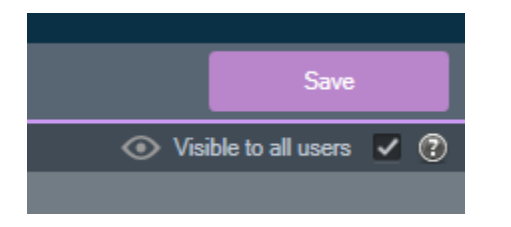

#### **Deleting or Renaming Series**

Right click the name of the series in the left pane to rename or delete the series.

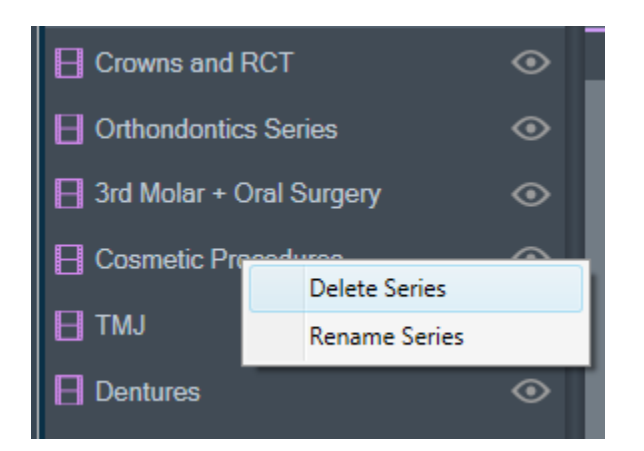

Selecting **Rename Series** will allow you to edit the series' name. Click **OK** after you have entered the new name. Click **Save** when complete.

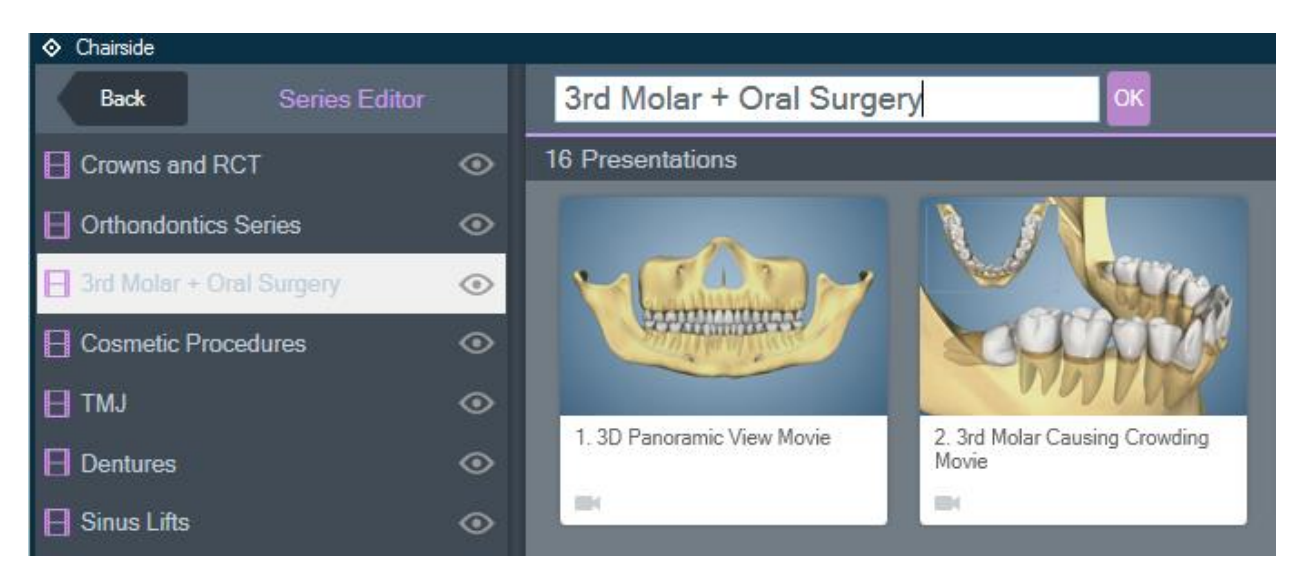

#### **Viewing Series**

Click the series button and select one of your series to play.

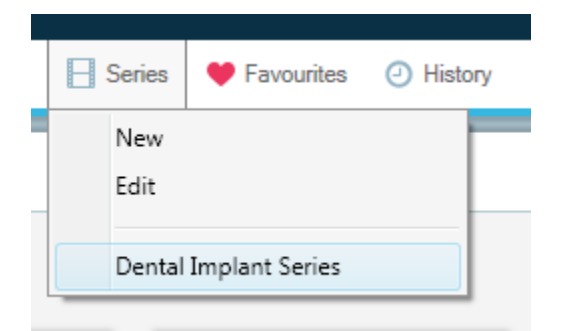

You will see two options for playback modes, Manual, and Automatic.

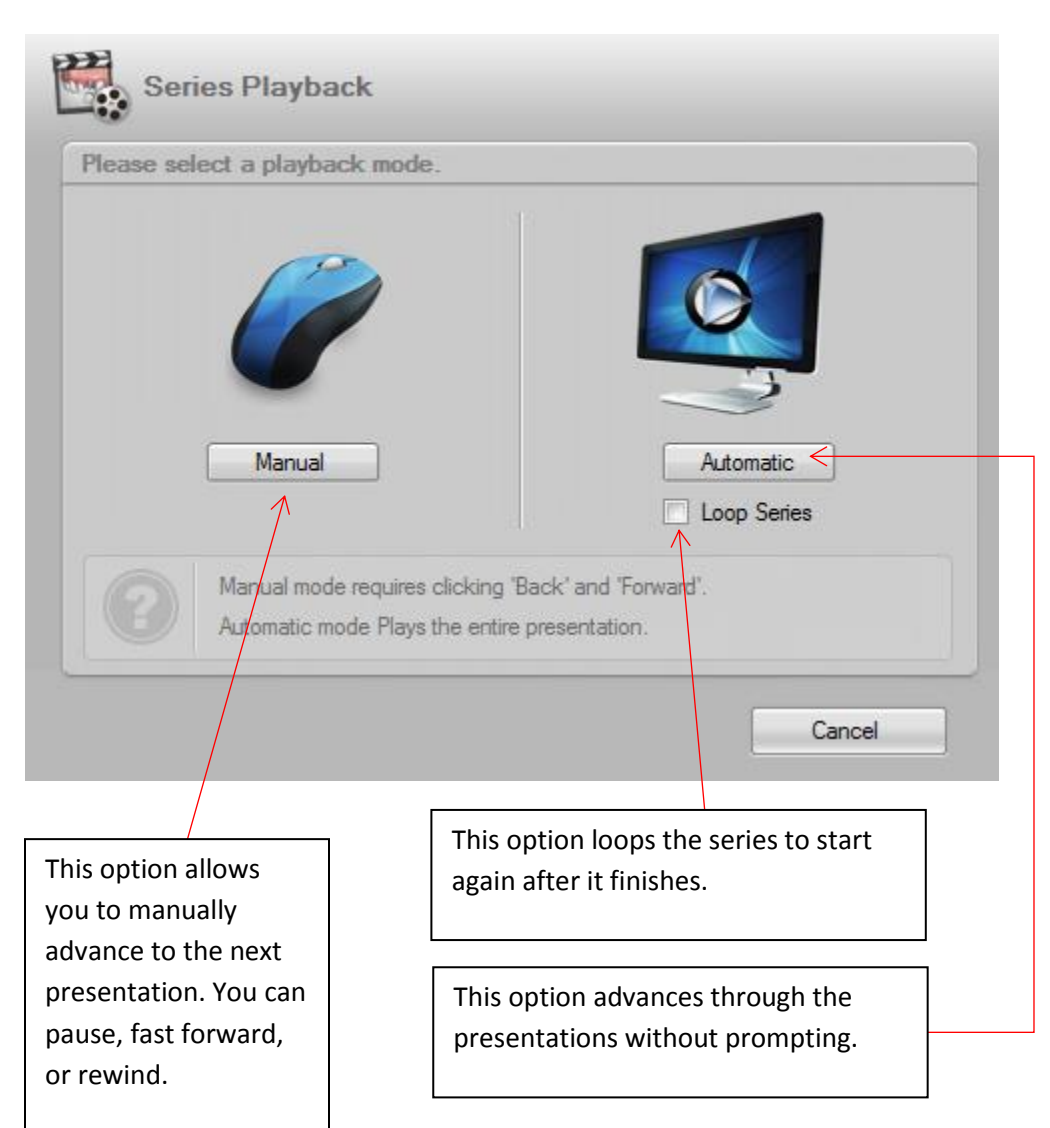

#### **Patient History**

Consult-PRO comes with a built-in history logger for the patient. This function automatically records all activity related to the patient in the software.

Open **Patient History** by clicking the blue arrow right under the **User Login** button.

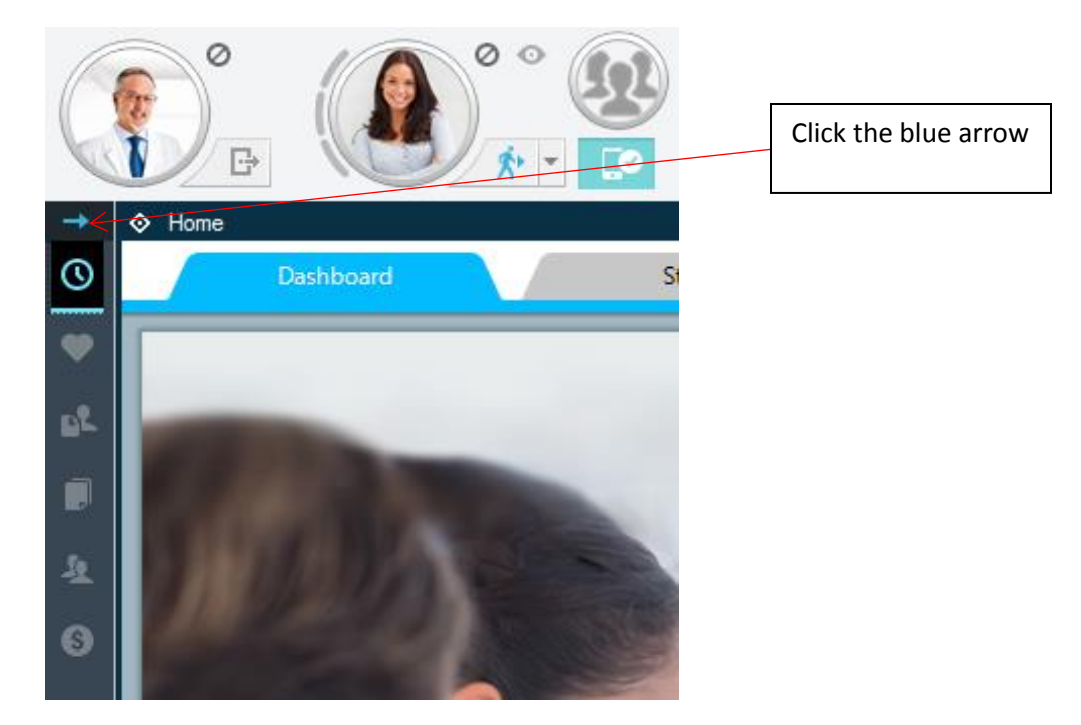

The Patient History will now appear.

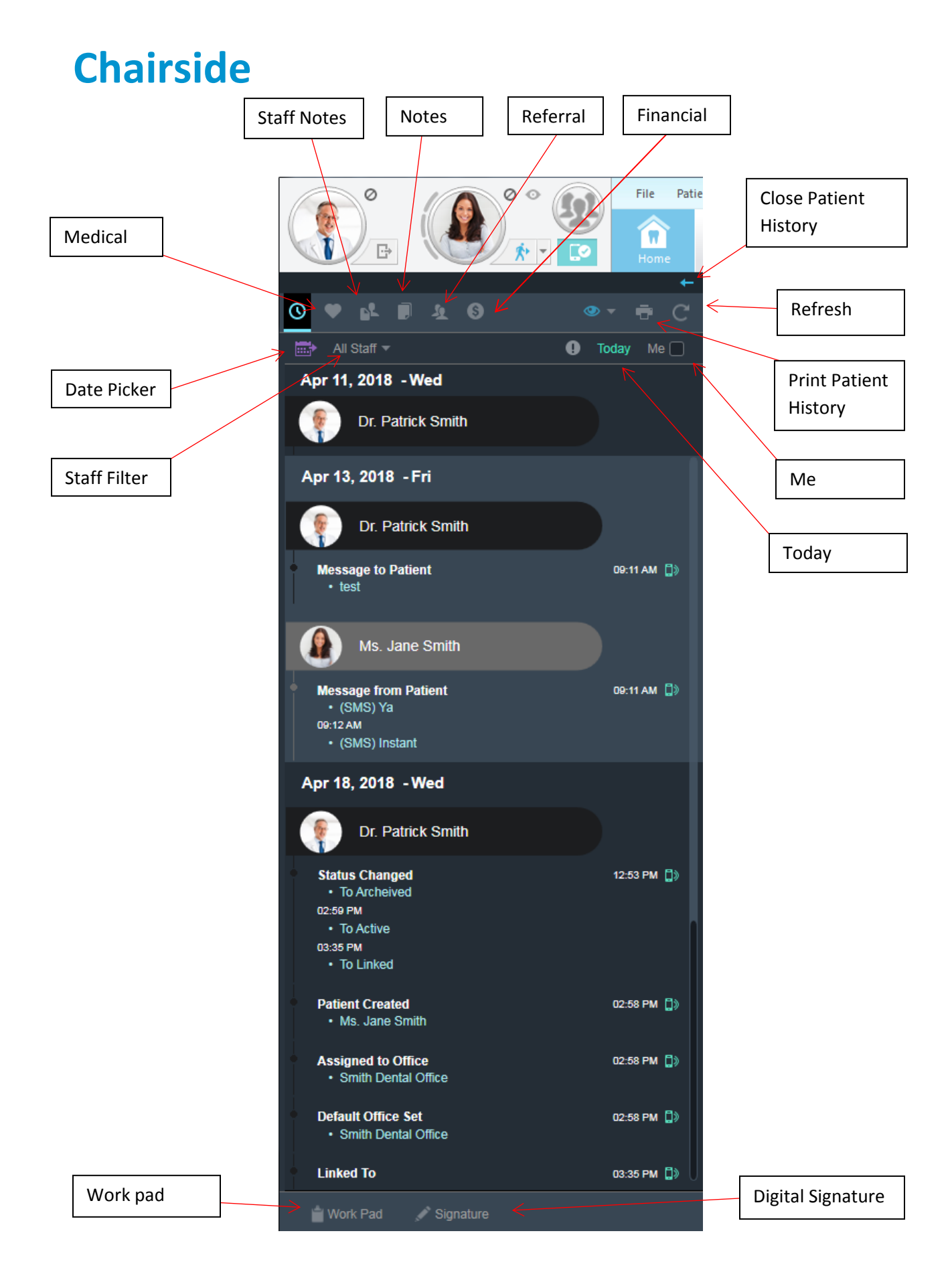

#### **Patient History Overview**

| - PE        | Notes that are made from staff members for staff members in your office.                                                                                       |
|-------------|----------------------------------------------------------------------------------------------------|
|             | General notes created for the patient.                                                                                                    |
| ₽.          | Notes regarding referrals, includes referred by and referred to.                                                                                               |
| 6           | Notes related to financial actions.                                                                                                    |
| •           | Medical notes.                                                                                                    |
|             | Allows user to navigate to a different date in patient's history.                                                                                              |
| All Staff 🔻 | Shows history items from specific staff members.                                                                                                    |
| +           | Closes patient history.                                                                                                    |
| C           | Select from <b>Full Refresh</b> or <b>Latest</b> . <b>Full Refresh</b> will refresh all the history items.<br><b>Latest</b> will refresh for the latest items. |
| •           | Prints patient history with ability to choose dates and other options.                                                                                         |
| Ме          | Shows what the current user has done for the patient.                                                                                                    |
| Today       | Displays history items for the current day.                                                                                                    |

#### **Date Picker**

#### Click the **Date Picker** button.

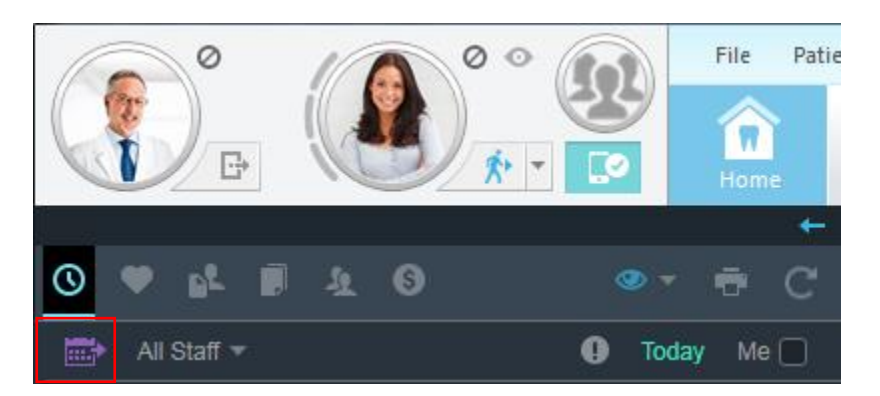

Expand the year and month. Select the date you wish to navigate to. History items for that date will now be displayed.

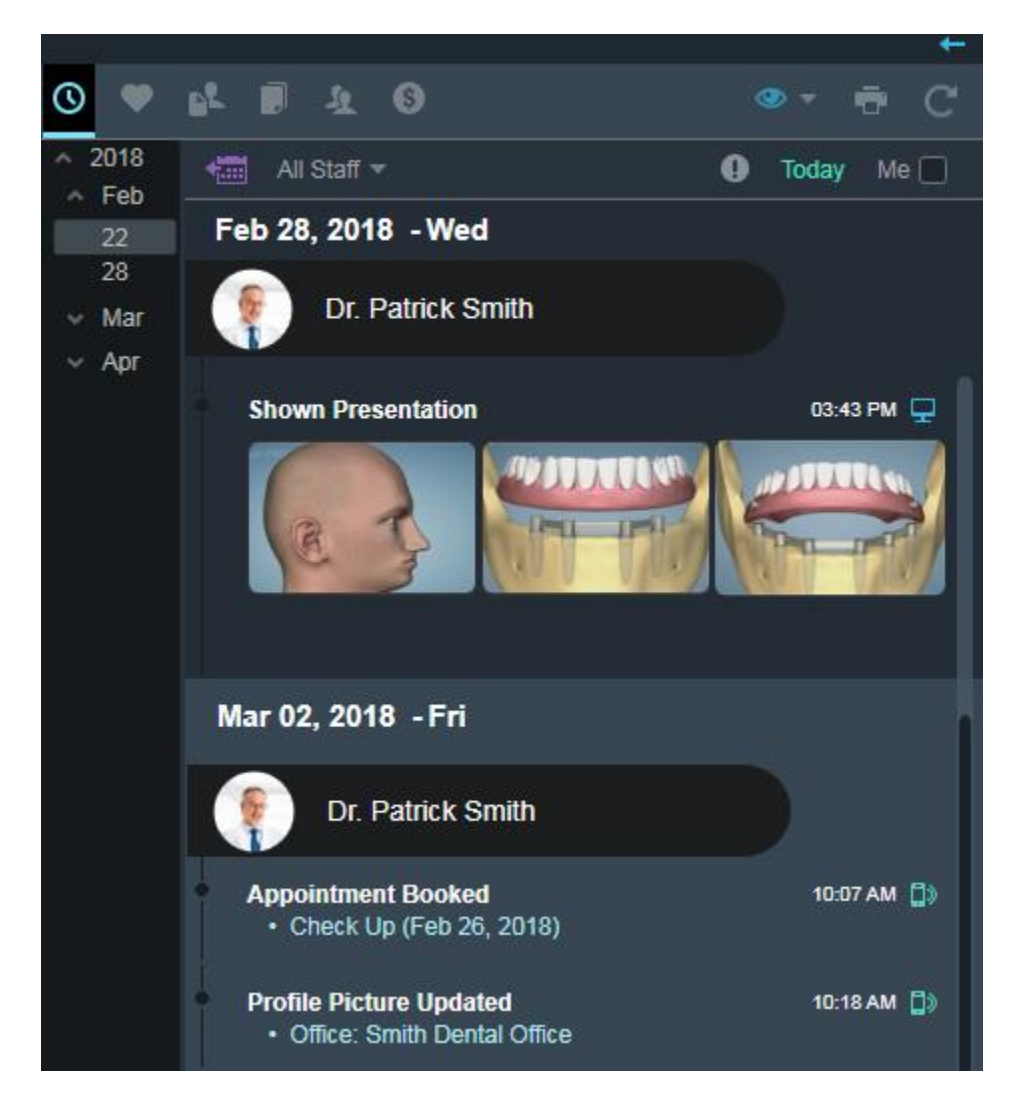

#### **Inserting Notes into History**

#### Click Work Pad.

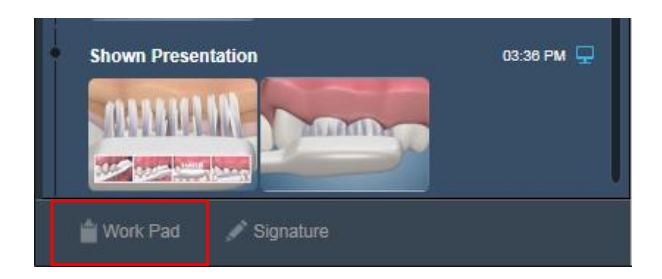

Enter a note you would like to add. Click **Add Note** when complete.

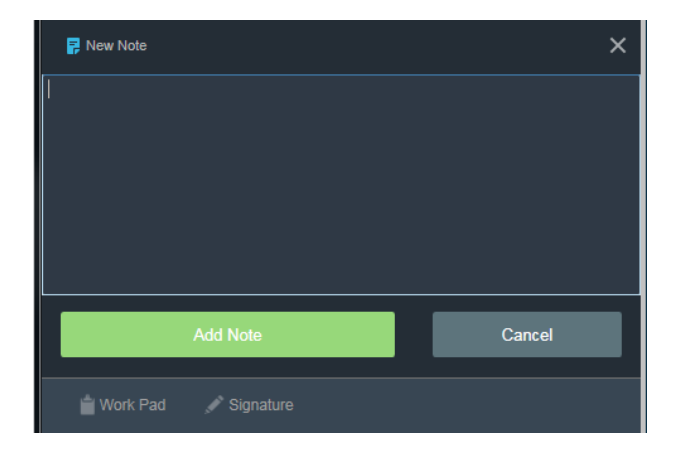

Select the type of note you have entered.

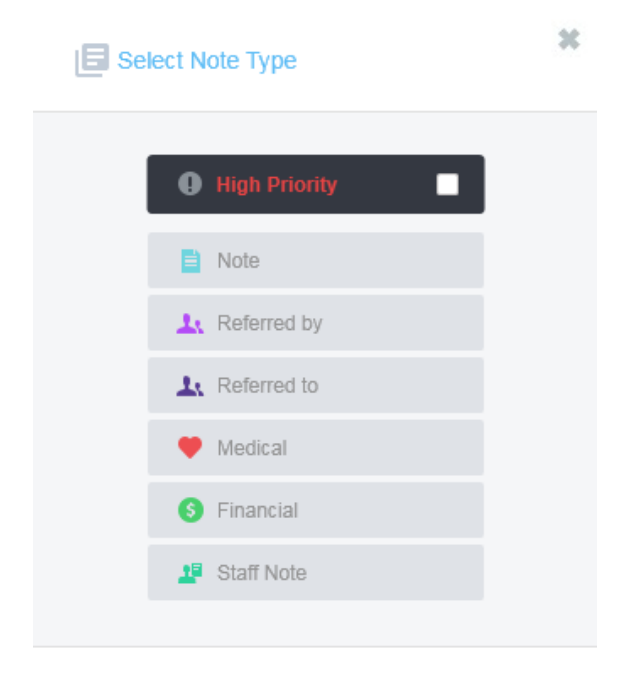

Confirm all checkboxes and click Insert when complete.

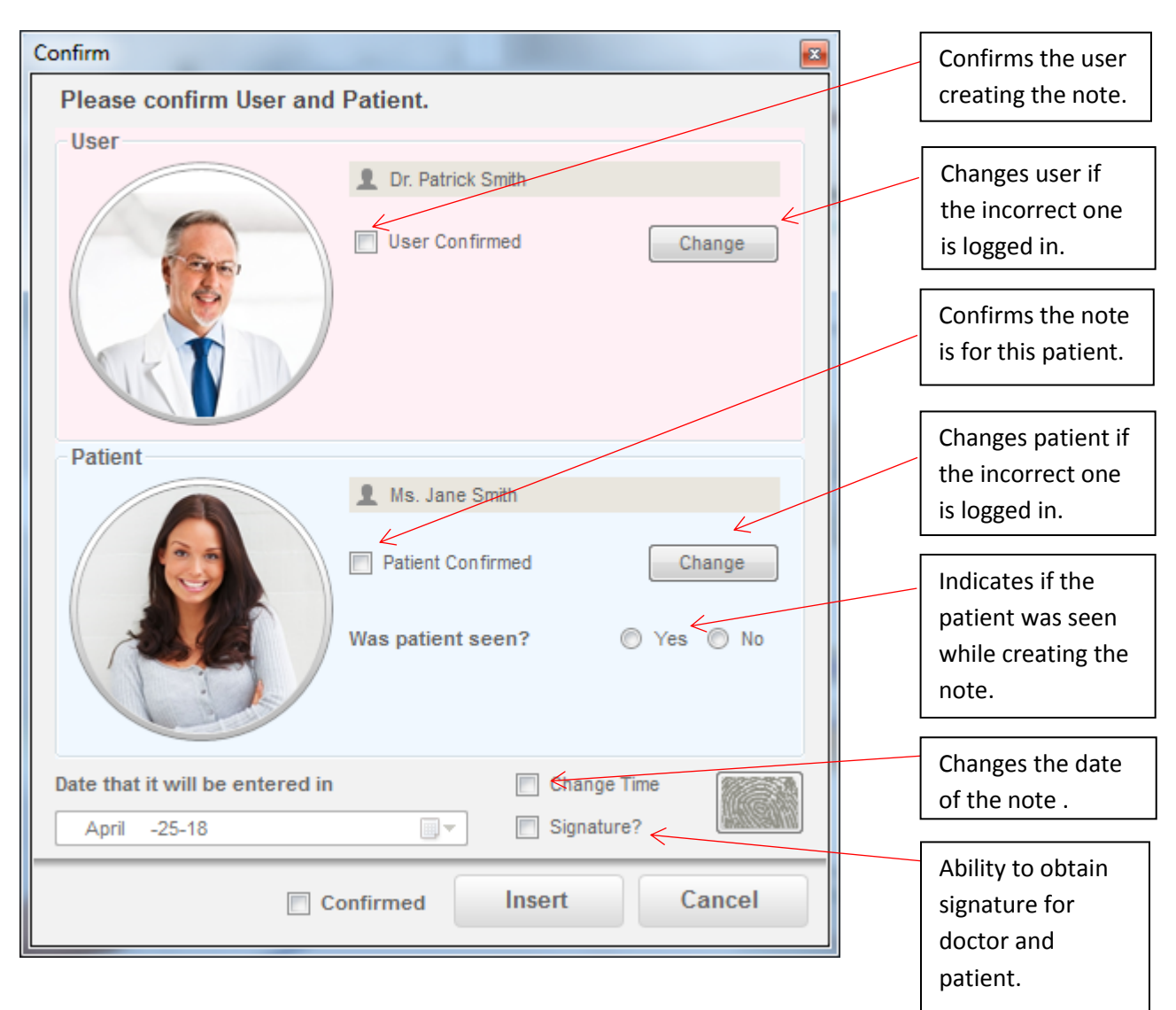

#### **Obtaining Signature in History**

Click Signature.

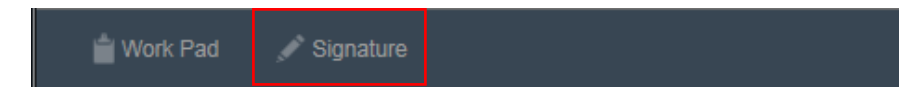

Select if the patient or the user is signing.

Sign in the black border. Click **Done** when complete.

| Please sign within | Clear 🧷 |        |
|--------------------|---------|--------|
|                    |         |        |
| Cancel             | Done    |        |
|                    | Patient | O User |

#### **Editing or Creating a New Presentation**

You can customize any of the Chairside presentations by adding your own photos, videos, text and audio.

To edit an existing presentation, view the presentation you would like to edit.

\*\*If you click **New Presentation** while not viewing a presentation, you will be creating a new presentation from scratch.

Click New Presentation located in the tool bar.

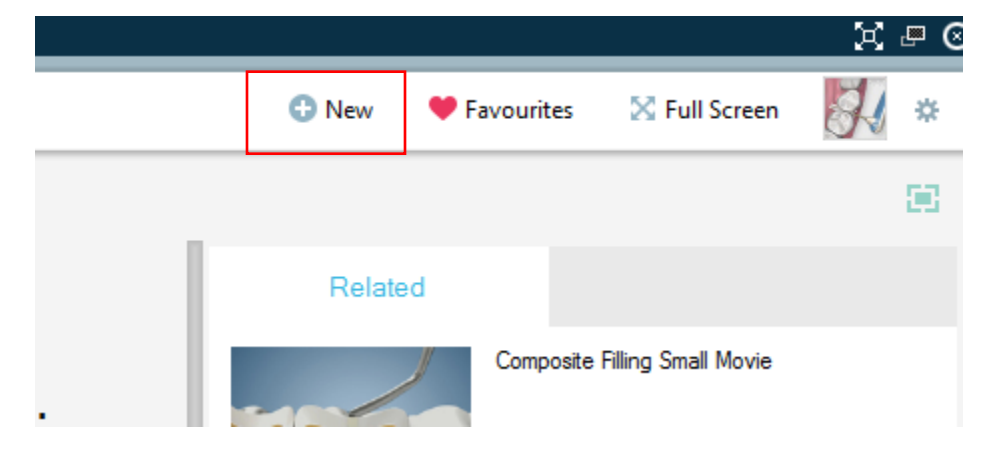

Click **Yes** to continue. Clicking **No** will allow you to create a new presentation from scratch.

| ? | New                                             |                     |               |
|---|-------------------------------------------------|---------------------|---------------|
|   | Would you like to create a net<br>presentation? | w presentation from | the following |
|   | Yes                                             | No                  | Cancel        |

You will be taken to the **Chairside Presentation Editor**. Here's an overview of what you can do with this tool.

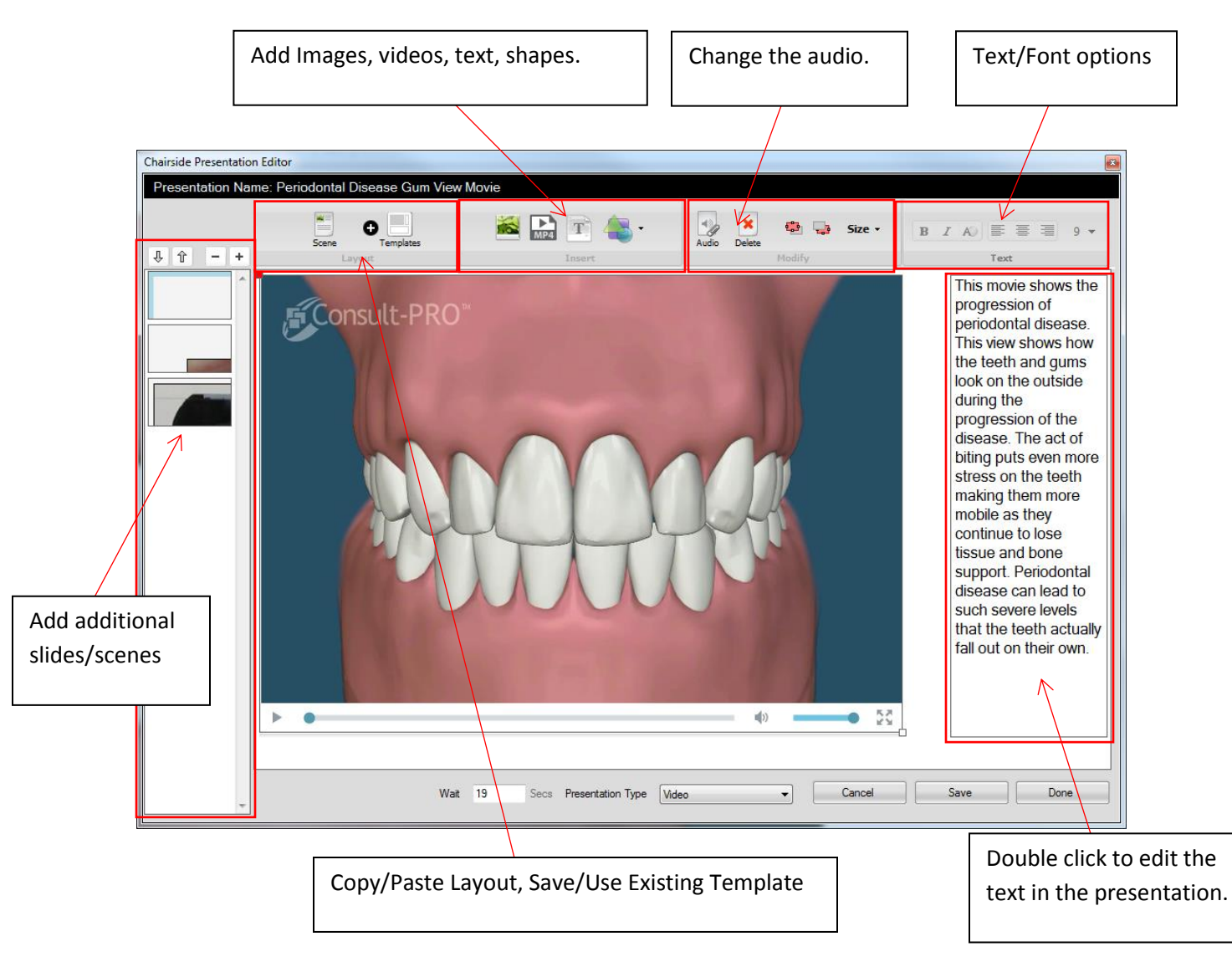

To edit existing text, double click the presentation text. The text editor window will pop up. Click **OK** when complete.

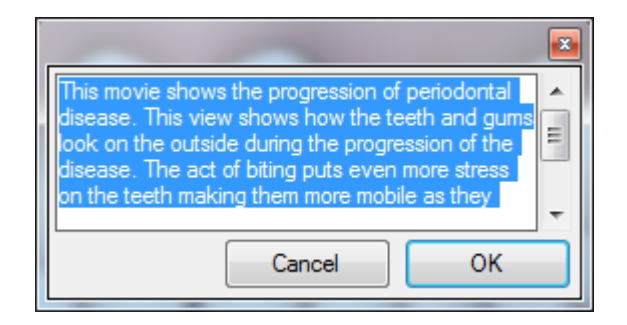

Replace existing audio with your own audio recordings with a microphone. You will need to select a video to add new audio. Click the video in the presentation editor.

#### **Replacing Audio**

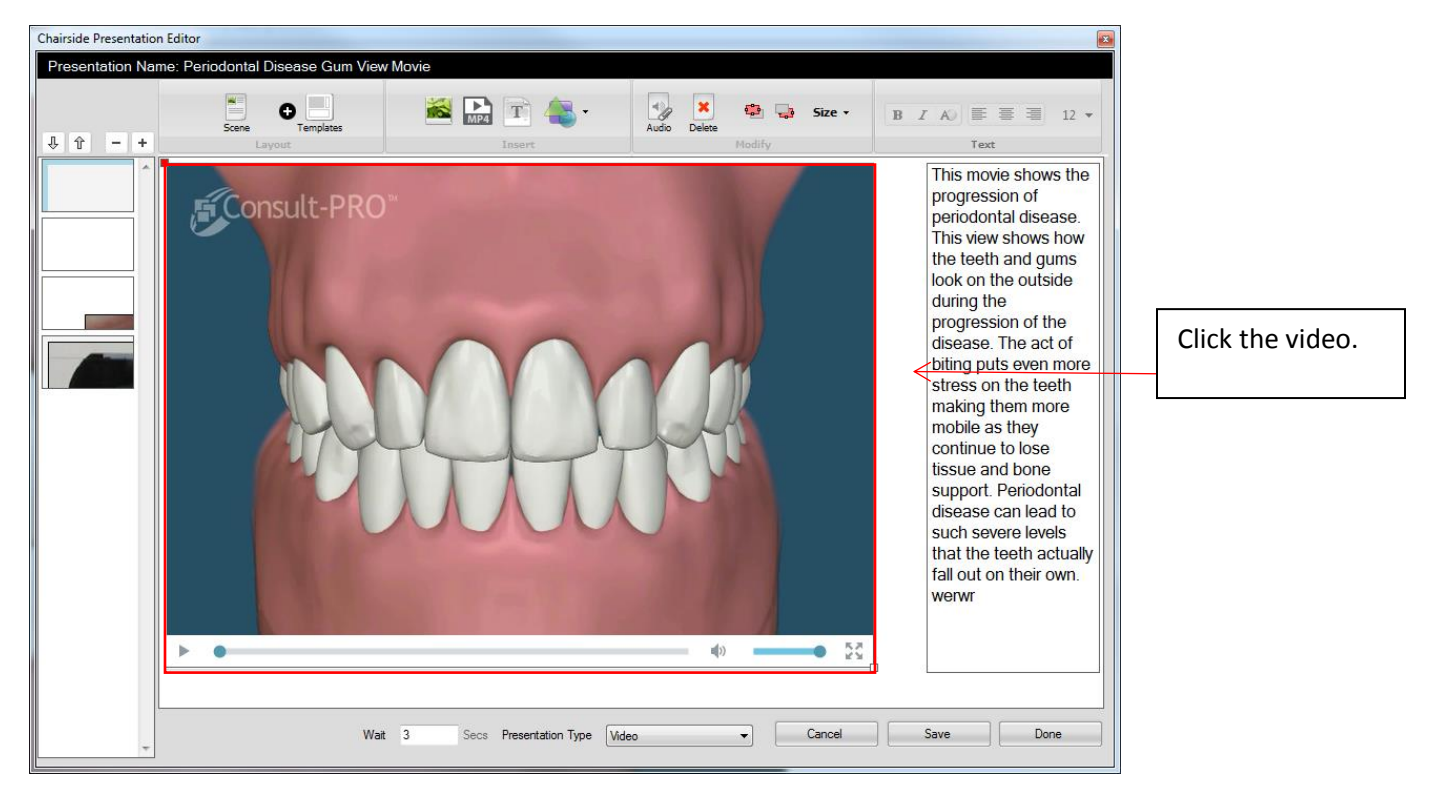

#### Click Audio.

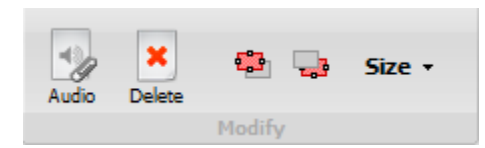

Click the **Record** button.

| Audio Editor |               |
|--------------|---------------|
| Audio        |               |
|              | 00:00:00      |
|              |               |
|              |               |
|              |               |
|              |               |
|              |               |
| > •          | ф 53          |
| Record       | Cancel Attach |

Begin speaking into your microphone. Click **Stop** when complete.

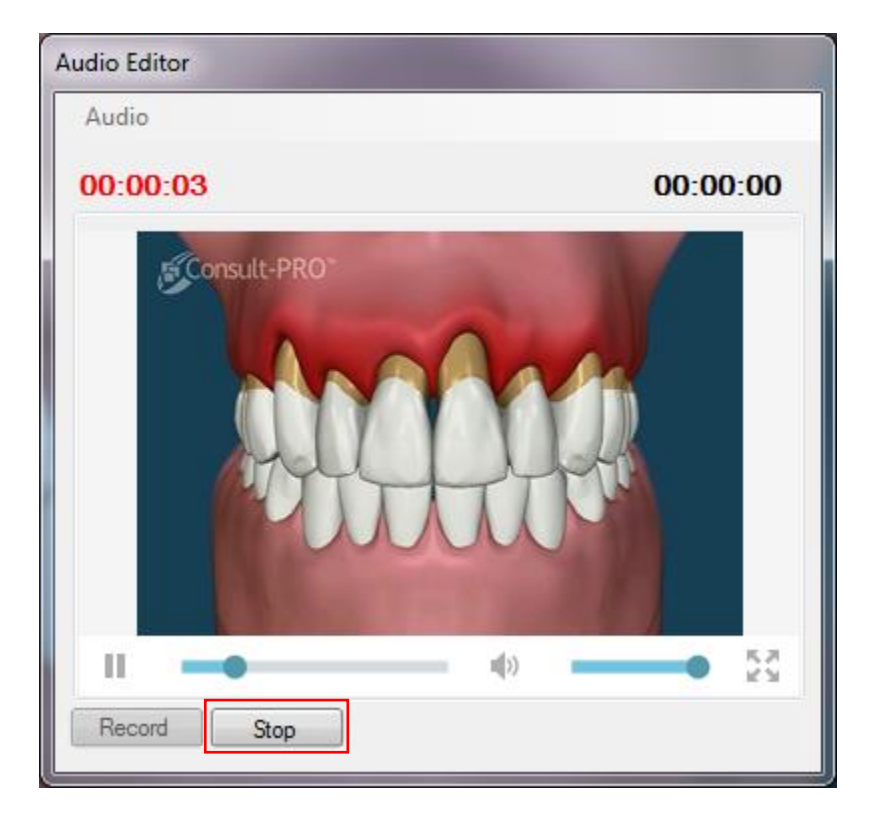

Click Attach to replace the video's audio with your recording.

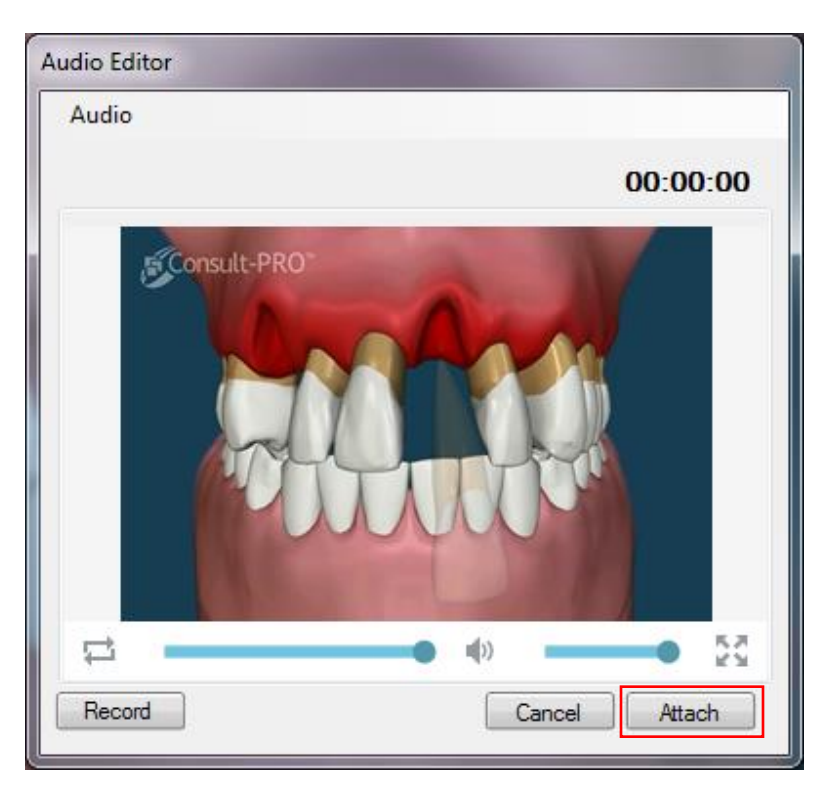

#### **Adding or Deleting Scenes**

To add an additional scene, click the + button. You can remove a scene by selecting the scene and clicking the – button. Clicking the up and down arrows rearranges the scene order. You can populate the scene with images, videos, text or shapes.

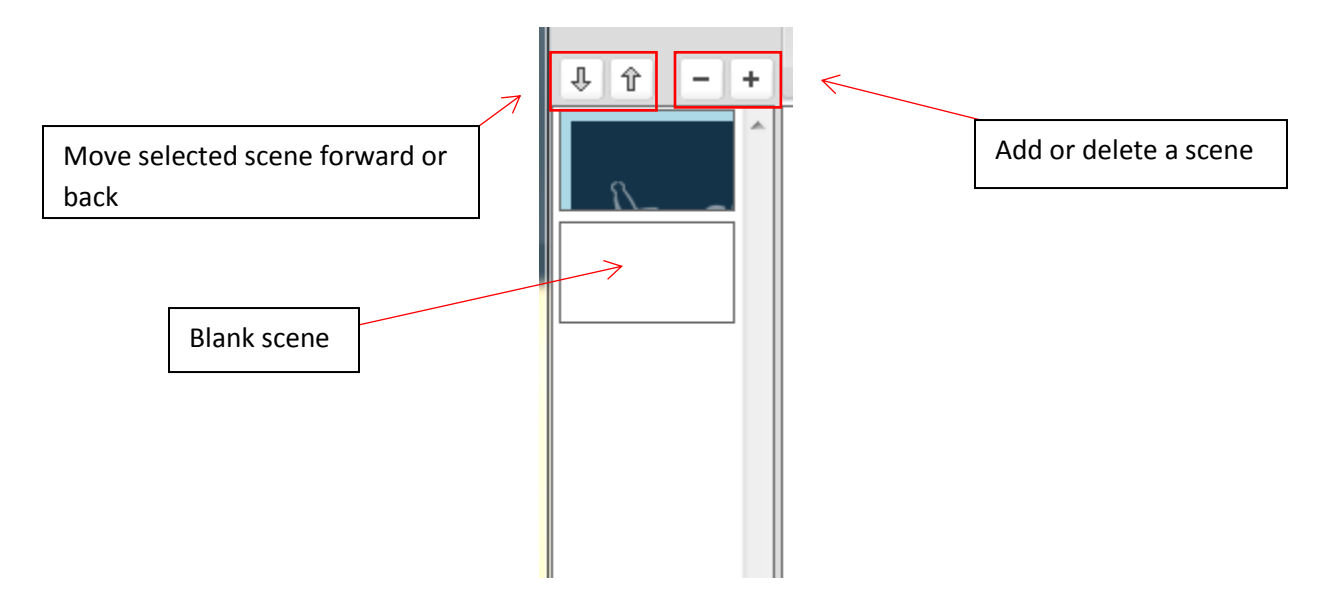

Click the blank scene. The editor will now show a blank scene, ready to be populated.

| Chairside Presentation Editor |                         |                                  |                     | <b>E</b>     |
|-------------------------------|-------------------------|----------------------------------|---------------------|--------------|
| Presentation Name: Peri       | iodontal Disease Gum Vi | ew Movie                         | -                   |              |
| 几 介 - +                       | Scene Templates         | incert                           | Audio Delete Modify | BIA) ≣≣≣ 9 ▼ |
|                               |                         |                                  | д                   |              |
|                               | ٧                       | Vait 3 Secs Presentation Type Md | eo   Cancel         | Save Done    |

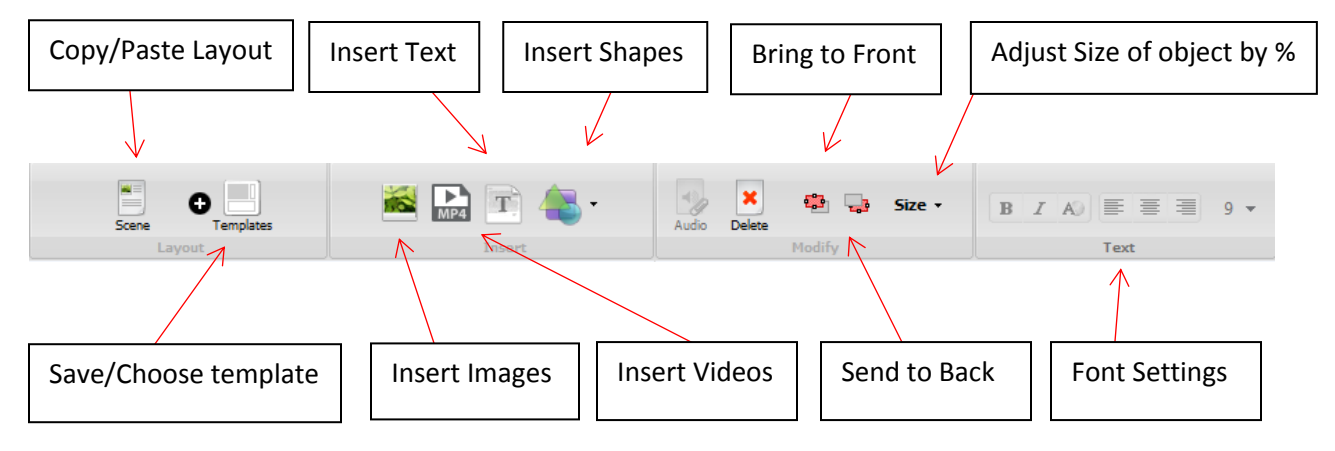

Click any of the tools in the **Insert** menu to add Pictures, Video, Text, or Shapes.

| Chairside Presentatio             | n Editor                           |                                |                     |                           | × |
|-----------------------------------|------------------------------------|--------------------------------|---------------------|---------------------------|---|
| Presentation Na                   | me: Periodontal Disease Gum View I | Movie                          |                     | T                         |   |
| \$ î - +                          | Scene Templates                    | insert                         | Audio Delete Modify | - B I A) ≣ ≣ ≣ 12<br>Text | * |
|                                   |                                    |                                | Resize with these   | white                     |   |
| Click and hold red<br>box to move |                                    |                                | boxes.              |                           |   |
|                                   | Wat                                | 3 Secs Presentation Type Video | Cancel              | Save Done                 |   |

Images, movies, text and shapes can be resized and moved in the same fashion. Click **Save** when complete.

You will be asked to enter a name for your presentation. If you are editing an existing presentation it will create a new presentation. Enter a name for the presentation and click **OK**.

| Presentation Name                         |           |
|-------------------------------------------|-----------|
| Please enter a name for the Presentation. |           |
|                                           |           |
| I                                         |           |
|                                           |           |
|                                           | Cancel OK |
|                                           |           |

You will be asked where you want to save the presentation. Every category has a custom subcategory. We recommend you save it here but you can save it anywhere. Click **OK** when complete.

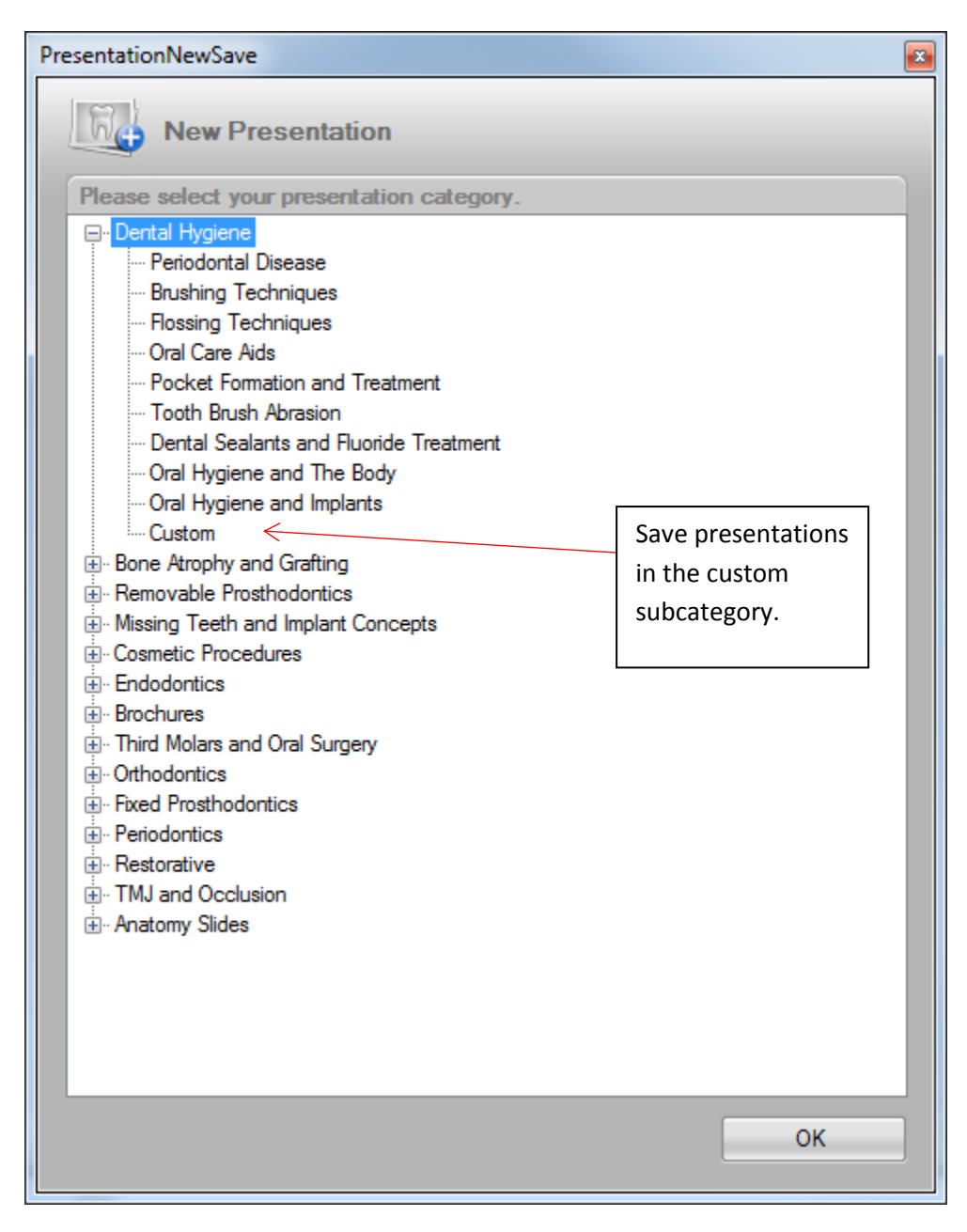

Custom presentations are viewable in two places:

- 1. Where you have specified them to be saved.
- 2. At the bottom of the **Home** tab if you are logged in.

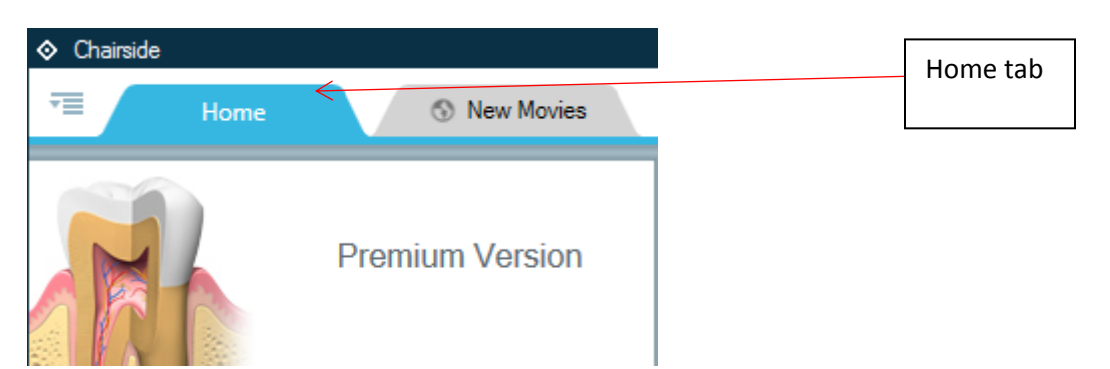

Scroll to the bottom in the **Home** tab and you'll find all your custom presentations in a group. Right click any custom presentation to delete the presentation.

|                                                            |                                             | 111111                   | 00000           | 11111  |
|------------------------------------------------------------|---------------------------------------------|--------------------------|-----------------|--------|
|                                                            |                                             | -                        |                 |        |
|                                                            | D                                           | elete Presentat          | tion            | 1 Sec  |
|                                                            |                                             |                          |                 |        |
| Carl and the                                               | Er                                          | mail Presentati          | on              | 1 mart |
| Force on Implants During<br>Mastication Movie hydrangeas a | Anterior Te <del>cur oprayr</del><br>custom | nail Presentations movie | on<br>Iany Mily | 1000   |

If you wish to undelete any deleted custom presentations, click the **Deleted Presentations** button.

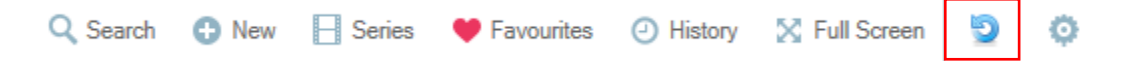

From there select the presentation you wish to undelete and click the undelete button to restore the presentation.

| Deleted Presentations                                         |                                     |
|---------------------------------------------------------------|-------------------------------------|
| Deleted Presentations                                         |                                     |
| View Deleted Presentations                                    | Select Presentation(s) to undelete. |
| Trans Osseous Dental Implant                                  |                                     |
| Zygomaticus Dental Implant (Severe Upper Atrophy)             |                                     |
| Sinus Lift With Implant Placement - Brochure-123              |                                     |
| Implants -Posterior Maxilla Options -1 Life Core Alt Layout   |                                     |
| Attaching Implants to Teeth Movie                             |                                     |
|                                                               |                                     |
| dent on q                                                     |                                     |
| movie12345                                                    |                                     |
| Atrophy Clinical - Brochure - test                            |                                     |
| Atrophy Clinical Slides test                                  |                                     |
| Atrophy Clinical - Brochure_MOVIE_1                           |                                     |
| Atrophy Clinical - Brochure_MOVIE_2                           |                                     |
| Atrophy Clinical - Brochure_MOVIE_2                           | Click Undelete.                     |
| Atrophy Clinical - Brochure_MOVIE_2                           |                                     |
| Atrophy Clinical - Brochure_MOVIE_3                           |                                     |
| Atrophy Clinical - Brochure MOVIE 1                           |                                     |
|                                                               |                                     |
| Immediate Implant Placement Denture Soft Tissue Movie -custom |                                     |
| Periodontal Disease Gum View Movie Test                       |                                     |
| Motivation                                                    |                                     |
| Consult-PRO Logo                                              |                                     |
| Ubdelate Dare                                                 |                                     |
| Undelete                                                      |                                     |
|                                                               |                                     |

#### **Chairside Preferences**

Login with a user. Click the **Config** button.

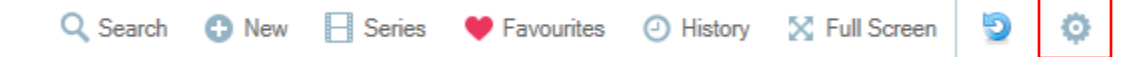

Click the checkbox to enable or disable the settings.

\*\*These settings are only for the user logged in.

| Preferences                                   | <b>X</b> |
|-----------------------------------------------|----------|
| Preferences                                   |          |
|                                               |          |
| Automatically start playing videos in scenes. | V Yes    |
| Is audio on for presentations?                | Ves      |
| Custom wait between scenes                    | 3 🛓 Secs |
| Hide related tab on presentation page         | Yes      |
|                                               |          |
|                                               | Dana     |
|                                               | Done     |

To begin customizing CPTV, login as the administrator and click the **CPTV** button.

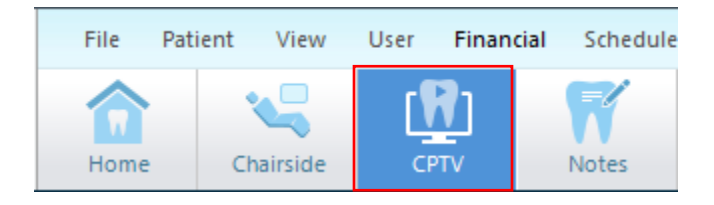

#### **CPTV Overview:**

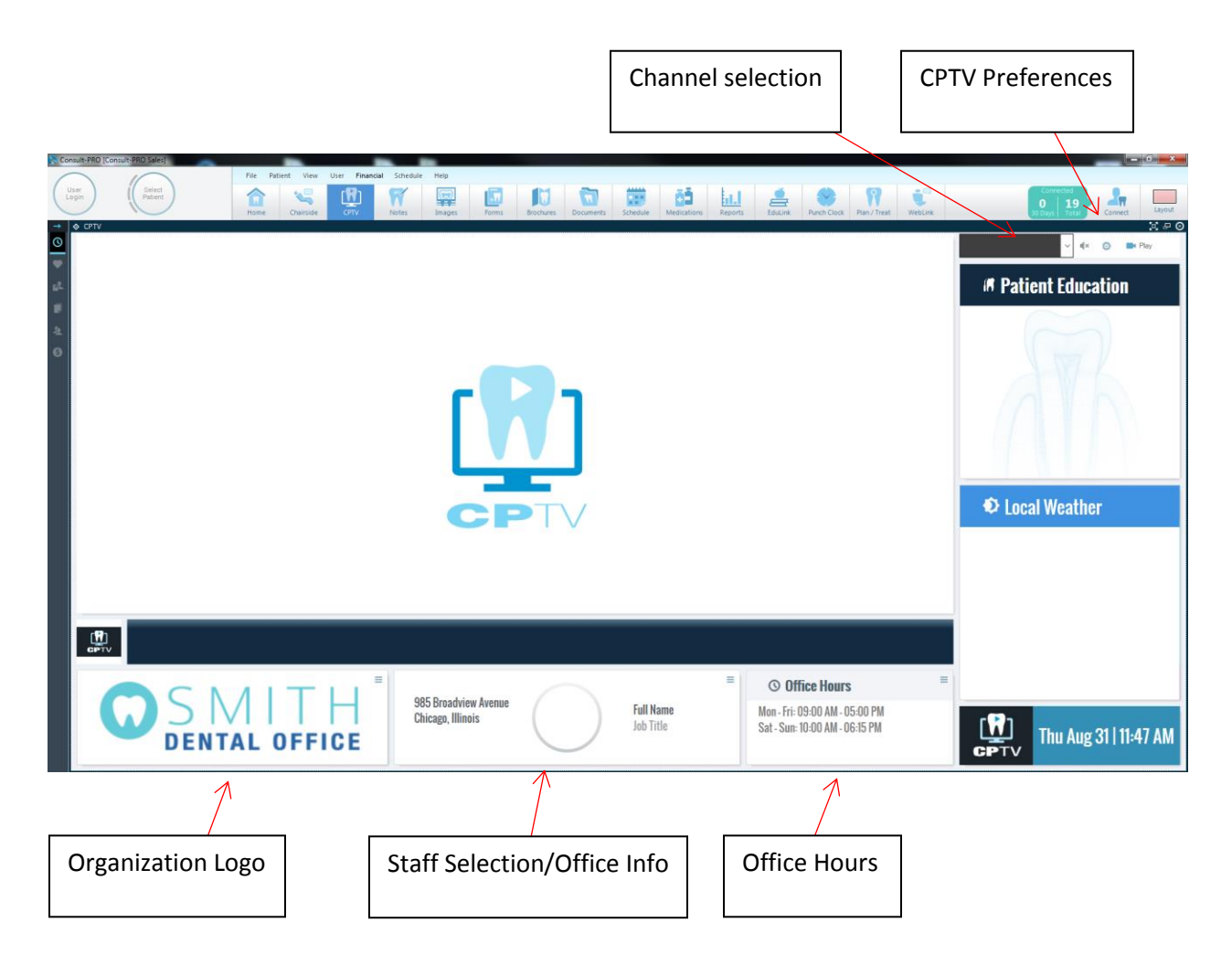

#### **Setting Organization Logo in CPTV**

Click the **Menu** button located at the top right of the **Organization Logo**.

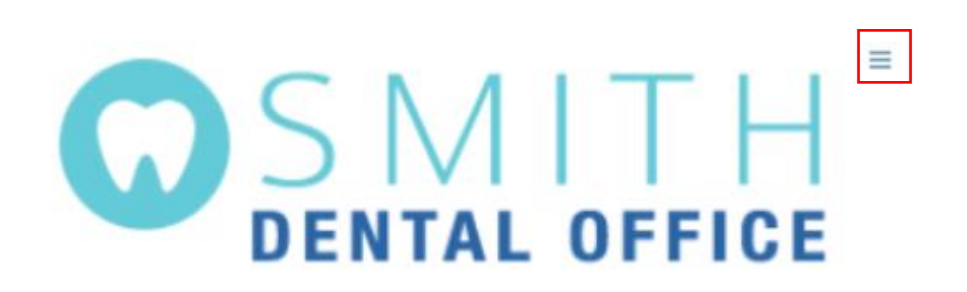

#### Select the Organization tab.

| 🔒 Office & Organizati | on       | 36          |
|-----------------------|----------|-------------|
| Consult-PRO Sales     | Office 2 | Consult-PRO |

Click Import and select your logo from your computer.

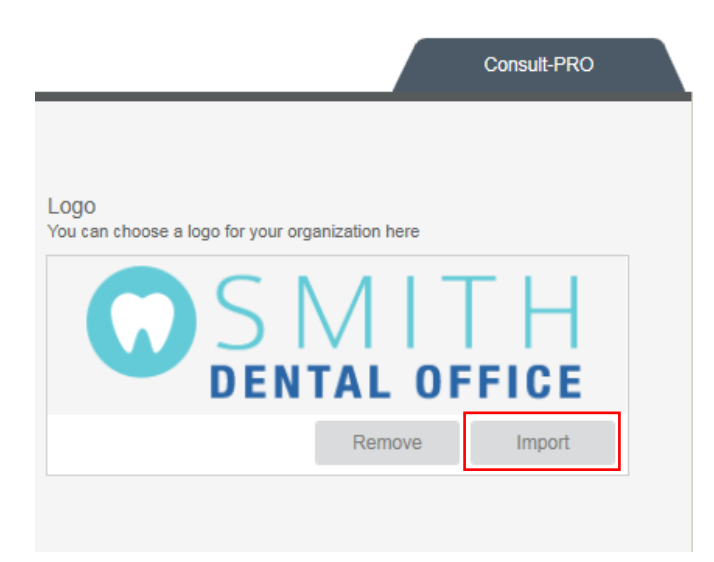

#### **Displaying Staff on CPTV**

Click the **Menu** button located at the top right of **Staff Selection**.

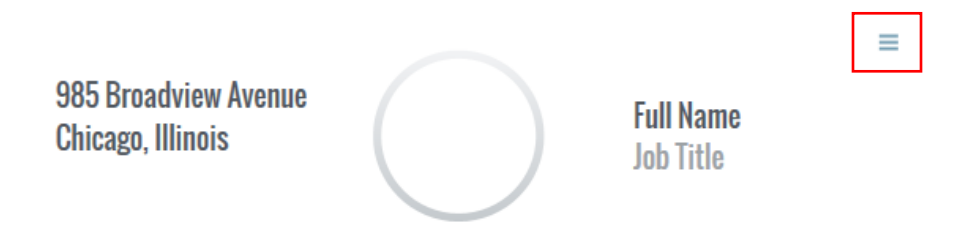

Scroll through the staff and select the staff members you want to display on CPTV. If you have multiple offices, click the **All Offices** drop-down menu to filter your specific office.

\*\*Staff members with a Doctor or Hygienist type can only be used.

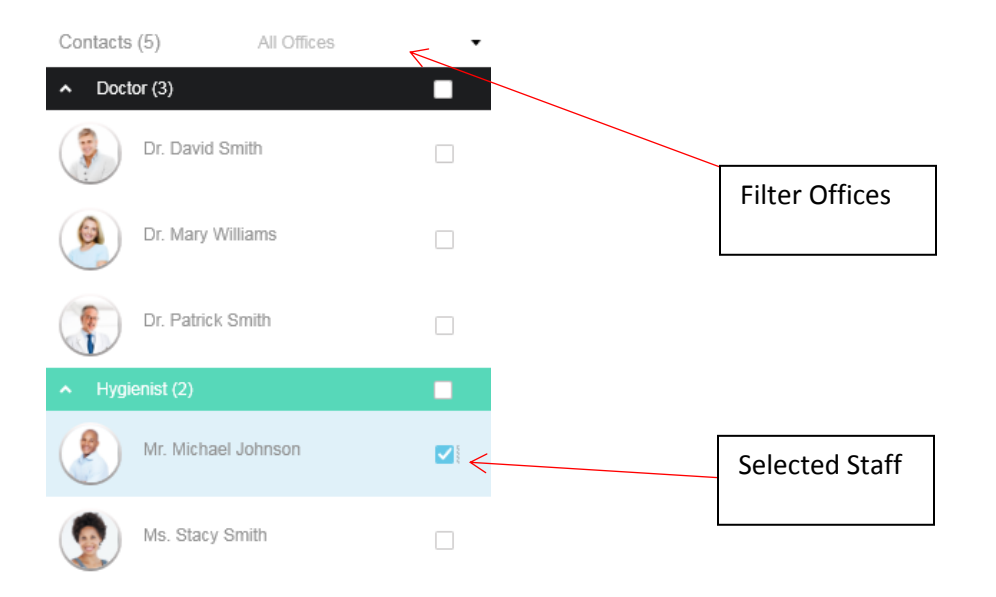

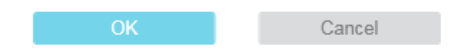

Click **OK** when complete.

#### **Setting Office Hours**

Click the **Menu** button located at the top right of **Office Hours**.

| © Office Hours                                                   |  |
|------------------------------------------------------------------|--|
| Mon - Fri: 09:00 AM - 05:00 PM<br>Sat - Sun: 10:00 AM - 06:15 PM |  |

#### Select your appropriate office.

| Gflice & Organization                           |       | ×           |
|-------------------------------------------------|-------|-------------|
| Consult-PRO Sales Office 2                      |       | Consult-PRO |
| Click the <b>Add</b> button to enter a new row. |       |             |
| Office Hours                                    | Add 🛟 |             |

Select the days and time using the drop-down menu. Click the 😆 button to remove any rows.

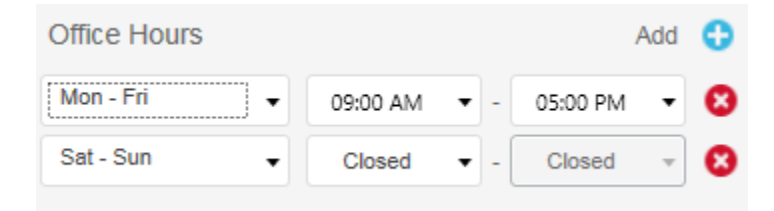

Click **Save** when complete.
### **CPTV**

#### **Setting CPTV Preferences**

#### Click the CPTV Preferences button.

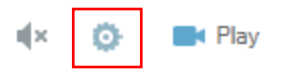

**Unit:** Displays temperature in Imperial or Metric.

Image Screen Time: Sets the amount of time Fun Facts are displayed.

News Region: Displays news related to the specified region.

**News Keywords:** Filters news related to keywords with high priority. Enter your keyword and click **Add**. To remove a keyword, select the keyword and click **Remove**.

| CPIV                   | Preferences             |
|------------------------|-------------------------|
| Unit:                  | Imperial 🗸              |
| Image Screen Time:     | 15 🗸                    |
| News Region:           | United States (English) |
| News Keywords (Max 5): | Add Remove              |
|                        | Chicago<br>Illinois     |
|                        | OK Cancel               |

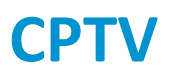

#### **Playing CPTV Channels**

Click the drop-down menu and select your channels.

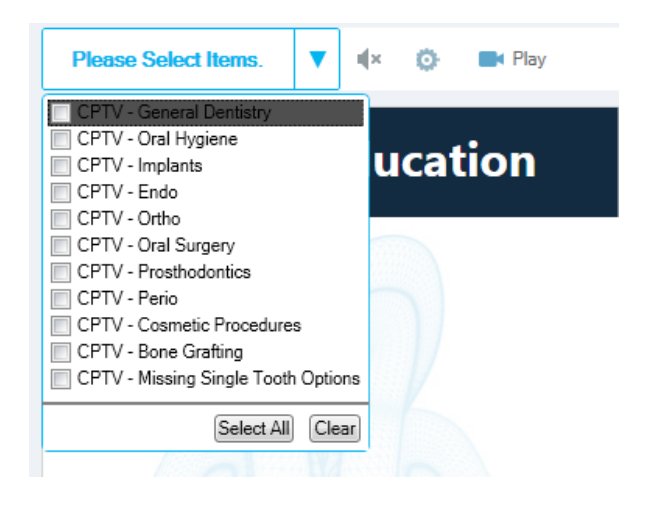

Click 🌾 to enable the audio. This icon 📣 indicates CPTV will play with audio. Click 💻 Play to begin playing your channel.

| CPTV - General Dentistry | ▼ | ı(x | ø | Play |  |
|--------------------------|---|-----|---|------|--|
|                          |   |     |   |      |  |

CPTV is now playing.

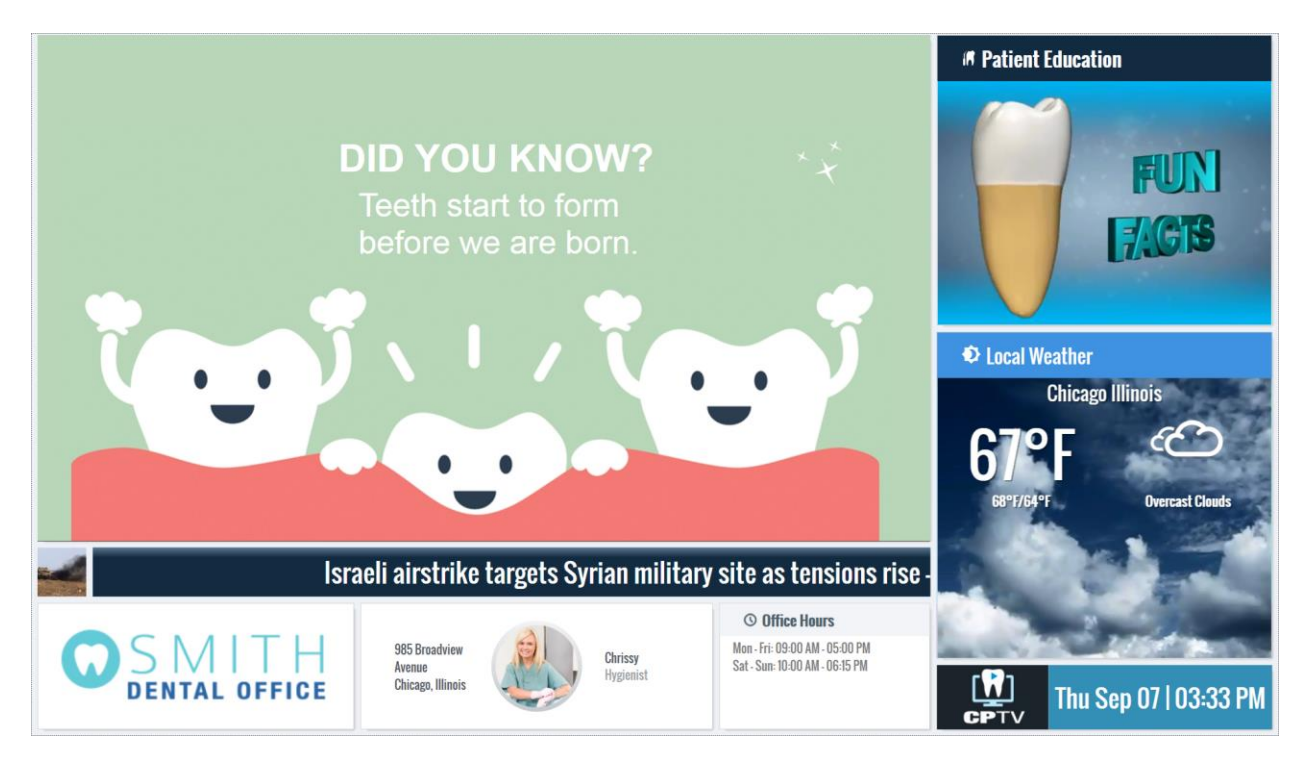

Consult-PRO Notes allows you to add notes into the patient history and create tentative appointments. Please login with a user and patient. Click the **Notes** button.

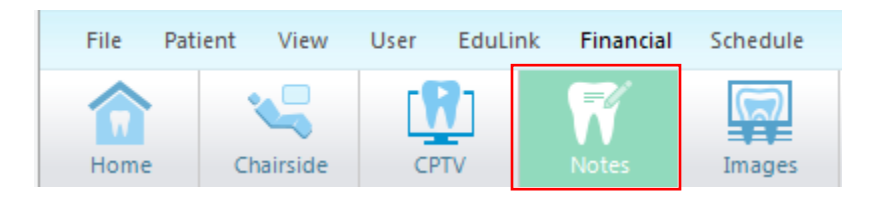

You will now be taken to the **Notes** menu.

#### **Notes Overview:**

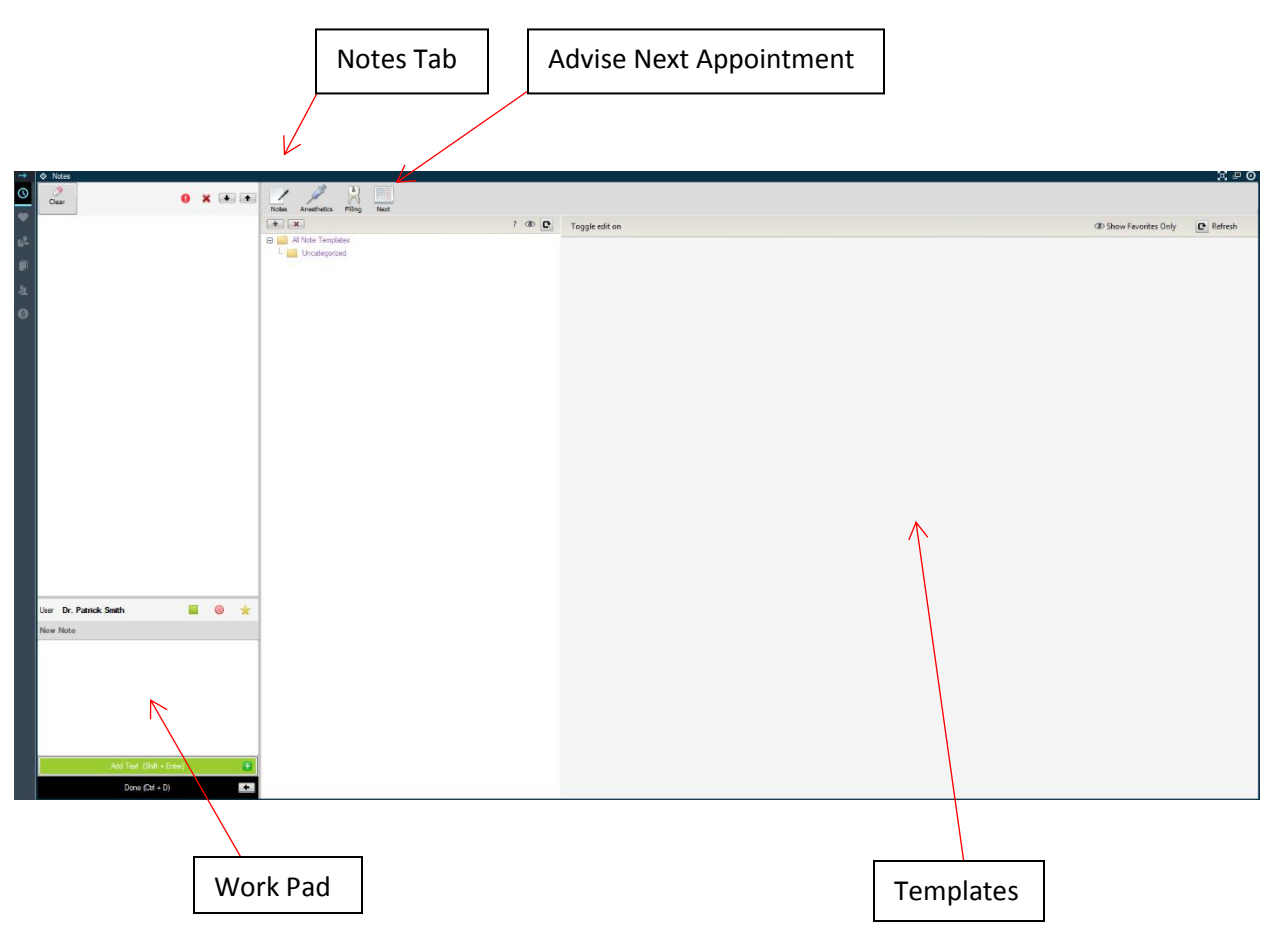

#### **Entering Notes in Work Pad**

You can manually enter in notes in **Work Pad**. Click in the textbox and enter a note. Click **Add Text** when complete.

| User | Dr. Patrick Smith |                 | 0 | ★ |
|------|-------------------|-----------------|---|---|
| New  | Note              |                 |   |   |
|      |                   | Ł               |   |   |
|      | Add Text          | (Shift + Enter) |   | Ð |
|      | Done              | (Ctrl + D)      |   | + |

Select your Note Type. Please refer to page 45 for descriptions of the Note Types.

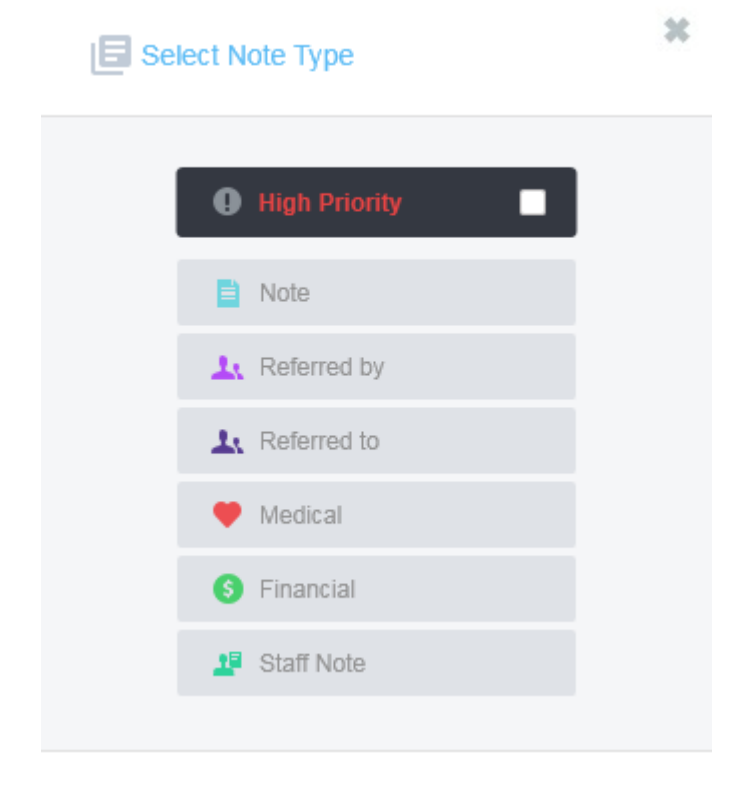

If you have manually entered several notes, you can modify them with the following tools. These tools also apply for Template Notes.

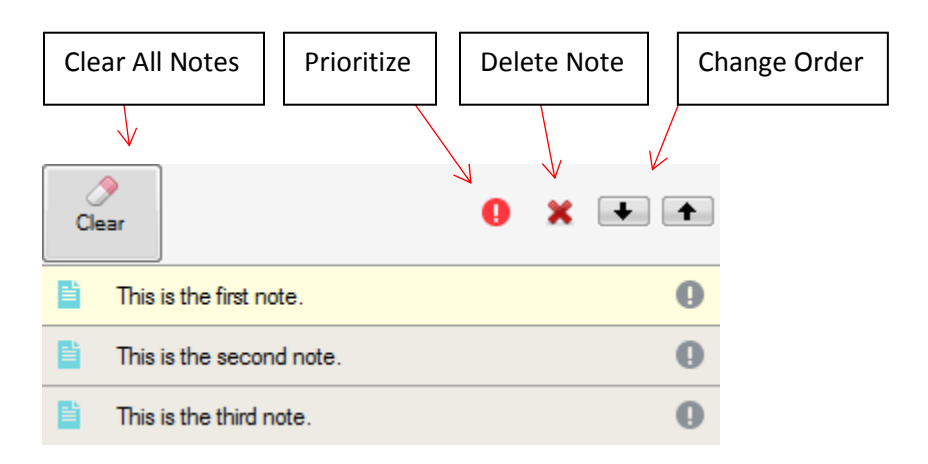

Right clicking a note provides you with options of prioritizing, deleting and changing the note type.

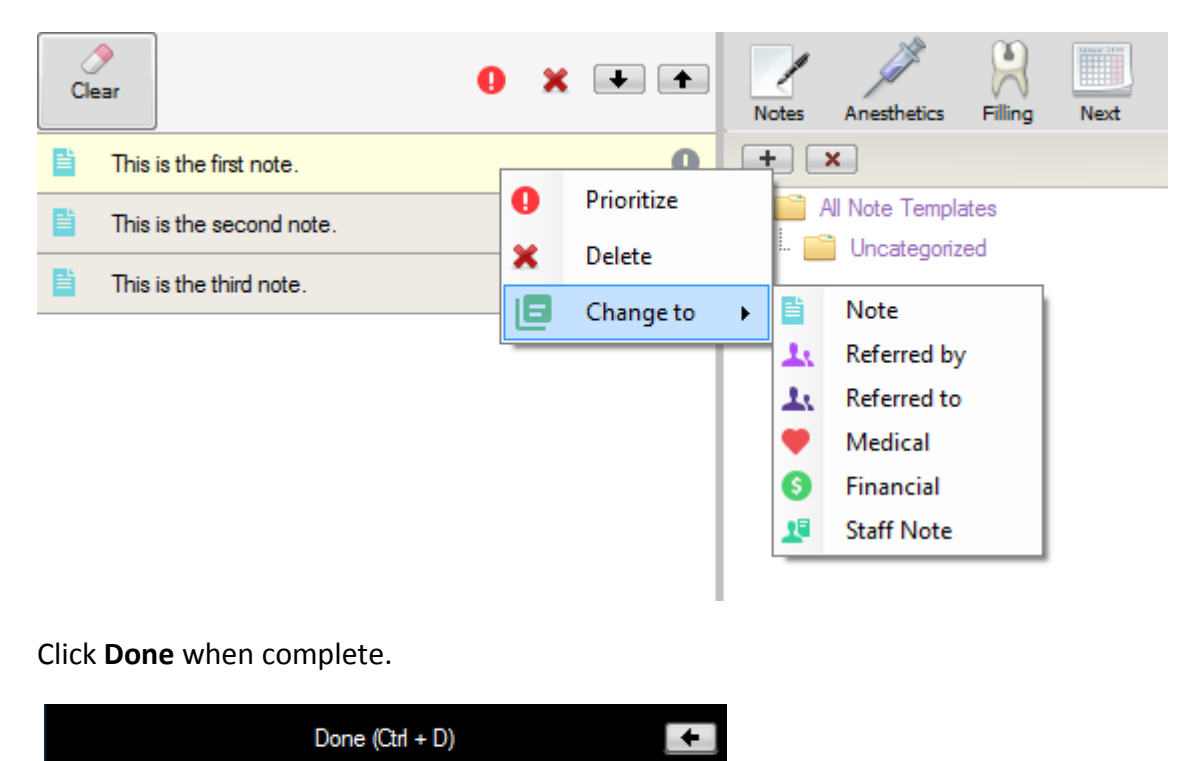

Click **Ok** to proceed.

### **Tentative Appointments**

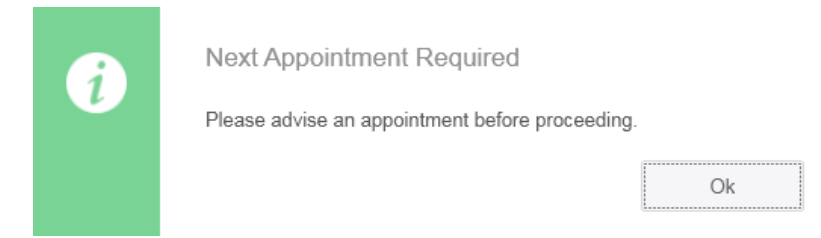

If you do not want to book a tentative appointment or wish to book an appointment later select "No appointment needed" or "I will advise an appointment later. I am not done with this patient".

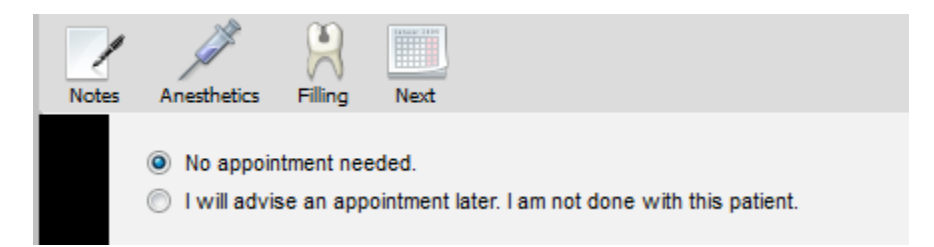

If you would like to book a tentative appointment, select "I advise the following appointment". Select your **Prefer Time of Day**, **From Now**, and **Duration** of appointment.

| Notes Anesthetics Filling Next<br>Notes No appointment needed.<br>I will advise an appointment later. I am not done with this particular                               | Booked September-13-17                                                                                                    |
|----------------------------------------------------------------------------------------------------|----------------------------------------------------------------------------------------------------|
| Create New  I advise the following appointment: Templates                                                                                                    | Office Consult-PRO Sales    Provider Dr. Patrick Smith                                                                                                    |
| Edit Next Appointment<br>NEXT: As soon as Possible for 15 Mins. P<br>for Dr. Patrick Smith<br>Prefer Time Of Day                                                       | Manage Templates         Prefers: Anytime at Consult-PRO Sales         Insert         Service Types         Bridge Prep         Post-Op                                                                                                    |
| Anytime <ul> <li>From Now</li> <li>As Soon as Possible</li> <li>Duration</li> <li>15 Min/Unit</li> <li>15 min</li> <li>for 15 Mins</li> <li>On the side for</li> </ul> | Cement       RCT         Consulting       Recall         Crown Prep       Recall Item         Extraction       Re-Care         Grafting       Resto         Implant Placement       Root Canal         Impressions       Stage 2         Insert       Test         Metal Try-In       Try-In         OAA       Work-Up         Occlusal       Patient To Call Us |
|                                                                                                    | Manage Service Types                                                                                                    |
| Append Button                                                                                                    |                                                                                                    |

Click the **Append Button** to add your tentative appointment.

Click **Done** when complete.

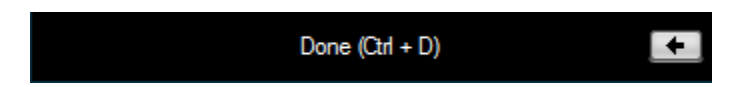

The Confirm window will popup. Please refer to page 51 for explanation of this window.

#### **Using Template Notes**

Click the Notes tab and select "All Note Templates".

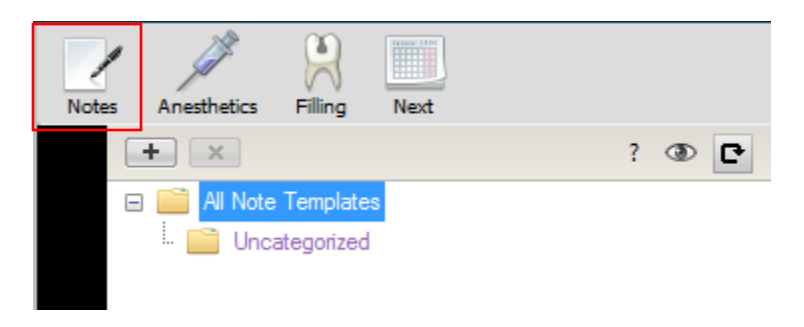

You will now see all the Note Templates.

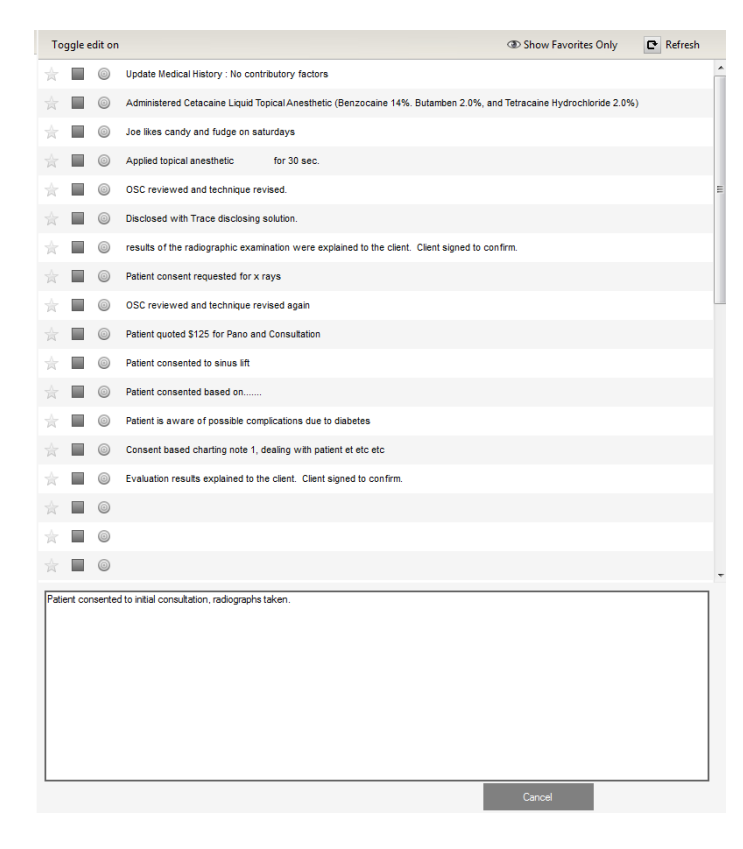

Scroll through the templates and select a template. Click the **Append** button. Click **Done** and complete the Confirm window.

#### **Creating Template Notes**

Click the Notes tab and select "All Note Templates".

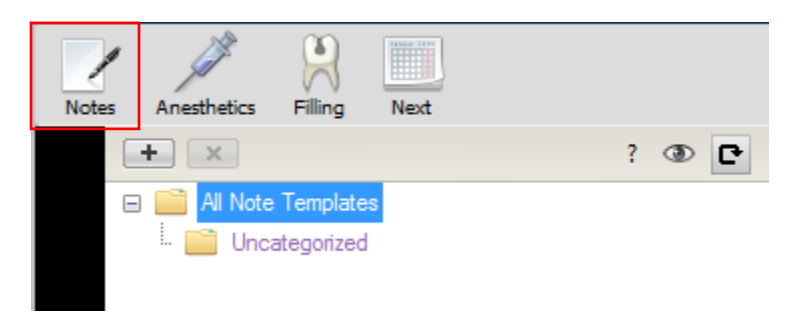

Click Toggle edit on to enable edit mode.

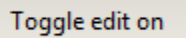

Click **New** to create a new note template.

Toggle edit off 🛛 🛨 New

Enter your new note template. Click Add when complete.

| New Note Template           | <br>Second of Second | ×   |
|-----------------------------|----------------------|-----|
| This is a new NoteTemplate. |                      |     |
|                             | Cancel               | Add |

#### **Editing Template Notes**

Click the Notes tab and select "All Note Templates".

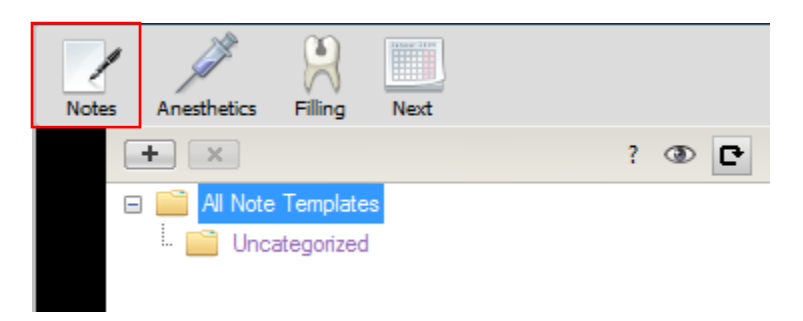

Click Toggle edit on to enable edit mode.

Toggle edit on

Select the template you want to edit. Edit the text in the text box. Click **Save** when complete.

| Toggle edit off    | + New                                                                                                    | (3) Show Favorites Only | Refresh | × |
|--------------------|----------------------------------------------------------------------------------------------------|-------------------------|---------|---|
| ☆ ■ ©              | Update Medical History : No contributory factors                                                                    |                         |         | - |
| ☆ ■ ⊚              | Administered Cetacaine Liquid Topical Anesthetic (Benzocaine 14%. Butamben 2.0%, and Tetracaine Hydrochloride 2.0%) |                         |         |   |
| ☆ ■ ©              | Joe likes candy and fudge on saturdays                                                                              |                         |         |   |
| ☆ ■ ⊚              | Applied topical anesthetic for 30 sec.                                                                              |                         |         |   |
| ☆ ■ ©              | OSC reviewed and technique revised.                                                                                 |                         |         |   |
| ☆ ■ ⊚              | Disclosed with Trace disclosing solution.                                                                           |                         |         |   |
| ☆ ■ ©              | results of the radiographic examination were explained to the client. Client signed to confirm.                     |                         |         |   |
| * 🔳 💿              | Patient consent requested for x rays                                                                                |                         |         |   |
| ☆ ■ ©              | OSC reviewed and technique revised again                                                                            |                         |         |   |
| ☆ ■ ⊚              | Patient quoted \$125 for Pano and Consultation                                                                      |                         |         |   |
| ☆ ■ ©              | Patient consented to sinus lift                                                                                     |                         |         |   |
| ☆ ■ ⊚              | Patient consented based on                                                                                          |                         |         |   |
| ☆ ■ ©              | Patient is aware of possible complications due to diabetes                                                          |                         |         |   |
| ☆ ■ ©              | Consent based charting note 1, dealing with patient et etc etc                                                      |                         |         |   |
| ☆ ■ ©              | Evaluation results explained to the client. Client signed to confirm.                                               |                         |         |   |
| ☆ ■ ©              |                                                                                                    |                         |         |   |
| ☆ ■ ©              |                                                                                                    |                         |         |   |
| Patient consent re | quested for x rays                                                                                                  |                         |         |   |
| Move to Se         | led ed Category                                                                                                    | Cancel                  | Save    |   |
|                    |                                                                                                    | 1                       | 1       |   |
| Tout               | Poy                                                                                                    | Cancol                  | Caura   | ٦ |
| lexi               |                                                                                                    | Cancer                  | Save    |   |
|                    |                                                                                                    |                         |         |   |

#### **Creating a Category**

#### Tool bar overview:

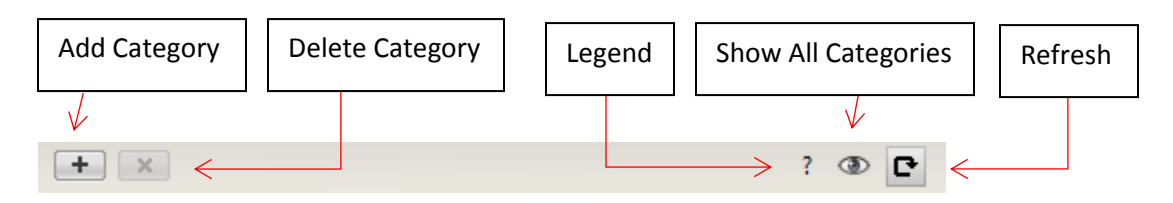

Click the Notes tab and select "All Note Templates".

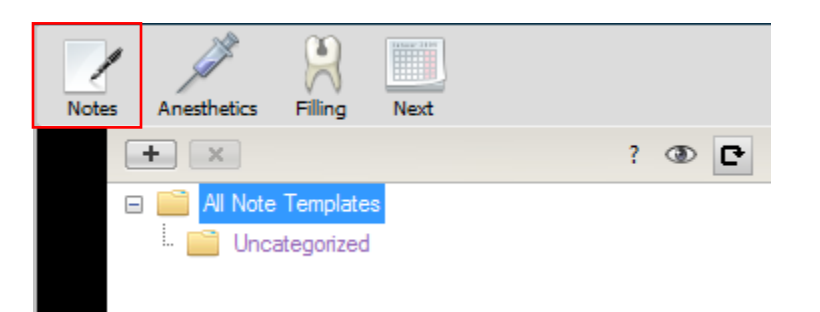

#### Click the Add Category button.

| + ×                    | ? 👁 🗗 |
|------------------------|-------|
| 🗆 🚞 All Note Templates |       |
| 📄 Uncategorized        |       |

Enter your template Category Name. Click **OK** when complete.

| Please enter a Category Name. |
|-------------------------------|
|                               |
|                               |
|                               |
| Cancel OK                     |
|                               |

Click **Yes** if you would like this category to be visible to all users.

| 2 | Permission                    |                        |        |
|---|-------------------------------|------------------------|--------|
|   | Would you like to make this C | ategory visible to all | Users? |
|   | Yes                           | No                     | Cancel |

#### **Deleting a Category**

Select the category you want to delete.

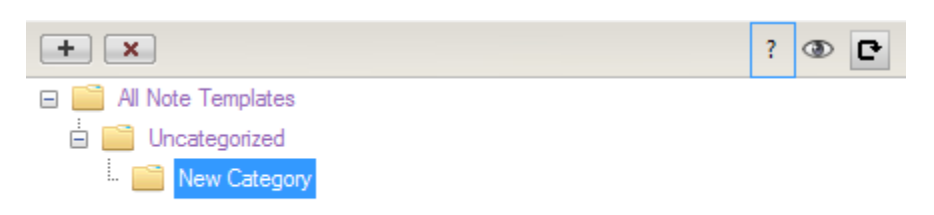

#### Click the **Delete Category** button.

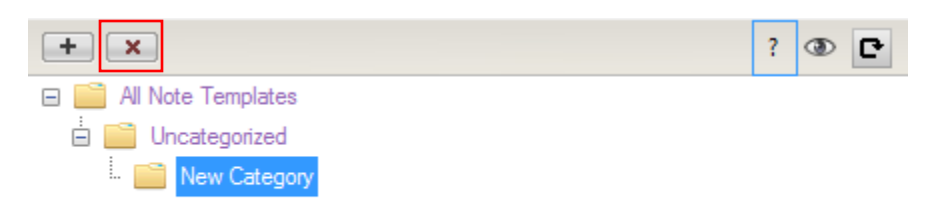

#### Click **Yes** to delete the category.

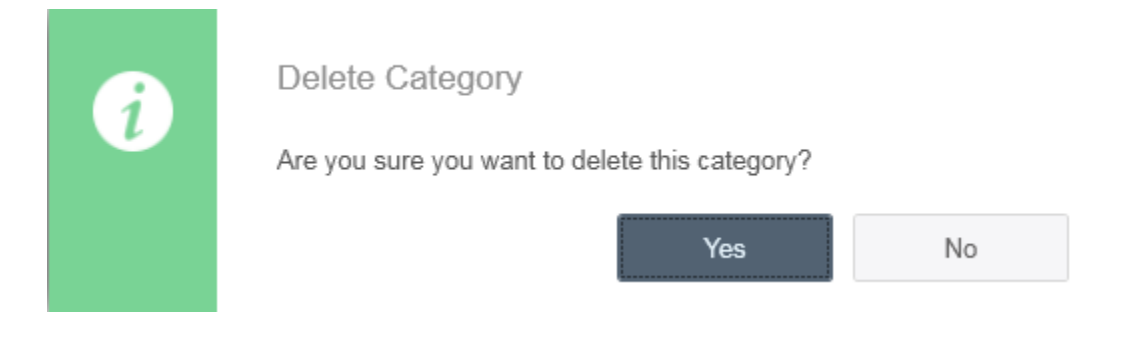

#### **Adding Favourites**

You can favourite any template by clicking on one of the three icons beside the template. These three icons can represent any category you wish. For example, the star can represent Surgical notes.

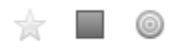

The icon will change from grey to colour once you favourite a template.

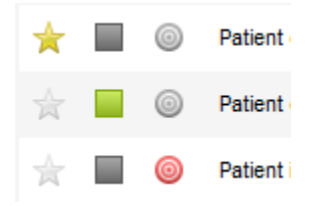

To view favourite templates only, click the **Show Favourites Only** button.

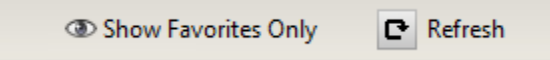

This is a quick way to use favourited template notes. Click on one of the favourite icons.

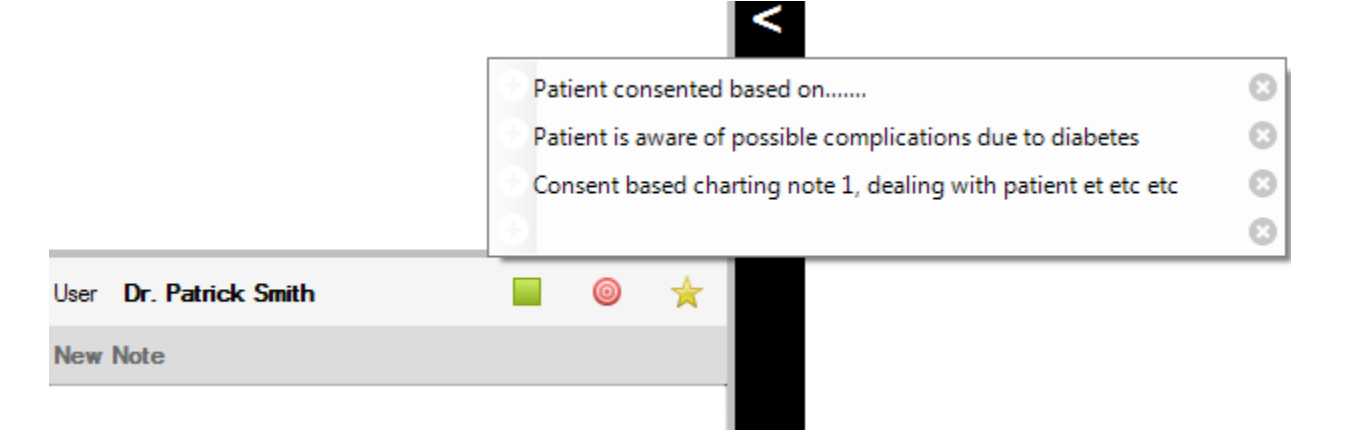

Consult-PRO Images provides the user to import images into Consult-PRO. This can consist of X-Rays, clinical photos and much more.

Login with a user and patient. Click the Images button.

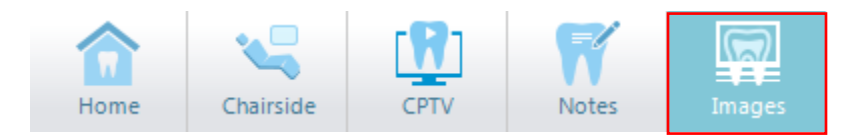

#### **Importing Images**

Click Import Image.

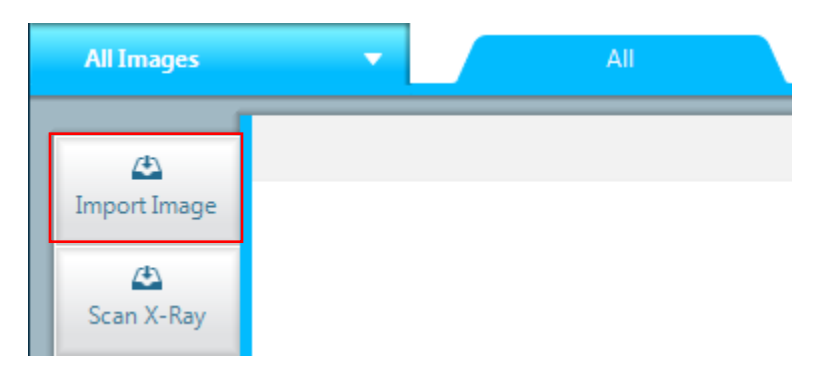

Confirm the User and Patient by clicking Confirm.

| Confirm        | 8                   |
|----------------|---------------------|
| Please confirm | n User and Patient. |
| User           | Dr. Patrick Smith   |
| Patient        | Ms. Jane Smith      |
|                | Confirm Cancel      |

Click **Select Files.** Select all the images you want to import for this patient.

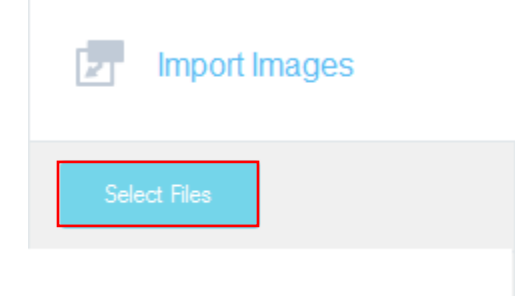

Set the title of the image. By default, the title of image is the file name. You can change this to a different name or keep it as its file name.

Choose the provider for the patient. Click the drop-down menu in **Select Provider** and select the provider for the patient.

Change the date to the date the image was taken.

\*\*Change filename

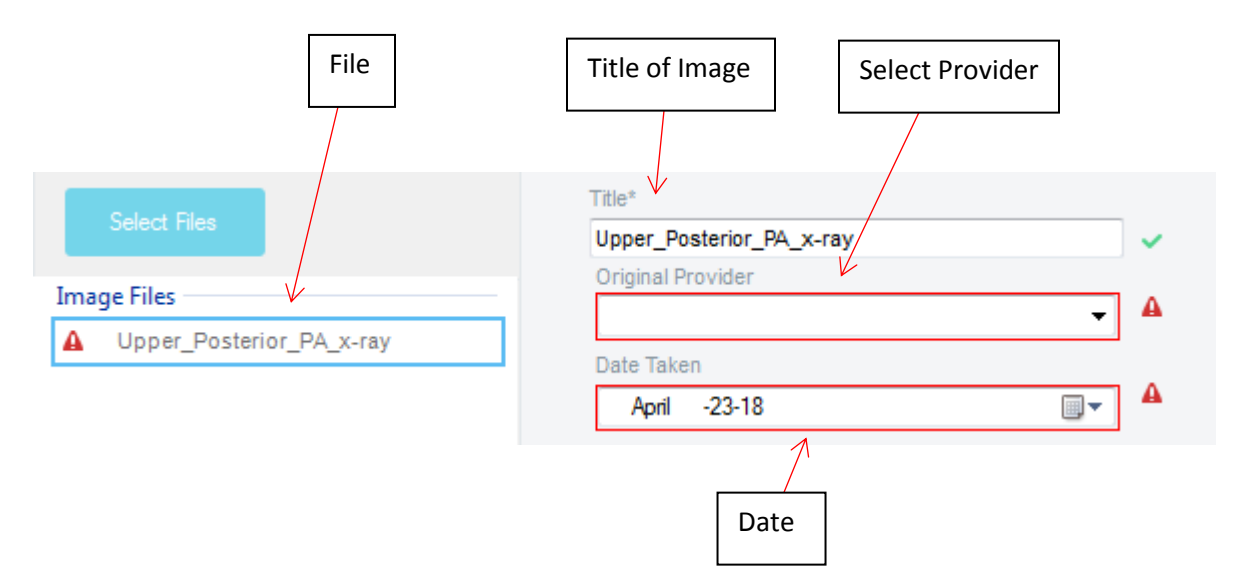

You can change the orientation of the image by using the **Flip Vertical**, **Flip Horizontal** and **Rotate** buttons.

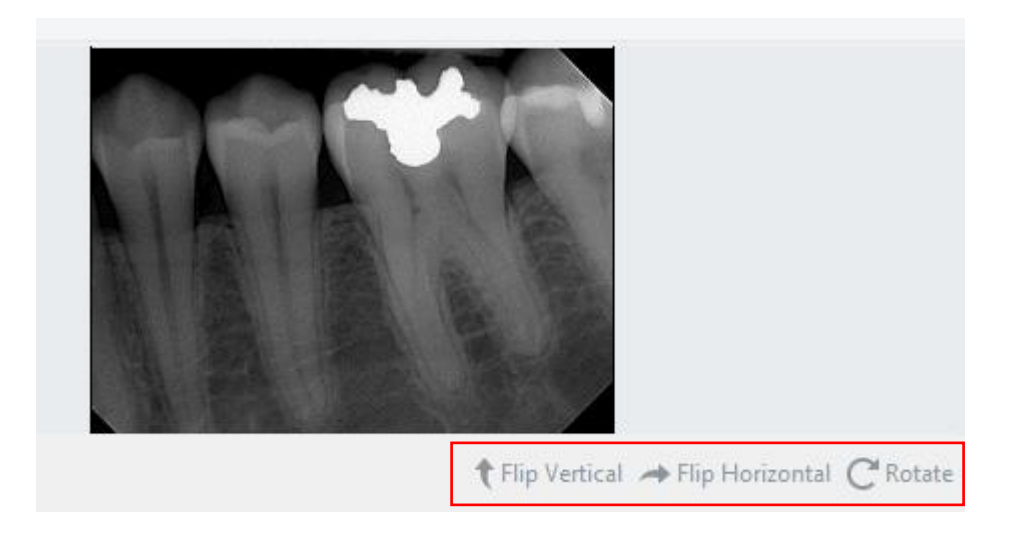

Add any notes you would like to attach to the image. Select a category you wish to import the image in.

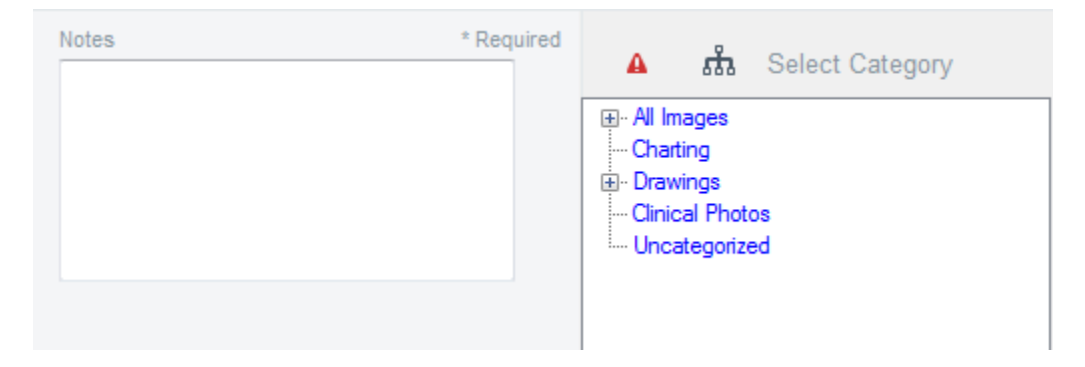

Click **Import Selected** if you wish to import a selected number of images. This is useful for when you want to import a selected number of images into a specific category. Click **Import All** if you wish to import all the images.

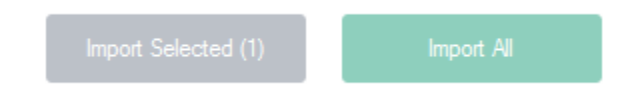

#### **Scan X-Ray**

#### Click Scan X-Ray.

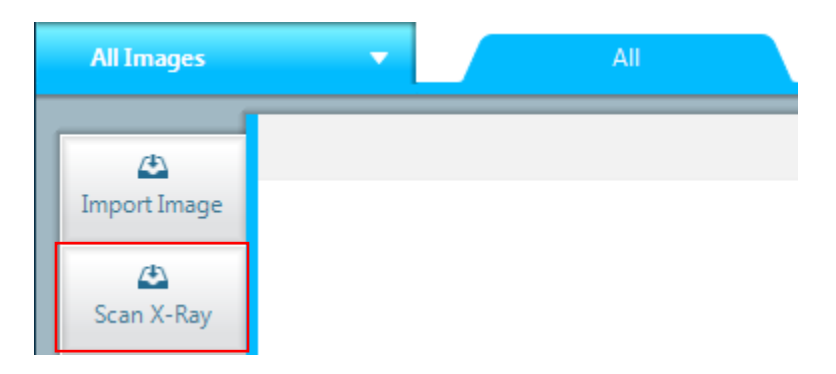

Confirm the User and Patient by clicking Confirm.

| Confirm        |                     |
|----------------|---------------------|
| Please confirm | User and Patient.   |
| User           |                     |
|                | , Dr. Patrick Smith |
| Patient        |                     |
|                | , Ms. Jane Smith    |
|                | Confirm Cancel      |

Click Select Files. Select all the X-rays you want to import for this patient.

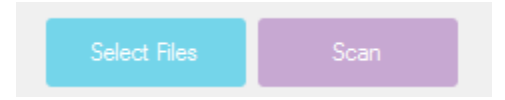

Set the title of the image. By default, the title of image is the file name. You can change this to a different name or keep it as its file name.

Choose the provider for the patient. Click the drop-down menu in Select Provider and select the provider for the patient.

Change the date to the date the image was taken.

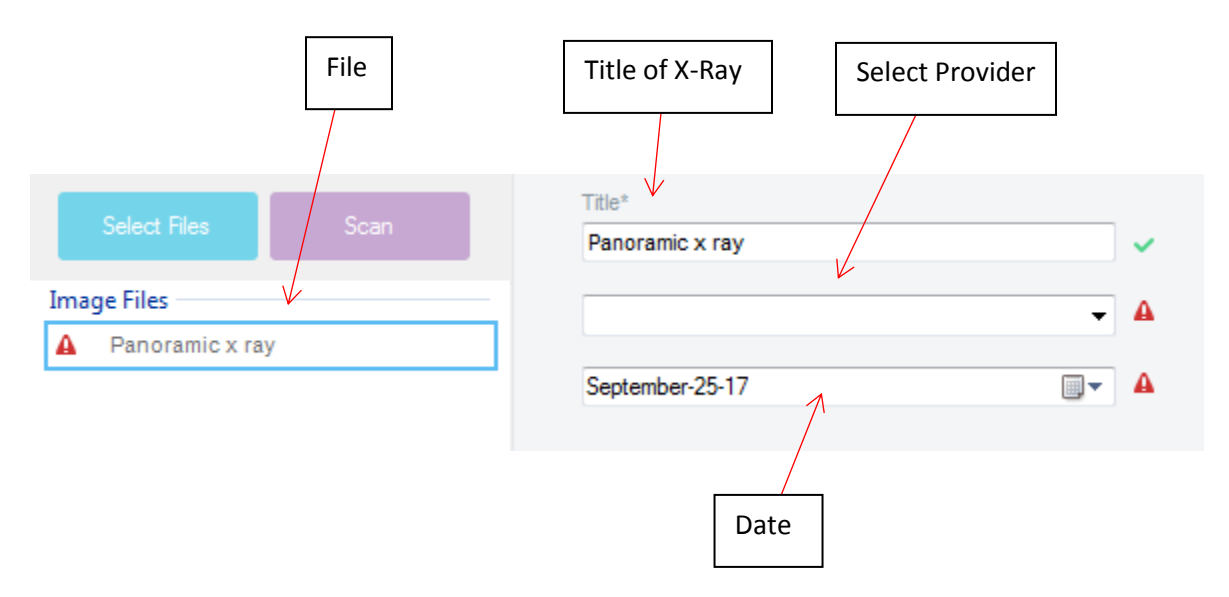

You can change the orientation of the image by using the **Flip Vertical**, **Flip Horizontal** and **Rotate** buttons.

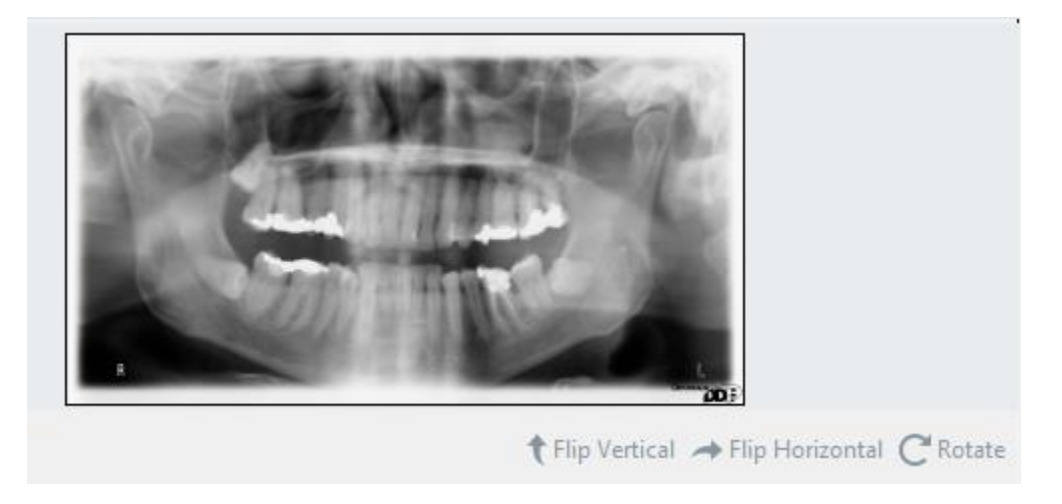

Add any notes you would like to attach to the image.

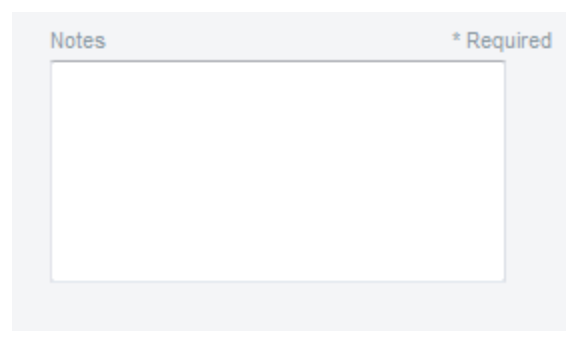

Select the category pertaining to your patient's X-Ray.

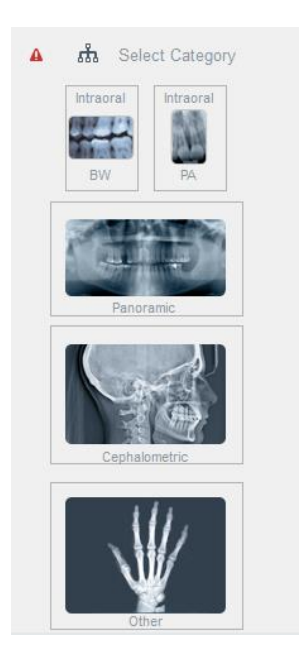

You will be required to choose an X-Ray machine. You can now setup your X-Ray machines. Click **Add/Edit** to configure your X-Ray machines.

| X-Ray Machines Other | Add / Edit | A |
|----------------------|------------|---|
|                      |            |   |
|                      |            |   |
|                      |            |   |

Click **Add** to add an office X-Ray machine.

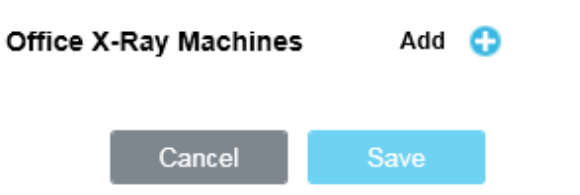

Enter a name and description for your X-Ray machine. Set the type of X-Ray machine. If you have multiple X-Ray machines, click **Add** to add another machine.

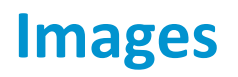

| O    | ffice X-Ray Machines | Add  | 0 |
|------|----------------------|------|---|
| Name | Description          | Туре |   |
|      |                      | PA 🔻 | 8 |
|      | Cancel               | Save |   |

Select the X-Ray machine that took the X-Ray.

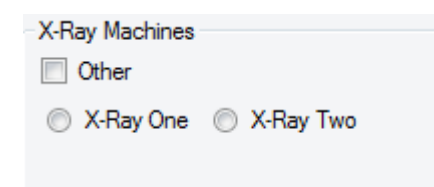

Click **Import Selected** if you wish to import a selected number of images. This is useful for when you want to import a selected number of images into a specific category. Click **Import All** if you wish to import all the images.

| Import Selected (1) | Import All |  |
|---------------------|------------|--|
|                     |            |  |

#### **Creating a New Image**

Click on New Image.

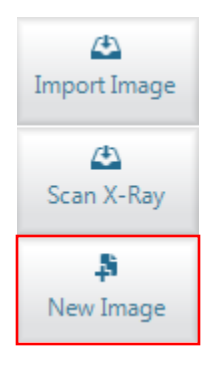

Enter your preferred **Page Setup**. You can manually change the width, height, and unit of measurement. You can also select from our pre-set sizes. Click **OK** when complete.

\*\*Multiple Pages have not yet been implemented.

| Page Setu | P                        |
|-----------|--------------------------|
| Preset:   | Letter (8.5 x 11 inches) |
| Width:    | 8.5 Height: 11 inches 💌  |
| Pages:    | 1 Cancel OK              |

### Image Tool Descriptions

| New                    | Creates a new image                 |
|------------------------|-------------------------------------|
| <b>E</b><br>Background | Inserts a background image          |
| X<br>Remove            | Removes background image            |
| 1                      | Allows you to draw on image         |
|                        | Inserts ellipse                     |
|                        | Inserts rectangle                   |
| ×                      | Polygon tool                        |
| •                      | Inserts Marquee rectangle or circle |
| >                      | Inserts a line                      |
| <b>T</b> -             | Inserts a textbox                   |
| <b>E</b> .             | Adds image                          |
| 2                      | Inserts an arrow                    |
| 🚰 Measure              | Measuring tool                      |
| Teeth                  | Inserts teeth                       |
| Implant                | Inserts implants                    |
| Crown                  | Inserts crowns                      |

| Annotation               | Insert annotation                                                      |  |  |  |  |  |
|--------------------------|------------------------------------------------------------------------|--|--|--|--|--|
| Cosmetic                 | Insert cosmetic smiles over image.                                     |  |  |  |  |  |
| <mark>Ц</mark> ,<br>Сгор | Crops image                                                            |  |  |  |  |  |
| Rotate                   | Rotates background image by clicking and dragging.                     |  |  |  |  |  |
| Filter                   | Adjust Brightness, Contrast, Invert, Grayscale and Gamma of the image. |  |  |  |  |  |
| X<br>Delete              | Delete selected item.                                                  |  |  |  |  |  |
| Send to Back             | Moves selected item behind all other objects.                          |  |  |  |  |  |
| Bring to Front           | Moves selected item in front of all other objects.                     |  |  |  |  |  |
| Foreground               | Changes the foreground colour of text boxes, shapes and line.          |  |  |  |  |  |
| 2x                       | Changes the width of the border for shapes and line.                   |  |  |  |  |  |
| Background               | Changes the background colour of text boxes and shapes.                |  |  |  |  |  |
| 0                        | Increases or decreases the intensity of the colour.                    |  |  |  |  |  |
| 75% -                    | Predefined percentages for zooming in.                                 |  |  |  |  |  |
| €<br>Zoom In             | Zooms into the image.                                                  |  |  |  |  |  |
| ,©<br>Zoom Out           | Zooms out of the image.                                                |  |  |  |  |  |
| G<br>Rotate Left         | Rotates image left                                                     |  |  |  |  |  |

| <b>ව</b><br>Rotate Right | Rotates image right                                        |
|--------------------------|------------------------------------------------------------|
| Flip Horizontal          | Flips the image horizontally.                              |
| Flip Vertical            | Flips the image vertically.                                |
| D<br>Before/After        | Shows before and after between edited and unedited images. |

#### Refresh

If an image you imported is not displayed, click the **Refresh** button to refresh all images.

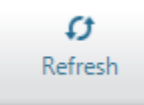

#### Layouts

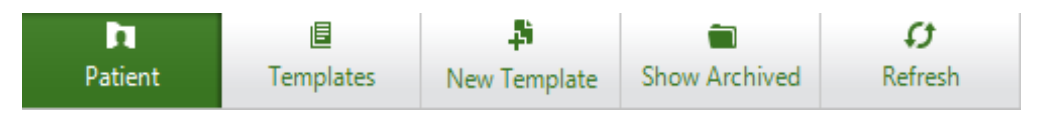

Patient: Shows all user created templates for the patient.

Templates: Shows all default and custom templates.

New Template: Create a user created layout template.

**Show Archived**: Show all templates that have been archived.

Refresh: If a layout you created is not displayed. Click the Refresh button to refresh all layouts.

#### **Creating a Layout**

Click the **Templates** button. Double click on the preferred template you would like to use.

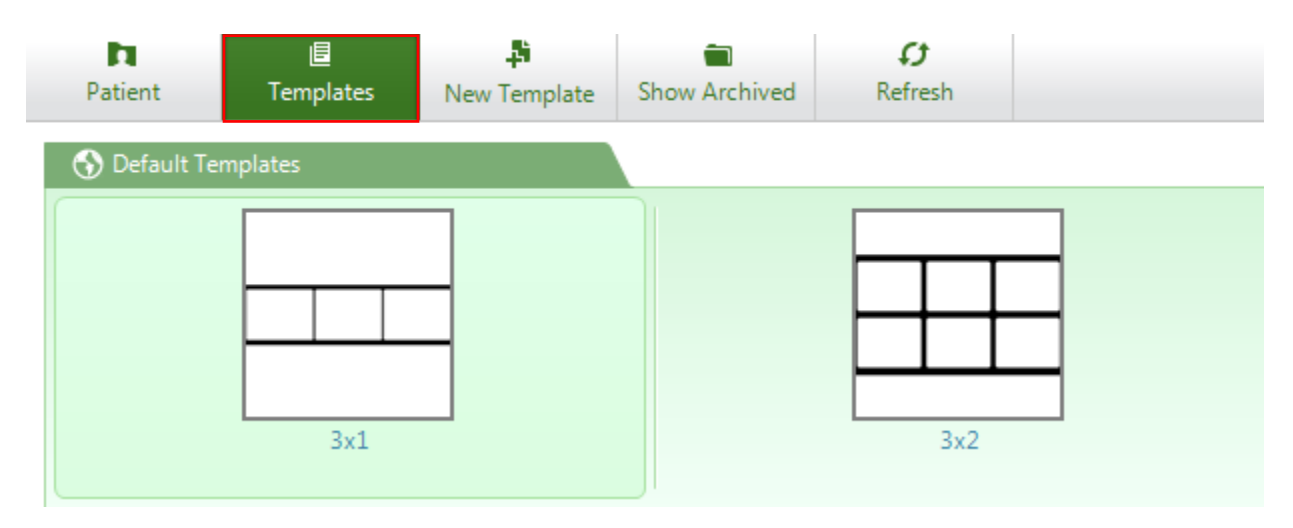

Drag and drop images from the left pane into the image boxes on the right. Use the Layout toolbar to perform functions on the image layout.

#### **Layout Toolbar**

| Save        | Click <b>Save</b> , enter a name and click okay to save as the patient's image layout. |
|-------------|----------------------------------------------------------------------------------------|
| i Print     | Prints the image layout in portrait or landscape.                                      |
| View 👻      | Select options from Fit to Screen, Show Grid, or change the header text.               |
| 💥 Remove    | Removes a selected image from the layout.                                              |
| X Clear All | Clear all images from the layout.                                                      |

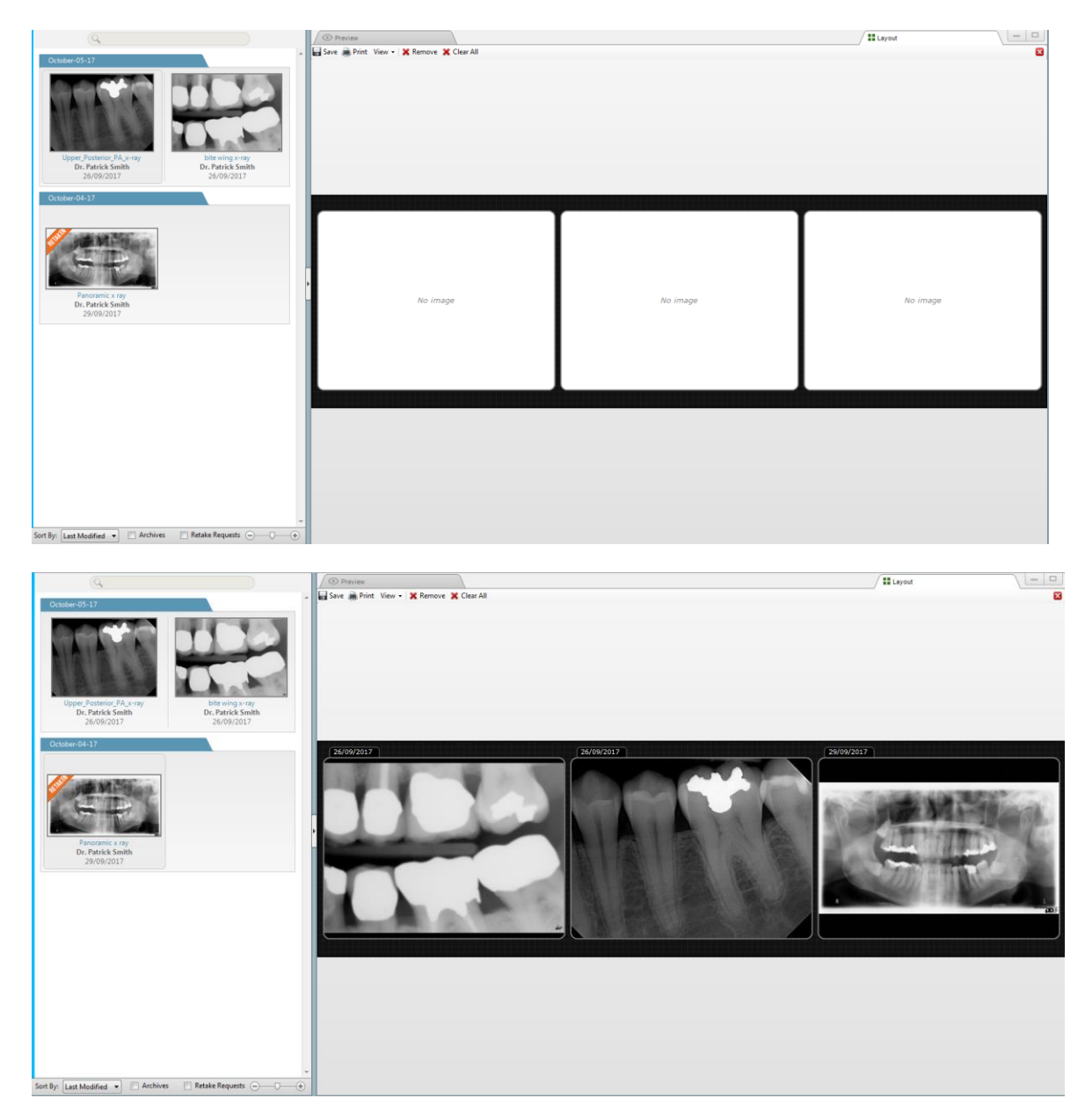

Click Save when complete. Enter a name for the layout and click OK.

#### **Creating a New Template**

#### Click the New Template button.

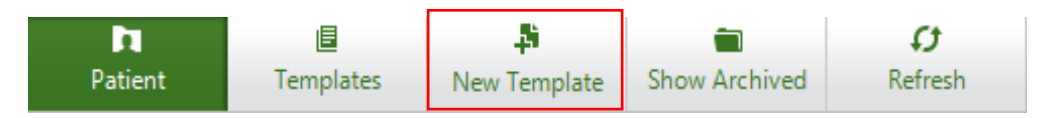

Use the Layout Toolbar to create a layout template.

### Image Layout Toolbar

| Save                | Click <b>Save,</b> enter a name and click okay to save as the patient's image layout.                |
|---------------------|----------------------------------------------------------------------------------------------------|
| 进 Print             | Prints the image layout in portrait or landscape.                                                    |
| View 🗸              | Select options from <b>Fit to Screen</b> , <b>Show Grid</b> , or change the header text.             |
| 💥 Remove            | Removes a selected image from the layout.                                                            |
| 🗙 Clear All         | Clear all images from the layout.                                                                    |
| Insert Frame        | Inserts a photo frame. Frame can be resized and moved.                                               |
| snap To Grid        | If the frames are within a couple pixels of each other, it will line up the frames on the same grid. |
| X Remove All Frames | Removes all frames from layout.                                                                      |

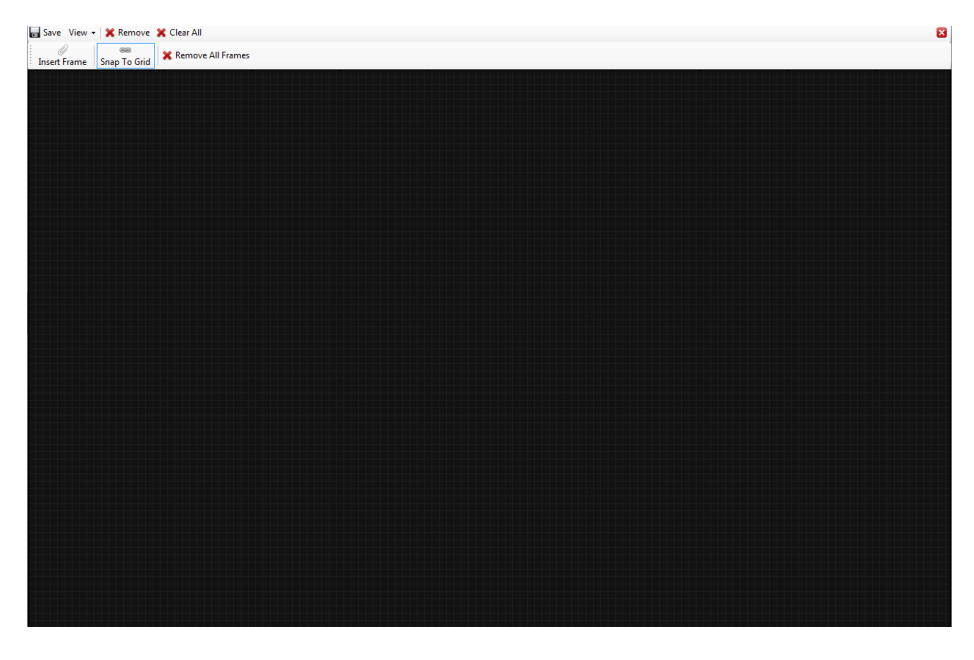

Click **Save** when complete. Enter a name for the template and click **OK**.

\*\*You can edit an existing template layout by right clicking the item and selecting edit template.

#### **Archiving Patient Layouts and Templates**

Right click the patient layout and select Archive.

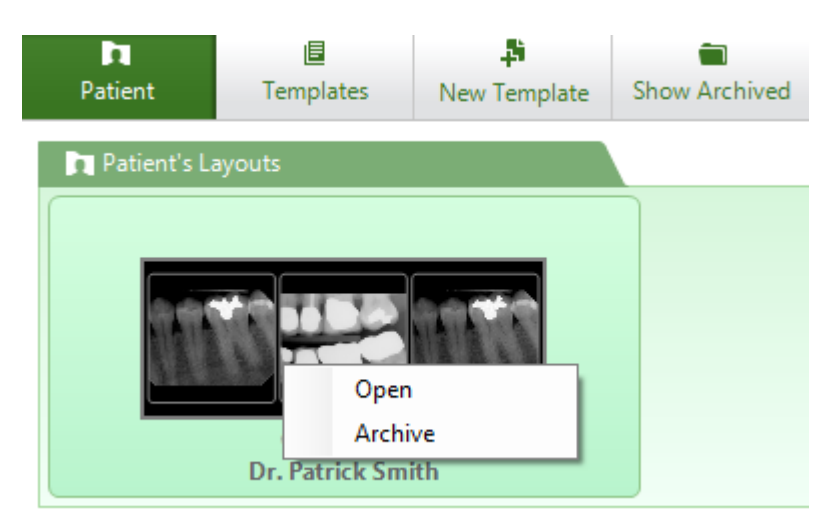

Right click a custom template and select **Archive**.

#### **Showing Archived Items**

Click Show Archived.

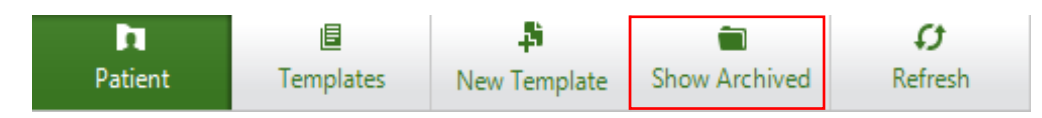

Click the **Patient** or **Templates** button. These views will now show archived items only.

To exit the **Show Archived** view, click **Hide Archived**.

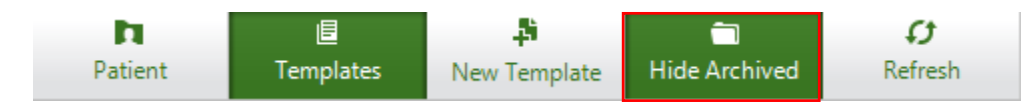

#### Refresh

If user created or default content is not displayed click the **Refresh** button.

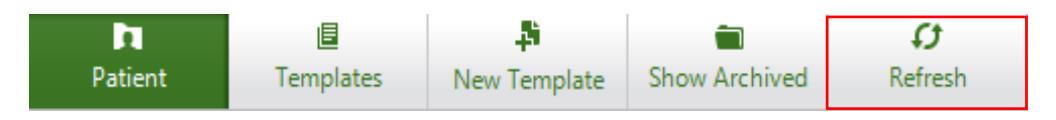

#### **Images Context Menu**

To access the context menu, right click your imported image.

| View in New Tab    |   |
|--------------------|---|
| Edit               |   |
| Print              |   |
| Archive            |   |
| Сору               |   |
| Export             |   |
| Upload Now         |   |
| Edit Properties    |   |
| Share with patient | • |
| Request Retake     |   |

View in New Tab: Opens image in new tab with limited tools.

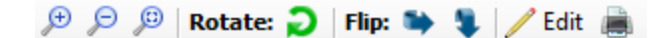

Edit: Allows you to edit the imported image using the Image Tools.

Print: Prints the image in portrait or landscape.

Archive: Archives and removes the image. Archived images are never deleted permanently.

They are only removed from active images.

**Copy**: Copies image to clipboard.

**Export**: Exports image to your computer.

Upload Now: Sets the image at the top of the queue to be uploaded to the server.

**Edit Properties:** Allows the user to change provider, date taken, X-ray machine and category. The user can also add additional notes.

| Details                  |   | Choose Category                                                                            |
|--------------------------|---|--------------------------------------------------------------------------------------------|
| Upper Posterior PA x-ray |   |                                                                                            |
| Provider Responsible     |   |                                                                                            |
| Dr. David Smith          | • | ANY ANAL BER SHE AND AND AND AND                                                           |
| Date Taken               |   | THE SYS YTY WE LED                                                                         |
| March -01-18             |   |                                                                                            |
| X-Ray Machines           |   | ALL TALL TALL TALL TALL                                                                    |
|                          |   | workers carriers and an and a second second                                                |
| Original Image<br>None   |   | Panoramic                                                                                  |
|                          | * |                                                                                            |
| Add Note                 |   | Other                                                                                      |
|                          |   | Uncategorized     X-Rays     Charting     Drawings     Clinical Photos     Cosmetic Images |
|                          |   | Concel Concel                                                                              |

Share with Patient: Allows user to share image on Connect.

**Request Retake**: Select this option if you need to retake the X-Ray. Select one of the options and click **Save**.

| A Please Give the Reason for Retake |                   |                      |        |      | × |
|-------------------------------------|-------------------|----------------------|--------|------|---|
|                                     |                   |                      |        |      |   |
| Requested by :                      | Dr. Patrick Smith | <b>-</b>             |        |      |   |
| Select one of the                   | following:        |                      | Note   |      |   |
| Positioning                         | 0                 | Damaged Film         |        |      |   |
| Cone Cut                            | 0                 | Under or Overexposed |        |      |   |
| Backward                            | s 🔘               | Other                |        |      |   |
| Wrong Are                           | a                 |                      |        |      |   |
|                                     |                   |                      |        |      |   |
|                                     |                   |                      | Cancel | Save |   |

The image will be flagged with the Retaken banner indicating this X-Ray needs to be retaken.

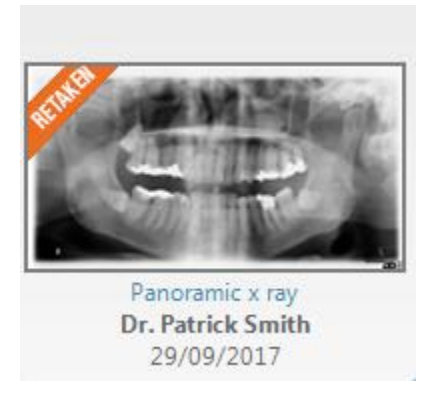

#### **Creating a New Group**

Expand the drop-down menu and click Add New.

| All Images 🔹 |  |
|--------------|--|
| All Images   |  |
| Add New      |  |

Enter a name for your new group. Click **OK** when complete.

| Enter group name |        |   |    |
|------------------|--------|---|----|
|                  |        |   |    |
|                  | Cancel | ( | ок |

#### Category Group Editor Overview

| Add New Category Delete                                                                            | e Category Add New | v Group De        | elete Group       | Rename Group         |
|----------------------------------------------------------------------------------------------------|--------------------|-------------------|-------------------|----------------------|
|                                                                                                    |                    |                   |                   |                      |
| Category Group Editor                                                                              |                    | Z                 | VK                |                      |
| Choose Group: New Group                                                                            |                    |                   |                   | Visible to all users |
| Available (                                                                                        | Categories         | _                 | Current Categorie | es                   |
| Al Images<br>Uncategorized<br>X-Rays<br>Charting<br>Charting<br>Clinical Photos<br>Cosmetic Images |                    |                   |                   |                      |
|                                                                                                    | >                  | Move Down         | Move Up           | Remove               |
|                                                                                                    |                    | 1                 | Save              | Cancel               |
| Append Category                                                                                    | Adjust Cate        | egory Positioning | 5                 |                      |

#### **Creating a New Category**

If you want to create a new category, select "All Images" and click the **Add New Category** button.

If you want to create a subcategory, select the folder you want to create the subcategory in. Click the **Add New Category** button.

Enter a category name and click **OK**.

| Cancel | ОК     |
|--------|--------|
|        | Cancel |

Select the category you want to add to the group. Click the **Append Category** button. Click **Save** to finish creating your group.

You will now see your new group in the drop-down menu.

| All Images | ~ |
|------------|---|
| All Images |   |
| New Group  | 0 |
| Add New    |   |

### **Editing an Existing Group**

Click the drop-down menu.

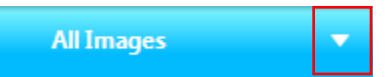

Click on the gear to open the Category Group Editor.

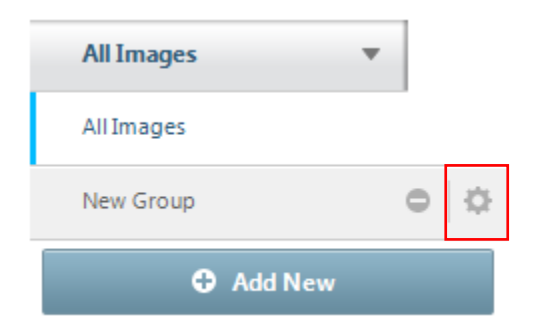

Use the tools from the Category Group Editor Overview to edit the group. Click **Save** to finish editing your group.

# Forms

Consult-PRO Forms allow the user to create digital forms or use premade templates for their patients.

To begin using **Forms**, login with a user and patient. Click the **Forms** button.

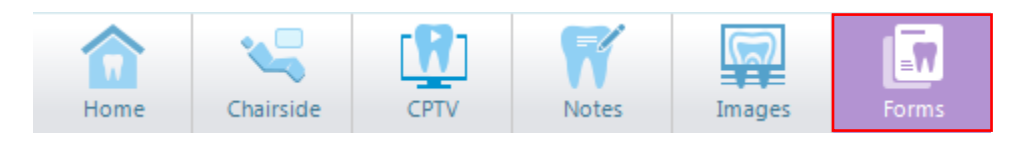

#### **Creating a New Template**

#### Click New Template.

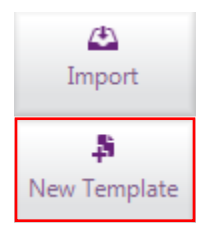

Select the category you want to put the form under and click **OK**.

| Category Picker                                                                                                    |
|----------------------------------------------------------------------------------------------------|
| Selected a category to save this form under:                                                                                                    |
| Dental/Medical     Consent     Consent     Consent     Consent     Consent     Dental/g     Charting     Uncategorized     Detation     Implant Surgery     Post Op Forms     Medical/Dental     Estimates     Referral Forms     Implant Forms     Letters     Lab RX |
| OK Cancel                                                                                                    |

# Forms

Enter your preferred **Page Setup**. You can manually change the width, height, and unit of measurement. You can also select from our pre-set sizes. Enter the number of pages you would like this form to be. Click **OK** when complete.

| Page Setu | p                        |
|-----------|--------------------------|
| Preset:   | Letter (8.5 x 11 inches) |
| Width:    | 8.5 Height: 11 inches 🔻  |
| Pages:    | 1 Cancel OK              |

You'll be taken to the **Form Creator** window. Use the tools on the right-hand side to overlay functionality into your form. If you wish to create a form from scratch, simply use the tools on the right-hand side of the screen. If you wish to build a form based off an existing form in your office, scan or load that form into your computer as a jpeg image. Click the **Import** button on the top of the toolbar to import your form.

Form Creator Overview:

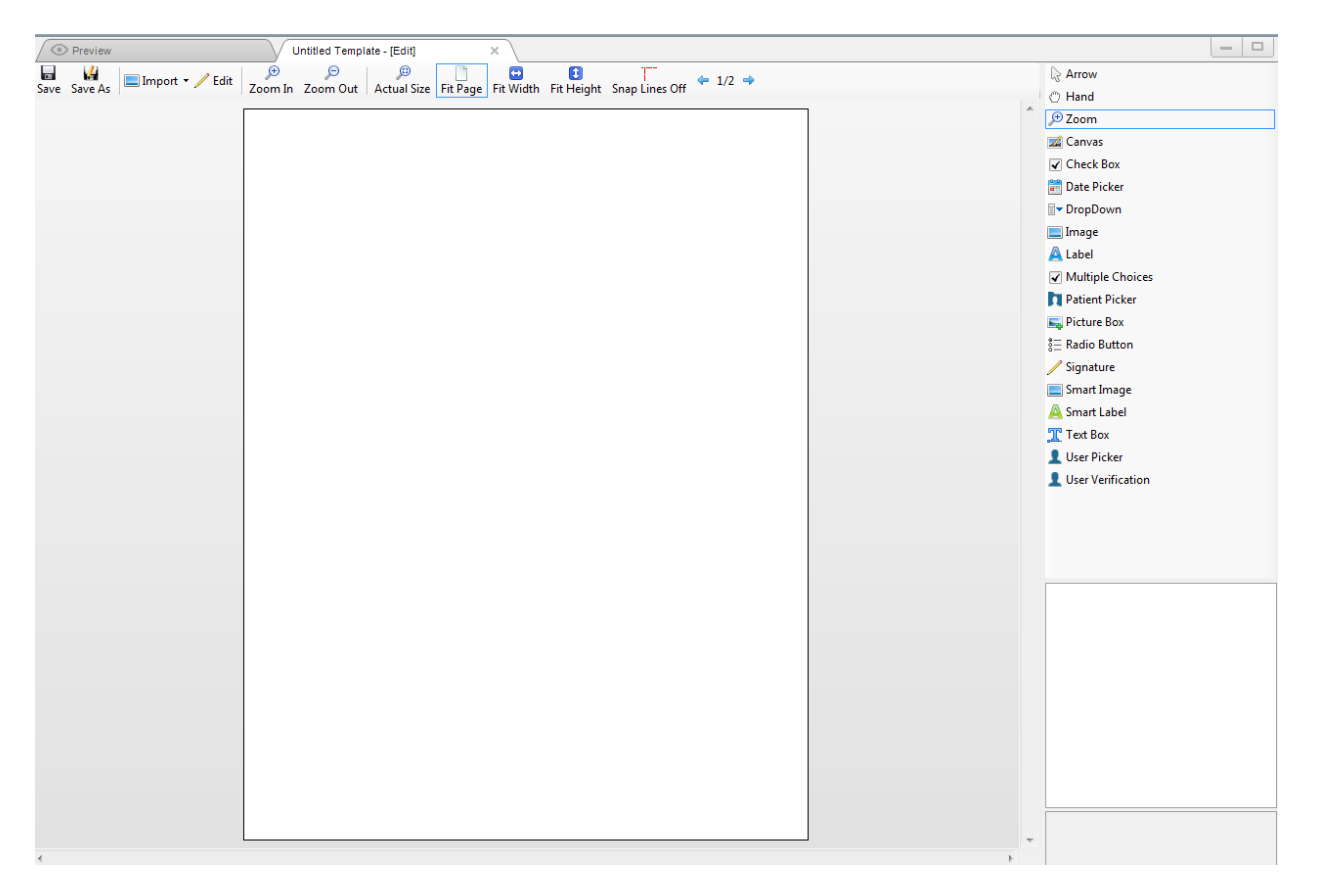

# Forms

### Forms Tools Descriptions

### Page Setup Tool Descriptions

| Save                   | Saves changes you have made to the form.                                                                                                    |
|------------------------|----------------------------------------------------------------------------------------------------|
| Save As                | Prompts the user to save the form as a new name.                                                                                               |
| Import -               | Imports background image from your computer or clipboard.                                                                                      |
| / Edit                 | Allows you to edit the background image using Image Tools.                                                                                     |
| €<br>Zoom In           | Zooms into the image.                                                                                                    |
| ⊊<br>Zoom Out          | Zooms out of the image.                                                                                                    |
| ر<br>Actual Size       | Resizes canvas to the actual dimensions of the page setup.                                                                                     |
| Fit Page               | Inserts Marquee rectangle or circle.                                                                                                    |
| Fit Width              | Resizes canvas to fit the width of the entire window.                                                                                          |
| <b>1</b><br>Fit Height | Resizes canvas to fit the height of the entire window.                                                                                         |
| Snap Lines Off         | Click this button to turn on snap lines. Snap lines help align objects with vertical and horizontal guidelines snapping the object into place. |
| ⇐ 1/4 ➡                | Switch template pages.                                                                                                    |
### **Tool Strip Descriptions**

| R Arrow              | Select this tool to cancel other tool selections.                                                                                                    |  |
|----------------------|----------------------------------------------------------------------------------------------------|--|
| 🖱 Hand               | Select this tool to cancel other tool selections.                                                                                                    |  |
| 🗩 Zoom               | Zooms into a specific part of the image.                                                                                                    |  |
| 🜌 Canvas             | Inserts a canvas that only allows mouse input.                                                                                                    |  |
| Check Box            | Inserts a checkbox with multiple styles.                                                                                                    |  |
| 譜 Date Picker        | Inserts a date picker that allows you to choose any date.                                                                                                    |  |
| <b>∃</b> ▼ DropDown  | Inserts a drop-down menu with user edited items. You can edit items by right clicking the drop-down menu.                                                                                                    |  |
| 📃 Image              | Inserts an image you choose from your PC. This image will permanently be part of the form template.                                                                                                    |  |
| <u> Label</u>        | Inserts a textbox that can't be changed when filling out.                                                                                                    |  |
| Multiple Choices     | Inserts a multiple-choice table that can be styled for multiple choice, true or false and yes or no options.                                                                                                    |  |
| Patient Picker       | Inserts a patient picker that allows the user to choose a patient.                                                                                                    |  |
| 属 Picture Box        | Inserts a picture box. Click the box to load an image when filling out the form.                                                                                                    |  |
| 8≟ Radio Button      | Insert radio buttons for the patient to choose. Right click the item to add items to the radio buttons.                                                                                                    |  |
| 🥖 Signature          | Inserts a signature box for the patient to sign.                                                                                                    |  |
| Smart Image          | Inserts an automatically generated image based from organization logo, office logo, user portrait, treatment image or patient portrait. Options can be chosen by right clicking the image and selecting the preferred option. |  |
| <u>A</u> Smart Label | Inserts an automatically generated label based on the selection of various choices.                                                                                                    |  |

| 🏋 Text Box          | Inserts a box which accepts user input.                                                       |
|---------------------|-----------------------------------------------------------------------------------------------|
| L User Picker       | Inserts a user picker that allows you to choose a user from manage users.                     |
| L User Verification | Inserts a user verification that prompts the user to enter their login credentials to verify. |

All Tool Strip tools can be placed on the page by double clicking or drag and dropping the tool on the page.

Click **Save** when complete.

Enter a name for the template. Click **OK** when complete.

| Save As |        |  |
|---------|--------|--|
|         |        |  |
|         | Cancel |  |

#### **Editing an Existing Template**

Click the **Templates** button.

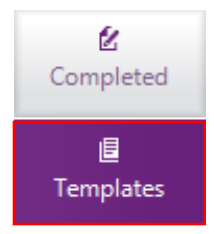

Click the category tab the template resides in, or select "All".

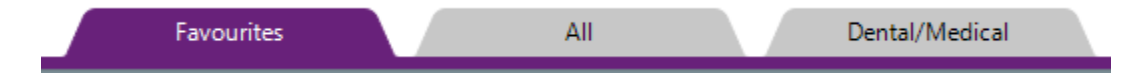

Scroll through the category and locate the template you want to edit. You may use the **Search** tool if you know what the name of the template is called.

| Q                      | <                                                                                                    | Search Tool |
|------------------------|----------------------------------------------------------------------------------------------------|-------------|
| 🝚 Default Templates    |                                                                                                    |             |
| 1 Hard Tissue Charting | Image: Sector of the sector of the sector |             |

Right click the template and select **Edit Template**.

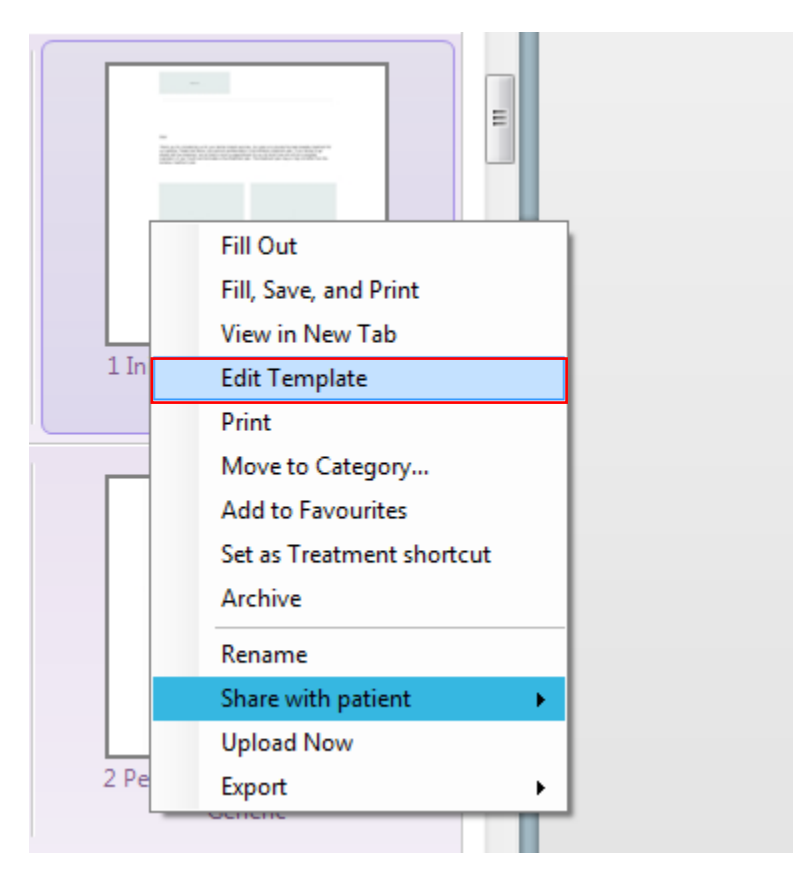

Use the Forms Tools to edit your template. Click Save to save your changes.

### **Filling Out Forms**

#### Click the **Templates** button.

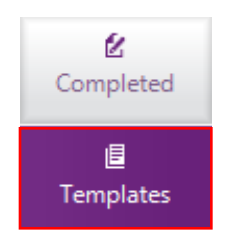

Click the category tab the template resides in or select "All".

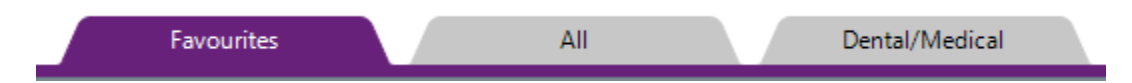

Scroll through the category and locate the template you want to fill out. You may use the **Search** tool if you know what the name of the template is called.

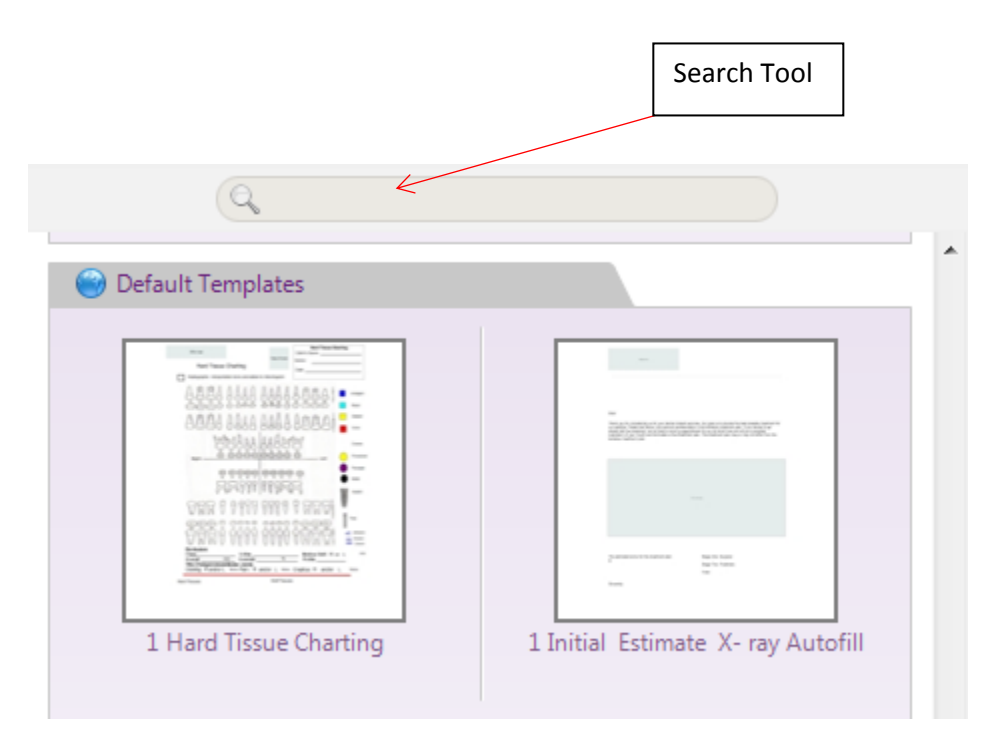

Right click the template and select Fill Out.

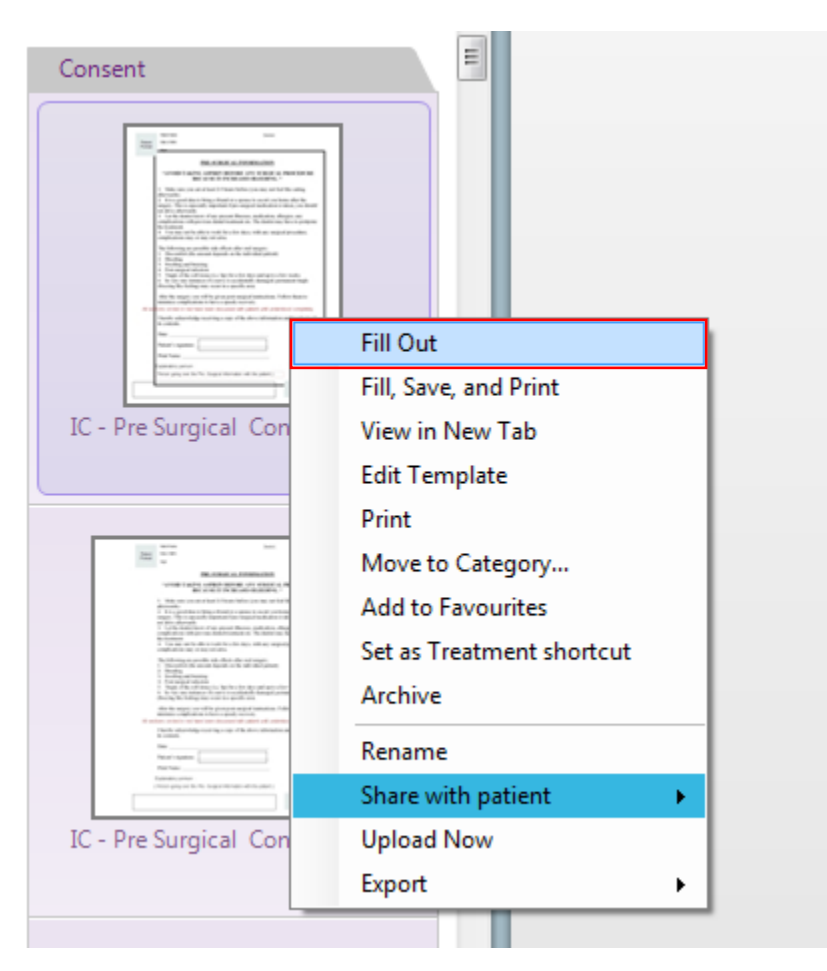

Have the patient and doctor complete the form. After completing the form, click **Save**.

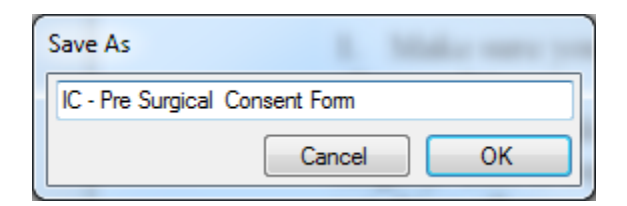

By default, the name of the completed form is the name of the template. You can change the name of the completed form by entering your own title in the text box. Click **OK** when complete.

All filled out forms for the patient can be found in Completed.

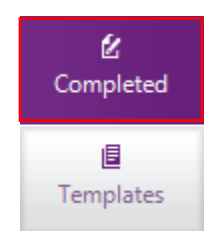

#### **Forms Context Menu**

#### Templates Context Menu

#### Completed Forms Context Menu

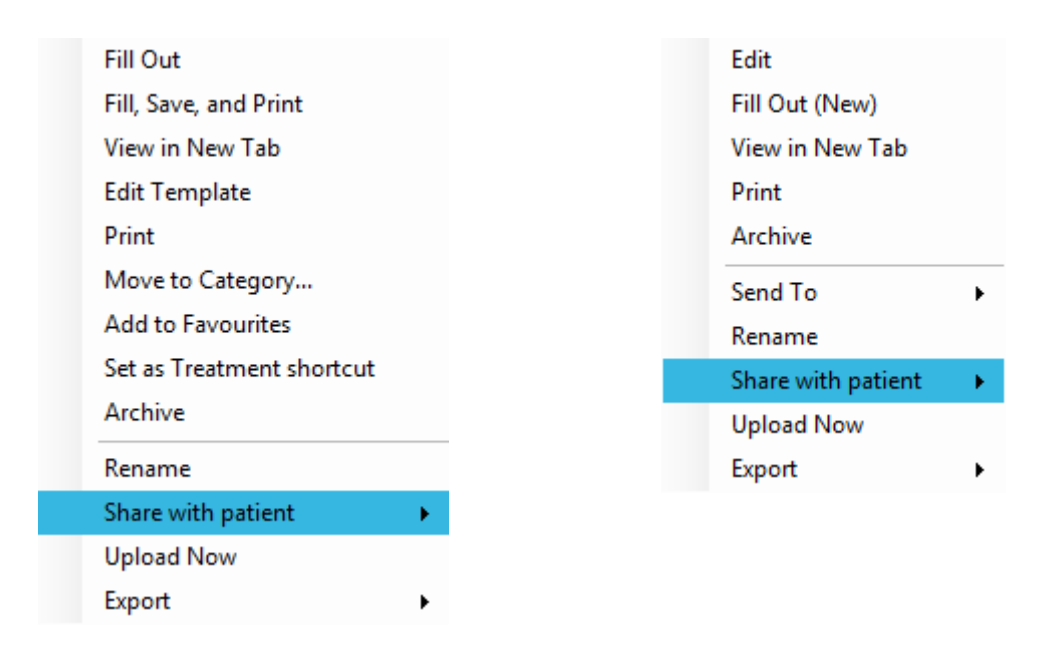

Fill Out: Fills out a form.

Fill Out (New): Fills out a new form with the existing template.

Fill, Save and Print: Fills out, saves and prints the template.

View in New Tab: Opens template in new tab.

Edit Template: Edits the existing template.

Print: Prints out the template.

Move to Category...: Move template to a different category.

Add to Favourites: Adds template as a favourite.

Set as Treatment shortcut: Sets the form to be usable in Treatment Planning.

Archive: Archives the template.

Rename: Renames the template.

Share with patient: Shares template with Connect user.

**Upload Now**: Sets the form at the top of the queue to be uploaded to the server.

**Export**: Exports to clipboard, template or Images.

Edit: Allows the user to edit a completed form.

Send To: Ability to send completed form to Images or another patient.

**Rename:** Renames the completed form.

Share with patient: Shares completed form with Connect user.

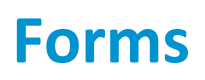

#### **Import Forms**

After exporting forms as a template, you can import them into the software. This is only useful for sharing your forms with other Consult-PRO users in different organizations.

Click the **Import** button.

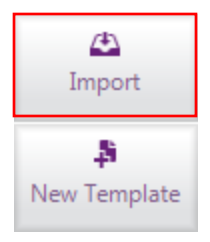

Windows Explorer will launch. Locate and select the form you wish to import.

Select the category you wish to import it into.

Click **OK** when complete.

| Category Picker                                                                                                    | 3 |
|----------------------------------------------------------------------------------------------------|---|
| Selected a category to save this form under:                                                                                                    |   |
| Dental/Medical     Consent     Charting     Letters     Brochures     Uncategorized     Examination     Implant Surgery     Post Op Forms     Medical/Dental     Estimates     Referral Forms     Implant Forms     Letters     Lab RX |   |
| OK Cancel                                                                                                    |   |

The Form Creator will now appear with your template imported. You may use the Forms tools to edit the form. Click **Save** when complete.

| Save As                                     |
|---------------------------------------------|
| 009644163833_78203 636142168837527458_11510 |
| Cancel OK                                   |

By default, the name of the form is the name of the original template. You can change the name of the completed form by entering your own title in the text box. Click **OK** when complete.

#### **Archiving Forms**

Right click the form and select **Archive**.

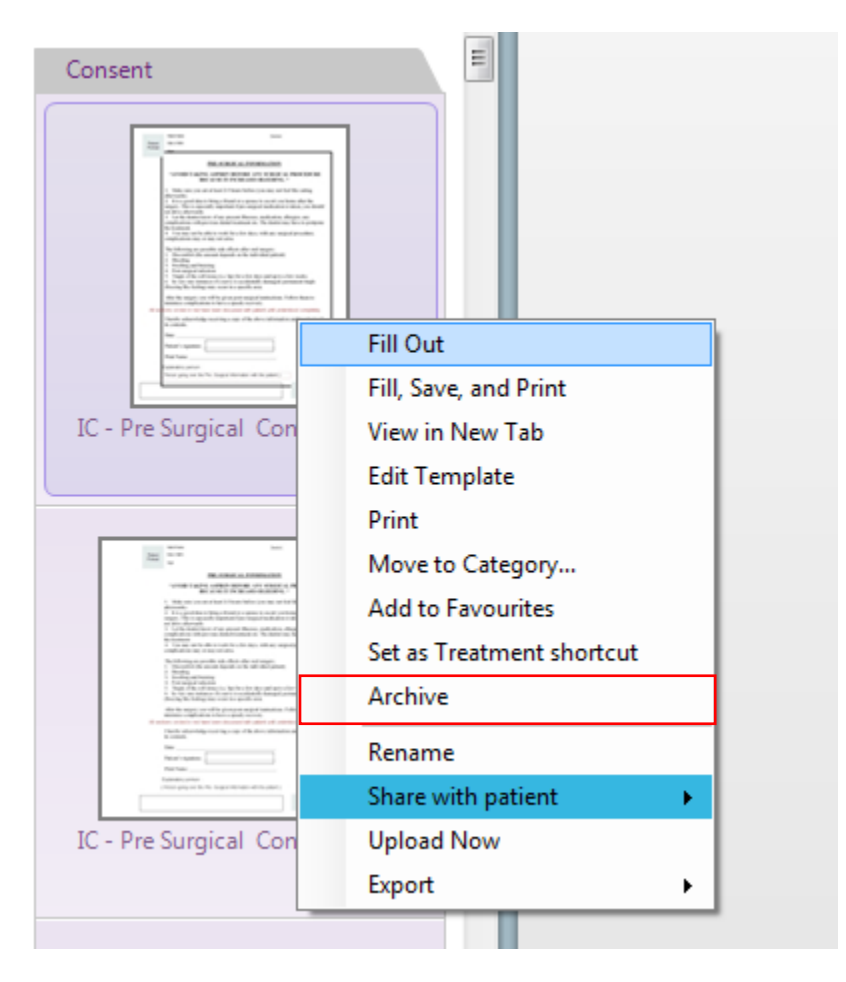

### **Unarchiving Forms**

#### Click Show Archived.

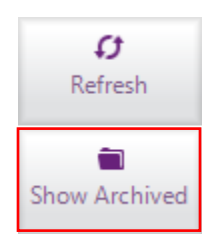

Right click the form and select **Unarchive**.

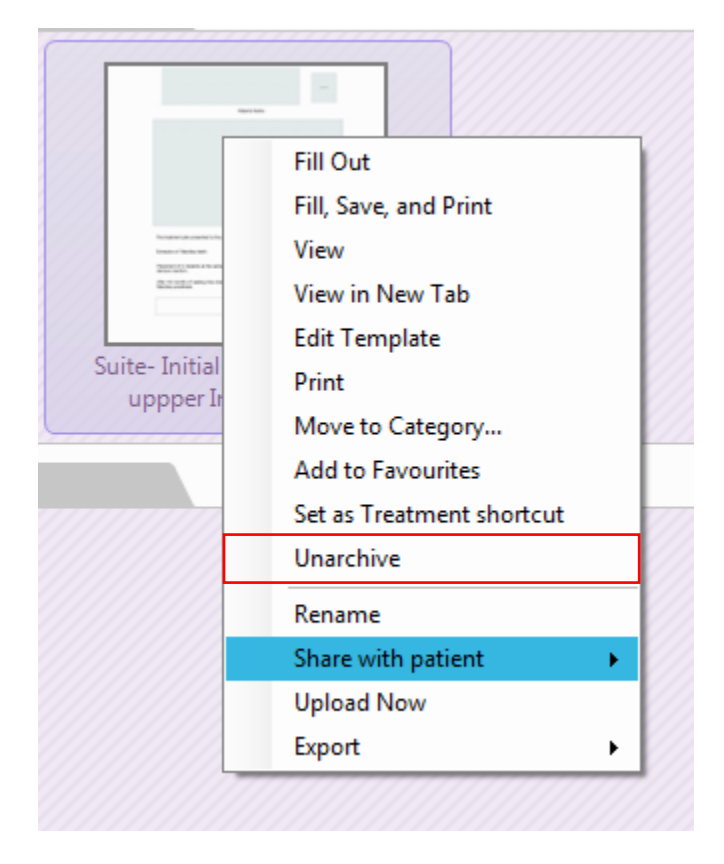

The form will now be unarchived and sent back to its original location.

### **Creating a New Group**

Expand the drop-down menu and click Add New.

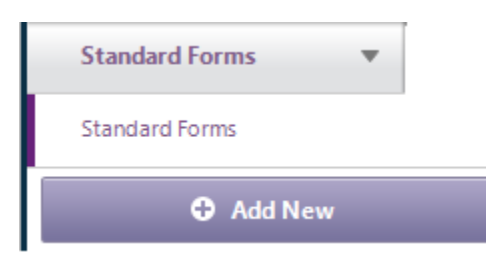

Enter a name for your new group. Click **OK** when complete.

| Enter group name |        |    |
|------------------|--------|----|
|                  |        |    |
|                  | Cancel | ОК |

Category Group Editor Overview

| Add New Category Delet                                                                                                    | e Category | Add New Group     | Delete Grou | p Rename Group       |
|----------------------------------------------------------------------------------------------------|------------|-------------------|-------------|----------------------|
| Category Group Editor                                                                                                    |            |                   |             |                      |
| Choose Group: New Group                                                                                                    |            |                   |             | Visible to all users |
| Available                                                                                                    | Categories |                   | Current C   | ategories            |
| + ×                                                                                                    | ?          | 1 C               |             |                      |
| All Forms  All Forms  Uncategorized  Dental/Medical  Consent  Charting  Charting  Examination  Forchures  Forchures  Forc |            |                   |             |                      |
| 7                                                                                                    | >          | Move              | Down Move   | e Up Remove          |
|                                                                                                    |            |                   | Save        | Cancel               |
| Append Category                                                                                                    | Adjust Ca  | ategory Positioni | ng          | 1                    |

#### **Creating a New Category**

If you want to create a new category, select "All Forms" and click the **Add New Category** button.

If you want to create a subcategory, select the folder you want to create the subcategory in. Click the **Add New Category** button.

Enter a category name and click **OK**.

| Category Name |    |
|---------------|----|
|               |    |
| Cancel        | ОК |

Select the category you want to add to the group. Click the **Append Category** button. Click **Save** to finish creating your group.

You will now see your new group in the drop-down menu.

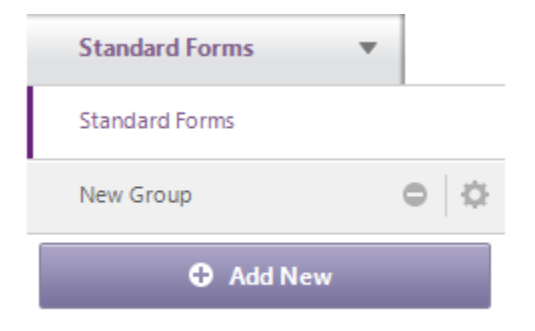

### **Editing an Existing Group**

Click the drop-down menu.

### Standard Forms

Click the gear to open the Category Group Editor.

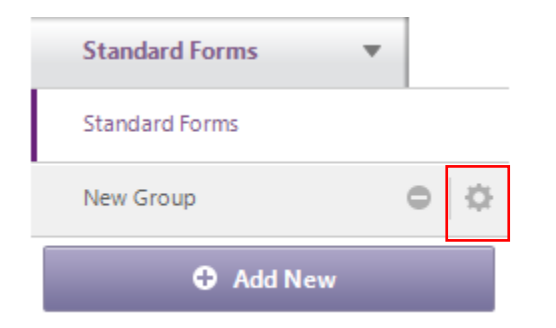

Use the tools from the Category Group Editor Overview to edit the group. Click **Save** to finish editing your group.

Consult-PRO Documents allows the user to import popular document types into Consult-PRO.

#### **Importing Documents**

Click the **Import** button.

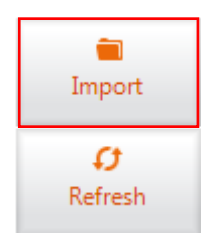

Confirm the User and Patient by clicking **Confirm.** 

| Confirm        |                     |
|----------------|---------------------|
| Please confirm | m User and Patient. |
| User           | Dr. Patrick Smith   |
| Patient        | 1 Ms. Jane Smith    |
|                | Confirm Cancel      |

Click **Select Files.** Select all the images you want to import for this patient.

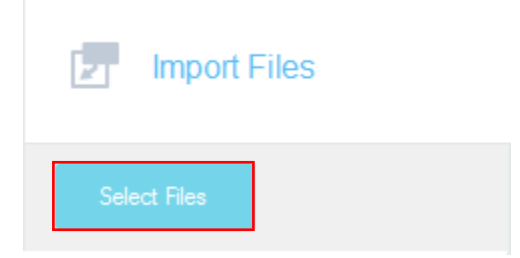

Set the title of the document. By default, the title of the document is the file name. You can change this to a different name or keep it as its file name.

Choose the provider for the patient. Click the drop-down menu in Select Provider and select the provider for the patient.

Change the date to the date the image was taken.

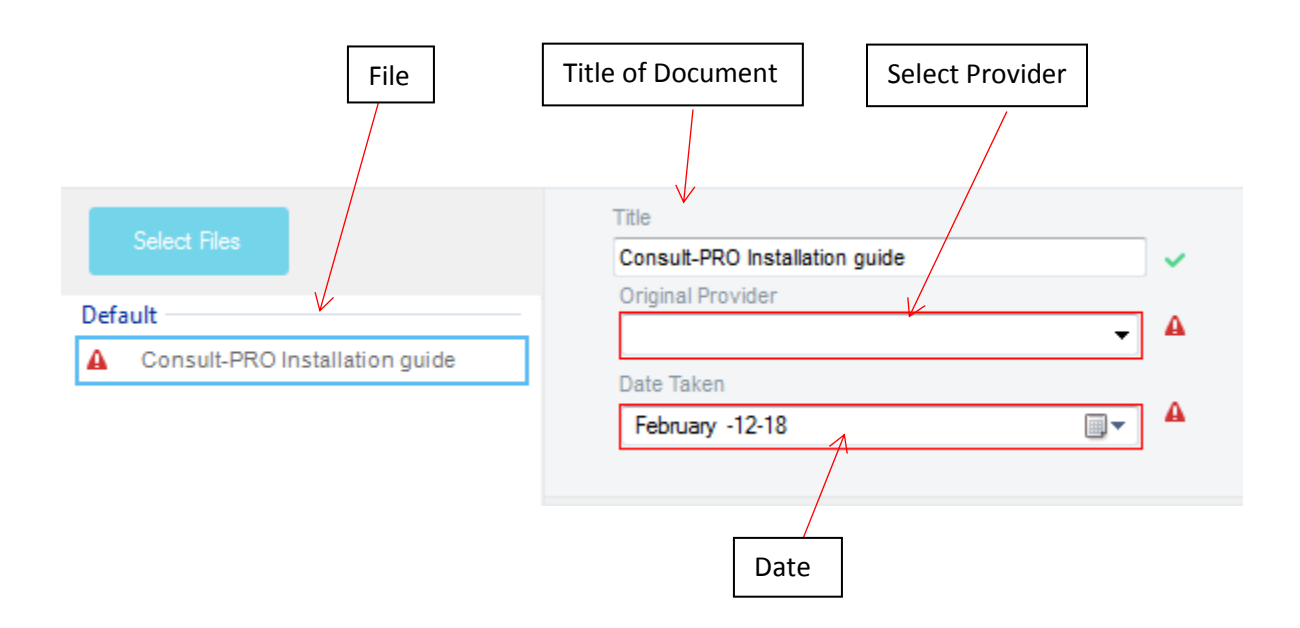

Add any notes you would like to attach to the document. Select a category you wish to import the document in.

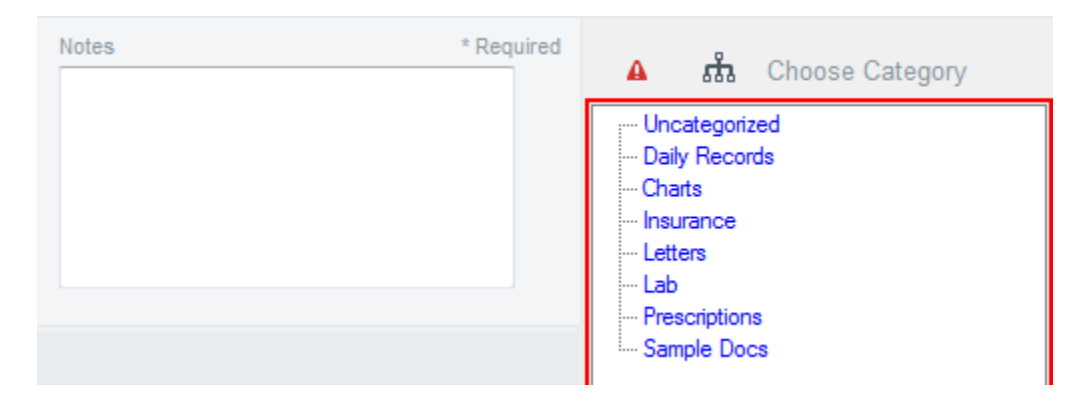

Click **Import Selected** if you wish to import a selected number of documents. This is useful for when you want to import a selected number of documents into a specific category. Click **Import All** if you wish to import all the images.

|            | Import Selected (1)                                 | Impo        | ort All          |      |                                                               |
|------------|-----------------------------------------------------|-------------|------------------|------|---------------------------------------------------------------|
| Doc<br>Doc | cuments Cont                                        | s Context M | <b>u</b><br>Ienu | Forr | ns Context Menu                                               |
|            | Edit<br>View<br>View in New Tab<br>Print<br>Archive |             |                  |      | Edit<br>Fill Out (New)<br>View in New Tab<br>Print<br>Archive |
|            | Export                                              |             |                  |      | Export                                                        |
|            | Properties<br>Upload Now                            |             |                  |      | Share with patient                                            |
|            | Share with patient                                  | •           |                  |      |                                                               |

\*\*Doc types consist of PDF, DOCX, XLSX, PPTX

To access the context menu, right click the document.

View in New Tab: Opens images and forms in a new tab with limited tools.

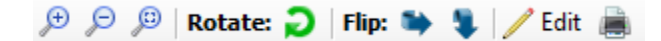

Edit: Allows you to edit imported images and forms.

Fill Out (New): Fills out a new form with the existing form.

Print: Prints the image in portrait or landscape.

**Archive:** Archives and removes the image. Archived images are never deleted permanently. They are only removed from active images.

**Export**: Exports document to your computer.

Upload Now: Sets the document at the top of the queue to be uploaded to the server.

**Properties:** Allows the user to change provider, date taken, X-ray machine and category. The user can also add additional notes.

| Properties                                                                     |                                                                                                    |
|--------------------------------------------------------------------------------|----------------------------------------------------------------------------------------------------|
| Details<br>Title                                                               | Choose Category                                                                                                |
| Upper_Posterior_PA_x-ray Provider Dr. Patrick Smith Date Taken September-26-17 | Uncategorized     Daily Records     Charts     Unsurance     Letters     Lab     Prescriptions     Sample Docs |
| None                                                                           | - TEst                                                                                                    |
| History                                                                        |                                                                                                    |
| · · · · · · · · · · · · · · · · · · ·                                          |                                                                                                    |
| Add Note                                                                       |                                                                                                    |
|                                                                                |                                                                                                    |
|                                                                                | Save Cancel                                                                                                    |

Share with Patient: Allows user to share documents on Connect.

#### Refresh

Click **Refresh** if you do not see recently imported documents.

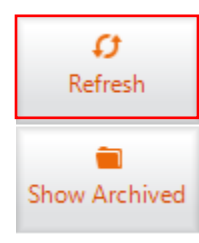

#### **Archiving Documents**

Right click the document and select Archive.

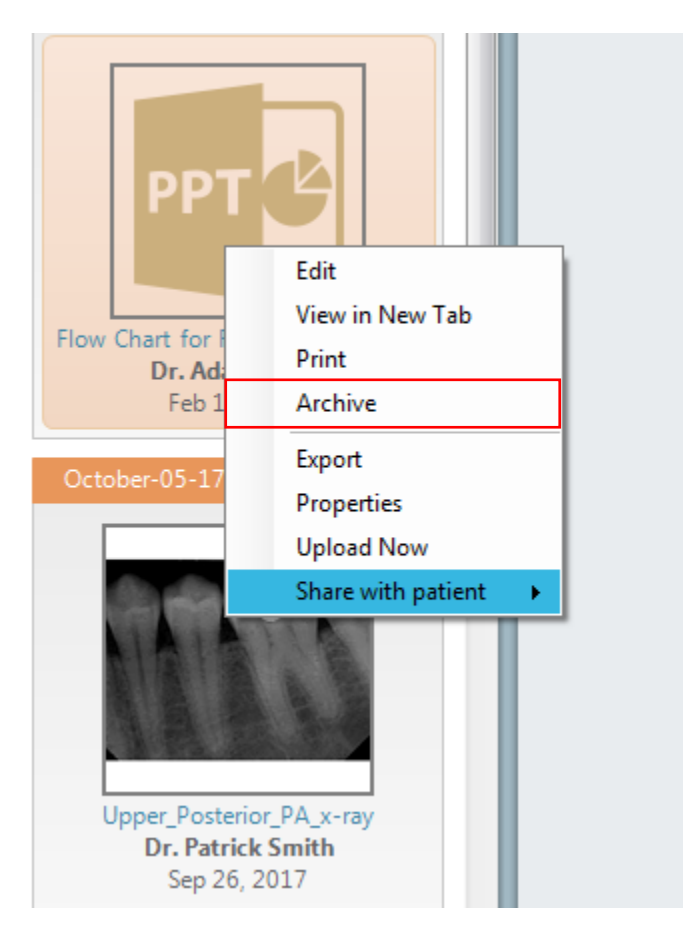

### **Unarchiving Documents**

#### Click the **Show Archived** button.

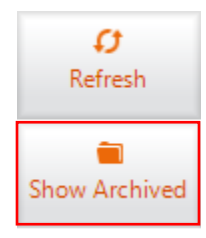

Right click the document and select **Unarchive**.

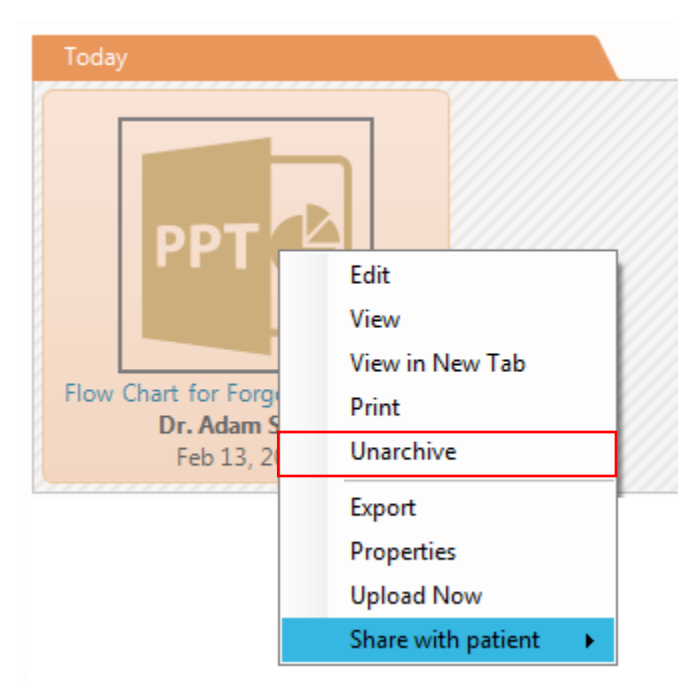

The document will now be unarchived and sent back to its original location.

#### **Creating a New Group**

Expand the drop-down menu and click Add New.

| Everything 💌  |  |
|---------------|--|
| Everything    |  |
| All Documents |  |
| Add New       |  |

Enter a name for your new group. Click **OK** when complete.

| Enter group name |        |    |
|------------------|--------|----|
|                  | Cancel | ОК |

Category Group Editor Overview

| Add New Category Del                                                                                            | ete Category Add New | / Group Delete Group Rename Group |
|----------------------------------------------------------------------------------------------------|----------------------|-----------------------------------|
| Category Group Editor                                                                                           |                      |                                   |
| Choose Group: New Group                                                                                         |                      | Visible to all users              |
| Availat                                                                                                    | le Categories        | Current Categories                |
|                                                                                                    | ? 👁 🗗                |                                   |
| Al Doc Categories<br>Uncategorized<br>Daily Records<br>Charts<br>Letters<br>Lab<br>Prescriptions<br>Sample Docs |                      |                                   |
| 7                                                                                                    | >                    | Move Down Move Up Remove          |
|                                                                                                    |                      | Save Cancel                       |
|                                                                                                    |                      |                                   |
| Append Category                                                                                                 | Adjust Category Po   | sitioning                         |

#### **Creating a New Category**

If you want to create a new category, select "All doc Categories" and click the **Add New Category** button.

If you want to create a subcategory, select the folder you want to create the subcategory in. Click the **Add New Category** button.

Enter a category name and click **OK**.

| Category Name |        |    |
|---------------|--------|----|
|               | Cancel | ОК |

Select the category you want to add to the group. Click the **Append Category** button. Click **Save** to finish creating your group. You will now see your new group in the drop-down menu.

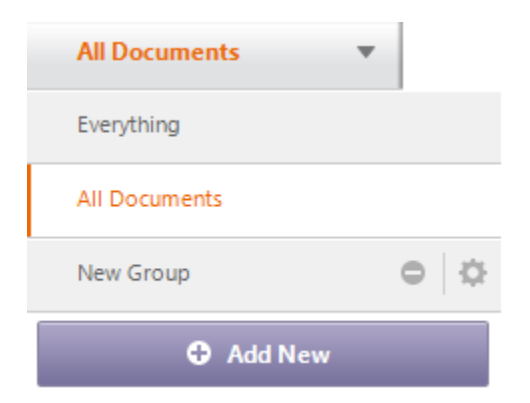

#### **Editing an Existing Group**

Click on the drop-down menu.

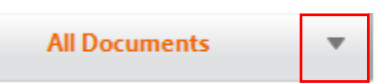

Click on the gear to open the Category Group Editor.

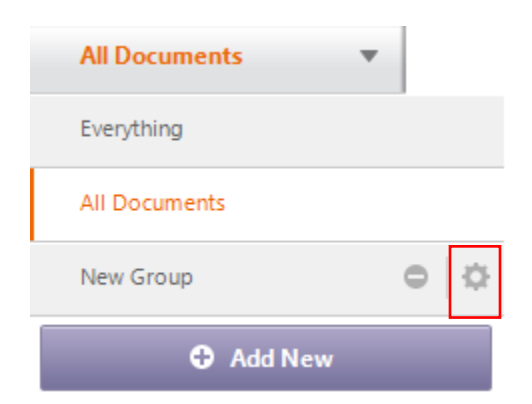

Use the tools from the Category Group Editor Overview to edit the group. Click **Save** to finish editing your group.

### **Setting up Your Schedule**

Click Schedule located at the top toolbar and select Setup.

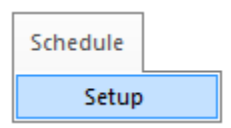

#### Schedule Setup Overview

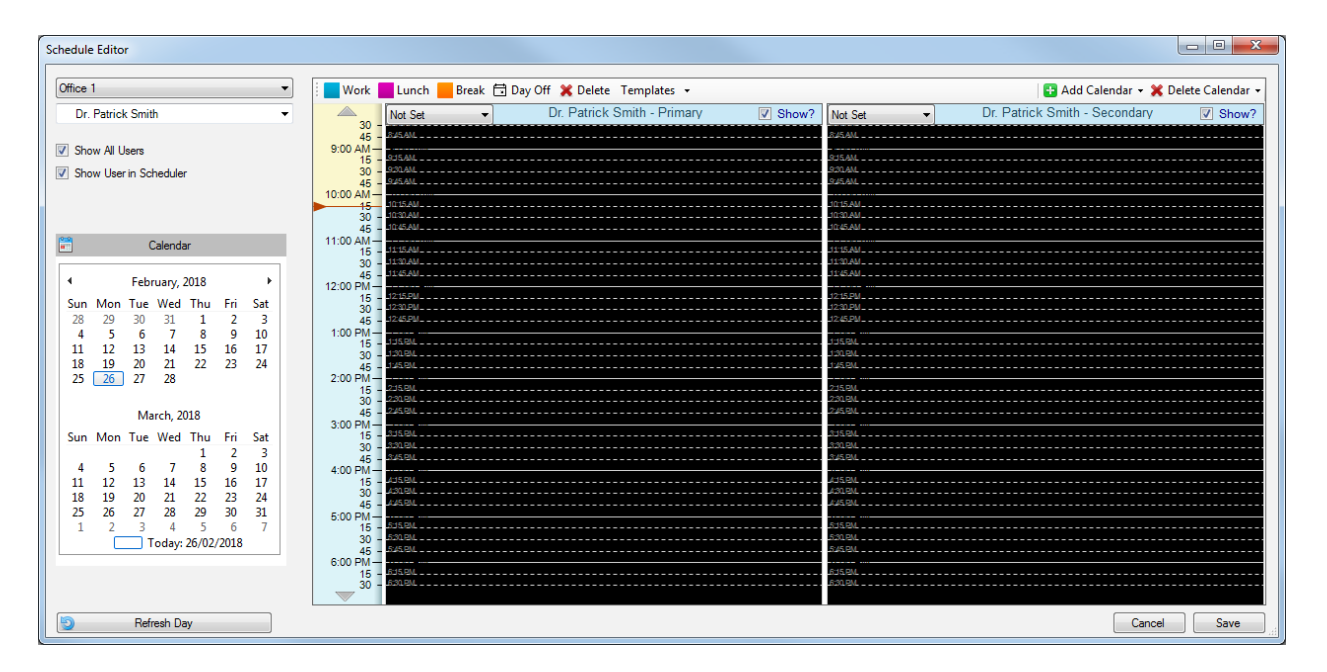

Select the office and staff member from the drop-down menus.

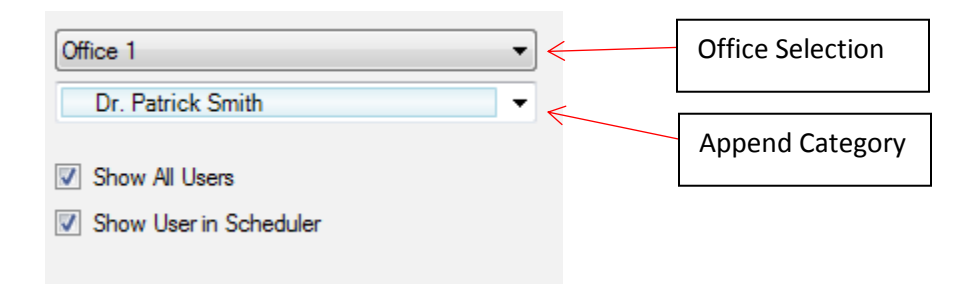

Select the day for the staff member's schedule.

| •••<br>••• |       | (    | Calenda  | ar         |       |         |
|------------|-------|------|----------|------------|-------|---------|
| 4          |       | Febr | ruary, 2 | 2018       |       | ×       |
| Sun        | Mon   | Tue  | Wed      | Thu        | Fri   | Sat     |
| 28         | 29    | 30   | 31       | 1          | 2     | 3       |
| 4          | 5     | 6    | 7        | 8          | 9     | 10      |
| 11         | 12    | 13   | 14       | 15         | 16    | 17      |
| 18         | 19    | 20   | 21       | 22         | 23    | 24      |
| 25         | 26    | 27   | 28       |            |       |         |
| C          | Mar   | Ma   | irch, 20 | 018<br>Thu | E.:   | C-+     |
| Sun        | ivion | Tue  | wea      | Inu        | -     | Sat     |
| 4          | 5     | 6    | 7        | 0          | 2     | 5<br>10 |
| 11         | 12    | 12   | 14       | 15         | 16    | 17      |
| 18         | 10    | 20   | 21       | 22         | 23    | 24      |
| 25         | 26    | 20   | 28       | 20         | 30    | 31      |
| 1          | 2     | 3    | 4        | 5          | 6     | 7       |
|            | Ē     | Ī    | oday:    | 26/02/     | /2018 |         |

Set the frequency of the schedule. This will be reflected by the date or weekday you choose.

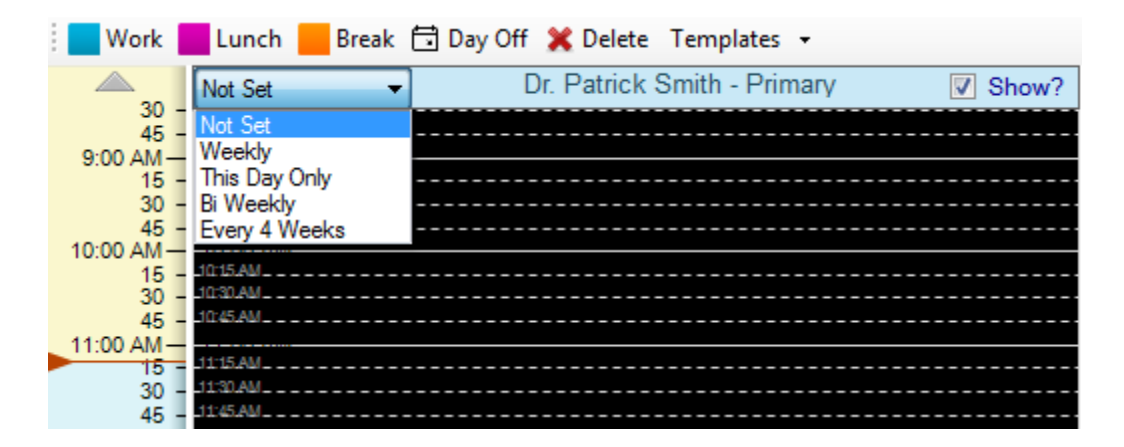

Begin creating your work schedule by clicking the **Work**, **Lunch**, **Break** or **Day off** buttons. Click and drag the event into schedule's time slot. Repeat these steps for each event.

If you would like to create a secondary calendar, use the same steps above to create your secondary work schedule.

If you would like to create additional calendars, click the **Add Calendar** drop-down menu to select the calendar type.

| Work              | Lunch 📒 Break       | 🖬 Day Off 💥 Delete 🛛 Templates 👻 |       |
|-------------------|---------------------|----------------------------------|-------|
|                   | This Day Only 🔻     | Dr. Patrick Smith - Primary      | Show? |
| 30 -<br>45 -      | 8:45 AM             | This Day Only                    |       |
| 9:00 AM-          | 9:00 AM             |                                  |       |
| 30 -              | 9:30 AM             |                                  |       |
| 45 -              | 9:45 AM             |                                  |       |
| 10:00 AM          | 10:15 AM            |                                  |       |
| 30 -              | -10:30 AM           |                                  |       |
| 45 -<br>11:00 AM- | 11:00 AM            |                                  |       |
| 15 -              | _11:15 AM           |                                  |       |
| 30 -<br>45 -      | _11:45 AM           |                                  |       |
| 12:00 PM-         | 12:00 PM            |                                  |       |
| 15 -<br>30 -      | 12:30 PM            |                                  |       |
| 45 -              | 12:45 PM            |                                  |       |
| 1:00 PM           | 1:100 PM<br>1:15 PM |                                  |       |
| 30 -              | 1:30 PM             |                                  |       |
| 45 -<br>2:00 PM   | 2:00 PM             |                                  |       |
| 15 -              | 2:15 PM             |                                  |       |
| - 30<br>- 45      | 2:45 PM             |                                  |       |
| 3:00 PM-          | 3:00 PM             |                                  |       |
| 30 -              | 3:30 PM             |                                  |       |
|                   |                     |                                  |       |
|                   | Add Calendar 👻      |                                  |       |

If you would like to remove one of your calendars, click the **Delete Calendar** drop-down menu and select the calendar you wish to remove.

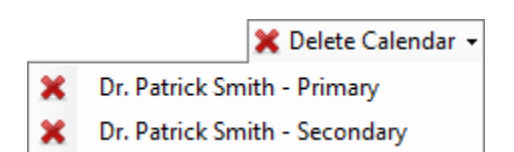

Add Primary

Add Secondary

Ð

You will be prompted with a confirmation box to delete the calendar. Click **Yes** to delete the calendar.

| ? | Confirm Delete                                                                |
|---|-------------------------------------------------------------------------------|
|   | Are you sure you want to delete calendar 'Dr. Patrick Smith -<br>Secondary' ? |
|   | Yes No                                                                        |
|   |                                                                               |

#### Click Save when complete.

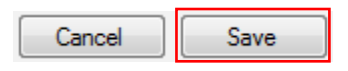

To view schedules, click the **Schedule** module.

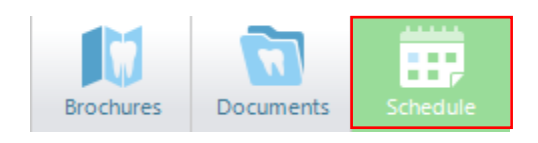

| File Patient View User EduLink Schedule Help                                                                                                    | 10 1. 0                                                                                                    |
|----------------------------------------------------------------------------------------------------|----------------------------------------------------------------------------------------------------|
| Consister Construction Construction Construc | Connected<br>0 3<br>30 Days Field<br>Connect Layout                                                                                                    |
| O Sobolar     Office of the second second seco      |                                                                                                    |
|                                                                                                    | Calendar -                                                                                                    |
| Image: Constraint of the second of the second of the se                                | Caundar<br>- February, 2018<br>- February, 2018<br>- Market Market Market<br>- Standard Standard<br>- Standard Standard<br>- Standard<br>- Standard<br>- S |

### **Viewing Multiple Office Schedules**

Click the drop-down with the name of your office.

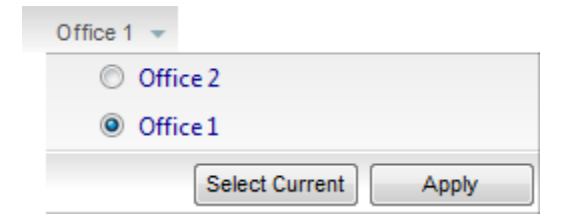

| Select Current | Selects the office you are currently logged in.                |
|----------------|----------------------------------------------------------------|
| Apply          | Select the office and click apply to view the selected office. |

#### **Filter Providers**

Filter which providers you want to see on your schedule.

| Filter Providers 👻            |
|-------------------------------|
| - VActive                     |
| - 🔽 Doctor                    |
| 🔽 Dr. Michael Johnson         |
| Dr. Patrick Smith             |
| Dr. David Smith               |
| Hygienist                     |
| 🔽 Dr. Kimberly Jones          |
| 🗹 Dr. Stacy Smith             |
| 🕼 Dr. Mary Williams           |
|                               |
| Show Inactivated              |
|                               |
| Load Default                  |
| Save As Default Apply Changes |

| Show Inactivated | Shows inactivated user schedules.   |
|------------------|-------------------------------------|
| Load Default     | Loads the default filter saved.     |
| Apply Changes    | Applies filter changes to schedule. |
| Save As Default  | Saves a default filter list.        |

### Schedule Settings

| Privacy is ON 💿 | Click this if you do not want to display the patient's last name and age on the schedule. |
|-----------------|-------------------------------------------------------------------------------------------|
| Refresh 📢       | Refreshes the schedule.                                                                   |

### Schedule Advanced Settings

Click Settings and click Advanced.

| Settings 🗱                           |  |  |
|--------------------------------------|--|--|
| Calendar Setup                       |  |  |
| Advanced                             |  |  |
|                                      |  |  |
| Schedule Mode                        |  |  |
| Schedule Day All                     |  |  |
| Schedule Day One Provider            |  |  |
| Schedule Week All                    |  |  |
| Schedule Week One Provider           |  |  |
| Schedule Month All                   |  |  |
| Schedule Month One Provider          |  |  |
| View Configuration                   |  |  |
| ✓ Fit shedule to screen              |  |  |
| 350 🖨 Schedule column width          |  |  |
| 10 Number of Hours to show           |  |  |
| Allow Overlapping                    |  |  |
| Show Days Off                        |  |  |
| Compact Appointment Style            |  |  |
| 1.00 Appointment ToolTip Delay (sec) |  |  |
| Refresh Mode                         |  |  |
| Instant broadcast                    |  |  |
| Manual                               |  |  |
| Timed                                |  |  |
| 120 🚔 Refresh interval (seconds)     |  |  |
| Load User Pref Default               |  |  |
| Save User Pref Apply                 |  |  |

| Schedule Day All          | View all provider schedules for a single day.       |
|---------------------------|-----------------------------------------------------|
| Schedule Day One Provider | View a single provider's schedule for a single day. |
|                           |                                                     |

| Schedule Week All                    | View all provider schedule for the week.                                                    |
|--------------------------------------|---------------------------------------------------------------------------------------------|
| Schedule Week One Provider           | View a single provider's schedule for the week.                                             |
| Schedule Month All                   | View all provider schedules for a month.                                                    |
| Schedule Month One Provider          | View a single provider's schedule for a month.                                              |
| Fit shedule to screen                | Does not set a fixed width for schedules.                                                   |
| 350 Schedule column width            | Sets column width for schedules.                                                            |
| 10 Number of Hours to show           | Displays the number of hours shown in scheduler.                                            |
| Allow Overlapping                    | Ability to book appointments within the same time slot.                                     |
| Show Days Off                        | Displays schedules marked as days off.                                                      |
| Compact Appointment Style            | Displays limited information of the appointment on the schedule.                            |
| 1.00 Appointment ToolTip Delay (sec) | Sets the delay of hovering over appointments to view additional details.                    |
| Instant broadcast                    | When there is a change in the schedule it instantly updates the schedule for all computers. |
| Manual                               | Manually refreshes the schedule for changes.                                                |
| ⑦ Timed                              | Schedule refreshes based off a user defined timed interval.                                 |
| 120 Refresh interval (seconds)       | Sets the fresh interval when selecting Timed.                                               |
| Load User Pref                       | Loads the user preferred settings.                                                          |
| Default                              | Reverts to the default settings.                                                            |
| Apply                                | Apply changes to the schedule.                                                              |
| Save User Pref                       | Saves user advanced settings preference.                                                    |

### **Booking an Appointment**

Click, hold and drag the selected time slot or double click the schedule.

Appointment Window:

| Appointment  |                                                                                                    |
|--------------|----------------------------------------------------------------------------------------------------|
|              | Provider: Dr. Patrick Smith Or. Patrick Smith                                                                                                    |
|              | Office: - 📀 Completed 😒 Cancelled 🗢 No Show                                                                                                    |
|              | From:         February -26-18         Image: Constraint of the second second sec |
|              | To: Feb 26, 2018 12:45 PM                                                                                                    |
| Load Patient | Forecast \$0.00                                                                                                    |
|              | Follow Up: Not a Follow Up Reason:                                                                                                    |
|              | Details:                                                                                                    |
|              |                                                                                                    |
|              | 👼 🛛 Dr notes completed 🛇 😋                                                                                                    |
|              | ld: NEW Save Close                                                                                                    |

Click Load Patient to load your patient.

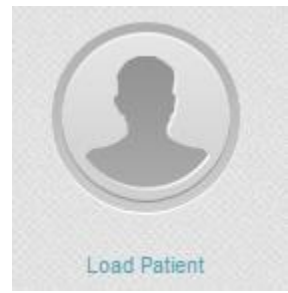

If you already have your patient loaded, click Load Current Patient.

Load Current Patient

Ensure the date is correct. Set the time and duration of the appointment.

| From: | February -26-18               |               |
|-------|-------------------------------|---------------|
| Hr:   | 11 ▼ Min: 30 ▼ Duration: 1:15 | 🗕 🔿 🔿 АМ 🔘 РМ |
| To:   | Feb 26, 2018 01:15 AM         |               |

Enter a reason for the appointment. You may also provide details about the appointment.

| Reason:  |  |  |
|----------|--|--|
|          |  |  |
| Details: |  |  |
|          |  |  |
|          |  |  |
|          |  |  |
|          |  |  |

Set the status of the appointment.

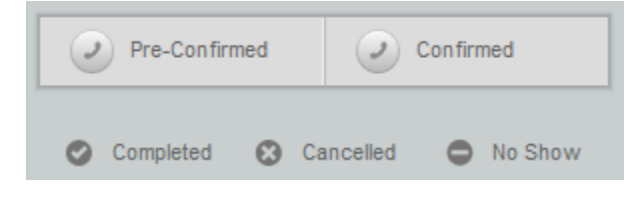

| Pre-Confirmed | Patient has pre-confirmed this appointment within 8 days of the appointment. Appointment colour changes to purple. |
|---------------|----------------------------------------------------------------------------------------------------|
| Confirmed     | Patient has confirmed this appointment within 2 days of the appointment. Appointment colour changes to green.      |
| Completed     | Appointment has been completed.                                                                                    |
| Cancelled     | Appointment has been cancelled.                                                                                    |
| No Show       | Paint did not show up for appointment.                                                                             |

You may enter notes for the patient here.

| Notes    | History     |   |   |
|----------|-------------|---|---|
|          |             |   |   |
|          |             |   |   |
|          |             |   |   |
|          |             |   |   |
|          |             |   |   |
|          |             |   |   |
|          |             |   | * |
|          |             |   | - |
| Dr notes | s completed | 0 | 0 |

| Dr notes completed | The doctor has completed their notes. |
|--------------------|---------------------------------------|
| 0                  | Clear note                            |
| 0                  | Add note                              |

#### Click Save when complete.

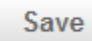

You will now see the appointment on the schedule.

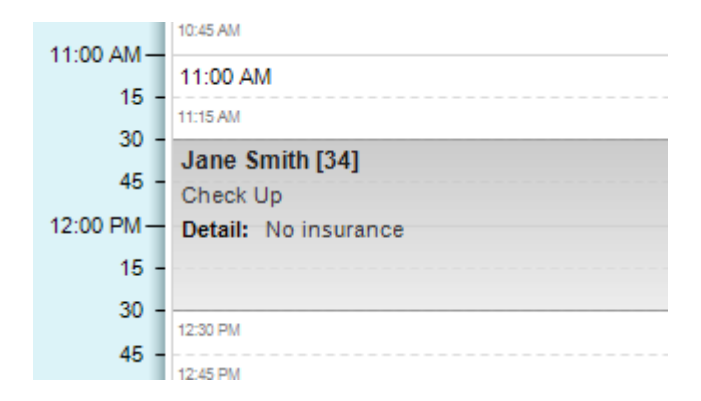

\*\*Information about the appointment can be edited anytime by double clicking the appointment.

### Schedule Context Menu

Right click the appointment to access the schedule context menu.

| Ŕ  | Patient Status            |  |  |
|----|---------------------------|--|--|
| ю  | Appointment Status        |  |  |
| ð  | PreConfirmed              |  |  |
| ð  | Confirmed                 |  |  |
| ю  | New Follow Up Appointment |  |  |
| Ø  | Edit Appointment          |  |  |
| ß  | Cancel Appointment        |  |  |
| ĥ  | Сору                      |  |  |
| Ж  | Cut                       |  |  |
| 41 | Edit Patient              |  |  |
| £  | Set As Active Patient     |  |  |
|    | Financial                 |  |  |
|    | New Invoice               |  |  |
|    | Invoices                  |  |  |
|    | Ledger                    |  |  |
|    | Payment                   |  |  |
|    | Insurance                 |  |  |
|    | CPTV                      |  |  |

| 於  | Patient Status     | Changes the patient status.                                                                                        |
|----|--------------------|----------------------------------------------------------------------------------------------------|
| Го | Appointment Status | Changes the appointment status.                                                                                    |
| ð  | PreConfirmed       | Patient has pre-confirmed this appointment within 8 days of the appointment. Appointment colour changes to purple. |

| ð  | Confirmed                 | Patient has confirmed this appointment within 2 days |
|----|---------------------------|------------------------------------------------------|
|    |                           | of the appointment. Appointment colour changes to    |
|    |                           | green.                                               |
| ю  | New Follow Up Appointment | Creates a new follow up appointment.                 |
| 6  | Edit Appointment          | Edits the patient's appointment.                     |
| ю  | Cancel Appointment        | Cancels the patient's appointment.                   |
| ſ, | Сору                      | Copies patient's appointment.                        |
| Ж  | Cut                       | Cuts patient's appointment.                          |
| 41 | Edit Patient              | Edit patient profile.                                |
| 1  | Set As Active Patient     | Login the patient.                                   |
|    | Financial                 | Opens financial tab in patient profile.              |
|    | New Invoice               | Creates a new invoice.                               |
|    | Invoices                  | View patient's invoices.                             |
|    | Ledger                    | View patient's ledger.                               |
|    | Payment                   | Opens patient's payment.                             |
|    | Insurance                 | Open's patient's insurance.                          |
|    | CPTV +                    | Calls patient on CPTV.                               |

#### **Setting Patient Status**

Patient status can be set from the Schedule Context menu or clicking the icons beside **Filter Providers**.

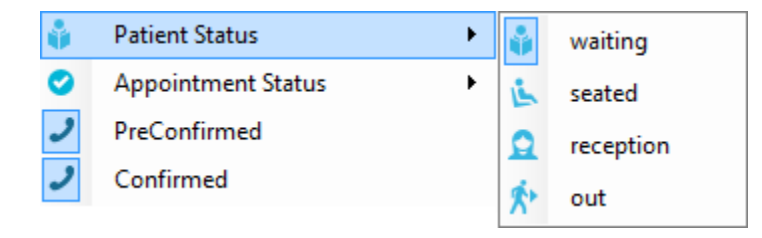

Select the appointment. You will see the options available to set the patient status.

| Filter Providers 👻 | - | i | 2 | ×. |  |
|--------------------|---|---|---|----|--|
|--------------------|---|---|---|----|--|

#### **Cancelling an Appointment**

Right click the appointment and select **Cancel Appointment**. Alternative Option: Open the appointment, click **Cancelled**, then click **Save**.

The Cancel Appointment window will open.

| С  | ancel Appointment            |                           | ×                  |
|----|------------------------------|---------------------------|--------------------|
| PI | ease select a reason for ca  | ncelling the appointment: |                    |
|    |                              | Click to select a reason  |                    |
| N  | otes explaining cancellation | Ľ                         |                    |
|    |                              |                           |                    |
|    |                              |                           |                    |
|    |                              |                           |                    |
|    | Back                         | Cancel + Create Tentative | Cancel Appointment |

Click **Click to select a reason** and select a reason.

#### Click to select a reason

Enter notes explaining the cancellation. This is optional.

Click **Cancel + Create Tentative** to cancel the appointment and create a tentative appointment. It will launch the appointment window to create a new appointment.

Cancel + Create Tentative

Click **Cancel Appointment** to cancel the appointment without creating a tentative appointment.

Cancel Appointment

## Connect

### **Inviting a Patient to Join Connect**

#### Click the Send Connect Code button.

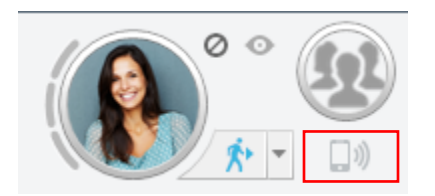

#### Click Edit beside the patient's preferred method of contact, mobile or email.

| <ul> <li>Patient's communication Preferences</li> <li>All messages (Sharing eHRs with patien</li> <li>Promotions / Newsletters</li> </ul> | nt, Appt Reminders, Office messages, etc.) |
|----------------------------------------------------------------------------------------------------|--------------------------------------------|
| No mobile contact for this user                                                                                                    | Edit                                       |
| Connect patient using email                                                                                                    | Edit                                       |
|                                                                                                    | Cancel Send Connect Code                   |

Enter the patient's contact information and click **Save**. The patient can use either a mobile number (North America Only) or Email.

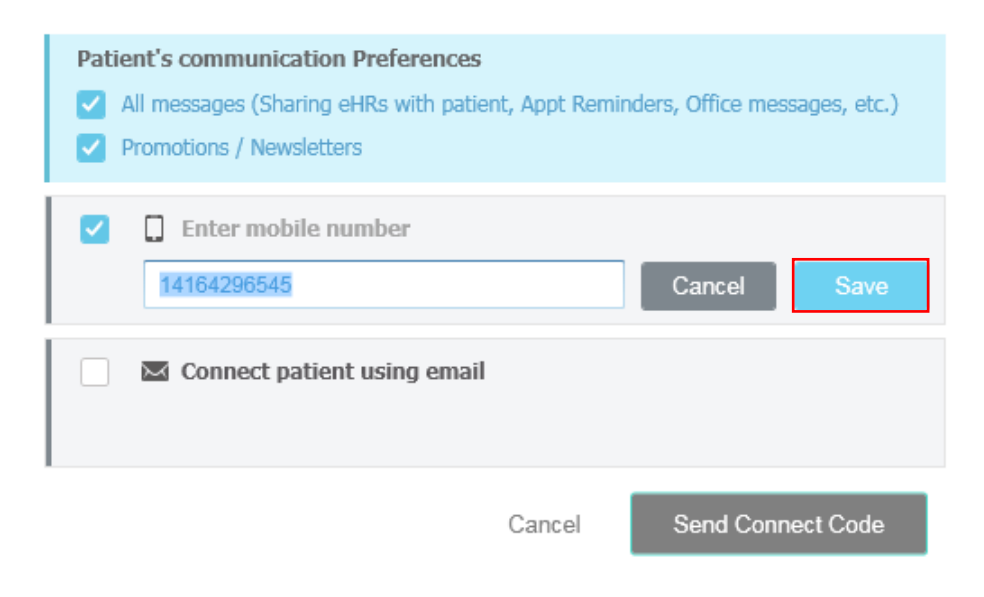

## Connect

#### Click Send Connect Code.

| Patient's (<br>All me<br>Promo                                    | communication Preferences<br>ssages (Sharing eHRs with patie<br>tions / Newsletters | ent, Appt Rem | iinders, Office messages, etc.) |
|-------------------------------------------------------------------|-------------------------------------------------------------------------------------|---------------|---------------------------------|
| <ul> <li>✓</li> <li>✓</li> <li>✓</li> <li>✓</li> <li>✓</li> </ul> | 164296545                                                                           |               | Edit                            |
|                                                                   | Connect patient using emai                                                          | I             | Edit                            |
|                                                                   |                                                                                     | Cancel        | Send Connect Code               |
| i                                                                 | Code Sent<br>Connect code sent to M                                                 | s. Jane Smit  | h at 14164296545                |
|                                                                   |                                                                                     |               | OK                              |

### **Patient Registration**

After the Connect code has been sent, the patient will receive a Connect invitation.

| 50 | Consult-PRO would         |         |
|----|---------------------------|---------|
| ~  | like to share important   |         |
|    | patient information with  |         |
|    | you through Consult-      |         |
|    | PRO Connect. To activate  |         |
|    | Consult-PRO Connect visit |         |
|    | https://goo.gl/9X7bzZ     | 2.15 DM |

The patient will click the link in the message. It will open the Consult-PRO Sign Up page.
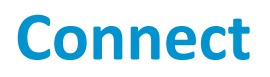

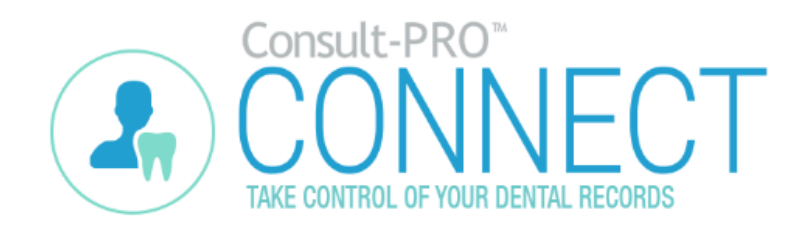

| SIGN UP<br>ENTER YOUR INFORMATION BELOW            |  |  |  |  |
|----------------------------------------------------|--|--|--|--|
| WGU6DT                                             |  |  |  |  |
| First Name *                                       |  |  |  |  |
| Date of Birth                                      |  |  |  |  |
| Month *   Day *  Year *  Year *                    |  |  |  |  |
| I agree to Consult-PRO's Privacy Policy Agreement. |  |  |  |  |
| SUBMIT                                             |  |  |  |  |
| Cancel                                             |  |  |  |  |

The patient will enter their name, date of birth and read the Privacy Policy Agreement. If they wish to use our service, they will click the box and click **Submit**.

| I agree to Consult-PRO's <b>Privacy Policy Agreement</b> . |  |
|------------------------------------------------------------|--|
| SUBMIT                                                     |  |

The patient will now see the Consult-PRO Set Password page.

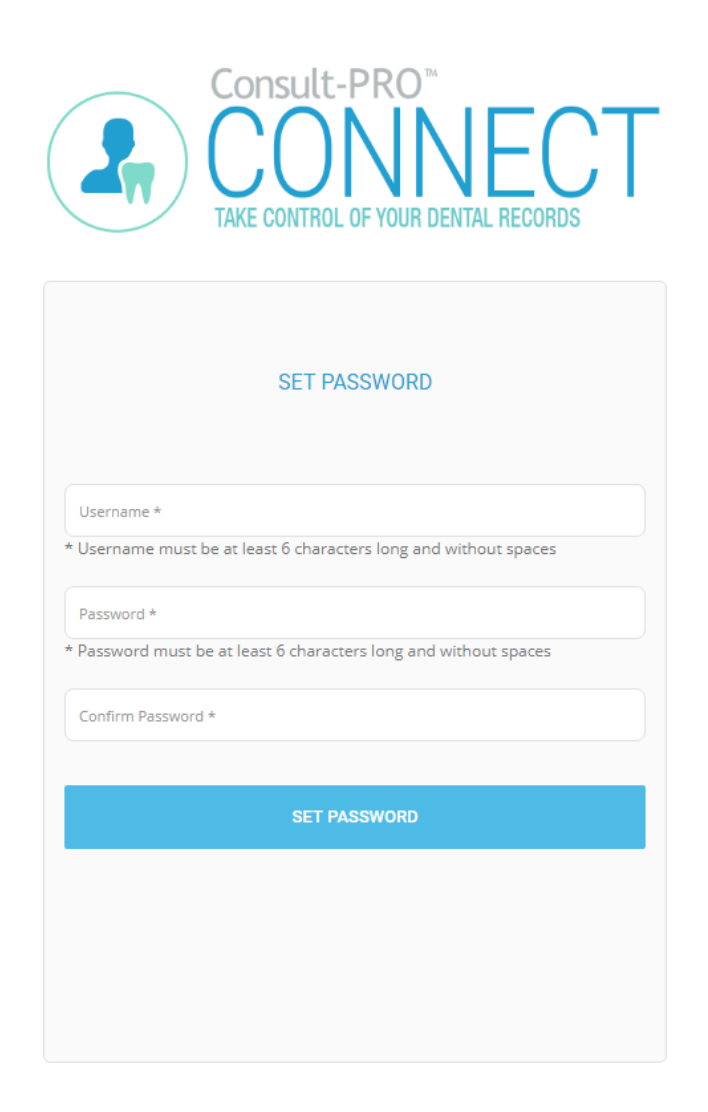

Enter a username and password of your choice. Click Set Password when complete.

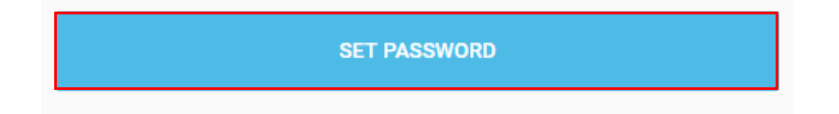

The patient has now successfully joined Consult-PRO Connect.

### **Connect Administrative Page**

Login with a user. Click the **Connect** button.

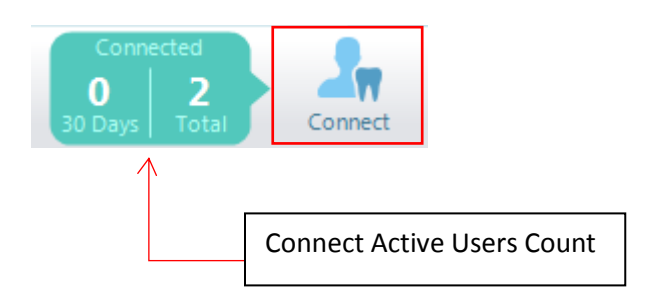

**Connect Active Users Count** 

**30 days**: Displays how many users have joined Connect in the last 30 days. **Total**: Displays the total amount of users that have joined Connect.

### **Editing User and Office Information**

Click on the Home tab.

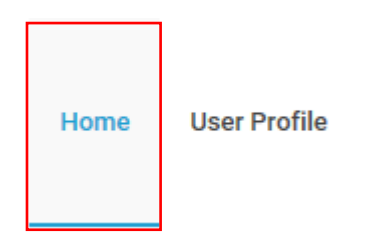

Click **EDIT MODE** under **About The User** and **About The Office.** This will allow you edit information about the user and office.

\*\*User profiles will only display for Hygienist and Doctor types. You must have General Admin privilege to edit **About The Office.** 

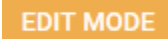

| User Bio       A Normal text *     Bold     Italic     Underline       Image: Set of the set of the set of t | PREVIEW SAVE CANCEL |
|----------------------------------------------------------------------------------------------------|---------------------|
| A Normal text * Bold Italic Underline III III III /                                                                                                    | PREVIEW SAVE CANCEL |
| A Normal text *     Bold     Italic     Underline     III     III     III     III                                                                                                    |                     |
|                                                                                                    |                     |
|                                                                                                    |                     |
|                                                                                                    |                     |
|                                                                                                    |                     |
|                                                                                                    |                     |

Enter the text you would like to display to your patients. Click **PREVIEW** to display a preview of what the patient will see. Click **SAVE** to apply the changes.

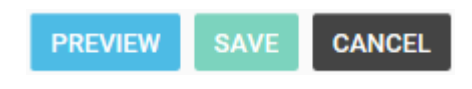

### **Removing Shared Content with Patients**

Click the Resources tab.

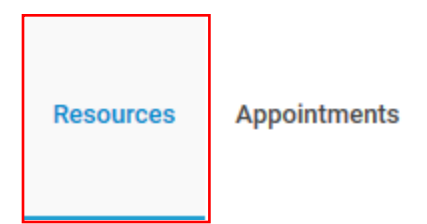

You will see all the content you have shared with the patient.

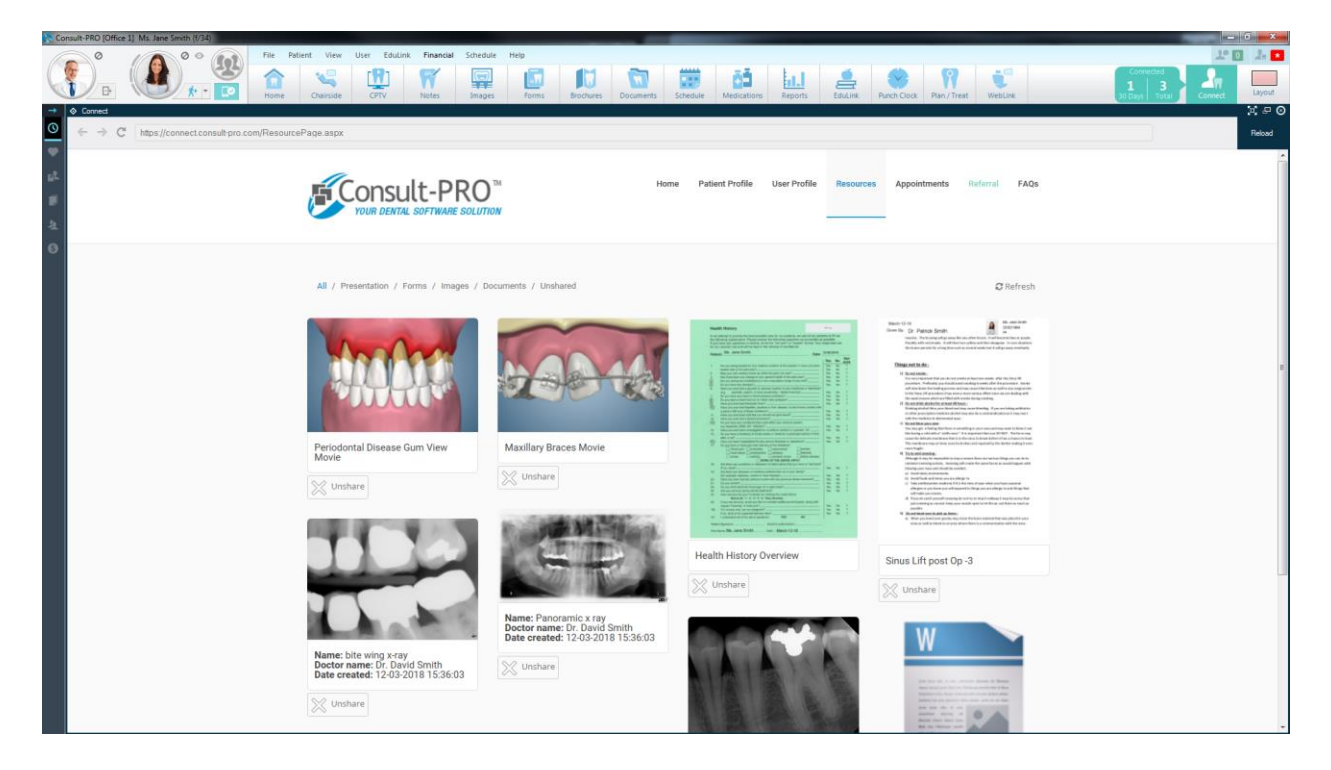

You can use the filters to sort by category.

All / Presentation / Forms / Images / Documents / Unshared

Click Unshare to remove the item from the patient's Connect account.

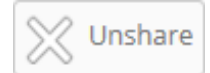

Click **Yes** to confirm removing the item.

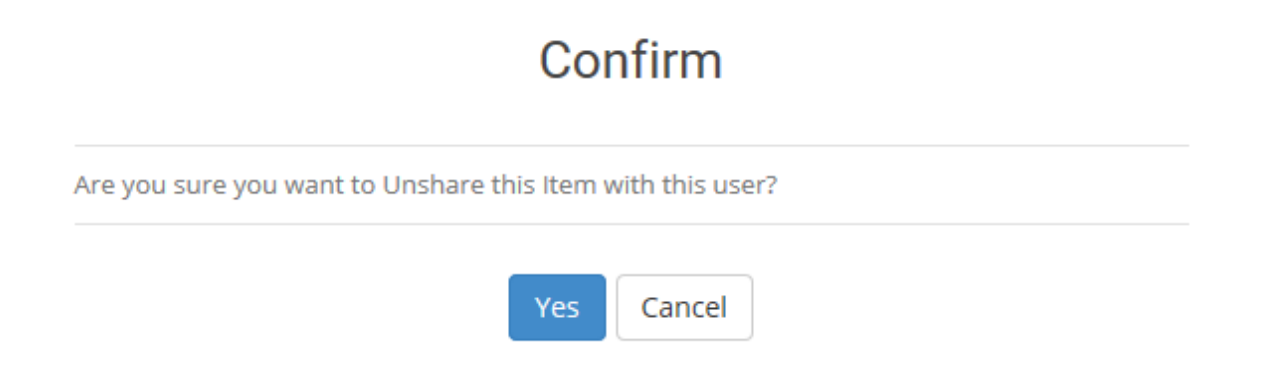

The removed item will move to the Unshared filter.

All / Presentation / Forms / Images / Documents / Unshared

If you want to share the item with the patient again, click **Reshare**.

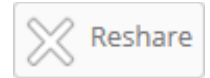

Click Yes to confirm sharing the item.

### Confirm

Are you sure you want to Re share this Item with this user?

| Yes | Cancel |
|-----|--------|
|     |        |

### **Referring a Friend**

The patient will login to their Connect account. Click Menu located at the top right.

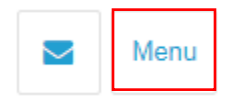

Click **Referral** to open the referral page.

Messages

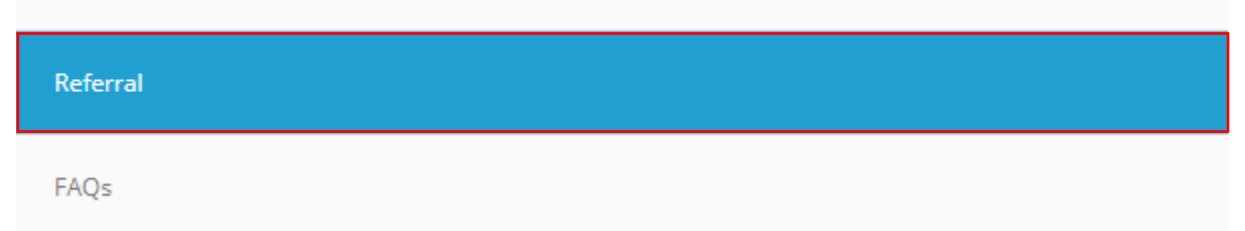

The patient will enter their friend's details. The friend will receive a message to the method of contact the patient provided. Click **INVITE FRIEND** when complete.

| First Name *      | Last Name *              |  |  |
|-------------------|--------------------------|--|--|
| Phone number *    | Email *                  |  |  |
|                   | 140 characters remaining |  |  |
| Type your message |                          |  |  |
|                   |                          |  |  |
|                   |                          |  |  |
|                   |                          |  |  |
| INVITE FRIEND     |                          |  |  |

The patient's referred friend has been referred to your dental office.

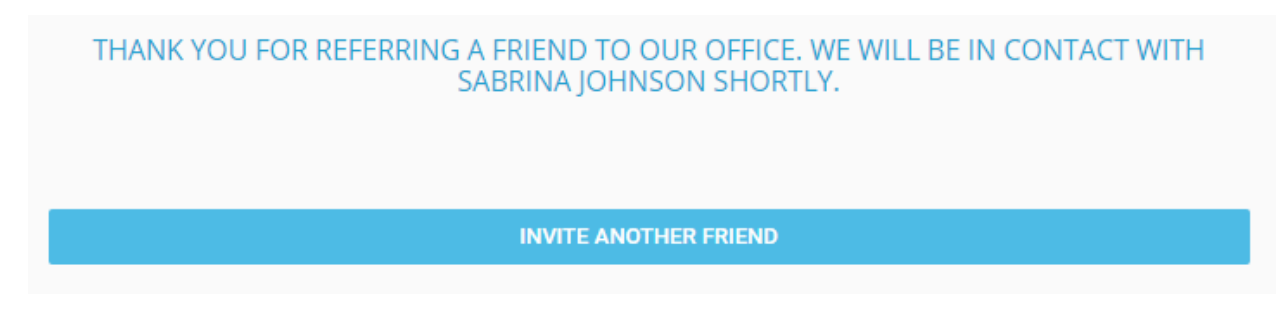

### The following steps are what the patient's referred friend will see.

Click on the link provided in the email or text message.

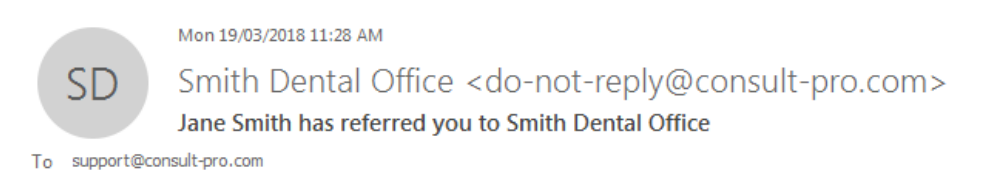

Ms. Jane Smith has referred you to Smith Dental Office. Please click on the link to agree to be contacted by the office, or Click Here.

You will see the following when they click on the link:

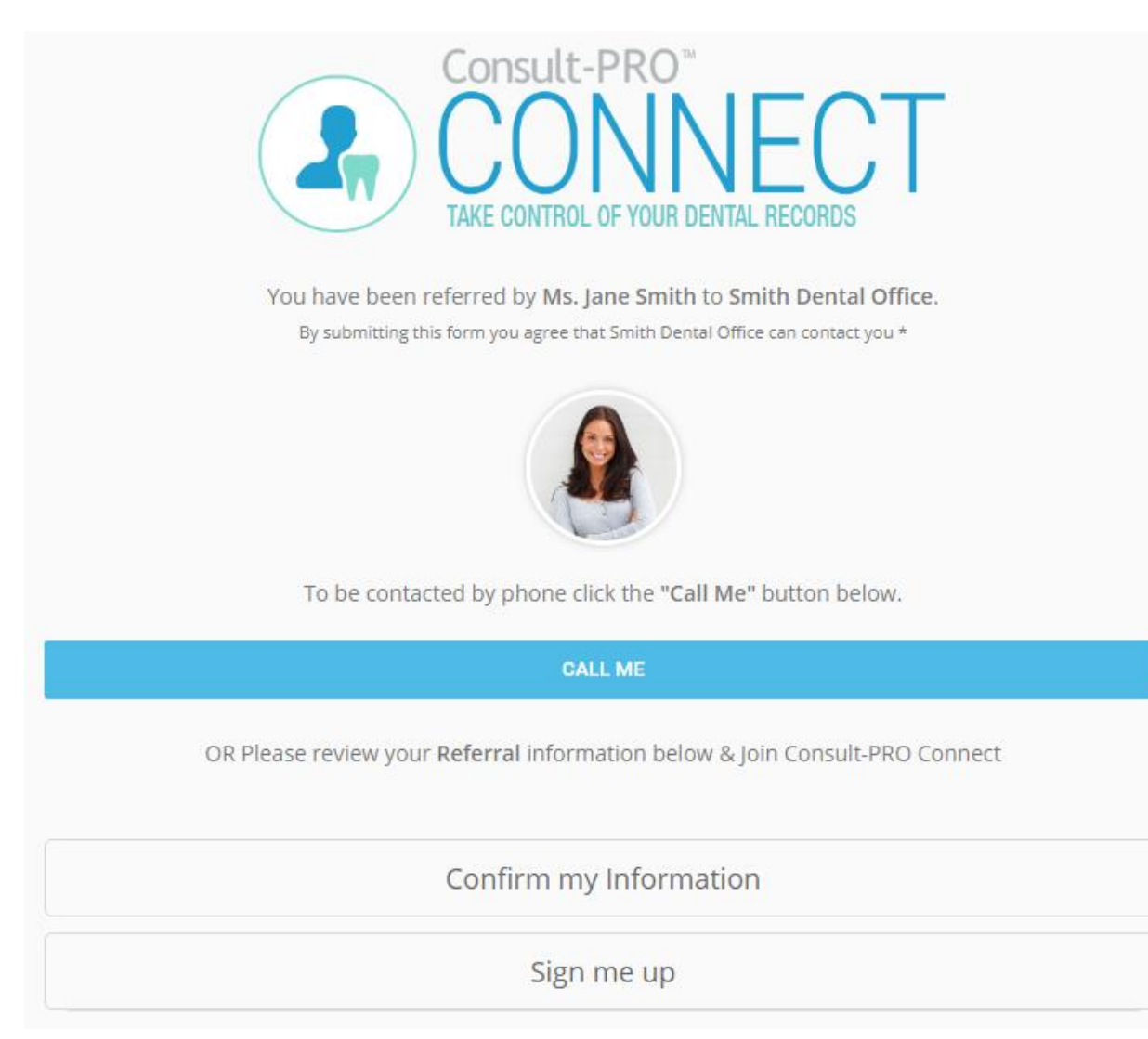

Click **CALL ME** if you would like to provide your personal details over the phone.

CALL ME

If a phone number was not provided you will see the following.

| Phone nu | imber *                                                                            |
|----------|------------------------------------------------------------------------------------|
|          |                                                                                    |
|          |                                                                                    |
|          | CONFIRM                                                                            |
|          |                                                                                    |
|          | OR Please review your <b>Peferral</b> information below & Join Consult-PRO Connect |

If you want to send your personal details electronically to the dental clinic, Click Sign me Up.

Sign me up

| Enter your date of birth and click <b>Submit</b> .                     |
|------------------------------------------------------------------------|
| Sign me up                                                             |
| To be added as a <b>patient</b> please enter your date of birth below. |
| Date of birth                                                          |
| Month *                                                                |
| Day *                                                                  |
| Year *                                                                 |
|                                                                        |
| SUBMIT                                                                 |

### **Adding Referred Patients**

Click the Referral tab.

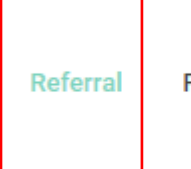

FAQs

You will see the following.

#### Patient Referrals - Smith Dental Office - Pending Consult-PRO Pending 🖌 Referred Patient Phone / Email Date Referred By Actions $\mathbf{\vee}$ Ms. Jane Smith Sabrina Johnson 14164296545 / support@... Mar. 19, 2018 Jessica Johnson support@consult-pro.com Mar. 19, 2018 Ms. Jane Smith

Click Call for patients that wish to provide their date of birth over the phone.

| 📞 CALL                  |                                |                     |                              |                   |                       |
|-------------------------|--------------------------------|---------------------|------------------------------|-------------------|-----------------------|
| Referred Patient        | Phone / Email                  | Date                | Referred By                  | Actions           | Smith Dental Office   |
| A Date of birth needed. | Please call Sabrina Johnson at | 14164296545 to fina | lize his application and add | him as a patient. | + ADD PATIENT         |
| Sabrina Johnson         | 14164296545 / support(         | @ Mar. 19, 2018     | Ms. Jane Smith               | CALL              | ✓ DEALT WITH 💼 REMOVE |

Click ADD PATIENT after you have retrieved the patient's date of birth.

#### + ADD PATIENT

The patient window will appear. Change the date of birth and click **Save.** 

For patients that have already supplied all the necessary details, you will see **ADD PATIENT** in blue.

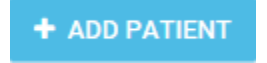

The patient window will appear, click Save.

If you have received multiple referrals for the same patient that you have added, click **DEALT WITH**. The patient will be moved to the completed status.

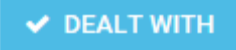

If you want to remove a referral, click **REMOVE.** 

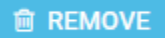

### Messaging

Click the messaging button.

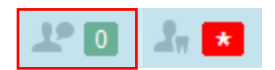

The Patient Messaging window will pop up.

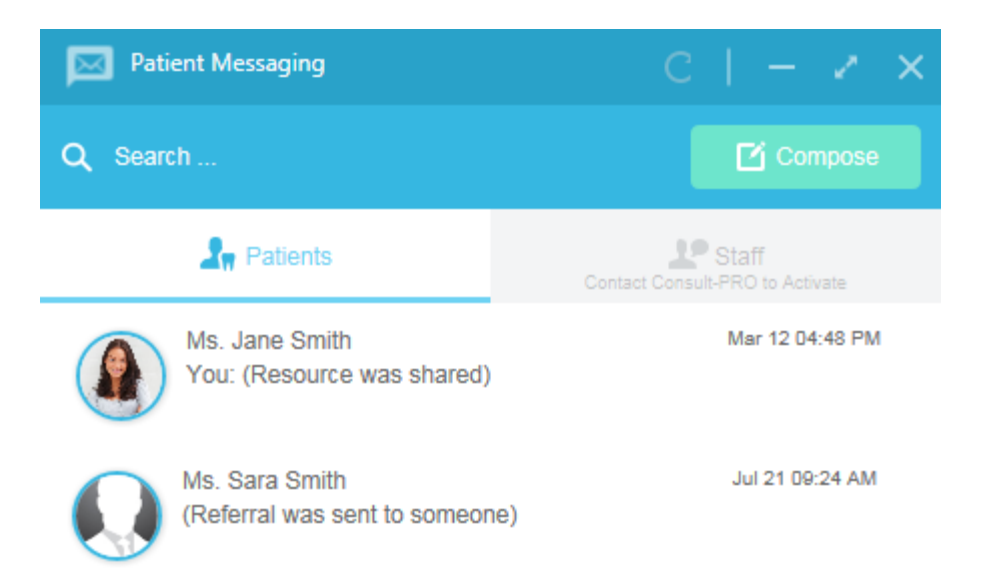

| С                   | Refreshes the patient window.                            |
|---------------------|----------------------------------------------------------|
| —                   | Minimizes the patient window.                            |
| 1                   | Expands the patient window.                              |
| ×                   | Closes the patient window.                               |
| Compose             | Compose a new message for a patient.                     |
| Q Search            | Search for patient conversations.                        |
| Include Completed   | Display completed conversations.                         |
| Smith Dental Office | Office filter to display messages from multiple offices. |

### **Message Options**

| ~                                          | Complete the conversation.                                                                                                    |
|--------------------------------------------|----------------------------------------------------------------------------------------------------|
|                                            | Mark all messages as read.                                                                                                    |
| 20                                         | Login this patient.                                                                                                    |
|                                            | Close the messaging window.                                                                                                    |
| Mark as Read                               | Mark message as read.                                                                                                    |
| Send                                       | Send a message.                                                                                                    |
| Notify by: 🔽 SMS 🗹 Email 🗹 Include message | Notify patient by SMS and Email when a message is sent. Include message includes the message with the notification. All options can be turned on or off. |

### How Do Patients Send the Office Messages?

The patient will login to their Connect account.

Click the Messaging icon.

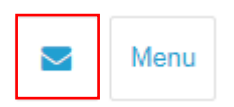

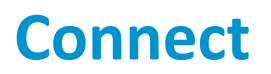

| FCONSULT-PR |                                                                                                 |                                              |                             | Menu |
|-------------|-------------------------------------------------------------------------------------------------|----------------------------------------------|-----------------------------|------|
|             | Dr. P. Smith<br>Dr. P. Smith has shared an Image with you: Panoramic x<br>ray                   | Smith Dental Office<br>Mar 12, 2018 04:47 PM |                             |      |
|             | Dr. P. Smith<br>Dr. P. Smith has shared a Document with you: Sinus Lift<br>post Op -3           | Smith Dental Office<br>Mar 12, 2018 04:47 PM |                             |      |
|             | Dr. P. Smith<br>Dr. P. Smith has shared a Document with you: Health<br>History Overview         | Smith Dental Office<br>Mar 12, 2018 04:47 PM |                             |      |
|             | Dr. P. Smith<br>Dr. P. Smith has shared a Document with you: Consult-<br>PRO Installation guide | Smith Dental Office<br>Mar 12, 2018 04:48 PM |                             |      |
|             | Me<br>Thank you.                                                                                | Smith D<br>Mar 20, 20                        | ental Office<br>18 10:28 AM |      |
| Smith De    | ntal Office 🔻                                                                                   | 10                                           | 00 characters remaining     |      |
| Туре у      | our message                                                                                     |                                              |                             |      |
| SEND        |                                                                                                 |                                              |                             |      |

### How Do Patients Access Resources I share with them?

The patient will login to their Connect account.

Click **Menu** and click **Resources**.

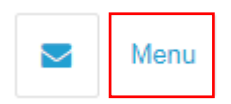

Resources

Appointments

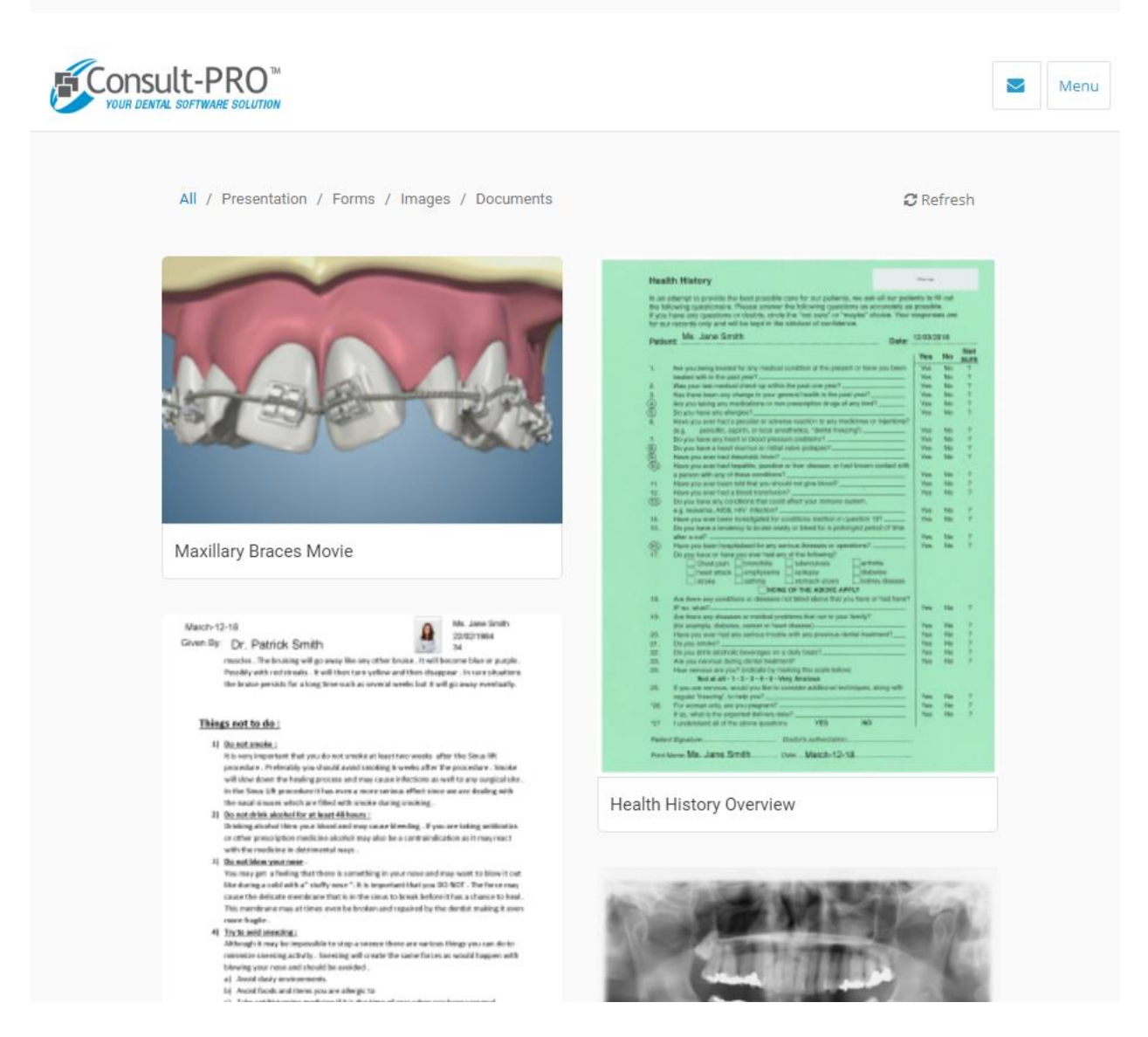

### How Can Patients See Their Appointments?

The patient will login to their Connect account.

#### Click Menu and click Appointments.

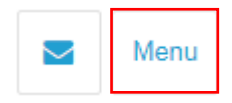

| Appointments |                                                                                       |                           |      |
|--------------|---------------------------------------------------------------------------------------|---------------------------|------|
| Messages     |                                                                                       |                           |      |
|              | It-PRO <sup>TM</sup>                                                                  |                           | Menu |
|              | Appointments                                                                          |                           |      |
|              | Dr. Patrick Smith<br>Smith Dental Office<br>1:30PM - 3:00PM<br>PRE-CONFIRM CONTACT ME |                           |      |
|              |                                                                                       |                           |      |
|              | Contact Office                                                                        | 1000 characters remaining |      |
|              | Type your message                                                                     |                           |      |
|              |                                                                                       |                           |      |
|              |                                                                                       |                           |      |

The patient can pre-confirm and confirm appointments.

If you would like to see your past appointments, it can be found in My Profile.

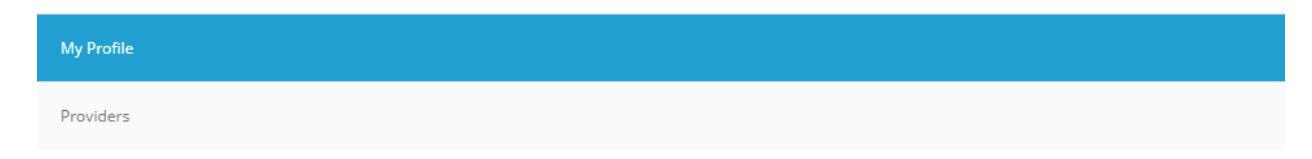

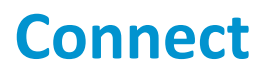

| VOUR DENTAL SOFTWARE SOLUTION |                                                                     | Menu |
|-------------------------------|---------------------------------------------------------------------|------|
| Your Profile                  |                                                                     |      |
| Ms. Jane Smith 1416429654     | 5<br>45                                                             |      |
|                               |                                                                     |      |
|                               | 3 APPOINTMENTS                                                      |      |
| Past Appointments             |                                                                     |      |
| 02<br>Mar                     | 27<br>Pr. Patrick Smith<br>Smith Dental Office<br>11:15AM - 12:30PM |      |
| iii \                         | IEW ALL                                                             |      |
| More About Your Provider      |                                                                     |      |
| P:                            | ROVIDERS                                                            |      |
| REQUES                        | CASE GALLERY                                                        |      |

To begin using Treatment Planning, login with a user and patient. Click the **Chart / Perio** button.

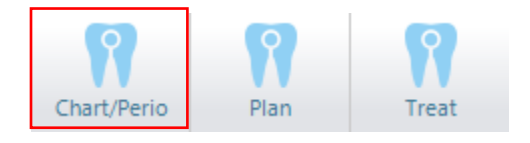

### **Setting up Your Fee Guide**

Click the Settings button.

| New Initial Phase | New Template | 6 | Estimate | ĒØ | Fee Guide | ٢ | Settings |
|-------------------|--------------|---|----------|----|-----------|---|----------|

Treat / Chart Preferences will display. Set all the drop-down menus to your desired preference.

Fee Guide Type:

Practice Wide: Guidelines from ODA/ADA fee guide can be edited across the entire practice.
Primary: Guidelines from ODA/ADA fee guide can be edited for your primary chair.
Secondary: Guidelines from ODA/ADA fee guide can be edited for your secondary chair.
Default: Guidelines from ODA/ADA fee guide are used with no revisions.

| Treat / Chart Preferences |             |
|---------------------------|-------------|
| Fee Guide                 |             |
| *Group Pricing:           |             |
| * Fee Guide Type:         | Default     |
| Display                   |             |
| Number System:            | Off         |
| Perio                     |             |
| Attachment Loss:          | 3 🔹         |
|                           |             |
|                           | Save Cancel |

Click Save when complete.

### **Editing the Fee Guide**

#### Click the Fee Guide button.

| 📄 New Initial Phase 📄 New Template 🔇 Estimate 🗐 Fee Guide | Settings |
|-----------------------------------------------------------|----------|
|-----------------------------------------------------------|----------|

Fee Guide Editor Overview:

| Currency                        |                 | Current F     | ee Guide           | Fee G         | uide Type       | Add/Remove Types     |
|---------------------------------|-----------------|---------------|--------------------|---------------|-----------------|----------------------|
| (                               |                 |               |                    |               |                 |                      |
| Fee Guide Editor                | , <b>N</b>      |               | Å                  |               |                 |                      |
| Currency: CA                    | D •             | Group Pricing | g: 2018 ODA Fe     | e Guide 🔻     | Fee Guide Type: | Default              |
| 🔻 Implants 🚭                    | >               | <b>^</b>      | Name:              | Blade Implant |                 | ↓                    |
|                                 |                 |               | Types:             | Default       |                 |                      |
|                                 |                 |               |                    |               |                 | Visible to all users |
|                                 | 2               |               | - Service Code -   |               |                 |                      |
|                                 |                 |               | Sean               | ch Code 79941 |                 | 0                    |
|                                 |                 |               |                    |               |                 |                      |
|                                 |                 |               |                    |               |                 |                      |
|                                 |                 | 11            | Saved!             |               |                 |                      |
| <ul> <li>Implant Sup</li> </ul> | ra Structures 🕎 |               | - Pricing override | 9             |                 |                      |
|                                 | 2 💶 🤊           |               | Pric               | e: 1408       |                 |                      |
|                                 |                 |               | Lab Fe             | e: 0          |                 |                      |
|                                 | ) 🝟 🔰           |               | Material Fe        |               |                 | Total: \$1408        |
|                                 |                 |               | Latego             | ry: Usurgical |                 | Fordi, of 100        |
|                                 |                 |               |                    | $\uparrow$    |                 | Reset Save           |
|                                 | 1               |               |                    |               |                 |                      |
| Tools                           |                 |               |                    | Pricing       |                 |                      |

\*\* Some tools may not have service codes assigned by default. Click **Search Code** to search for and assign a service code to a tool. If you know the service code, you may enter the service code and click **Save**.

Clicking **Search Code** will prompt the window below. You can search, filter and view all service codes. To assign a service code, click the service code and click **Select**.

| Searc                                        | h Service Code |            |            |            |       |                        |                        |            |              |      |
|----------------------------------------------|----------------|------------|------------|------------|-------|------------------------|------------------------|------------|--------------|------|
|                                              |                |            |            |            |       |                        |                        |            |              |      |
| 📮 Fee Guide Editor                           |                |            |            |            |       |                        |                        |            |              | x    |
| CAD → 2018 OD<br>P ODA<br>Filter Service Coo | A Fee Guide    | C (        |            |            |       |                        |                        |            |              |      |
| Category                                     |                | Favorite 1 | Favorite 2 | Favorite 3 | Code  | Name                   | Description            | Lab Fee    | Material Fee | P A  |
| Category                                     |                | *          |            | 0          | 01204 | Specific               | Specific               | False      | False        | 13   |
|                                              |                | 4          |            | 0          | 01205 | Emergency              | Emergency              | False      | False        | 13   |
|                                              |                | *          |            | 0          | 02101 | Pedodontic, Complete   | Pedodontic, Complete   | Seri False | True         | 12   |
|                                              |                | *          |            | 0          | 02102 | Adult, Complete Series | Adult, Complete Series | False      | False        | 13   |
|                                              |                | ☆          |            | 0          | 02111 | Single image           | Single image           | False      | False        | 28   |
|                                              |                | *          |            | 0          | 02112 | Two images             | Two images             | False      | False        | 34   |
|                                              |                | *          |            | 0          | 02113 | Three images           | Three images           | False      | False        | 42   |
|                                              |                | ☆          |            | 0          | 02114 | Four images            | Four images            | False      | False        | 47   |
|                                              |                | ☆          |            | 0          | 02115 | Intraoral Periapical   | Five images            | False      | False        | 56   |
|                                              |                | *          |            | 0          | 02116 | Intraoral Periapical   | Six images             | False      | False        | 63   |
|                                              |                | *          |            | 0          | 02117 | Intraoral Periapical   | Seven images           | False      | False        | 70   |
|                                              |                | *          |            | 0          | 02118 | Intraoral Periapical   | Eight images           | False      | False        | 78 👻 |
|                                              |                | •          |            |            | III   |                        |                        |            |              | •    |
|                                              |                | Show /     | All        |            |       |                        |                        | Select     | Cance        |      |

### **Creating Service Codes**

If service codes are unavailable, it can be created.

Enter the service code in the search box.

| Service Cade |          |
|--------------|----------|
| Service Code |          |
| Search Code  | <b>v</b> |
|              |          |
|              |          |

Click Create it?

| Service Code |                           |               |
|--------------|---------------------------|---------------|
| Search Code  | 02156                     | 8             |
|              | Code does not exist! Crea | <u>te it?</u> |

Fill out all the information for the service code. Click **Save** when complete.

| 🖳 Service Code Editor |                       |             |         |   |
|-----------------------|-----------------------|-------------|---------|---|
|                       | Code:                 | 02156       |         |   |
|                       | Name:                 |             |         |   |
|                       | Description:          |             |         |   |
|                       | Dentition:            | None        |         | ▼ |
|                       | Area:                 | None        |         | - |
|                       | Condition Type:       | Normal      |         | - |
|                       | Tooth Category        | None        |         | • |
|                       | Material:             | None        |         | • |
|                       | Number of Surfaces:   | 0 🌩         |         |   |
|                       | Number of Time Units: | 0           |         |   |
|                       | Pricing               |             |         | _ |
|                       |                       | Cost:       | 0       |   |
|                       |                       | Lab Fee:    | 0       |   |
|                       | Ma                    | terial Fee: | 0       |   |
|                       |                       | Type:       | Not Set | • |
|                       |                       | Is          | Taxable |   |
|                       |                       | S           | ave     |   |

The service code has been created. It can now be attached to the tool.

### **Adding and Removing Types**

Select the tool you want to create a new type.

| Name:  | Zimmer           |                      |
|--------|------------------|----------------------|
| Types: | Default Zimmer 🔹 | •                    |
|        |                  | Visible to all users |
|        |                  |                      |

Enter a name for your new type. Click **OK** when complete.

| Name |        |  |
|------|--------|--|
|      |        |  |
|      | Cancel |  |

You will now see your created type from the drop-down menu for the tool.

| Name:  | Zimmer                                  |                      |
|--------|-----------------------------------------|----------------------|
| Types: | Default Zimmer 🔹                        | 0                    |
|        | Default Zimmer<br>Default Zimmer Custom | Visible to all users |

### **Creating Initial Phase**

Click New Initial Phase.

#### **Tool Bar Description**

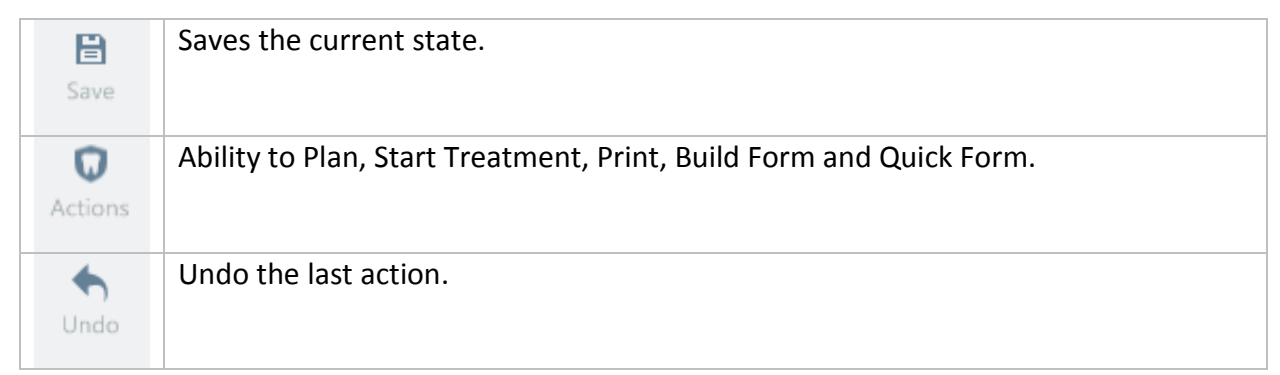

| Redo | Redo the last action.                                                                      |
|------|--------------------------------------------------------------------------------------------|
| A    | This tool will insert an adult tooth.                                                      |
|      | This tool will insert a primary tooth.                                                     |
|      | This tool will create a space in the mouth. It can remove the enamel or root.              |
| W    | This tool will extract the tooth. Right clicking selects different options for extracting. |
|      | This tool will allow you to select the jaw and move the teeth into it's proper location.   |
|      | Resets the entire top teeth to its original position.                                      |
| V    | Resets the entire bottom teeth to its original position.                                   |
|      | Clear top row of teeth.                                                                    |
| V    | Clear bottom row of teeth.                                                                 |

Use the tools to add or remove teeth according to the patient's mouth.

These tools work by selecting the tool and clicking the dot that appears on the tooth.

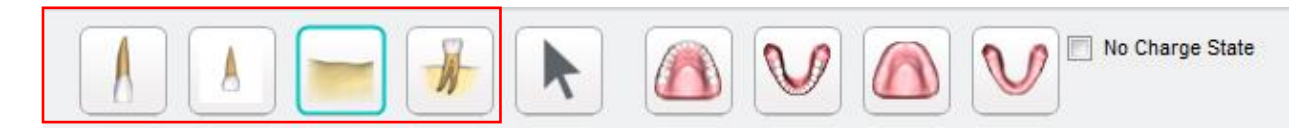

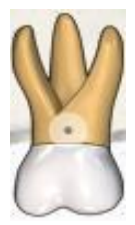

### How to add a space?

Select the space tool from the tool bar.

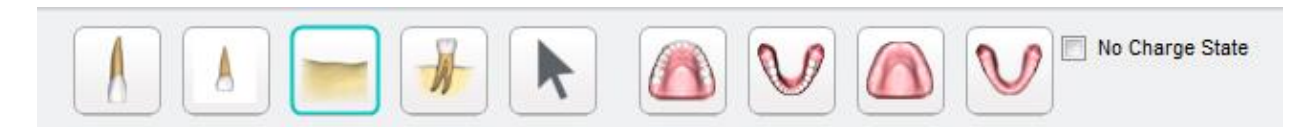

You can add a space to the enamel or root by clicking the enamel or root.

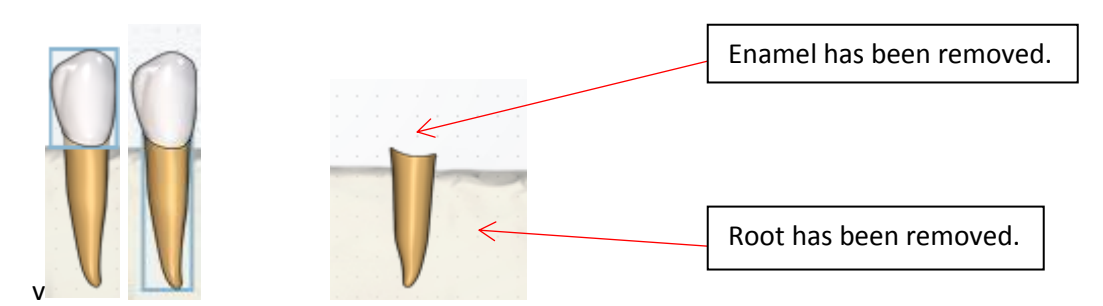

### **Eruption Sequence**

Right click the root of the tooth and select **Eruption Sequence**.

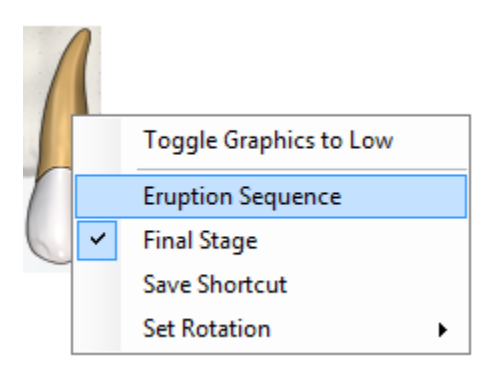

Double click the eruption sequence number for that tooth.

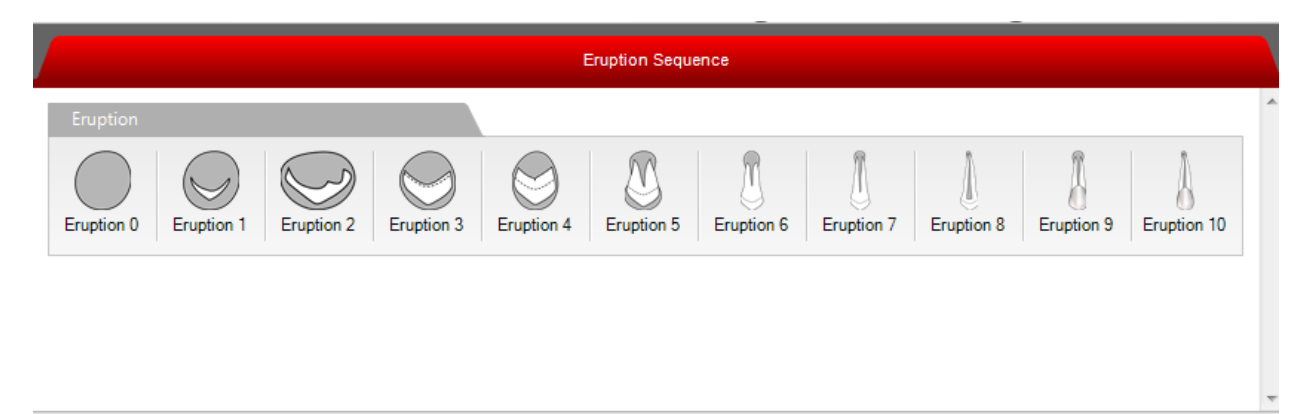

Import to Library...

The eruption sequence has been applied to that tooth.

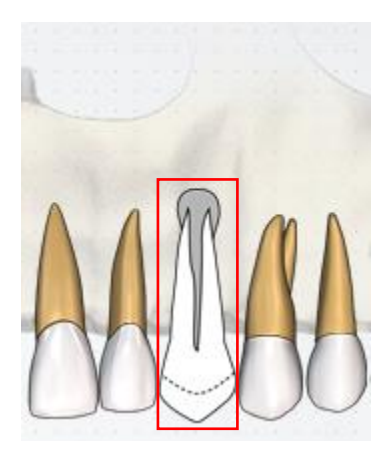

Complete the eruption sequence for all remaining teeth if necessary. You can change the eruption sequence number each time the patient visits in the same manner as applying the eruption sequence to a tooth.

If the tooth has fully erupted, right click the tooth and select **Final Stage**.

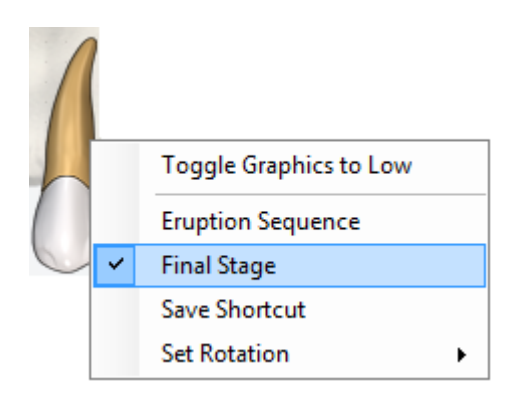

#### How to use tools?

Click the expand button to expand all the tools.

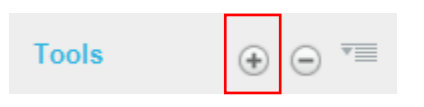

Select the tool you wish to use.

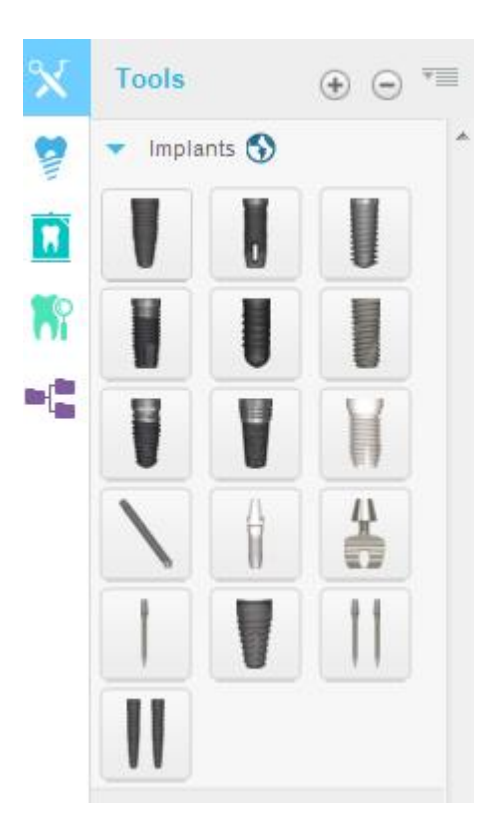

You will see a dot appear on the tooth or jaw. Click the dot to use the tool on that tooth or jaw. Some tools require you to extract or provide space to the tooth.

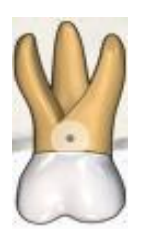

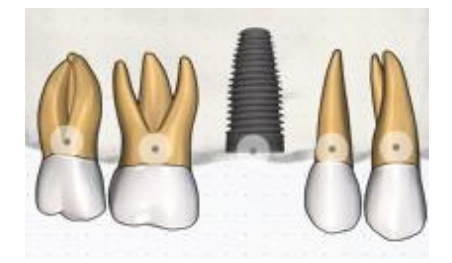

### **Changing Tooth Position**

Click the arrow tool.

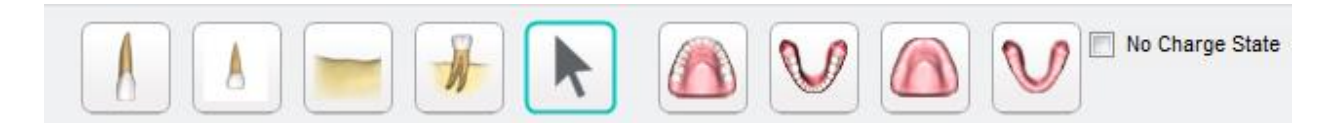

Click the tooth's root you want to move.

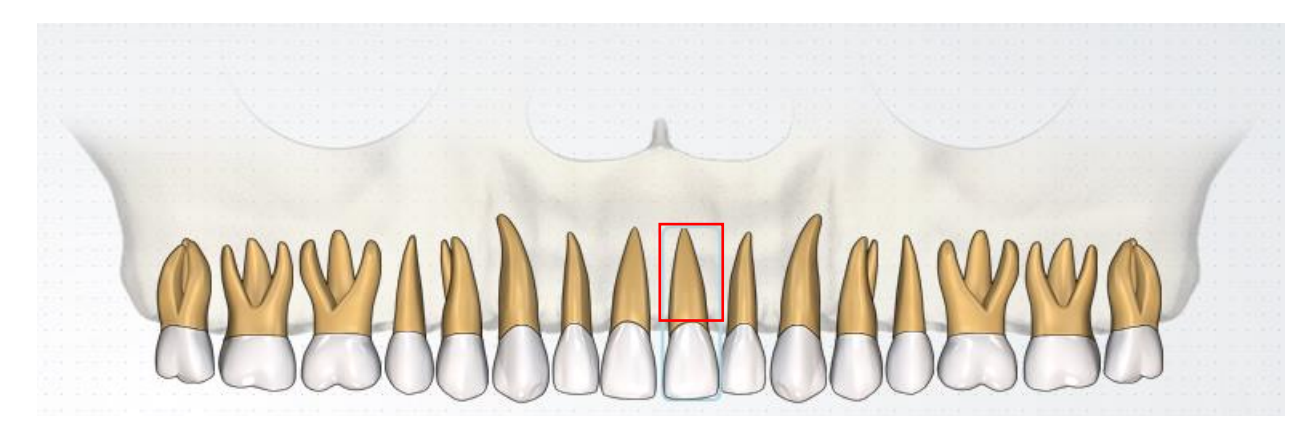

Click and drag the tooth into position.

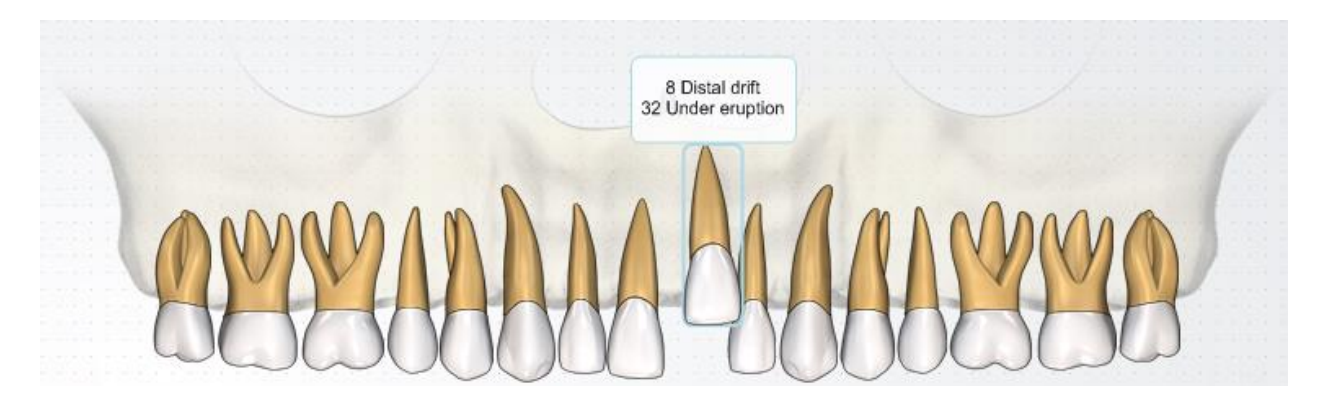

You can also rotate the tooth if necessary. Right click the tooth's root and select **Set Rotation**.

|   | Toggle Graphics to Low |                   |   |     |
|---|------------------------|-------------------|---|-----|
|   | Eruption Sequence      |                   |   |     |
| ~ | Final Stage            |                   |   |     |
|   | Save Shortcut          |                   |   |     |
|   | Set Rotation           | Clockwise         | ► |     |
|   |                        | Counter Closewise | • | 0°  |
|   |                        |                   |   | 15° |
|   |                        |                   |   | 45° |
|   |                        |                   |   | 60° |
|   |                        |                   |   | 90° |

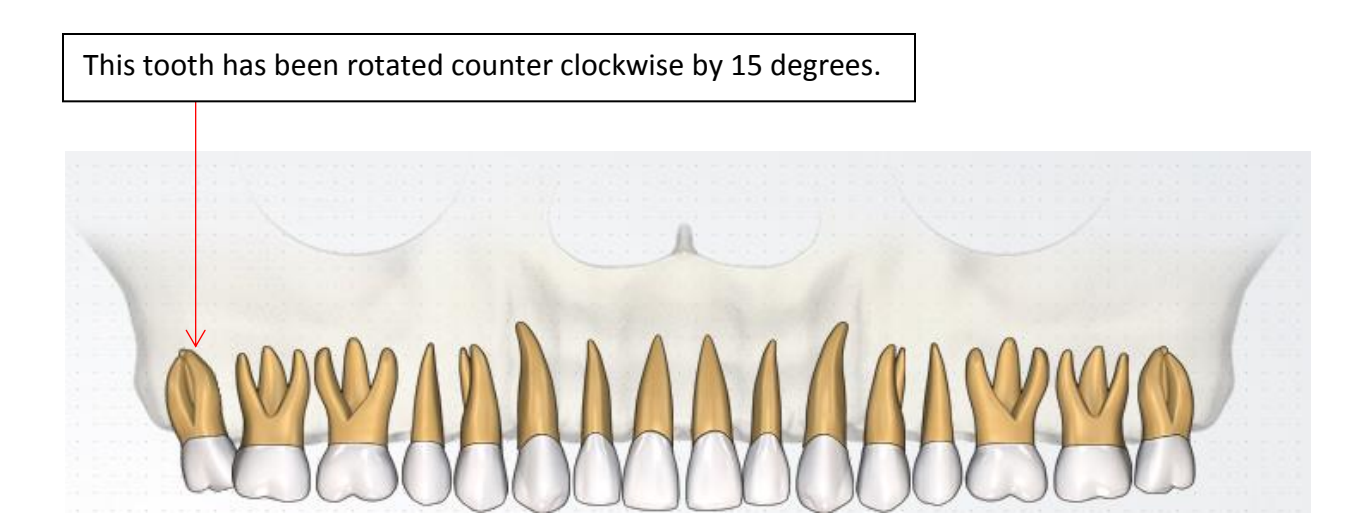

You can also move the upper and lower jaw in the same fashion as moving a tooth.

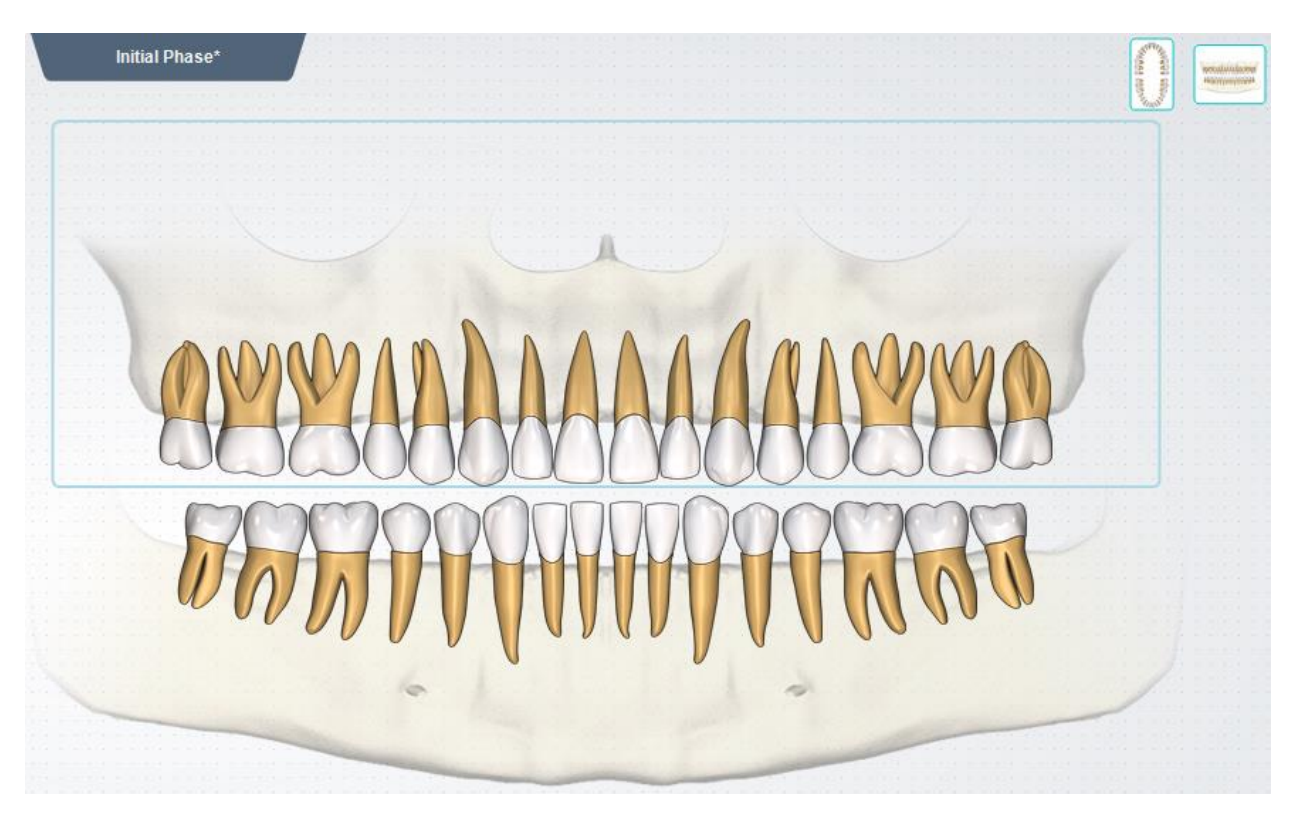

Setting the tooth's rotation with this method only allows changing the tooth's rotation at fixed intervals. If you require rotating the tooth outside of these intervals, please follow the directions below.

Click the **Complex** view.

General

Complex

Perio

You will see the following view:

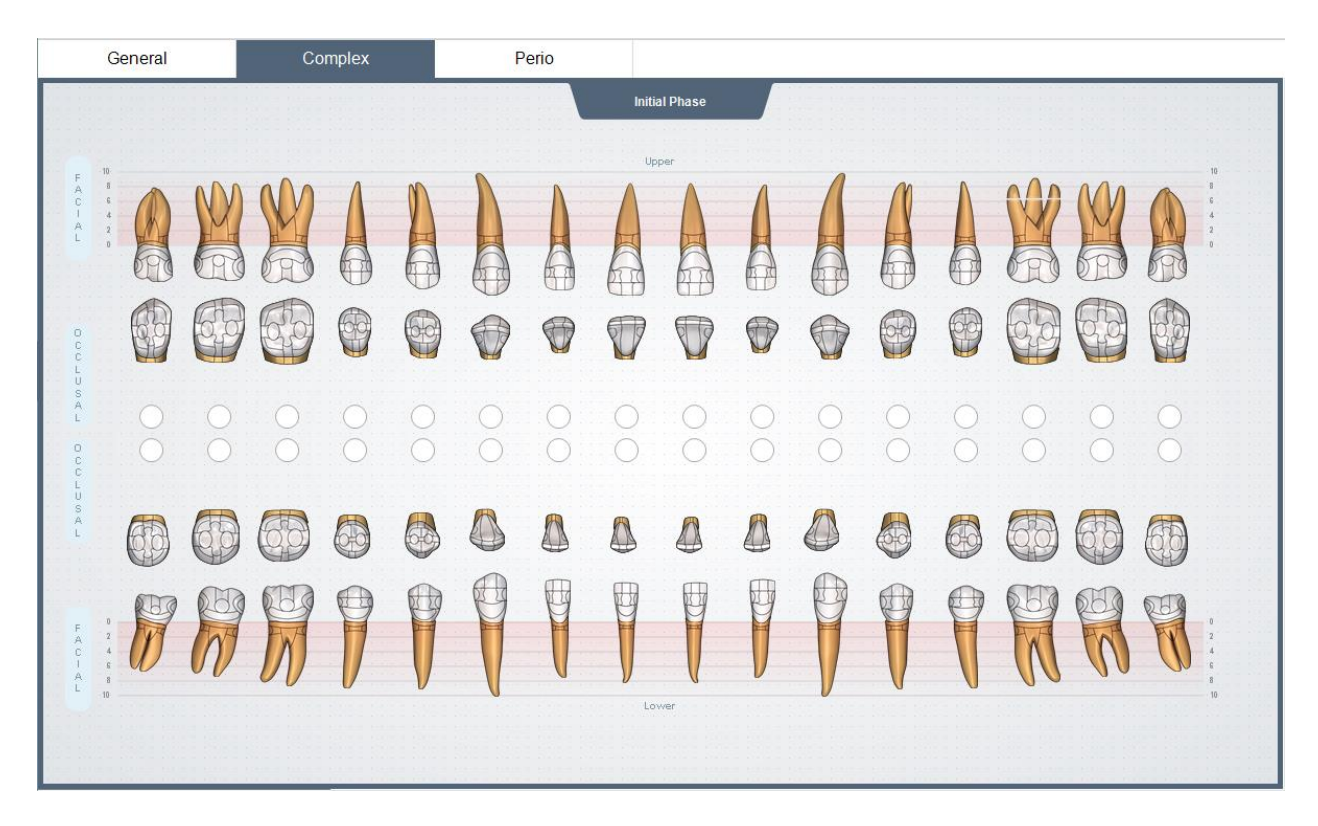

Select the tooth you want to rotate.

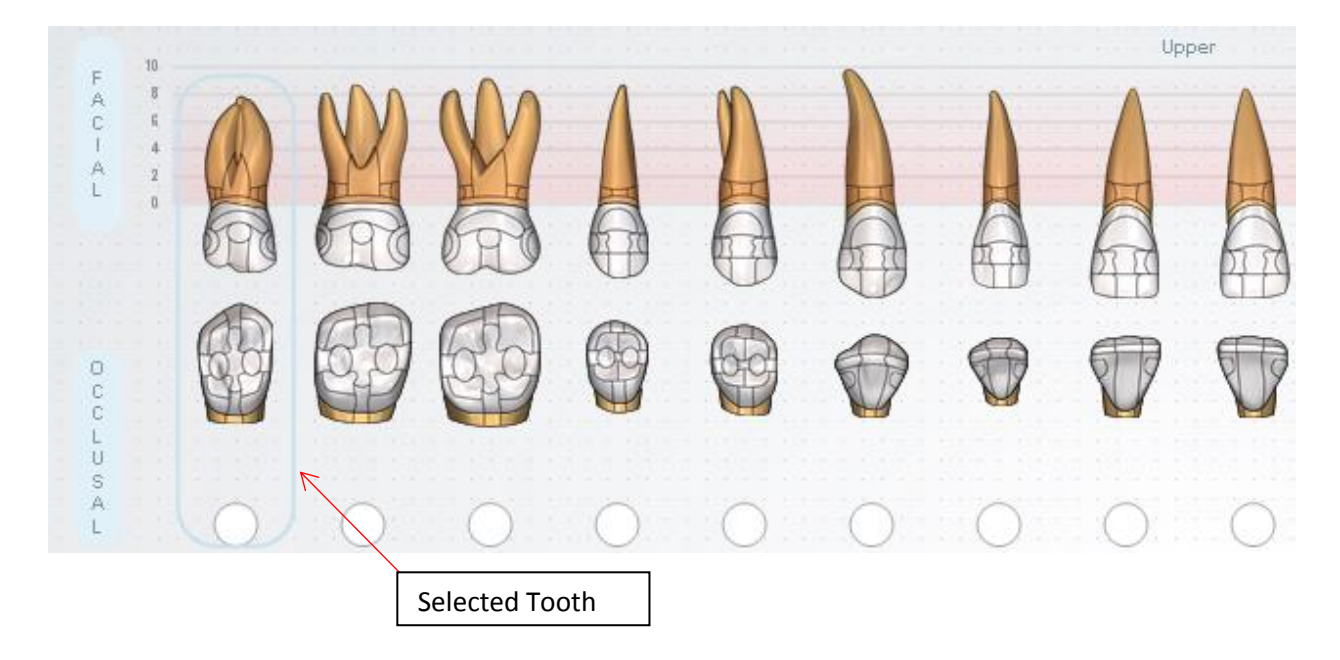

Use the tools to rotate and shift the tooth.

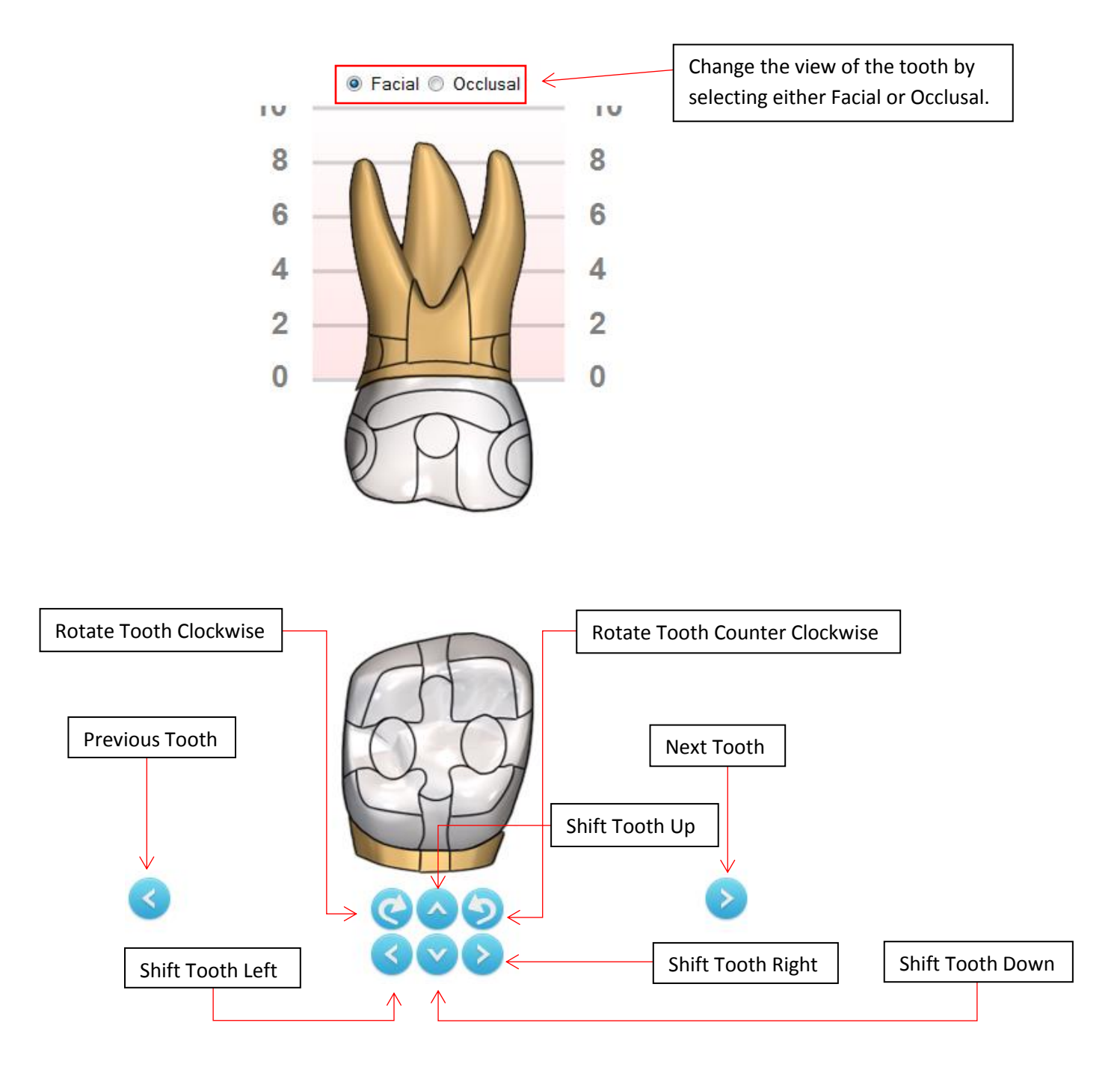

### **Fillings**

Click the General view.

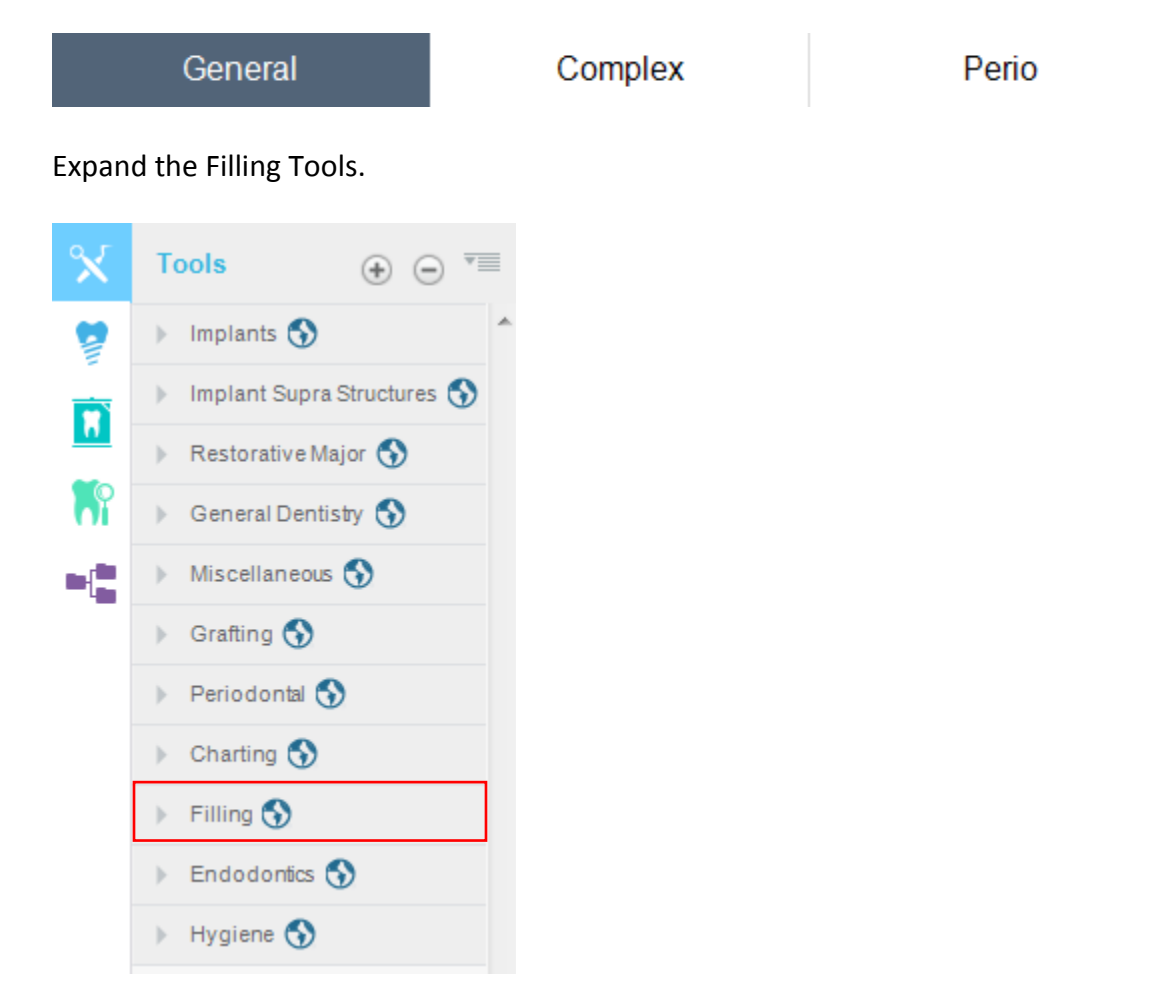

#### Select your appropriate filling.

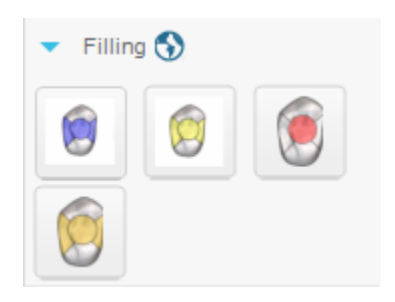

Click the tooth surface for the filling.

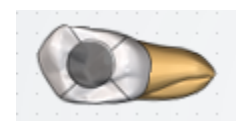

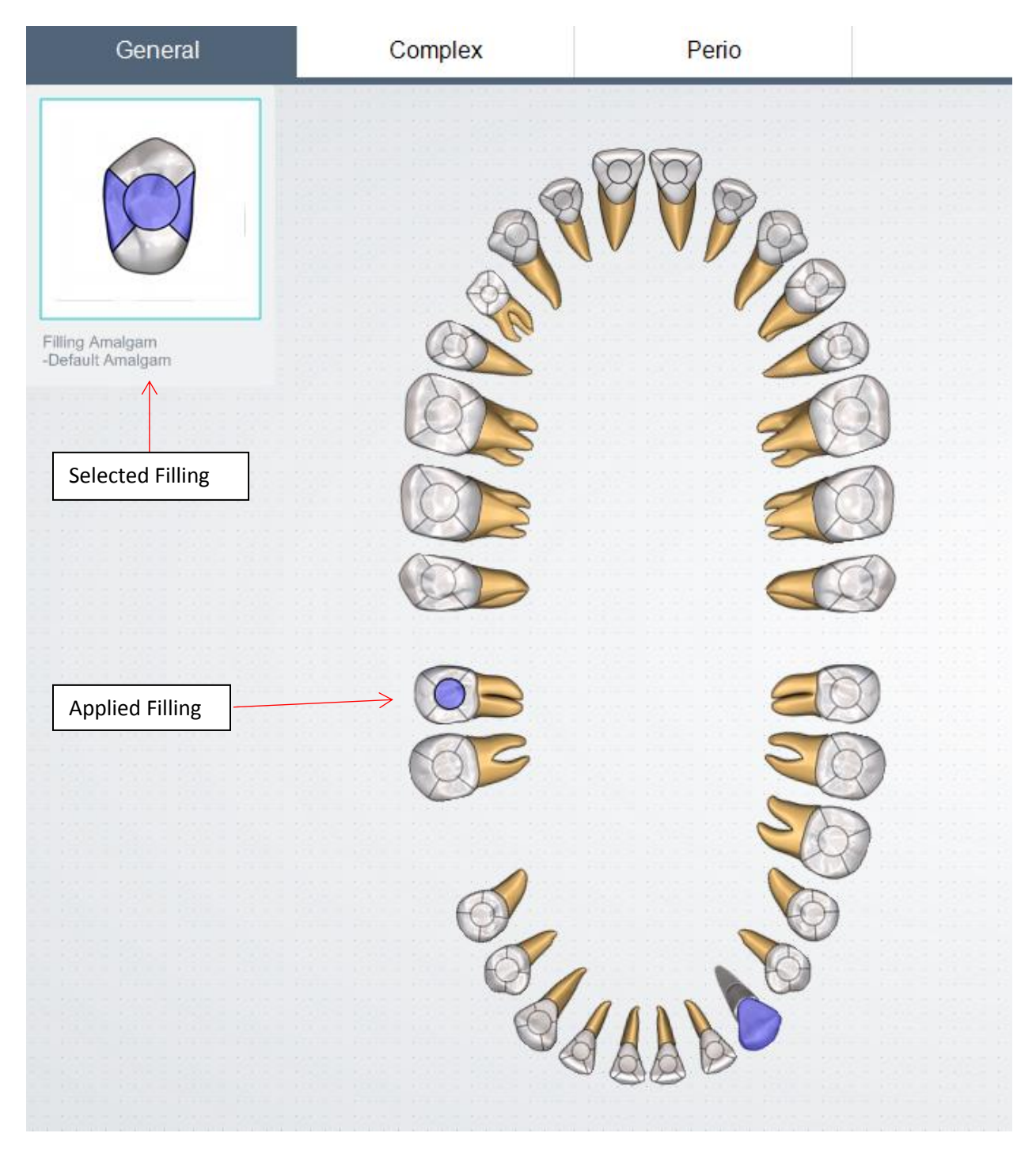

If you require more tooth surfaces, click the **Complex** view.

General

Complex

Perio

Select the tooth you want to apply fillings.

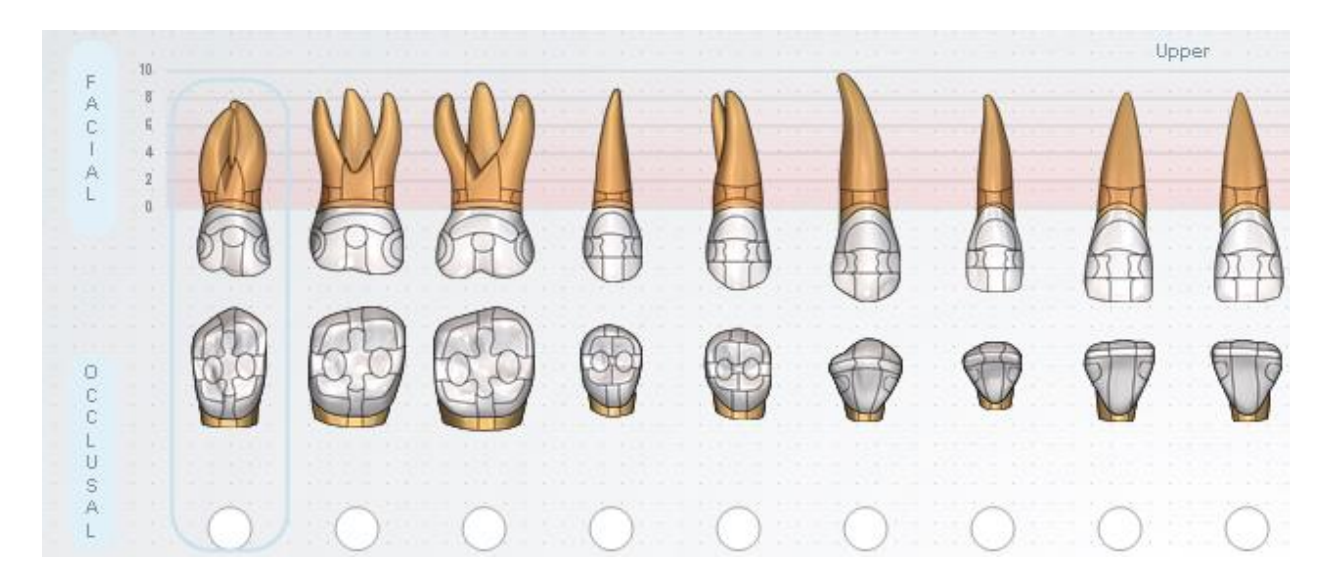

Expand the Filling Tools.

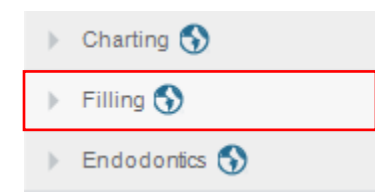

Select your appropriate filling.

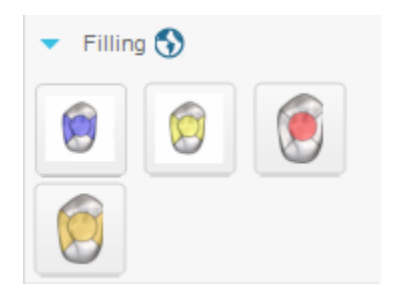

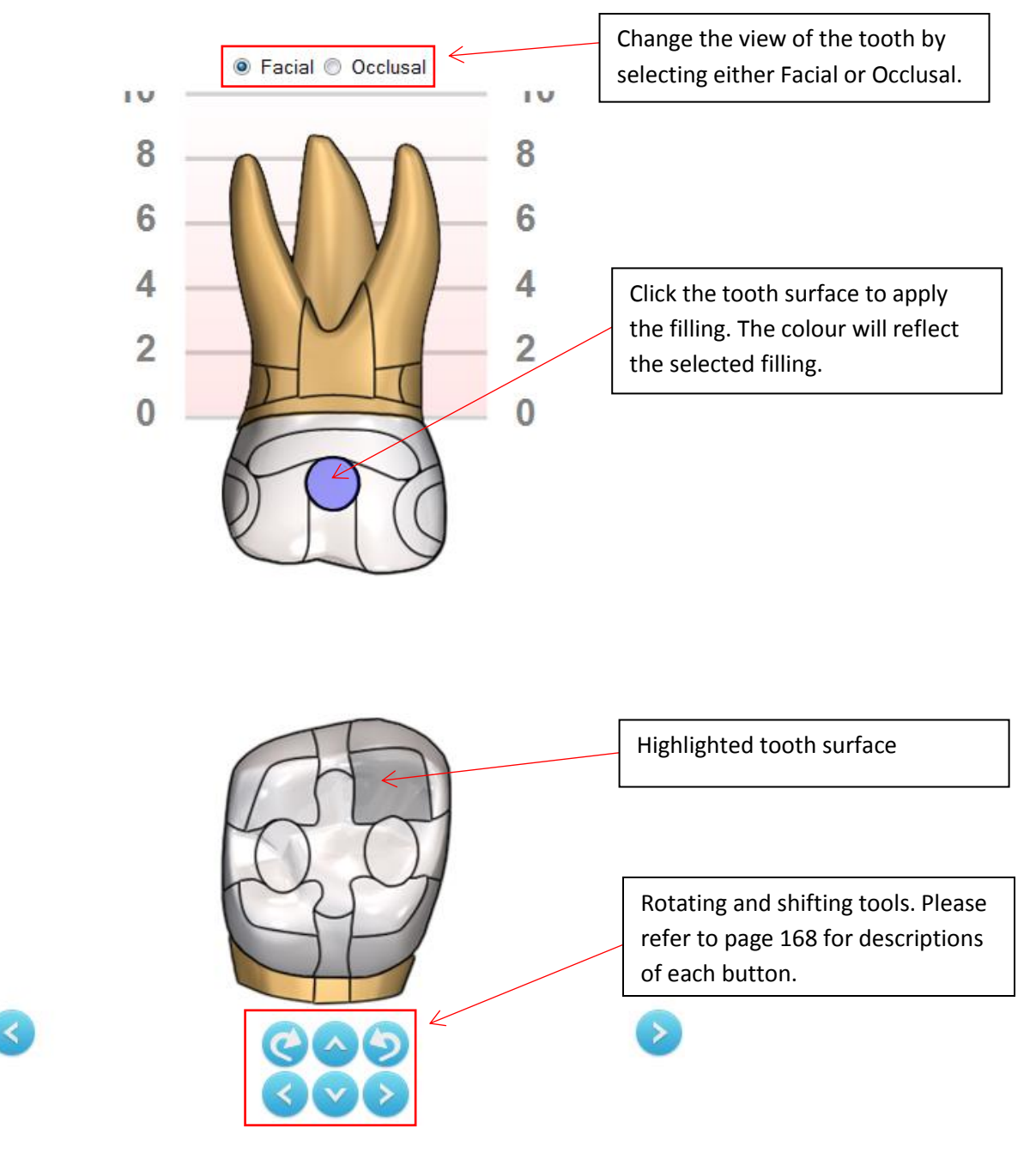

Click **Save** when complete.

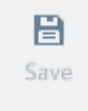

Enter a description for the Initial Phase (optional). This is a summary of the Initial Phase. Click **Save** when complete.

| 🤱 Save As    |                  |      | ×      |
|--------------|------------------|------|--------|
| Name:        | Initial Phase #1 |      |        |
| Description: |                  |      |        |
|              |                  |      |        |
| Туре:        | Initial Phase    |      |        |
|              |                  | Save | Cancel |

### Perio

Click Current States and select an Initial Phase.

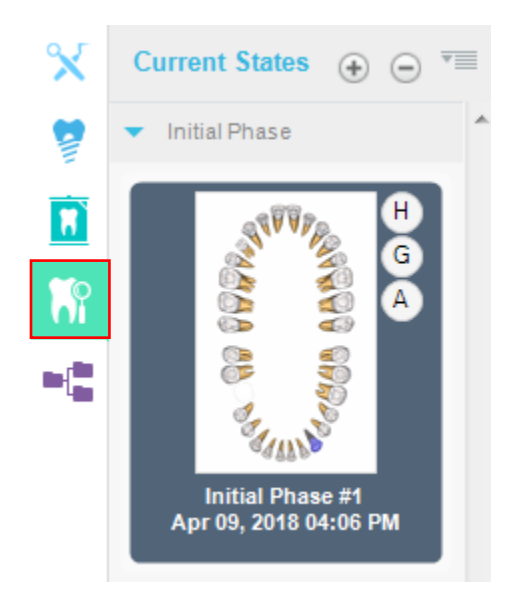

Click the Edit button.

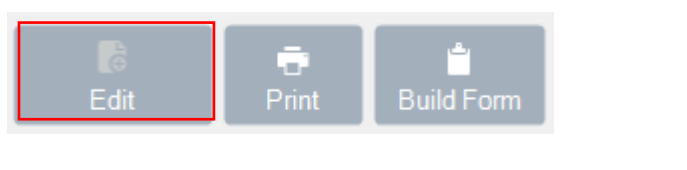

Click the Perio View.

General

| Complex | Perio |
|---------|-------|

Perio Overview:

| Treatment Plan                                                                                                    | 🔂 Guict 📗 New Initial Phase 📄 New Template 🔞 Estimate 👔 Fee Guic                                                                                                    | te 🔘 Setter                             |
|----------------------------------------------------------------------------------------------------|----------------------------------------------------------------------------------------------------|-----------------------------------------|
| Preview - Initial Phase #2                                                                                                    | Catt-Initial Prace #3 ×                                                                                                    | - 1                                     |
| Save Actions Undo Redo                                                                                                    | 🗼 🗼 📄 🥻 📐 🙆 💟 🙆 💟 🗈 to Charge State                                                                                                    | Anesthetic                              |
| General                                                                                                    | Complex Perio                                                                                                    |                                         |
| Show: Prob Depth Recession                                                                                                    | ▼ forcation     1 Bue Bass     1 Ped Bass                                                                                                    |                                         |
| Chart Stats<br>Chart Stats<br>Chart Stats<br>Chart Stats<br>Chart Stats<br>Preb Deph<br>Total Attache<br>Bieeding<br>Colomo<br>Bieeding<br>Chart Stats<br>Preb Deph<br>Total Attache<br>Bieeding<br>Was<br>Bieeding<br>Was<br>Bieeding<br>Was<br>Bieeding<br>Was<br>Bieeding<br>Was<br>Bieeding<br>Was<br>Bieeding<br>Was<br>Bieeding<br>Was<br>Bieeding<br>Chart Stats<br>Chart Stats<br>Cha | 0       0       0       0       0       0       0       0       0       0       0       0       0       0       0       0       0       0       0       0       0       0       0       0       0       0       0       0       0       0       0       0       0       0       0       0       0       0       0       0       0       0       0       0       0       0       0       0       0       0       0       0       0       0       0       0       0       0       0       0       0       0       0       0       0       0       0       0       0       0       0       0       0       0       0       0       0       0       0       0       0       0       0       0       0       0       0       0       0       0       0       0       0       0       0       0       0       0       0       0       0       0       0       0       0       0       0       0       0       0       0       0       0       0       0       0       0       0       0 | 000000000000000000000000000000000000000 |
| F A C I A L                                                                                                    | 8 2 2 3 3 3 3 4 4 4 4 2 2 2 2 2 2 2 2 2 2                                                                                                    |                                         |
| - Recession<br>- Prob Daph<br>Total Attacht<br>Total Attacht<br>Ellerd/Sup<br>MAG<br>FurceSten                                                                                                    | 0       0       0       0       0       0       0       0       0       0       0       0       0       0       0       0       0       0       0       0       0       0       0       0       0       0       0       0       0       0       0       0       0       0       0       0       0       0       0       0       0       0       0       0       0       0       0       0       0       0       0       0       0       0       0       0       0       0       0       0       0       0       0       0       0       0       0       0       0       0       0       0       0       0       0       0       0       0       0       0       0       0       0       0       0       0       0       0       0       0       0       0       0       0       0       0       0       0       0       0       0       0       0       0       0       0       0       0       0       0       0       0       0       0       0       0       0       0       0 | 0                                       |
| L<br>N<br>G<br>U<br>A<br>L                                                                                                    | 8 2 2 0 0 0 0 0 0 0 0 2 2 2 0 0 0 2 2 2 2 0 0 0 0 0 0 0 0 0 0 0 0 0 0 0 0 0 0 0 0                                                                                                    |                                         |
|                                                                                                    |                                                                                                    |                                         |

The following filters can be displayed by checking the box under the name. All boxes are checked by default. If you do not want to display a function, uncheck the box under the name.

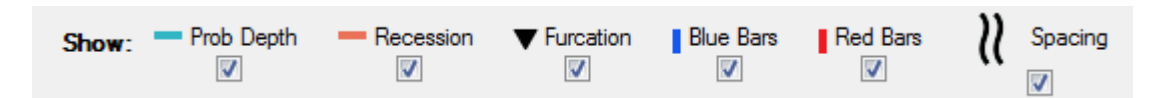

It will display the following functions in a line graph over the tooth.

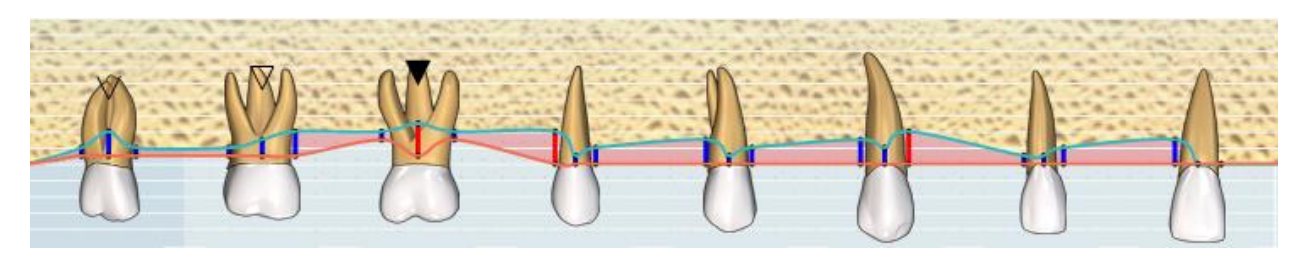
### **Periodontal Charting View**

Select Periodontal Charting from the drop-down menu.

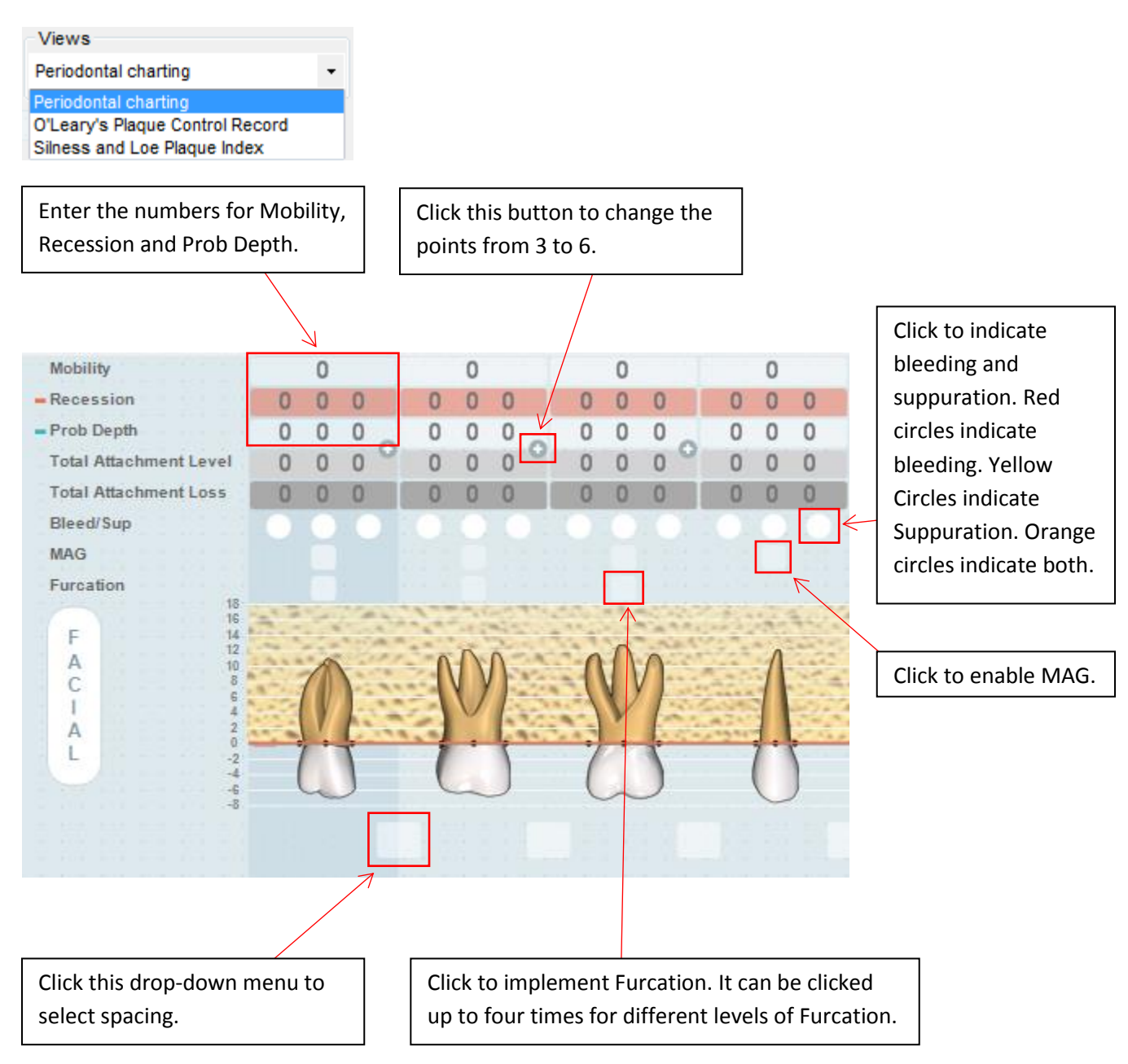

If you want to apply bleeding, suppuration or both to sextants, click the **Sextants** button.

Sextant

Click the sextant to apply bleeding, suppuration or both.

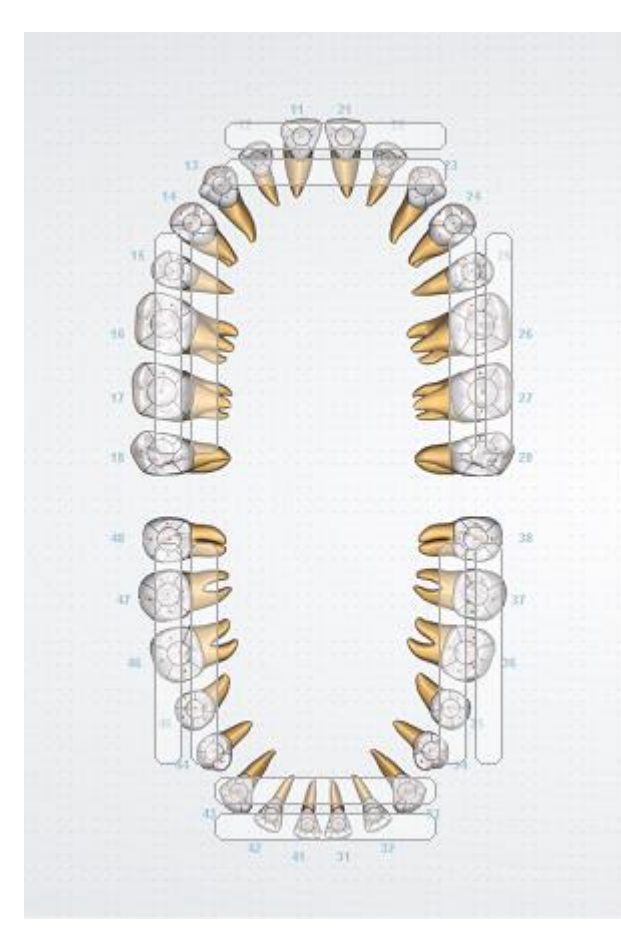

The following sextants have been applied with bleeding suppuration and both.

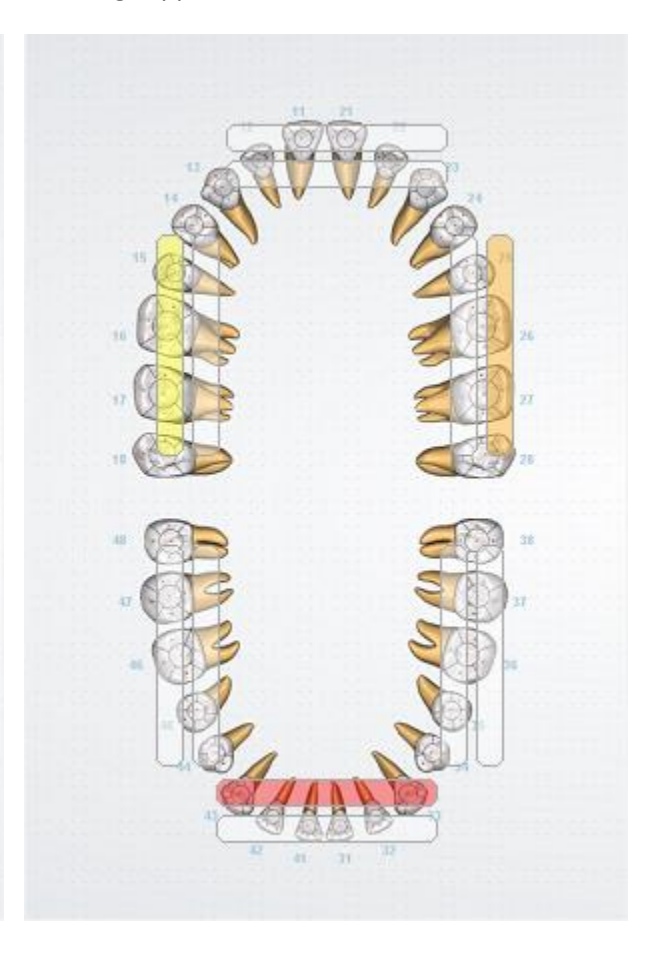

### **O'Leary's Plaque Control Record**

Select O'Leary's Plaque Control Record from the drop-down menu.

| Views                           |   |
|---------------------------------|---|
| O'Leary's Plaque Control Record | • |
| Periodontal charting            |   |
| O'Leary's Plaque Control Record |   |
| Silness and Loe Plaque Index    |   |

O'Leary's Plaque Control Record Overview:

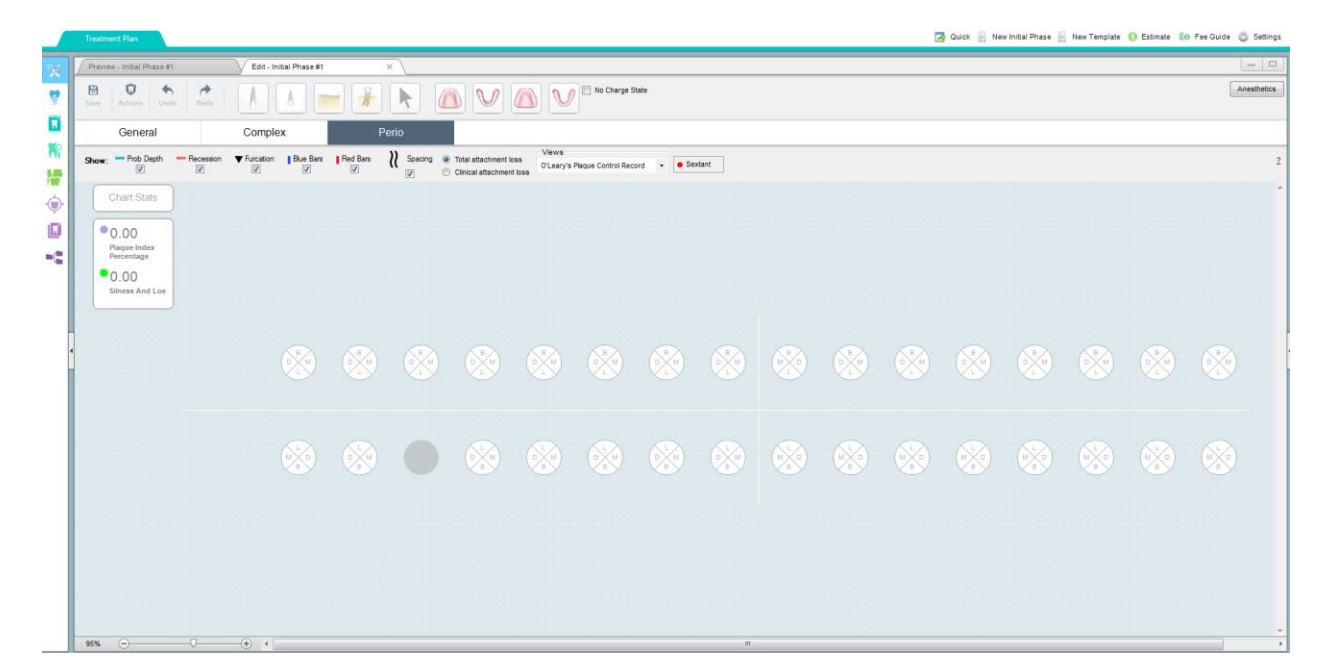

Click the quadrant to apply plaque.

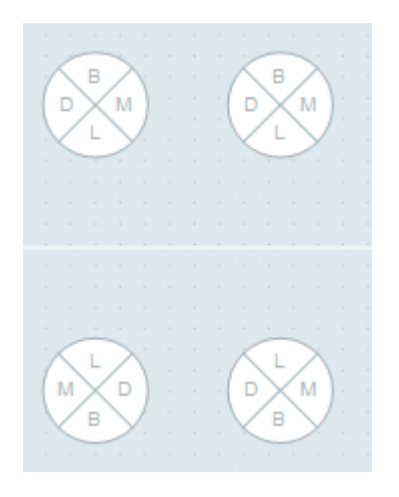

The applied plaque will display in a purple colour.

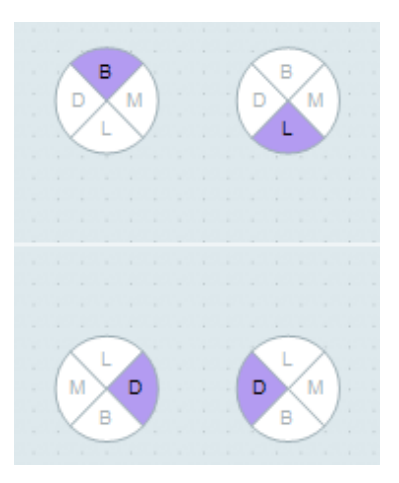

### **Silness and Loe Plaque Index**

Select Silness and Loe Plaque Index from the drop-down menu.

| Views                           |   |
|---------------------------------|---|
| Silness and Loe Plaque Index    | Ŧ |
| Periodontal charting            |   |
| O'Leary's Plaque Control Record |   |
| Silness and Loe Plaque Index    |   |

Silness and Loe Plaque Index Overview:

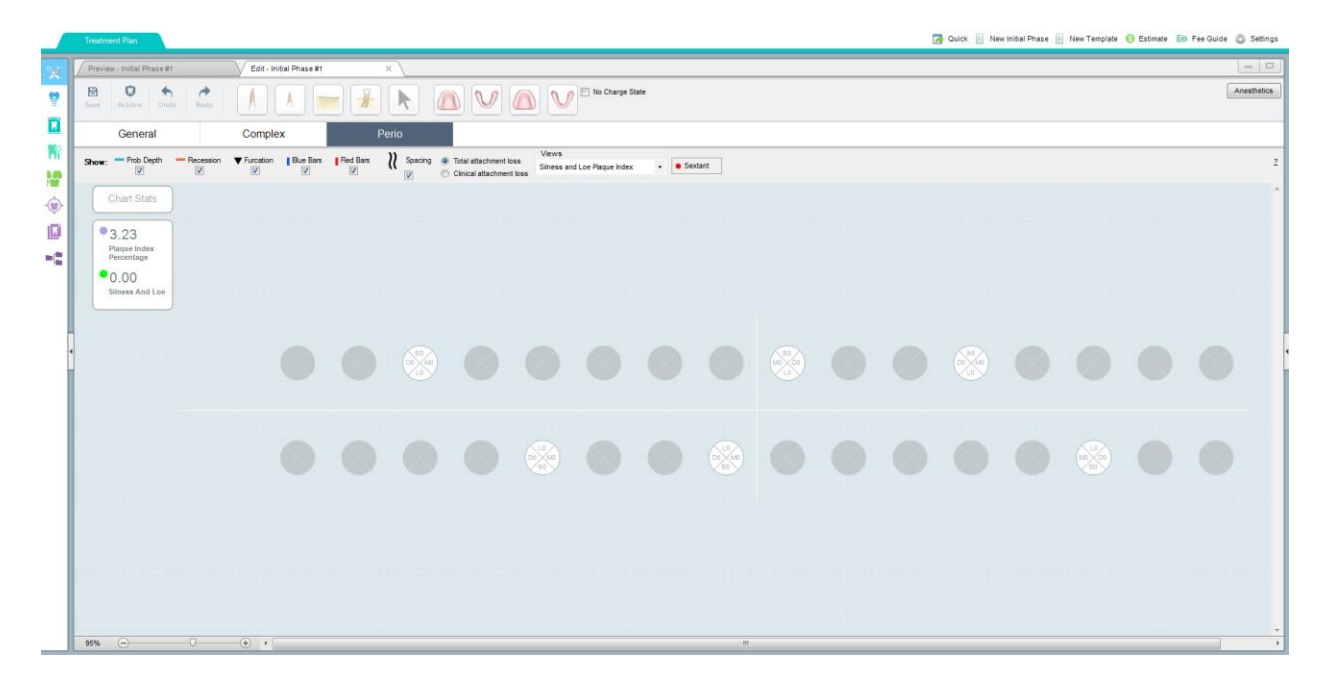

Click the quadrant you would like to apply Silness And Loe. Select the level of Silness and Loe from the drop-down menu.

After you have completed Perio, click Save.

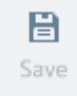

Enter a description for the Initial Phase (optional). This is a summary of the Initial Phase. Click **Save** when complete.

| 🤱 Save As                     |                                                  | × |
|-------------------------------|--------------------------------------------------|---|
| Name:                         | Initial Phase #1                                 |   |
| Description:                  |                                                  |   |
| Туре:                         | Initial Phase                                    |   |
|                               | Save Cancel                                      |   |
|                               |                                                  |   |
| Creating a Trea               | tment Plan                                       |   |
| Click the <b>Plan</b> button. |                                                  |   |
| Chart/Perio Plan              | Treat                                            |   |
| Click New Treatment I         | Plan to create a new Treatment Plan.             |   |
| New Treatment Plan            | 📗 New Template 🔇 Estimate 📑 Fee Guide 🚳 Settings |   |

Treatment Plan Overview:

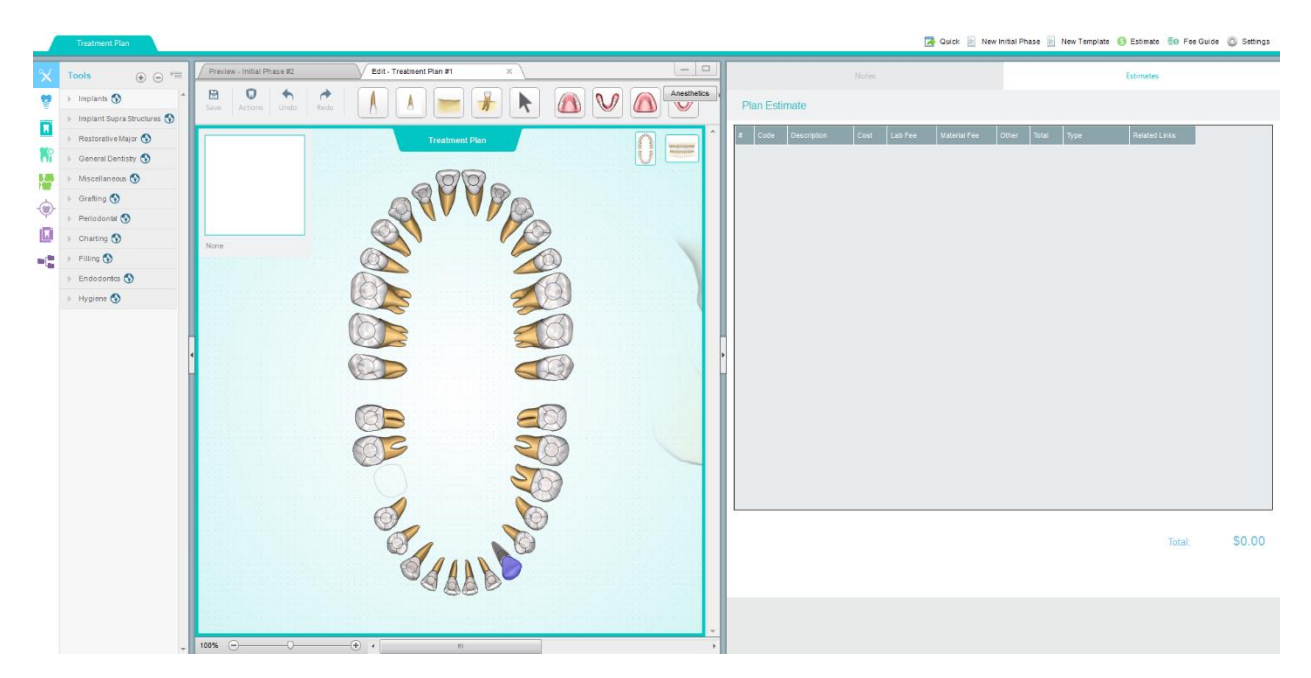

Use the tools from the left pane to add your necessary tools for your treatment plan. Refer to **How to use tools?** for information on how to use tools.

The right pane will populate with the fees per tool.

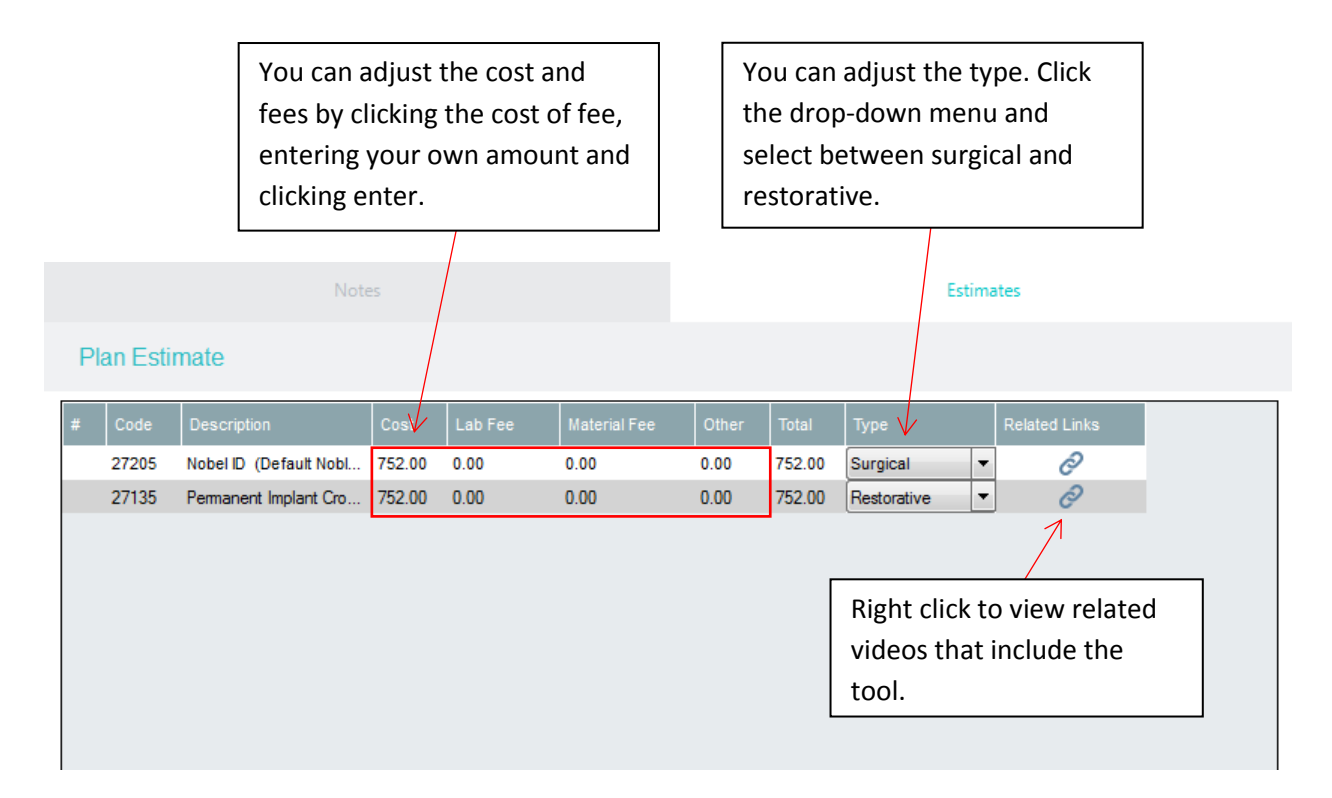

### Changing the Assigned Dental Code (e.g. CDT, ODA)

Right click the tool in Plan Estimate, click **Service Code** and select **Find Code**. You can also click on the Notes tab to enter notes.

| Notes Estimates                                                                                                    |               |                                                                       |                                                                                                    |                                                                                                    |                                                                                                    |                                                                                                    |                                                                         |                                               |                                                                          |
|----------------------------------------------------------------------------------------------------|---------------|-----------------------------------------------------------------------|----------------------------------------------------------------------------------------------------|----------------------------------------------------------------------------------------------------|----------------------------------------------------------------------------------------------------|----------------------------------------------------------------------------------------------------|-------------------------------------------------------------------------|-----------------------------------------------|--------------------------------------------------------------------------|
| Plan Estimate                                                                                                    |               |                                                                       |                                                                                                    |                                                                                                    |                                                                                                    |                                                                                                    |                                                                         |                                               |                                                                          |
| #         Code         Description         Cost           02113         Nobel ID         (Defendended Action Delete Action Delete Ac | Lab Fee       | Material Fee<br>0.00<br>Primary<br>Secondary<br>Tertiary<br>Find Code | Other<br>0.00<br>0.00                                                                                                    | Total<br>752.00<br>752.00                                                                                                    | Type<br>Surgical •<br>Restorative •<br>You can favo<br>Fee Guide Ed<br>Primary, Seco                                                                                                    | Related Lin<br>Control<br>Control<br>Co | nks<br>odes ir<br>select<br>or Ter                                      | the<br>ing<br>tiary.                          |                                                                          |
| Expand to search for dental codes filtered by category.                                                                                                    |               | Enter the to search                                                   | dental<br>for resu                                                                                                    | code h<br>ults.                                                                                                    | here                                                                                                    |                                                                                                    |                                                                         |                                               | X                                                                        |
| CAD          ✓ 2018 ODA Fee Guide             ⊕ ODA          ⊕ Diagnostic             ⊕ Preventive           ⊕ Restorative             ⊕ Fredodontic           ⊕ Prosthodontics Removable             ⊕ Oral/Maxillofacial Surgery           ⊕ Oral/Maxillofacial Surgery               ⊕ Adjunctive General                                                                                                    | C (4)         | Ľ                                                                     |                                                                                                    |                                                                                                    |                                                                                                    |                                                                                                    |                                                                         |                                               |                                                                          |
| 7                                                                                                    | Favorite 1 Fa | vorite 2 Favorite 3                                                   | Code         C           14312         14319           14314         14401           14402         14403           14409         14409           14502         14611           14612         14621 | P Code Na<br>My<br>Adj<br>Adj<br>Adj<br>Adj<br>Ma<br>Ma<br>Ma<br>Adj<br>Adj<br>Adj<br>Adj<br>Adj<br>Adj<br>Adj<br>Adj<br>Adj<br>Adj | ame Description<br>ofunctiona Two units of ti<br>ofunctiona Additional unit<br>ustments One unit of time<br>ustments Two units of ti<br>ustments Additional unit<br>uth Gard Mouth Gard<br>xillary Maxillary<br>ndibular Mandibular<br>plances One Unit of Ti | Tooth<br>None<br>None<br>None<br>None<br>None<br>None<br>None<br>None                                                                                                    | Dentition<br>None<br>None<br>None<br>None<br>None<br>None<br>None<br>No | Surface 0 0 0 0 0 0 0 0 0 0 0 0 0 0 0 0 0 0 0 | Tooth ↑<br>D<br>D<br>D<br>D<br>D<br>D<br>D<br>D<br>D<br>D<br>D<br>D<br>D |
|                                                                                                    | Show All      |                                                                       |                                                                                                    |                                                                                                    |                                                                                                    | S                                                                                                    | Select                                                                  | Cano                                          | :el                                                                      |
| You can favourite dental codes                                                                                                    | by            |                                                                       |                                                                                                    |                                                                                                    |                                                                                                    |                                                                                                    |                                                                         |                                               |                                                                          |

clicking the star, square or circle.

After you have found the code, click the row of the code and click **Select**. The code has now been changed.

After you have completed your treatment plan, click **Save**.

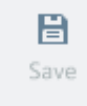

Enter a description for the Treatment Plan (optional). This is a summary of the Treatment Plan. Click **Save** when complete.

| Save As      |                   |        | × |
|--------------|-------------------|--------|---|
| Name:        | Treatment Plan #1 |        |   |
| Description: |                   |        |   |
|              |                   |        |   |
| Туре:        | Treatment Plan    |        |   |
|              | Save              | Cancel |   |

### **Building a Form**

Click Current States and select a Treatment Plan.

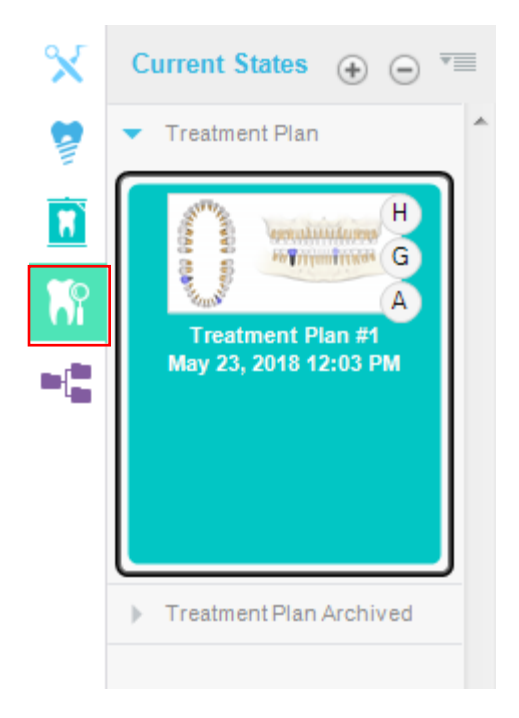

Click the **Build Form** button.

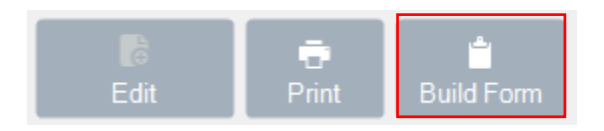

#### **Buttons Overview:**

| Save                  | Saves the treatment form and invoice.                 |
|-----------------------|-------------------------------------------------------|
| <b>€</b><br>Zoom In   | Zooms in on the form.                                 |
| <b>Q</b><br>Zoom Out  | Zooms out of the form.                                |
| Print                 | Prints out the form and invoice                       |
| <b>↓</b><br>Fit Width | Resizes canvas to fit the width of the entire window. |

| Fit Height | Resizes canvas to fit the height of the entire window.                               |
|------------|--------------------------------------------------------------------------------------|
| Ø          | Refreshes the template list.                                                         |
| Close 🗶    | Exits the Estimate Form Builder.                                                     |
| € 0/3 €    | Change the treatment image view in the form by clicking the forward and back arrows. |
| Compact    | Surgical and Prosthetic invoices are on one page.                                    |
| All        | Surgical and Prosthetic invoices are on two different pages.                         |
| Surgical   | Surgical invoice is displayed only.                                                  |
| Prosthetic | Prosthetic invoice is displayed only.                                                |

Double click one of the templates you would like to build the form.

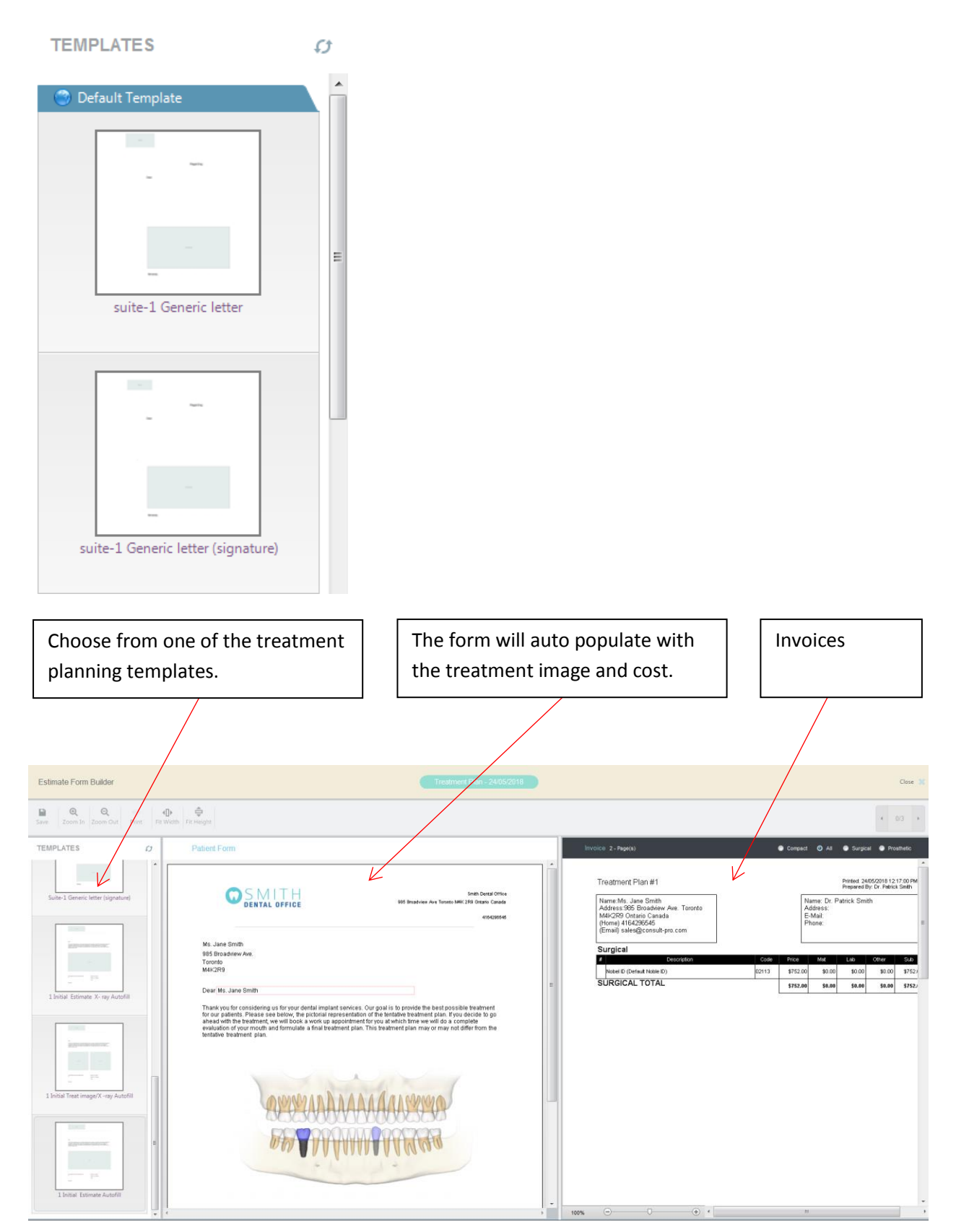

Click Save when complete.

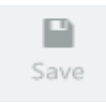

Choose what you would like to save.

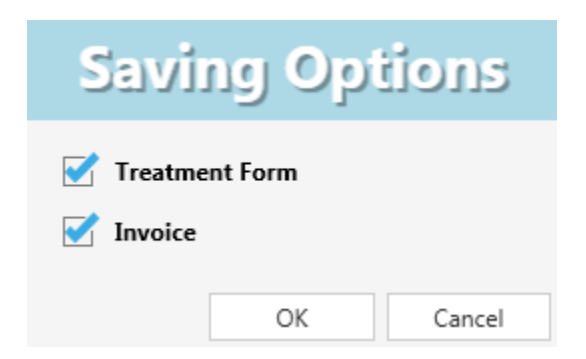

By default, the name of the completed form is the name of the template. You can change the name of the completed form by entering your own title in the text box. Click **OK** when complete.

| Save As              |              |    |
|----------------------|--------------|----|
| 1 Initial Estimation | ate Autofill |    |
|                      | Cancel       | ОК |

You can change the name of the invoice by entering your own title in the text box. Click **OK** when complete.

| Invoice Name                           |        |
|----------------------------------------|--------|
| Treatment Plan - [Treatment Plan #1 Ir | voice] |
| Cancel                                 | ОК     |

The forms and invoices can be found in **Documents.** 

### **Creating a Treatment**

#### Click the Treat button.

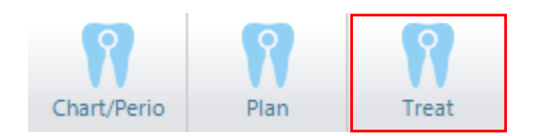

Complete the treatment using the tools in the same fashion as creating an Initial state and Treatment Plan. Refer to **How to use tools?** for information on how to use tools. You may have to create multiple treatments based on the complexity of your treatment plan. Treatments are what procedures have been completed on your patient and correspond to the treatment plan.

### **Creating a Treatment Template**

Treatment templates are templates of treatments you use frequently.

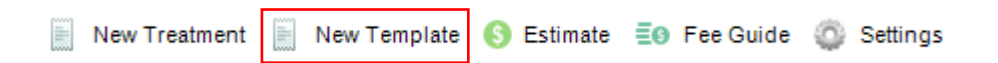

Create the treatment template using the tools in the same fashion as creating an Initial State and Treatment Plan. Refer to **How to use tools?** for information on how to use tools.

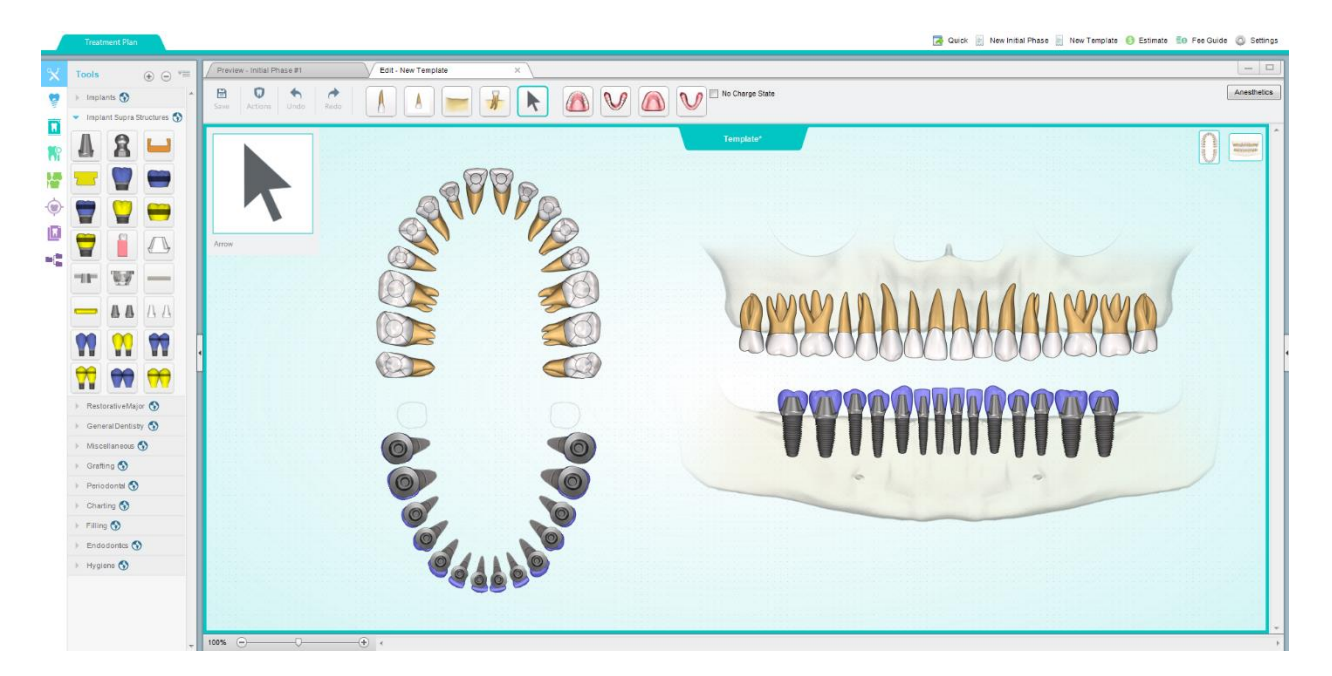

Click Save when complete.

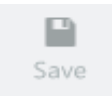

Enter a name for your template. Enter a description for the template (optional).

Click Save when complete.

| A Save As    |              | ×  |
|--------------|--------------|----|
| Name:        | New Template |    |
| Description: |              |    |
|              |              |    |
| Туре:        | Template     |    |
|              | Save Cano    | el |

### **Using Treatment Templates**

You can apply templates on Initial Phase, Treatment Plans or treatments. While editing one of these states click templates.

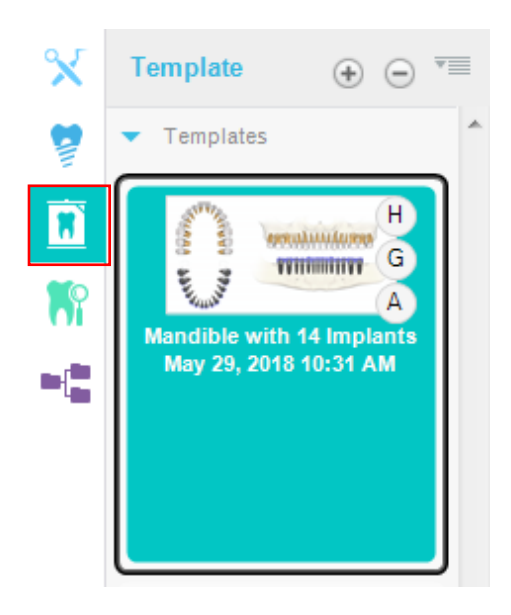

Right click one of the templates and select Apply Template.

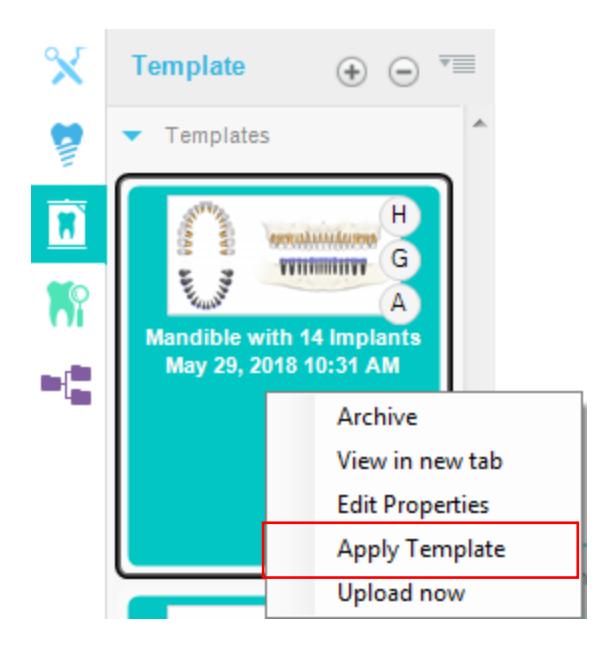

### **Creating a Shortcut**

Shortcuts are made to save time from doing multiple actions with one click. For example, you can use a shortcut to add an implant, metal post and crown in one action.

Right click the tool in any state and select **Save Shortcut**.

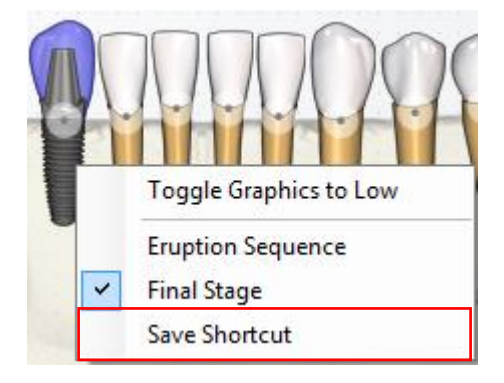

Enter a name for the shortcut. Enter a description for the shortcut (optional).

| Shortcut Create      | or 📧        |
|----------------------|-------------|
| Name:<br>Description |             |
|                      |             |
|                      | Save Cancel |

Click Save when complete.

#### **Using a Shortcut**

#### Click the **Shortcuts** button.

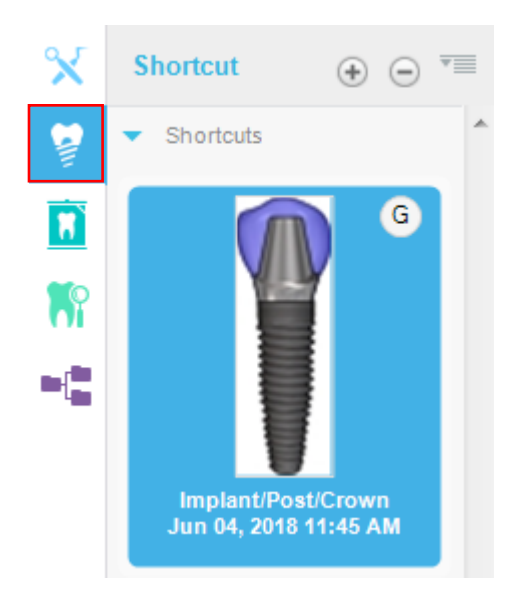

Select one of your shortcuts. You can use the tool in the same fashion as all other tools.

# **Training Videos**

### **Consult-PRO Cloud Training Videos**

### Chairside

- Creating Favorites for Users and Categories https://youtu.be/sK5KZD-Uk8w
- Chairside Creating Tabs and Series https://youtu.be/FbRHT6d4kmc
- Chairside Creating Users and Patients https://youtu.be/DXeLjq16Zbs
- Chairside Customizing Office Settings https://youtu.be/lbkfk2Y8Z4s
- Chairside Customizing Presentations https://youtu.be/275VXHIQRUI
- Chairside Informed Consent https://youtu.be/\_eGEciWhp0Y
- Chairside Video Tools https://youtu.be/JPm-rgsSmco

### Documents

Documents - Documents and Cloud Storage - https://youtu.be/OhbHo38RQgY

### Images

- Images Combining Forms and Images https://youtu.be/CDuHZtXFY0I
- Images Getting Started With Images 1 https://youtu.be/WJoSWm2A-SA
- Images Getting Started With Images 2 https://youtu.be/xZSN\_oI14-s
- Images Getting Started With Images 3 https://youtu.be/Al\_8XaMfa8Q
- Images Getting Started With Images 4 https://youtu.be/GKmk5Atqty4

### Forms

- Getting Started With Forms and Creating Office Categories https://youtu.be/5CLeex2z0pY
- Forms Creating Forms From Scratch https://youtu.be/FJf31\_Gx0k8
- Filling out Forms https://youtu.be/AJMShvlo0bU

### **Brochures**

Accessing and Filling Out Brochures - https://youtu.be/DUTdxEbNag0

### **Treatment Planning**

- Creating a Treatment Plan https://youtu.be/xVjdeyRz4F4
- Building a Treatment Planning Template https://youtu.be/0zMkKu6d55Q
- Creating Initial States https://youtu.be/sgGq\_G6iCiM
- Sidebar Breakdown https://youtu.be/SWym3F1e6oM